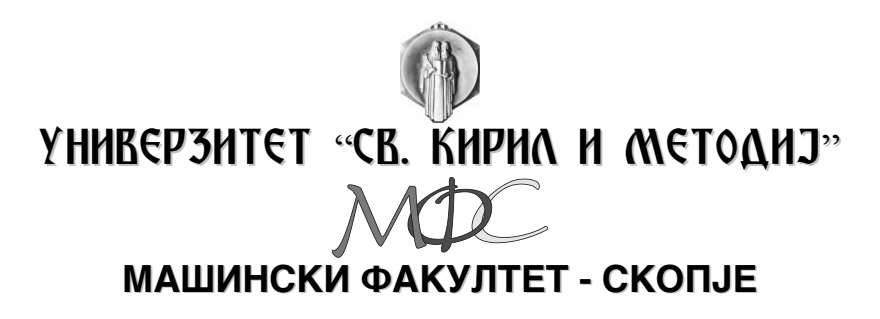

# ПРОГРАМИБИЛНО МЕМОРИСКО УПРАВУВАЊЕ

# ПРОГРАМИБИЛНИ ЛОГИЧКИ КОНТРОЛЕРИ

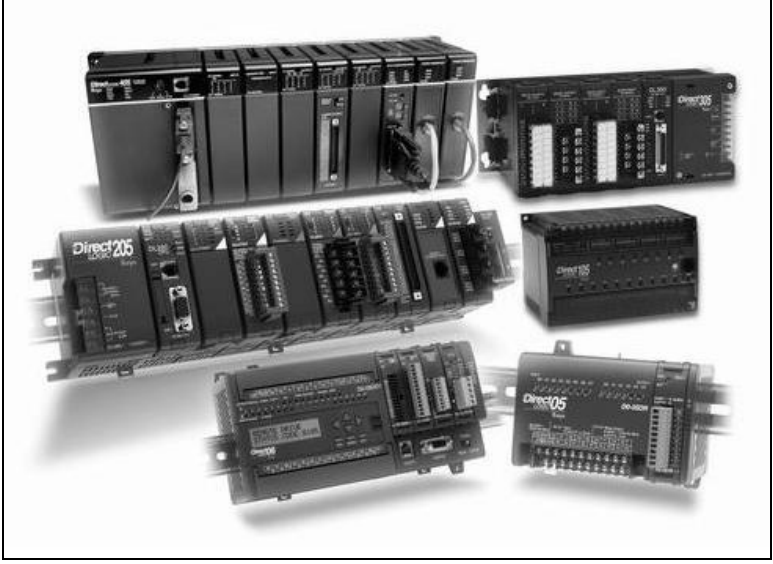

- интерна скрипта за студентите на МФС -

проф. д-р Атанаско Тунески асс. м-р Дарко Бабунски

**СКОПЈЕ 2009** 

# 1. Вовед

Системот за управување во машинството и електротехниката го сочинуваат збир на уреди и опрема кои обезбедуваат стабилност, точност и елиминација на штетните состојби во производните процеси. Системот за управување може да биде со различен облик и имплементација, од енергетски постројки до производствени машини. Системите на управување се развивале со текот на времето. Во раниот период на развојот самите луѓе ги вршеле управувачките задачи. Кон крајот на 60-тите години од минатиот век, системите за управување биле базирани на примери на релејна логика, врз база на релативно едноставни логички алгоритми. Напредокот на технологијата во изработката на микропроцесорите во тоа време, довело до револуција во системите на управување. Се појавила идеја за изработка на електронско-микропроцесорски управувачки уреди кои би можеле едноставно да се репрограмираат во случај на промена во управувачките задачи. Таквите уреди се наречени Програмибилни Логички Контролери (Programmable Logic Controllers) или скратено PLC. Понатамошниот развој на овие уреди бил многу брз, бидејќи имале голем број на предности во однос на логиката заснована на примената на релеата, бидејќи немаат механички задвижувачки делови, пофлексибилни се поради можноста за програмирање, димензиите се многу помали, имаат помала сопствена потрошувачка. Според здружението на производители на електрична опрема (The National Electronical Association-NEMA) програмибилните логички контролери, дефинирани се како "Дигитален електронски уред, кој користи програмибилна меморија за запишување на наредби со чија помош се извршува некоја специфична функција, како што се логичките функции, секвенцирање, пребројување, мерење на времето, пресметки, управување на различни машини и процеси.

PLC како индустриски компјутер, со самиот свој дизајн, предвиден е за примена во непосредно опкружување на процесот со кој што управува, така што отпорен е на различни неповолни влијанија, прашина, влага, висока температура, вибрации и електромагнетни пречки, така што често се применува за решавање на децентрализирани управувачки задачи на самото место на управување, каде што се поврзува преку влезови и излези со уредите како што се: операторски панели, мотори, сензори, прекинувачи, вентили и сл. PLC како и секој сметач има оперативен систем, кој секако има многу помалку можности за разлика од оперативни системи за општа намена. Можно е да се изведе поврзување на програмибилните логички контролери (PLC) и евентуално со централен компјутер или друг компјутер за решавање на сложени управувачки задачи или едноставни аквизации на податоци и управување од далечина. Можностите за комуникација помеѓу PLC уредите се толку големи што овозможуваат висок степен на искористување и координација на процесите, како и голема флексибилност во реализација на управувачките процеси, така да можноста за комуникација како и флексибилноста, претставуваат главни предности за решавање со PLC уредите.

PLC е елемент од автоматизиран систем, кој врз основа на прифатените влезни сигнали од влезните уреди, по определен програм, формира излезни сигнали преку кои управува со излезните уреди. Во автоматизиран систем, PLC контролерот е центар на управување, со извршување на програмата сместена во програмската меморија, PLC непрекинато ја набљудува состојбата на системот преку влезните уреди. Врз база на логика имплементирана во програмот на PLC, одредува кои акции треба да се извршат врз излезните уреди. За управување на сложени процеси, постои можност да се поврзат повеќе PLC-а меѓусебе или со централен компјутер.

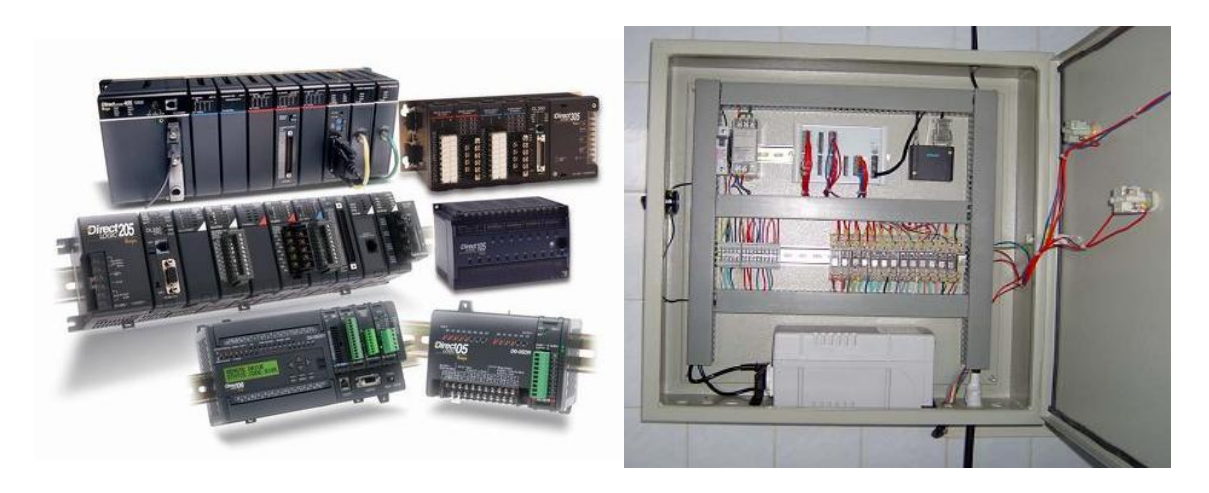

Слика 1.1: Изглед на PLC уредите

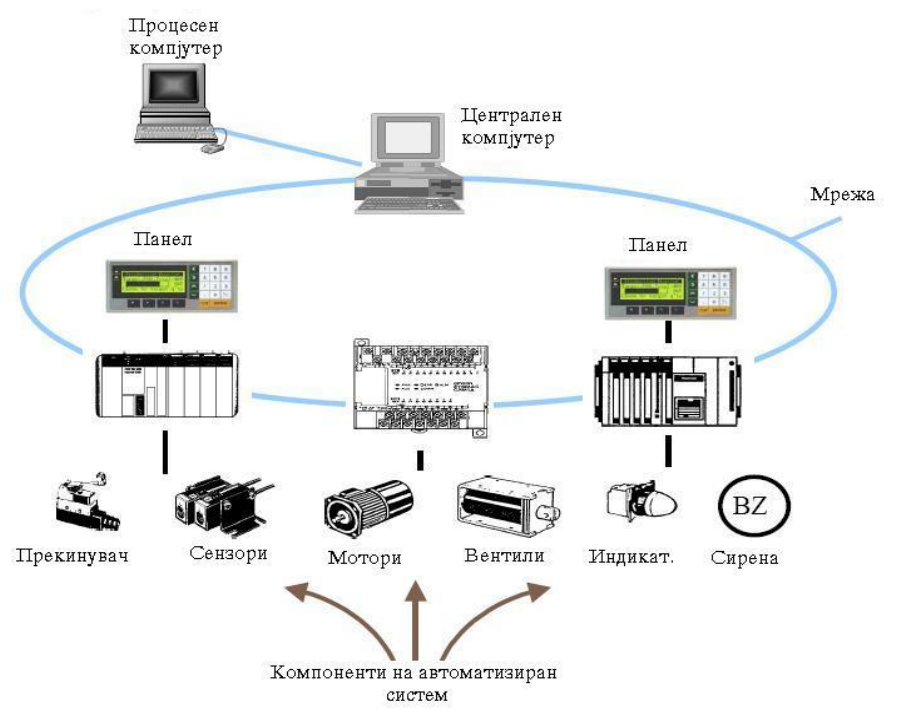

Слика 1.2: PLC во систем за управување

Според бројот на влезно/излезни приклучоци, PLC уредите во принцип може да се поделат на *микро* со максимум до 32, мали до 256, средни до 1024 и *големи* PLC-а преку 1024 влезно/излезни приклучоци. Со зголемување на бројот на приклучоци, мора да се зголеми и брзината на процесорот како и количината на меморијата, а со самото тоа растат сложеноста и цената на самиот уред.

Предности на PLC системите во однос на релејните системи се:

Сигурност - нема механички движечки делови имат голема отпорност на прашина, влага, високи температури, вибрации, електромагнетни влијанија, високи фрекфенции поради тоа што штампаната плочка на PLC е направен од специјален материјал ROGER како изолатор кој се става помеѓу слоевите

(материјалот е врз база на керамика), ако дојде до исклучување на напојувањето ништо не се менува а ако напојувањето се вклучи PLC продолжува со работа. Грешки во ожичувањето се сведуваат на минимум а ожичувањето се сведува на очичување на влезот и излезот на PLC.

- Адаптивност кога ќе се напише и тестира PLC програма за управување без проблеми може да се примени во друг PLC.
- Флексибилност за промена на програма потребно е многу малку време.
   Изведувачите на управувачкиот систем можат без проблем да му ја испратат на корисникот изменетата програма преку дискета или друг мемориски уред, без да испраќа техничари за одржување. Корисникот може едноставно да ја пренесе програмата во PLC и да изврши мали модификации.
- Напредна функционалност програмските пакети кој се користат за програмирање на PLC им нудат на проектантите бројни можности што е невозможно да се изведат со релејно управување.
- Комуникација PLC може да се врзе со други уреди, овозможува аквизиција на податоци од другите уреди и обработка на аквизираните податоци.
- Дијагностика PLC нуди брзо и едноставно отстранување софтверски и хардверски грешки во управувачките системи.

# 2. Општо за програмибилните логички контролери (PLC)

Систем кој што се автоматизира, односно систем на кој што сакаме да примениме автоматско управување, се нарекува објект на управување. Работата на објектот на управување константно се прати со помош на влезни уреди (сензори) кои му даваат информации на PLC-то за случувањата во системот. Како одговор на тоа PLC-то праќа сигнал на надворешните извршни елементи, кои всушност ја контролираат работата на системот, на начин на кој што програмерот го програмира системот. Програмерот, PLC-то го програмира врз основа на критериумите дефинирани со технолошките задачи. Програмот се испишува во наменскиот програмски јазик, каде секој произведувач го дава со својот PLC уред, а кој претставува комбинација од програмски едитори, компајлери и комуникациониот софтвер. Во едиторот се испишува програмот, пратејќи го редоследот на опреациите на управување, а потоа се проверува неговата синтакса и врши компајлирање. Ако е се во ред, со помош на комуникациска врска софтверот се праќа во меморијата на PLC уредот, каде се сместува и покренува. Влезните и излезните уреди, кои се поврзуваат со PLC контролерот, оптимално се одбираат врз основа на барањата и поставените критериуми дефинирани во технолошката задача која треба да ја задоволат. Влезните уреди се: прекинувачи, сензори и давачи. Излезните уреди можат да бидат соленоиди, релеа, електромагнетни вентили, мотори, контактори како и уреди за светлосна и звучна сигнализација.

#### 2.1. Влезни уреди

Влезните уреди чии сигнали ги прифаќа PLC уредот, можат да бидат различни. Од типот на сигналот кој го даваат на својот излез може да се поделат на дигитални и аналогни, додека аналогните можат да бидат фреквентни (во херци), напонски (0-10V) и струјни (0-20 mA или најчесто 4-20 mA). На влезните сигнали мора понатаму да се изврши прилагодување со соодветните влезни модули.

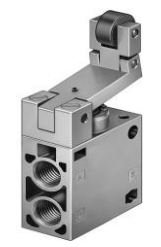

Пневматски граничен прекинувач

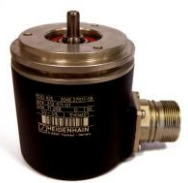

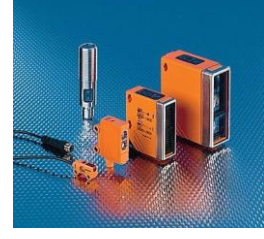

Фотосензор

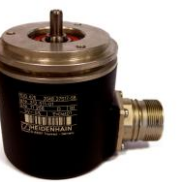

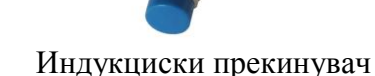

Енкодер Слика 2.1: Типични влезни уреди

## 2.2. Излезни уреди

Излезните уреди се уреди кој се управувани од PLC на основа на програмот и состојбата на влезовите. Излезните уреди исто и како влезните се делат на дигитални и аналогни уреди при што аналогните ги делиме на фреквентни (во херци), напонски (0-10V) и струјни (0-20 mA или најчесто 4-20 mA), со што со помош на PLC контролерот се прилагодуваат на потребни напонски и струјни нивоа. Излезите на PLC се обично галванско изолирани контакти, кои можат да се изведат како транзисторски (за помали излезни моќности) и релејни (за поголеми излезни моќности).

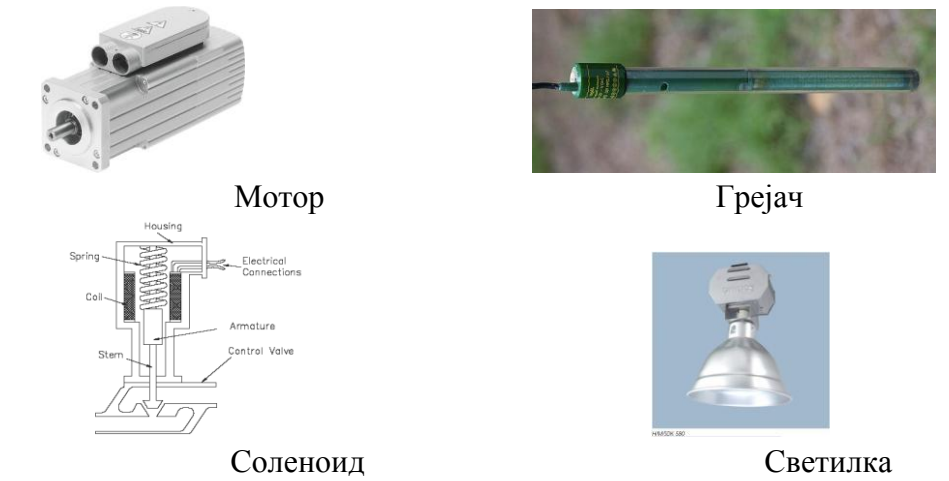

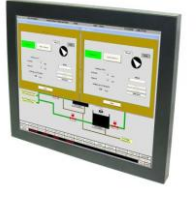

Дисплеј

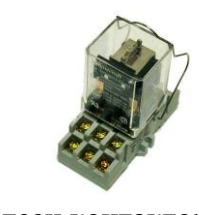

Релеен контактор

# Слика 2.2: Типични излезни уреди

# 2.3. Основни делови на PLC и нивна функција

За да се објасни начинот на работа на PLC уредите потребно е да видиме од кој основни делови е составен и нивната функција. Сите PLC уреди од микро до најголеми имаат во принцип иста хардверска структура, исти цели на функционирање.

- Влезен модул (дигитален, аналоген влез)
- Излезен модул (дигитален, аналоген излез)
- СРИ т.е централна процесорска единица
- Мемориски блок
- Мрежен модул за напојување
- Модул за проширување
- Комуникациско поврзување

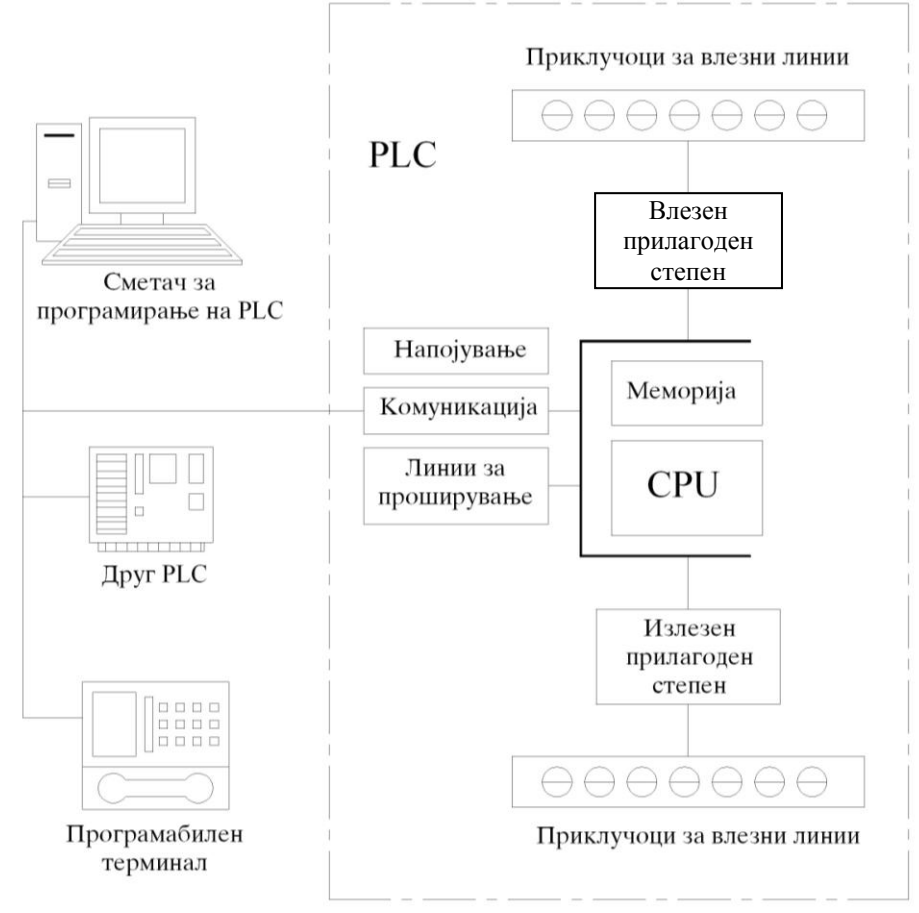

Слика 2.3: Блок дијаграм на PLC

#### 2.4. Влезен модул

Влезниот модул е место каде што се приклучуваат влезните уреди односно ги прима влезните сигнали и место каде што влезните сигнали се трансформираат во сигнали разбирливи за централно процесорската единица. Карактеристични влезни уреди се тастери, прекинувачи, сензори, енкодери, термостати и други. Влезните сигнали можат да бидат дигитални и аналогни.

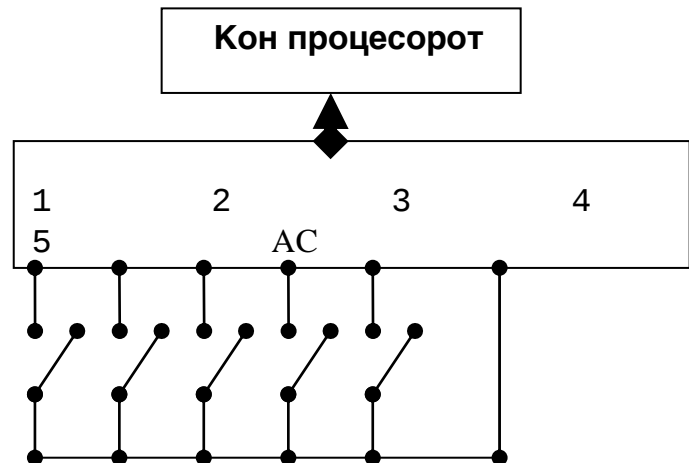

Слика 2.4: Типично поврзување на влезен модул

Задачата на влезниот модул е да го претвори влезниот сигнал во облик 1 или 0 состојба која што е потребна за процесот. Влезните модули имаат канали во кој има индикаторско светло кое свети кога некој влез е вклучен или не свети кога влезот е исклучен. Светлината ја прима фото транзистор кој дава сигнал 1 кога свети и 0 кога не свети. На следната слика ни е приказано како изгледа тоа конвертирање. Како индикаторско светло се користи LED диода. Фото транзисторот заедно со LED диодата се изолираат оптички во едно залиено куќиште.

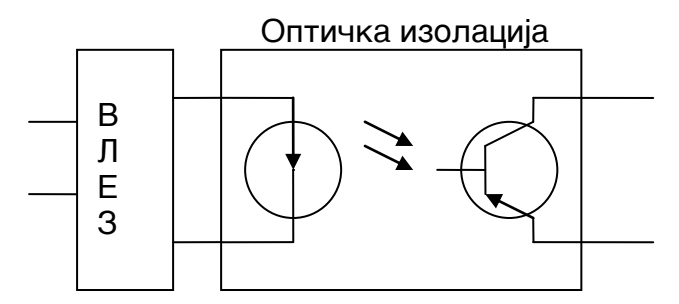

Слика 2.5: Конвертирање на сигнал

Аналогните влезови можат да бидат струјни или напонски. Аналогните напонски сигнали можат да бидат униполарни и биполарни. Униполарните влезови прифаќаат напон од еден поларитет, на пример од 0 до +10 V. Биполарните напонски влезови можат да прифатат напон од два поларитета од -10 V до +10 V.

Аналогните струјни влезови најчесто прифаќаат струја од опсег од 4mA до 20mA.

#### 2.5. Излезен модул

Излезните модули се места каде што се поврзуваат излезните уреди и места каде што се врши трансформација на логички 1 или 0 што ги испраќа процесорот во дигитален или аналоген сигнал. На излезот најчесто се поврзуваат: релеја, склопки, мотори, светилки, пневматски распоредници и сл.

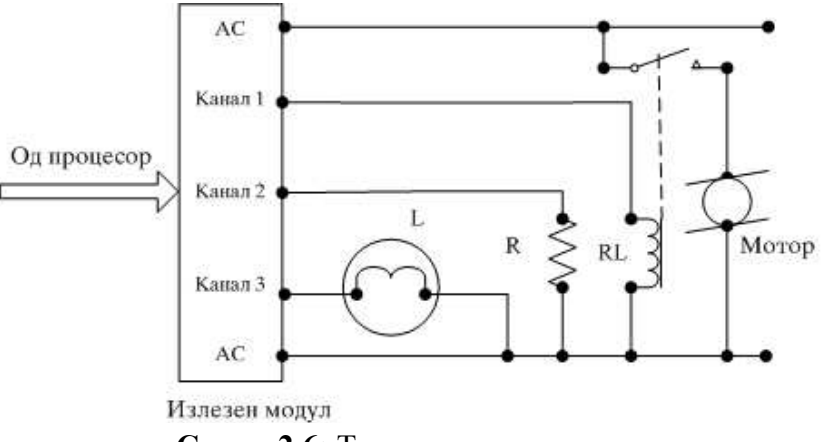

Слика 2.6: Типично поврзување на излезен модул

Местото каде што се врши трансформацијата на сигналот мора да биде галвавски одвоено. Централно процесорската единица го носи сигналот на LED диодата со што ја вклучува или исклучува (свети, не свети), светлината го побудува фототранзисторот кој активира излезен уред, а најчесто реле затоа што тоа може да изврши прекинување на големи напонски и струјни сигнали.

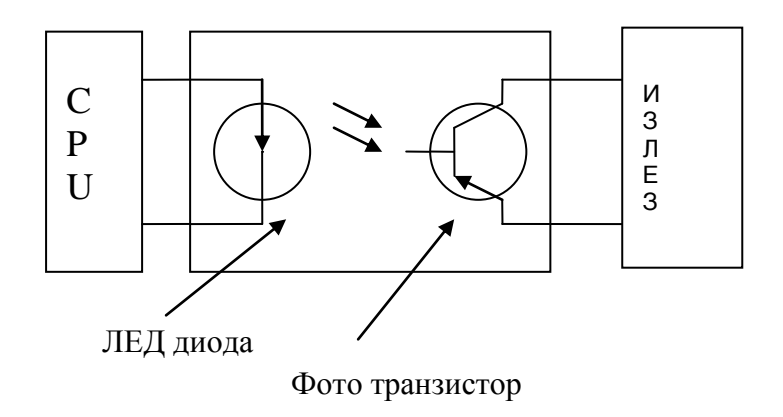

Слика 2.7: Конвертирање на сигнал

#### 2.6. Централна процесорска единица СРИ

Централна процесорската единица е микропроцесорски систем кој содржи системска меморија и служи како управувачка единица. СРU е мозокот на PLC. Се грижи за комуникација, меѓусебно поврзување со останатите делови на контролерот, извршување на зададена програма и поставување на излез.

## 2.7. Мемориски блок

РАМ меморијата е привремена меморија која се користи додека вршиме тестирање и пресметки. Оваа меморија овозможува бришење, корегирање на грешка која се уочила при тестирање. Обично се напојува со посебна батерија за да не дојде до бришење на податоците при прекин на напојувањето. Кога програмот ке биде комплетно завршен тој се сместува во РОМ меморија. Во РОМ меморијата програмот се сместува трајно со што не може да се избрише ако дојде до прекин на напојувањето.

## 2.8. Мрежен модул за напојување

Мрежноит модул за напојување е најгабаритниот и најтешкиот дел во PLC. Не е осетлив на пречки и кратки испади на мрежниот напон. Стандардни влезови за напојување на PLC уредите се: 110/220VAC и 24VDC.

## 2.9. Комуникациско поврзување

Комуникацискиот модул извршува значајна работа. Прво и основно врши поврзување на PLC со компјутерот на кој се проектира управувачката програма и се испраќа во PLC.

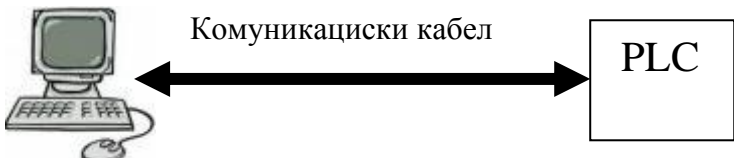

Други можности за комуникација е поврзување со други уредии. Обично сите PLC уреди имаат вграден сериски порт за комуникација RS232. други најчесто применувани комуникациски поврзувања се Ethernet, Canbus, Profibus, RS-422, RS-485. Производителите на уреди имаат стандардизирано свои протоколи низ кој се извршува преносот на податоци.

#### 2.10. Модули за проширување

Во основа програмибилните логички контролери имаат одреден број на влезови и излези. Кога во процесот ќе ни бидат потребни повеќе влезови и излези од колку што има основниот уред се користат модули за проширување (slot). Модулот за проширување е посебен уред кој се спојува со PLC и има додатни влезови и излези. PLC секогаш можат да се прошируваат без да се набавуваат нови. Најчесто модулите за проширување се продаваат како модули за дигитален влез или излез , и модули за аналоген влез или излез. Модулите се напојуваат со електрична енергија од самиот уред или тие можат да се напојуваат и од надворешен извор на електрична енергија. Модулите за проширување на комуникациски кабли. Бројот на модули за спојување зависи од производителот. На сликата е прикажан PLC со модул за проширување на влезовите и излезите. Дополнителниот модул може да се напојува од сопствено напојување или да

го користи постојното напојување на PLC. Препорачливо е PLC и дополнителниот модул да користат заедничко напојување.

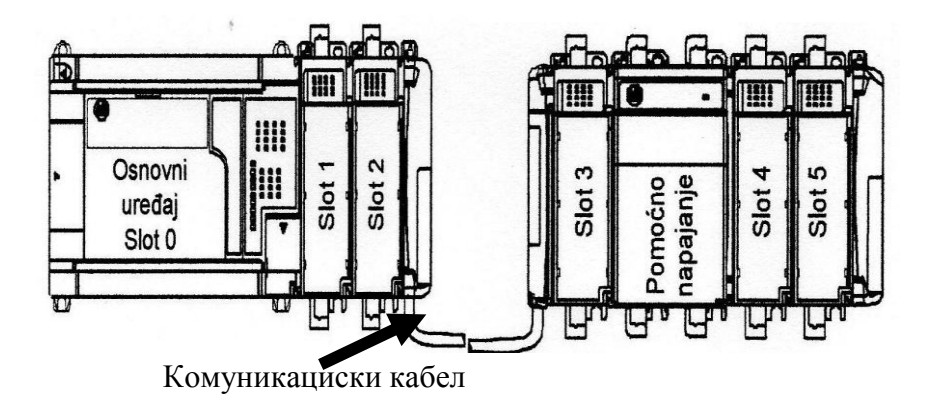

Слика 2.8: Дополнителен влезно-излезен модул

# 2.11. Работа на PLC

- 1. Прв чекор прво PLC ги проверува сите влезни линии за да утврди која има статус ON (влкучено) која OFF (исклучено). Регистрираните податоци ги пренесува во влезниот мемориски регистар на процесорската единица.
- 2. Втор чекор се земаат регистрираните влезни податоци и се извршува обработка на програмата, потоа обработените податоци се регистрираат во излезниот мемориски регистар.
- 3. Трет чекор податоците од излезниот мемориски регистар се пренесуваат кон излезите на PLC.
- 4. Четврт чекор се врши размена на податоци со уредите со кои е поврзан PLC.
- 5. Пети чекор се врши одржување односно се ажурираат сите интерни часовници и регистри, се контролира исправноста на PLC.

Проверката, дали програмскиот циклус се извршува правилно, се врши со помош на т.н. watch-dog тајмер, кој се повикува во секој скен и претставува основна гаранција за сигурна работа. Ако тоа не се случи, сигнализира грешка во самата програма. На тој начин системот се штити на пример од влез во бесконечен омча. Во зависност од применетиот тип на процесор во PLC-то, влезниот и излезниот скен се извршуваат во милисекунди (0.1 до 3ms), така да циклусот на обработка се повторува од 10 до 100 пати во секунда. Траењето на скенирачкиот циклус на обработка, посебно програмскиот дел, зависи од големината на програмата.

Работа на уредот сликовито е прикажана на слика 2.9.

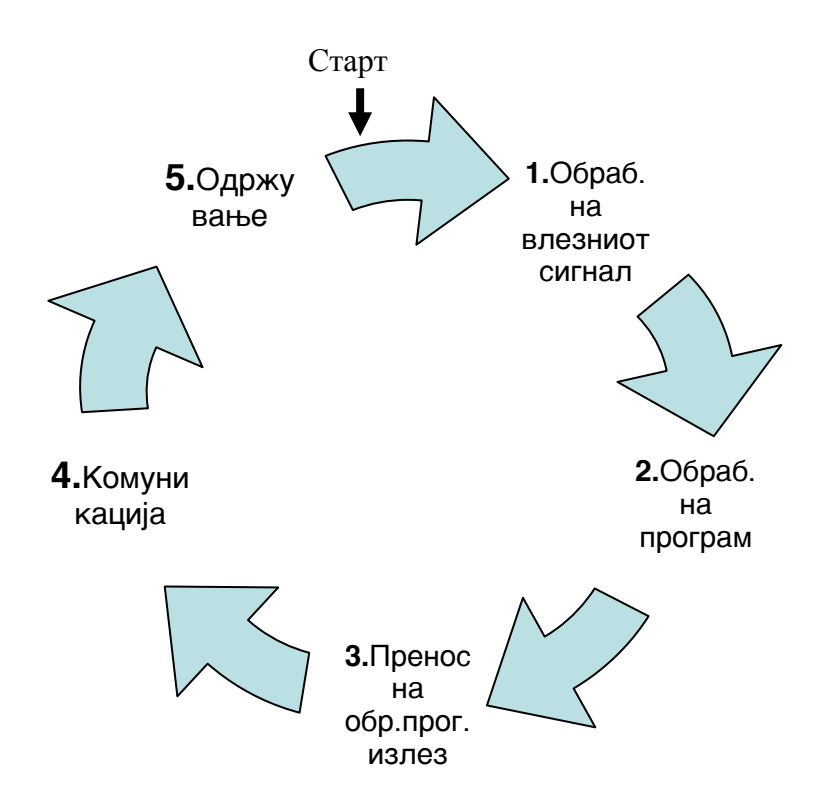

Слика 2.9: Работен циклус на PLC-то

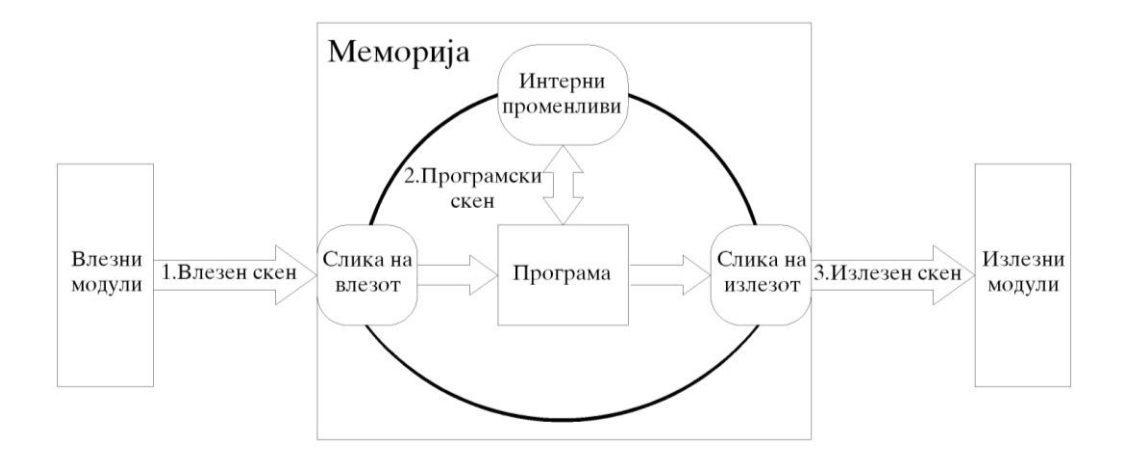

Слика 2.10: Движење на информација во работен циклус на PLC-то

#### 2.12. Насоки при програмирање на еден систем управуван со PLC

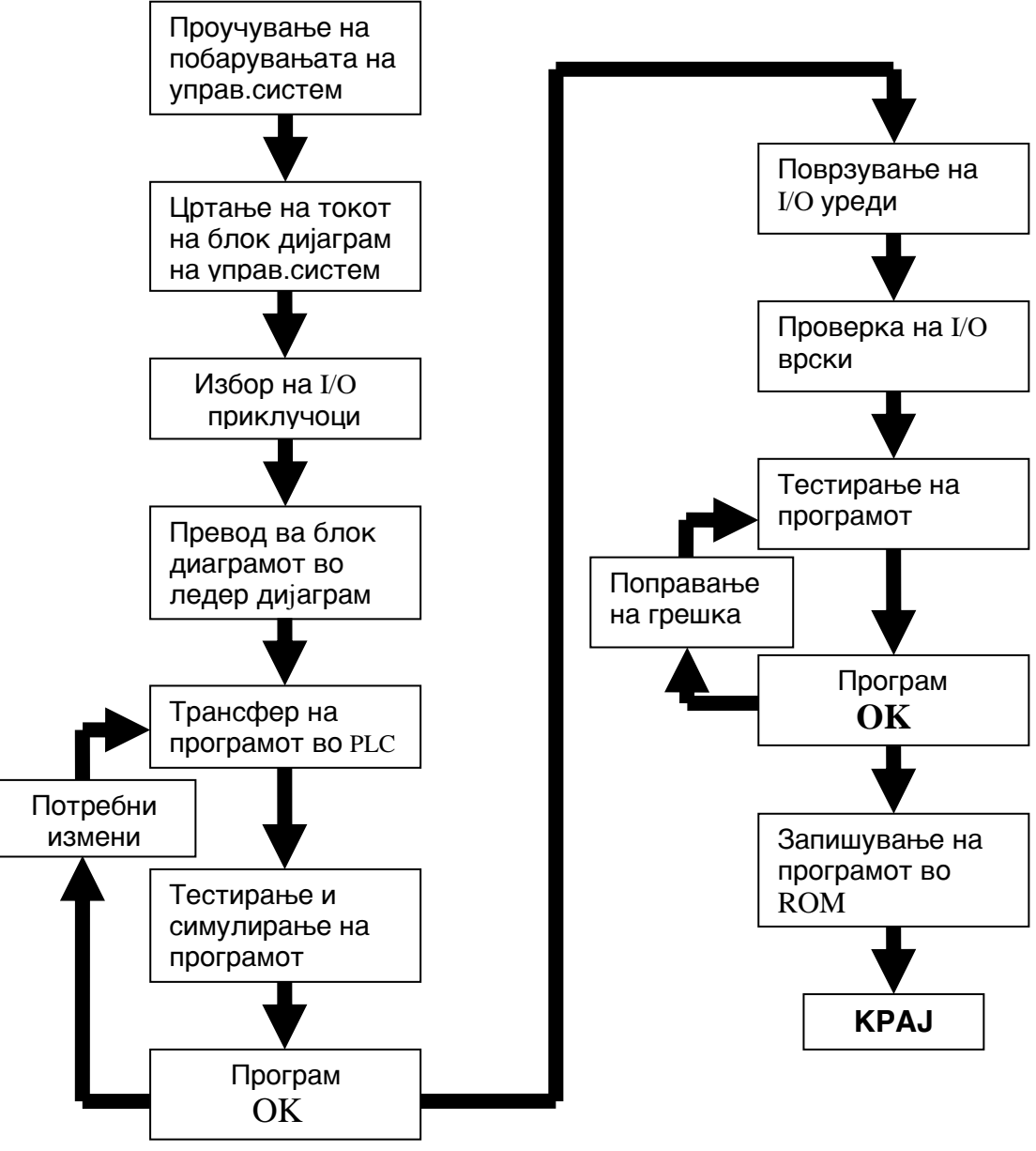

Слика 2.11: Насоки при програмирање

## 2.13. Начини на програмирање на PLC

Програмирањето на PLC всушност представува создавање на соодветна потребна програма со која се врши управување на PLC

Видови ва програмски јазици кои се користат за програмирање на PLC се:

- STL statement list (структурен текст)
- FBT функциски блок дијаграм
- Ледер (Ladder) дијаграм

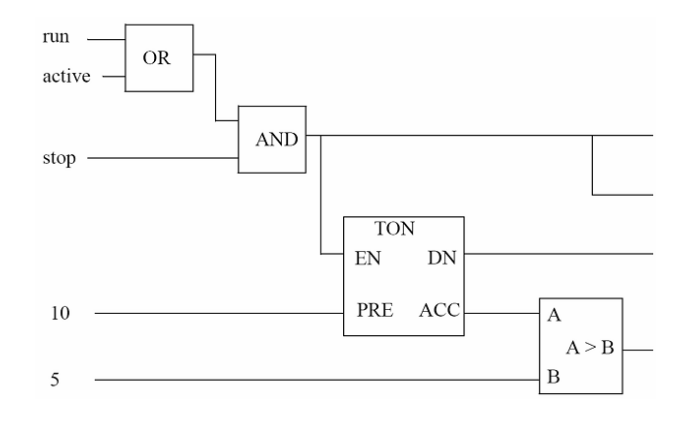

Слика 2.12: Функциски блок дијаграм

```
PROGRAM example
VAR_INPUT
     run : BOOL ;
     stop : BOOL ;
END_VAR
VAR OUTPUT
     heater : BOOL ;
     fan1 : BOOL ;
     fan2: BOOL;
END_VAR
VAR
     active : BOOL ;
     delay : TON ;
END_VAR
     active := (run OR active) & stop ;
     heater := active ;
     delay(EN := active, PRE := 10);
     IF ( delay.ACC > 5 ) THEN
                      fan1 := 1;
     ELSE
                      fan1 := 0;
     END_IF;
     fan2 := delay.DN ;
END_PROGRAM
```

STL лист (редоследно изведувачки наредби)

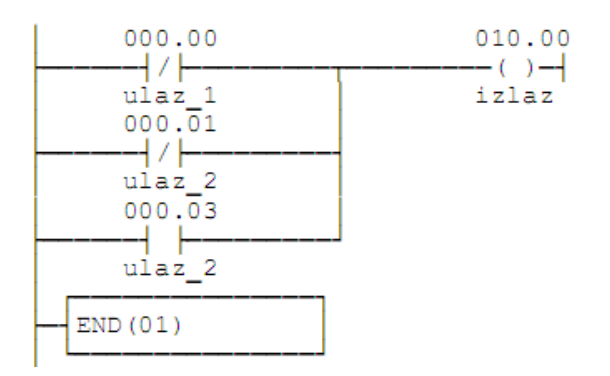

Слика 2.13: Ледер дијаграм

Некои производители нудат и можност за програмирање со помош на BASIC и C, но тие програмски јазици немаат широка застапеност. Секој производител со својот PLC обезбедува софтвер за создавање на програмски код. Софтверот се инсталира на персонален компјутер каде се врши програмирање на соодветната програма. Комуникацијата помеѓу компјутерот и PLC-то најчесто е се извршува преку сериски порт RS-232 и може да биде активна при извршувањето на програмата, со што на мониторот можеме да ја следиме работата на програмата, влезовите и излезите а исто така може и да задаваме наредби преку тастатурата и глушецот.

Програмирањето на PLC-то може да се изврши и преку рачен програмер кој поседува скромен LCD дисплеј со скромна тастатура. Такви уреди се користат за кратки програми или кога сакаме да направиме некоја мала измена во погон. Некои PLC уреди поседуваат на себе мали дисплеји и скромна тастатура што ни овозможува програмирање и кратки програми и некои мали измени на лице место.

Некои PLC уреди поседуваат и слотови за мемориски картички кои го олеснуваат програмирањето односно измени на програмот во текот на работењето. Доволно е да се исклучи PLC-то да ја замениме мемориската картичка на која однапред е запишана новата програма да го вклучиме PLC-то кој автоматски ја прифаќа новата програма.

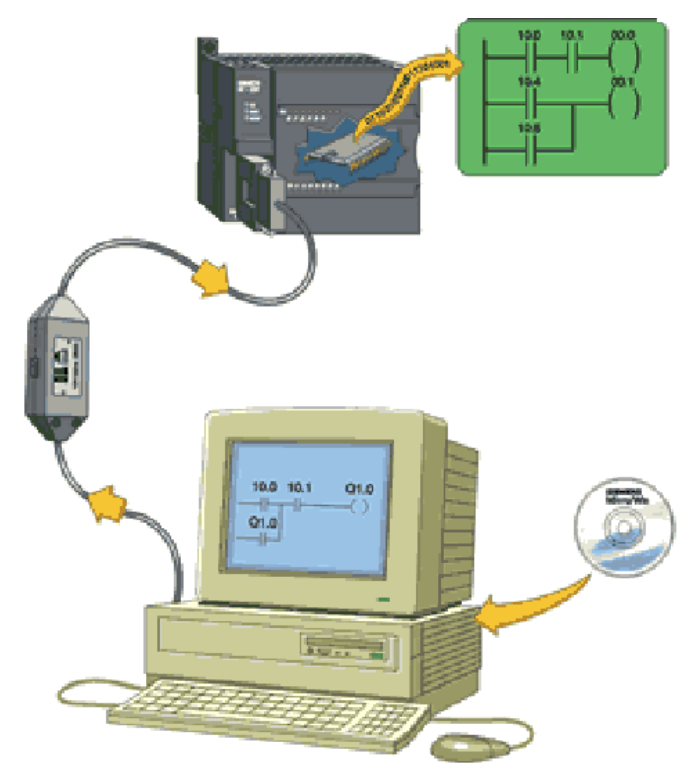

Слика 2.14: Комуникација помеѓу PC и PLC

Програмибилните логички контролери најчесто се програмираат во Ледер дијаграм кој е графичко симболичко представување на електричните кола. Одбраните симболи на елементите во Ледер програмата изгледаат слично како и шематските симболи на електричните уреди. Кај електричната шема симболите се представени како вистински елементи, додека кај Ледер дијаграмот се користат слични симболи но тие представуваат наредби. Друга разлика е тоа што електричната шема го представува

вистинскиот тек на струјата во електричното коло односно ја прикажува состојбата на контактите (отворен или затворен), додека Ледер дијаграмот е управувачки софтвер кој испитува дали некоја наредба е вистина (1) или невистина (0) и прикажува тек на информација, не на енергија.

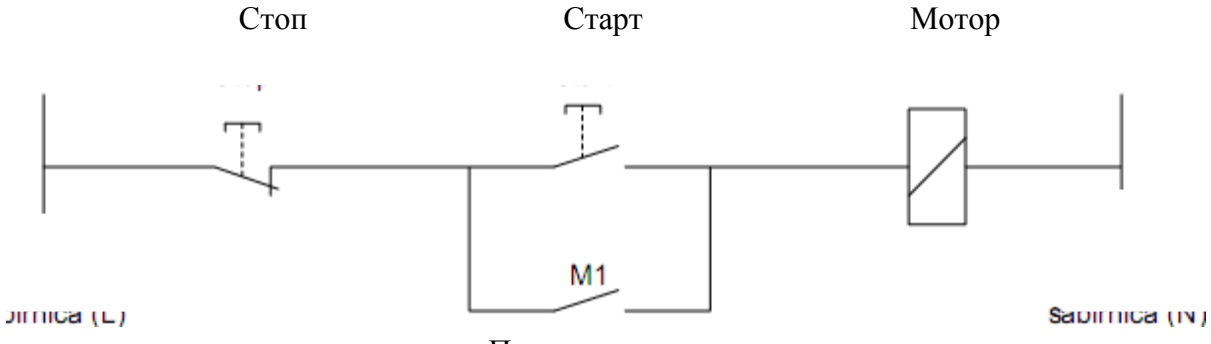

Помошен контакт

Слика 2.15: Електрична шема

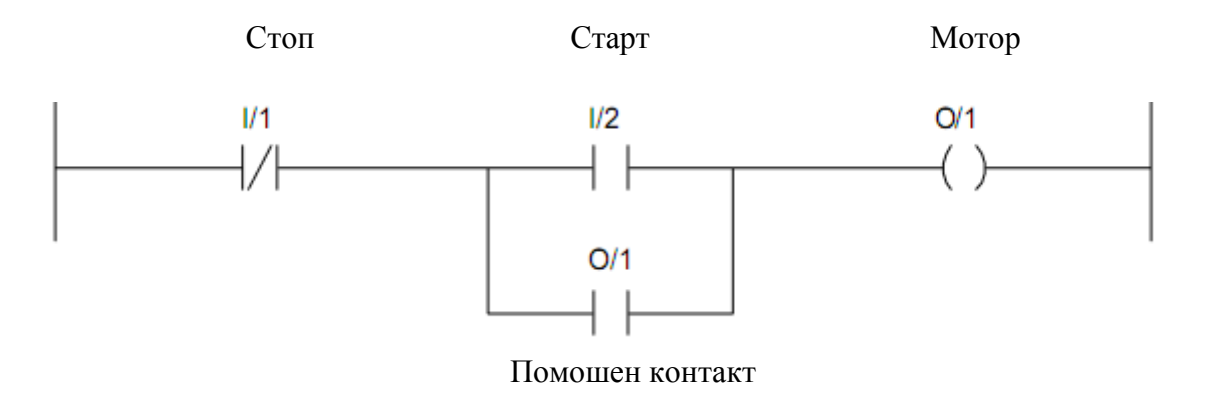

Слика 2.16: Ледер дијаграм

# 3. "Unitronics" PLC: хардвер, монтажа, влезови, излези

## 3.1. Производител

Програмибилниот логички контролер V130-33-TA24 е произведен од фабриката Unitronics во серијата Vision. Оваа фабрика се занимава со произведување и продажба на програмибилни логички контролери кои се применуваат во сите гранки на индустријата. Предности на Unitronics-овите производи е пред се едноставноста на програмирањето, сигурното и едноставно комуникациско поврзување (Ethernet, MODBUS, CANbus) можност за безжично комуницирање, исто така овозможува бесплатна програмска опрема и релативно пристапни цени.

#### 3.2. Техничка спецификација

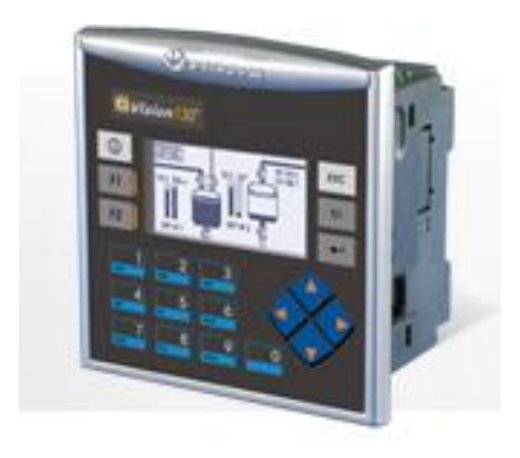

Слика 3.1: Unitronics Vision 130 - 33 TA24

- 8 дигитални влезови во кој е вклужен еден shaft-encoder
- 2 аналогни /дигитални влезови
- 2 термоелементи /РТ100 / дигитален влез
- 10 транзисторски излези
- 2 аналогни излези
- Графички лед дисплеј бел 128x64 пиксели
- 1 сериски порт RS232/RS485
- 1 порт за Ethernet комуникација
- 1 порт за CANbus комуникација
- Поддржува MODBUS комуникација

Напојување

| Напон на влез  | 24VDC              |
|----------------|--------------------|
| Дозволен опсег | 20.4VDC до 28.8VDC |

Максимална струјна потрошувачка

| прп влезови | 225mA/24VDC |
|-------------|-------------|
| pnp влезови | 190mA/24VDC |

Вистинската потрошувачка се пресметува на следниот начин: се одземаат струите за секој неупотребен елемент од максималната струјна потрошувачка вредност според:

|           | Ethernet | Релејни излез | Сите аналогни |
|-----------|----------|---------------|---------------|
| backlight | картичка | (по излез)    | излези V/A    |
| 10 mA     | 35mA     | 5 mA          | 48mA/30mA     |

#### Дигитални влезови

| Број на влезови        | 12    |
|------------------------|-------|
| Галванска изолација    | нема  |
| Номинален влезен напон | 24VDC |

Напон на влез

| pnp                        | 0-5VDC 3a Logic '0' / 17-28.8VDC 3a Logic '1' |  |
|----------------------------|-----------------------------------------------|--|
| npn                        | 17-28.8VDC 3a Logic '0' / 0-5VDC 3a Logic '1  |  |
| Струја на влез             | 3.7mA/24VDC                                   |  |
| Импеданса на влез          | 6.5ΚΩ                                         |  |
| Време на одзив             | 10mS,кога се употребуваат нор.дигитални       |  |
|                            | влезови                                       |  |
| Должина на каблите на влез | до 100 метри, со сноп на жички (лицни)        |  |
| Резолуција                 | 32-bit                                        |  |
| Фрекфенција                | 10kHz максимална                              |  |

Овој програмибилен логички контролер има од 12 влезови. Сите 12 влезови можат да бидат употребени како дигитални влезови тие можат да бидат групирани со помош на џампер како прп или pnp. Влезовите 5 и 6 може да функционираат и како дигитални и како аналогни. Влезот 0 може да функционира како брз бројач, и како shaft-encoder или како нормален дигитален влез. Влезот 1 може да биде или како counter reset, нормален дигитален влез, и како shaft-encoder. Влезовите 7-8 и 9-10 можат да функционираат

како дигитални, термоелементи, или РТ 100 влез, влез 11 може да работи како СМ сигнали за РТ 100.

#### Аналогни влезови

| Број на влезови     | 2              |         |
|---------------------|----------------|---------|
| Влезен опсег        | 0-20mA, 4-20mA | 0-10VDC |
| Влезна импеданса    | 12.77kΩ 37Ω    |         |
| Галванска изолација | нема           |         |

## RTD влезови

| Видот на RTD            | PT100                     |
|-------------------------|---------------------------|
| Температурен коефициент | 0.00385/0.00392           |
| Влезен опсег            | -200 до 600°С, 1 до 320Ω. |
| Изолација               | нема                      |
| Влезна импеданса        | >10MΩ                     |
| Помошна струја за ПТ100 | 150μΑ                     |
| Размерна грешка         | ±0.4%                     |
| Линеарна грешка         | ±0.04%                    |
| Статус индикација       | да                        |

Аналогната вредност може да прикаже грешка како што е покажано подоле:

| Вредност | Можен случај                                   |  |  |
|----------|------------------------------------------------|--|--|
| 32767    | Сензорот не е поврзан на влез(е во прекин) или |  |  |
|          | вредноста го надминува дозволениот опсег       |  |  |
| -32767   | Сензорот е во куса врска                       |  |  |

## Термоелементи на влез

| Изолација            | нема                   |
|----------------------|------------------------|
| Метода на претварање | напон во фрекфенција   |
| Резолуција           | 0.1°С/ 0.1°F максимум  |
| Време на претворање  | 100mS минимум по канал |
| Импеданса на влез    | >10MΩ                  |
| Размерна грешка      | ±0.4%                  |
| Линеарна грешка      | $\pm 0.04\%$           |
| Време на загревање   | карактеристично 1/2час |
| Статус идикација     | да                     |

Мерката на напонот во уредот е во опсег од -5 до 56mV со резолуција од 0.01mV, необработената фрекфенција е со резолуција од 14-bits (16384). Опсегот е прикажан на следнава табела:

| Тип | Температурен опсег                                       |
|-----|----------------------------------------------------------|
| mV  | -5 до 56mV                                               |
| В   | 200 до1820 <sup>0</sup> С (300 до 3276 <sup>0</sup> F)   |
| Е   | -200 до750 <sup>0</sup> С (-328 до1382 <sup>0</sup> F)   |
| J   | -200 до760 <sup>0</sup> С (-328 до1400 <sup>0</sup> F)   |
| K   | -200 до 250 <sup>0</sup> С (-328 до 2282 <sup>0</sup> F) |

| Тип | Температурен опсег                                       |
|-----|----------------------------------------------------------|
| Ν   | -200 до1300 <sup>0</sup> С (-328 до 2372 <sup>0</sup> F) |
| R   | 0 до 1768 <sup>0</sup> С (32 до 3214 <sup>0</sup> F)     |
| S   | 0 до1768 <sup>0</sup> С (32 до 3214 <sup>0</sup> F)      |
| Т   | -200 до 400 <sup>0</sup> С (-328 до 752 <sup>0</sup> F)  |

Дигитални излези

| Број на излези             | 10 транзистор PNP             |
|----------------------------|-------------------------------|
| Вид на излез               | P-MOSFET                      |
| Изолација                  | нема                          |
| Максимална фрекфенција     | 50Hz (отпорен потрошувач)     |
|                            | 0.5Hz (индуктивен потрошувач) |
| РWМ максимална фрекфенција | 0.5KHz (отпорен потрошувач)   |
| Заштита од краток спој     | да                            |
| Индикација од краток спој  | Со помош на software          |
| Напојување на излезите     |                               |
| Работен напон              | 20.4 до 28.8VDC               |
| Номинален напон            | 24VDC                         |

#### Аналогни излези

| Број на излези          | 2                     |
|-------------------------|-----------------------|
| Опсег на излез          | 0-10V, 4-20mA         |
| Резолуција              | 12-bit (4096 единици) |
| Импеданса               | 1kΩ минимум-напон     |
|                         | 500Ω минимум-струја   |
| Галванска изолација     | нема                  |
| Линеарна грешка         | ±0.1%                 |
| Работна гранична грешка | ±0.2%                 |

Дисплеј

| Бид на дисплеј          | STN, LCD дисплеј    |
|-------------------------|---------------------|
| Осветлување             | бела LED            |
| Резолуција на дисплејот | 128x64 пиксели      |
| Површина                | 2.4"                |
| Контраст на екранот     | со помош на софтвер |
| Тастатура               | 20 копчиња          |

# Програм

| Работни видови  | Количина | Симбол | Вредност |
|-----------------|----------|--------|----------|
| Memory Bits     | 4096     | MB     | Bit      |
| Memory Integers | 2048     | MI     | 16-bit   |
| Long Integers   | 256      | ML     | 32-bit   |
| Double Word     | 64       | DW     | 32-bit   |
| Memory Floats   | 24       | MF     | 32-bit   |
| Timers          | 192      | Т      | 32-bit   |
| Counters        | 24       | С      | 16-bit   |

# Одстранлива меморија

# Micro SD компатибилна картичка до 2GB меморија

# Комуникациски приклучоци

| Приклучок 1         | 1 канал, RS232/RS485 |
|---------------------|----------------------|
| Галванска изолација | нема                 |
| Пренос на податоци  | 300 до 115200 bps    |

## RS232

| Влезен напон     | ±20VDC       |
|------------------|--------------|
| Должина на кабел | 15m max (50) |
|                  |              |

# RS485

| Влезен напон     | -7 to +12VDC            |
|------------------|-------------------------|
| Вид на кабел     | оклопени усукани парови |
| Должина на кабел | 1200m maximum (4000')   |

# Проширување на влез

| Локално   | Со помош на влезно/излезен приклучок за        |  |  |  |
|-----------|------------------------------------------------|--|--|--|
|           | проширување, може да се направи целина до 8    |  |  |  |
|           | проширувачки модули                            |  |  |  |
| Одалечени | влезови/излези. Потребен адаптер (P.N. EX-A1). |  |  |  |
|           | Со помош на CANbus приклучок                   |  |  |  |
|           |                                                |  |  |  |

## Други елементи

| Часовник            | Време и датум                                  |
|---------------------|------------------------------------------------|
| Formeruia           | 7 години на $25^{\circ}$ С,е подрзана од RTC и |
| Батерија            | system data,                                   |
|                     | вклучува вариабилна data.                      |
| Големина            | 109 x 114.1 x 68mm (4.29 x 4.49 x 2.67")       |
| Тежина              | 227g                                           |
| -околина            |                                                |
| Работна температуре | 0 до 50°С (32 до 122°F)                        |
| Температура         | -20 до 60°С (-4 до 140°F)                      |
| Релативна влажност  | 10% до 95%                                     |
| Методи на монтирање | Panel монтирање (IP65/NEMA4X)                  |
|                     | DIN-rail монтирање (IP20/NEMA1)                |

## 3.3. Инсталација

Програмибилниот логички контролер V130-33-TA24 содржи 12 дигитални влезови конфигурирани со помош на жичано поврзување во кој се вклучени 2 аналогни, 2 термоелементи/РТ100 еден HSC/Schaft-encoder влезови. На излез има 10 транзисторски и 2 аналогни излези. Влезовите и излезите се конфигурирани на самата печатена плочка. Контролерот содржи и 2.4<sup>°°</sup> екран и тастатура.

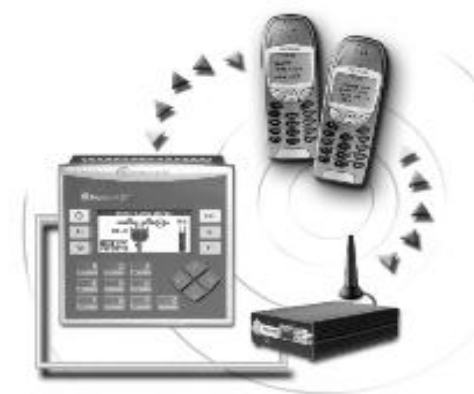

Слика 3.2: Поврзување на PLC со GSM модем

За комуникација имаме: приклучок RS232/RS485 и опциски Ethernet приклучок исто така и еден опциски приклучок за CANbus.Контролерот подржува SMS, GPRS, MODBUS. Протоколот FB овозможува програмибилниот логички контролер да се врзе со други уреди со помош на RS232/RS485/Ethernet приклучоците. Information Mode ни овозможува мониторинг и уредување на работните величини, регулирање на контраст и острина на екранот, стоп, формат, ресет на контролерот, се активира со притискање на тастерот <i>. CD кое кое се добива во пакет со контролерот содржи VisiLogic софтвер и комуникациски додатоци. Софтверот овозможува конфигурирање на хардверот и пишување на HMI и Ladder управувачки апликации, содржи и библиотека за на подпрограми како помош при решавање на сложени задачи.

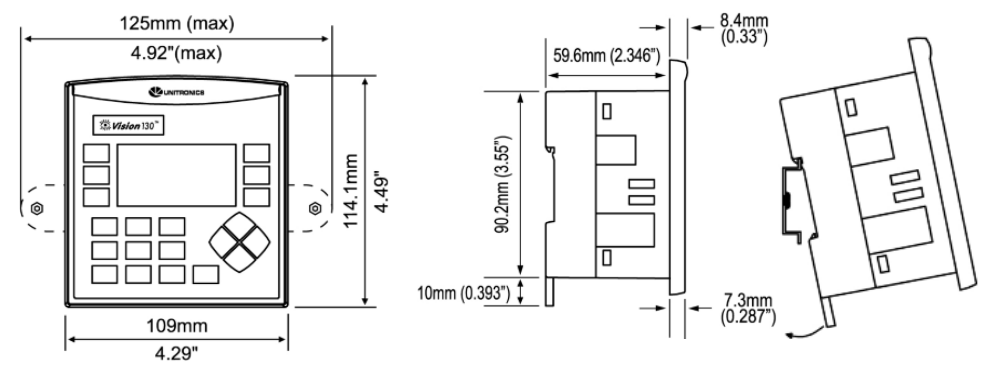

Слика 3.3: Димензии и монтирање на PLC

#### 3.3.1. Конфигурација и поврзување на влезови и излези

Овој модел има вкупно 12 влезови од кои 10 дигитални и 2 аналогни влеза. Влезовите со помош на јитрег можат да се одредуваат како прп или рпр. Влезовите 5 и 6 може да функцираат како дигитални или како аналогни влезови. Влезот 0 може да функционира како брз бројач, како shaft-encoder или како нормален дигитален влез. Влезот 1 може да функционира како бројач, нормален дигитален влез или како shaft-encoder. Влезовите 7-8 И 9-10 може да функционираат како дигитални или термоелементи. Влезот 11 може да послужи како СМ сигнал за РТ100 термоелемент. Табелите ни покажуваат како може со помош на џамперите да се уредува функционалноста на влезовите. До нив можеме да дојдеме ако се отвори контролерот.

| <b>Digital Inputs 0</b> | -11: Set    | Туре         |           |            |                                         |               |
|-------------------------|-------------|--------------|-----------|------------|-----------------------------------------|---------------|
| Set to                  | JP12        | all Inputs   | )         |            | ······································· |               |
| npn (sink)              | A           |              |           |            |                                         |               |
| pnp (source)*           | В           |              |           |            |                                         | \·            |
| Inputs 7/8: Set         | Type - Di   | gital or R   | TD/TC #1  | A ·        |                                         |               |
| Set to                  | JP1         | JP2          | JP3       | 12         | 11 10 9 8 7 6 5 4 3 2 1                 |               |
| Digital*                | A           | A            | A         |            |                                         | Π             |
| Thermocouple            | В           | В            | В         |            |                                         |               |
| PT100                   | В           | A            | В         |            |                                         |               |
| Inputs 9/10: Se         | t Type - D  | Digital or F | RTD/TC #0 |            |                                         |               |
| Set to                  | JP5         | JP6          | JP7       |            |                                         |               |
| Digital*                | A           | A            | Α -       |            |                                         | 14 13<br>A    |
| Thermocouple            | В           | В            | B         |            |                                         | ъ́в           |
| PT100                   | В           | A            | В         |            |                                         | (`            |
| Input 11: Set Ty        | /pe - Digi  | tal or CM    | for PT100 |            |                                         |               |
| Set to                  | JP11        |              |           | L          |                                         |               |
| Digital*                | A           |              |           |            |                                         |               |
| CM for PT100            | В           |              |           |            |                                         |               |
| Input 5: Set Typ        | be - Digita | al or Analo  | og #3     | Analog Out | Nut O. Set to Vo                        | ltage/Current |
| Set to                  | JP4         | JP10         |           | Set to     |                                         | hage/current  |
| Digital*                | A           | A            |           | Voltage*   |                                         |               |
| Voltage                 | В           | A            |           | Voltage    |                                         |               |
| Current                 | В           | В            |           |            |                                         |               |
| Input 6: Set Typ        | e - Digita  | al or Analo  | og #2     |            |                                         |               |
| Set to                  | JP8         | JP9          |           | Analog Out | out 1: Set to Vo                        | ltage/Current |
| Digital*                | A           | A            |           | Set to     | JP14                                    |               |
| Voltage                 | В           | A            |           | Voltage*   | A                                       |               |
| Current                 | В           | В            |           | Current    | B                                       |               |

#### Поврзување на влезовите / излезите

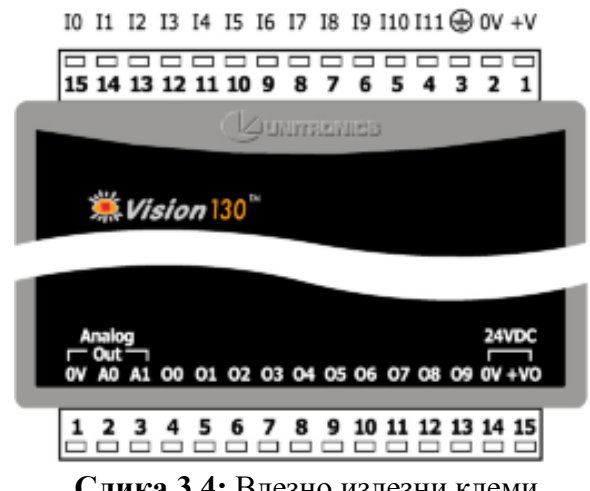

Слика 3.4: Влезно излезни клеми

Поврзувањето на влезните аналогни сензори е прикажано на слика 3.5

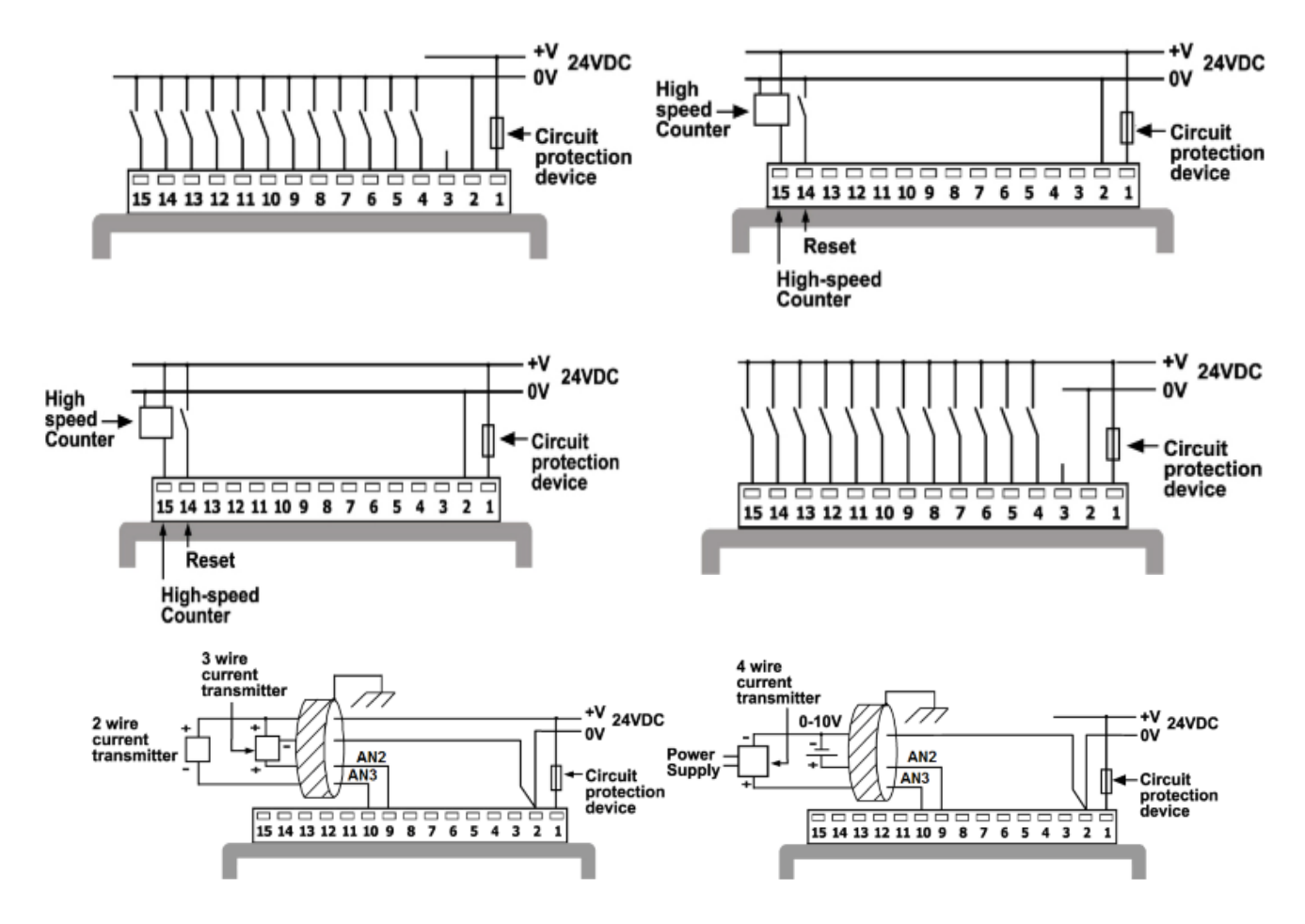

Слика 3.5: Поврзување на влезните аналогни сензори

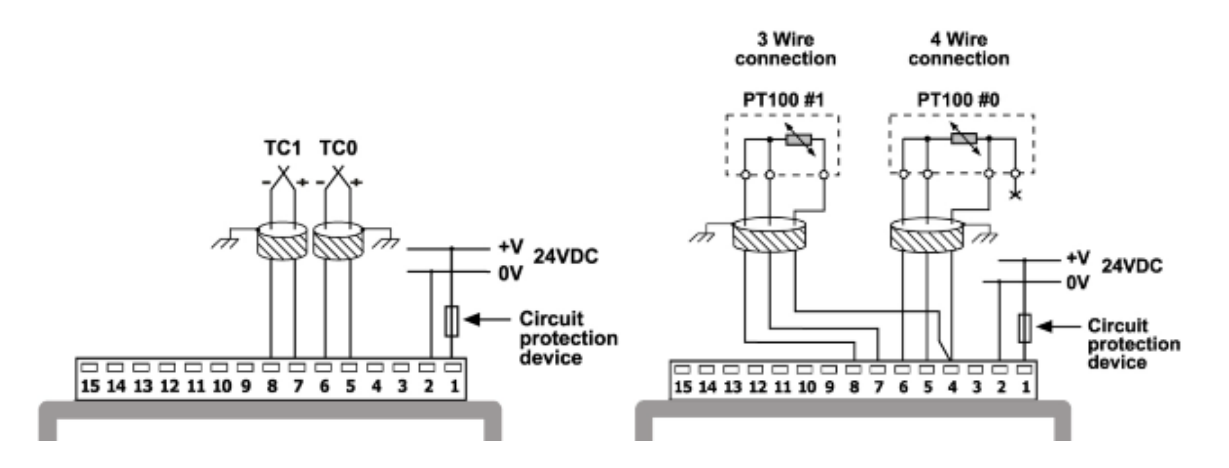

Слика 3.6: Поврзување на влезните РТ100 сензори

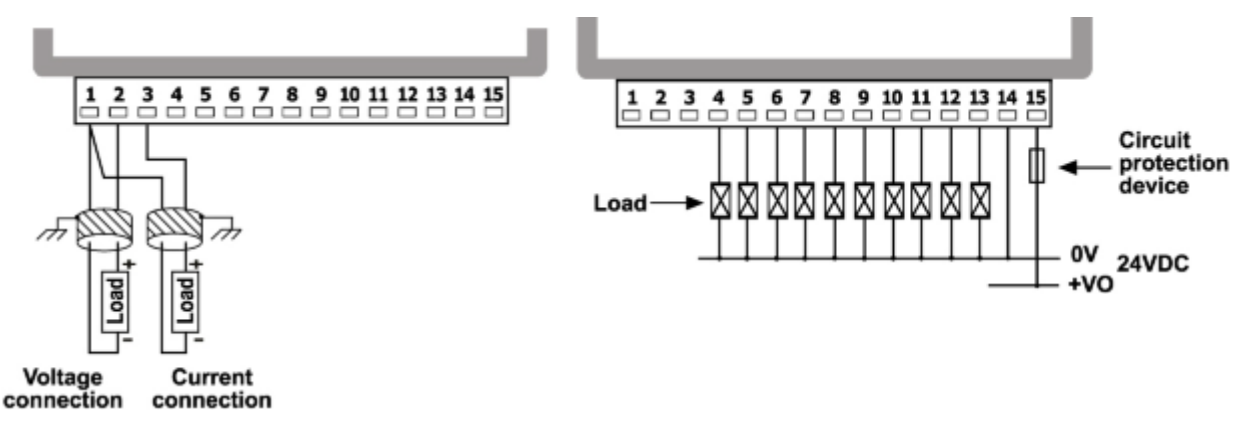

Слика 3.7: Поврзување на излезните уреди

#### 3.3.2. Комуникациски PORT

Овие приклучоци служат за поврзување на контролетот со други уреди. Пред да се изврши приклучување контролерот треба да се исклучи од напојување. Сигналите ја користат истата 0 од изворот на напојување. РОКТ 1 може да се употребува или како RS232 или RS485 со помош на jumper. Со RS232 контролерот се врзува со персонален компјутер со што се симнува соодветна програма која овозможува контролерот да се поврзе со системи како што е SCADA. Приклучокот RS485 овозможува контролерот да се врзе во мрежа со други уреди (до 32 уреди).

# 4. Софтверски пакет Visilogic за програмирање на PLC

Програмибилниот логички контролер V130 33-TA24 се програмира со помош на Ladder логика. Ледер (Ladder) дијаграмот претставува најпристапен начин за програмирање на PLC. Инструкциите кои ги користи овој дијаграм најлесно можат да се поделат на влезни, кои ги дефинираат условите и излезни кои се извршуваат кога условите се исполнети. Со нивна комбинација се создаваат логички блокови кои ја носат логиката на системот кој се автоматизира. Ледер дијаграмот се состои од една вертикална линија, која се нарекува **bus bar** линија. Хоризонталната линија која се граничи со **bus bar** линијата и се простира кон десно, се нарекува линија за инструкции. Вдолж оваа линија се поставуваат услови кои водат до инструкцијата сместена на десниот крај од дијаграмот. Функцијата ќе биде извршена вомоментот кога логичката комбинација од услови ќе биде исполнета. Основните елементи на Ледер дијаграмот се прикажани на слика 4.1.

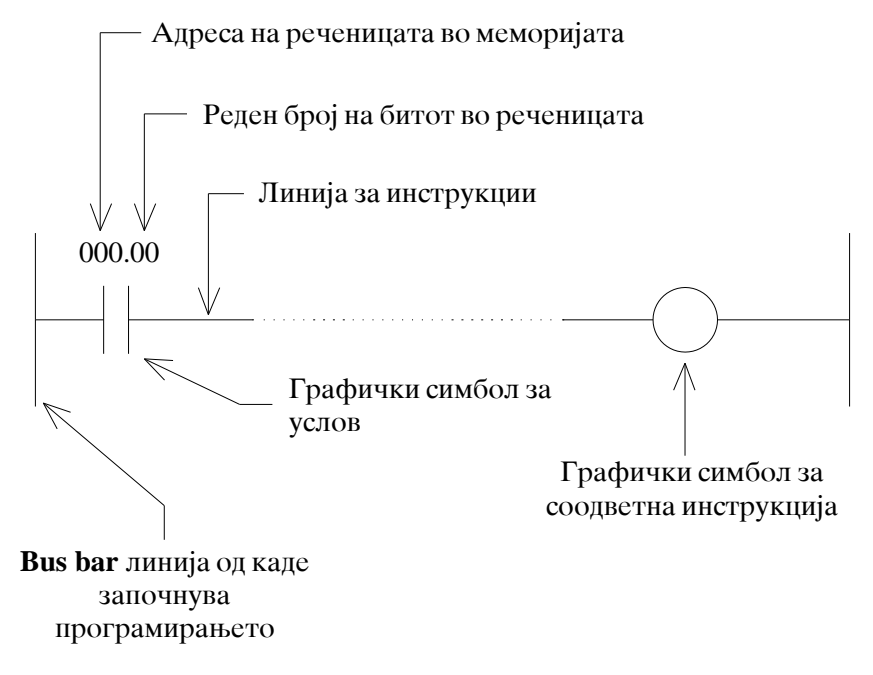

Слика 4.1: Основни елементи на Ледер дијаграмот

Инструкциите користат најмалку еден операнд, но најчесто и повеќе од нив. Во горниот пример операнд е 0 во мемориската локација 000.00. Како операнд се среќава мемориска локација, соодветен бит во мемориска локација или пак конкретна нумеричка вредност. Кога се користи конкретна нумеричка вредност, односно бројна константа, секогаш пред неа стои знакот #. Компајлерот кога ќе забележи знак # знае дека се работи за константа, а не за адреса. Во принцип Ледер дијаграмот се состои од два основни дела. Условниот дел, е местото од линијата за инструкции на кое се поставува логичка комбинација од услови. Во конкретниов пример, за да се задоволи условот потребно да се активира битот 00 во мемориската локација 000 Оваа адреса е директно поврзана на влезна линија од контролерот што ни дава можност за директно менување на состојба OFF (логичка нула).

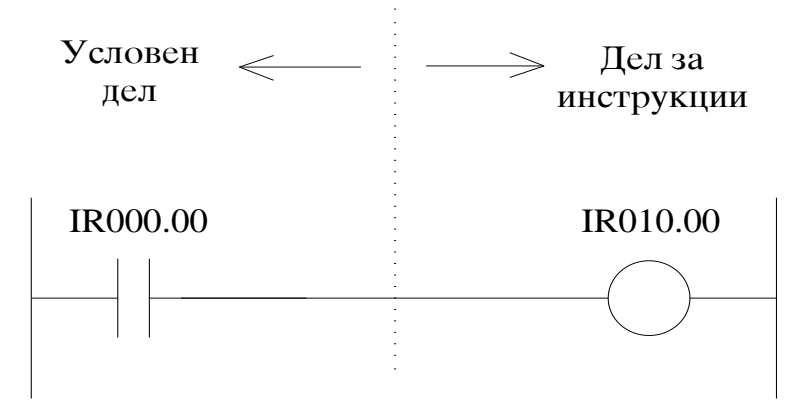

Слика 4.2: Условен и инструкциски дел

Во конкретниот случај кога битот добива логичка единица, условот е исполнет, сигналот тече понатаму кон исполнување на зададената функција. Десниот дел од Ледер дијаграмот е резервиран за логичката функција, која може да биде едноставна или сложена. На горниот пример, прикажана е едноставна функција, која се сестои во активирање на битот 00 во мемориската локација 010.

# VISILOGIC Ледер Едитор

Ледер едиторот се користи за креирање на ледер дијаграм кој ја вклучува вашата управувачка апликација. Ледер дијаграмите се составени од: контакти, намотки и функциски блок елементи распределени во мрежи. Во Ледер дијаграмот, контактите ги претставуваат влезните услови. Тие се управуваат од левата кон десната Ледер линија. Затоа првиот елемент во мрежата мора секогаш да ја допира левата линија. Намотките ги претставуваат излезните инструкции. За да може излезните намотки да бидат активни, логичката состојба на контактите мора да дозволува напојувањето да тече низ мрежата кон намотката. Заради тоа елементите во мрежата мора да бидат поврзани. Секоја мрежа мора да содржи само една линија.Ледер едиторот се употребува за:

- Поставување и поврзување на ледер елементи.
- Примена Споредба: Математички, Логички, Часовник, Зачувувачки, и Векторски функции.
- Вметнување на функциски блокови (FBs) во вашиот програм.
- Создавање на програмски модули и потпрограми, и употреба на потпрограмски скокови и ознаки.
- Коментирање на ледер мрежите.

Ледер елементите и функциите можат да се повлекуваат помеѓу мрежите. Специјалните копчиња, се исто така достапни за лесно програмирање. За стартување на ледер едиторот се кликнува на копчето **П** на алатникот.

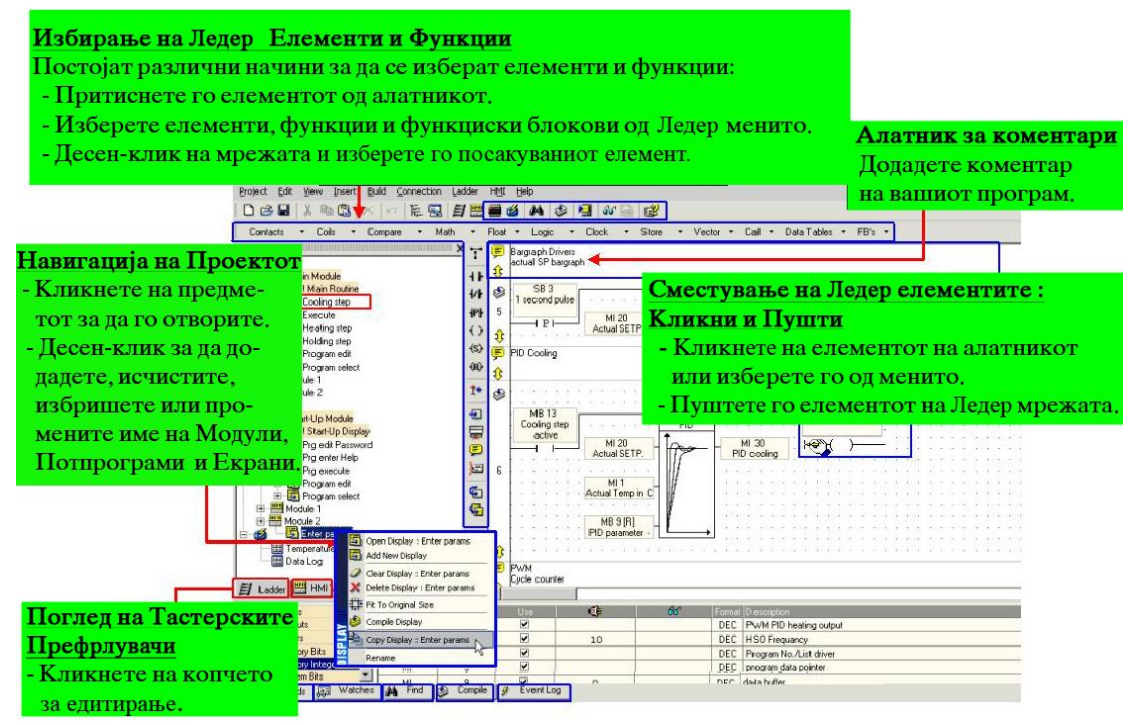

Слика 4.3: Работна околина во VISILOGIC

#### Сместување на Ladder елементите во мрежата

1. Се селектира Ladder елементот.

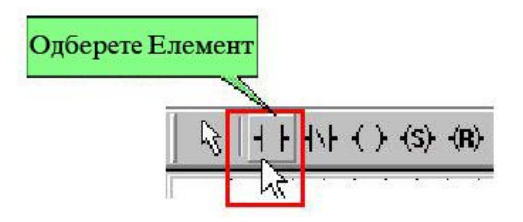

2. Се поместува на посакуваното место, со клик се појавува дијалогот за операнд.

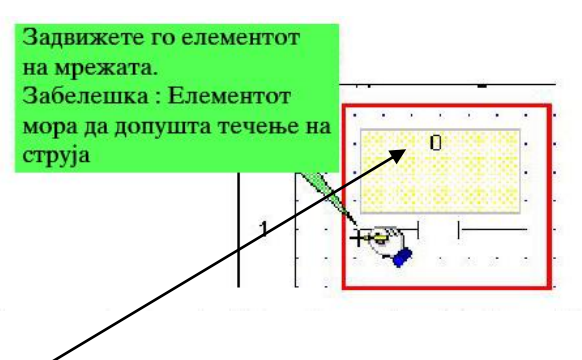

На горното место над елементот се одредува операндот и адресата.

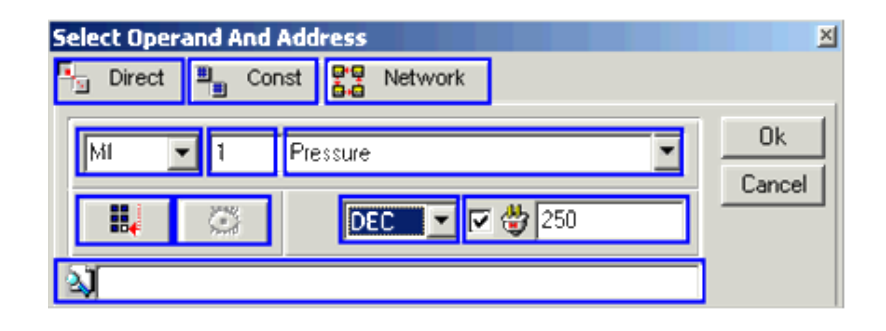

#### Бришење на Елементи

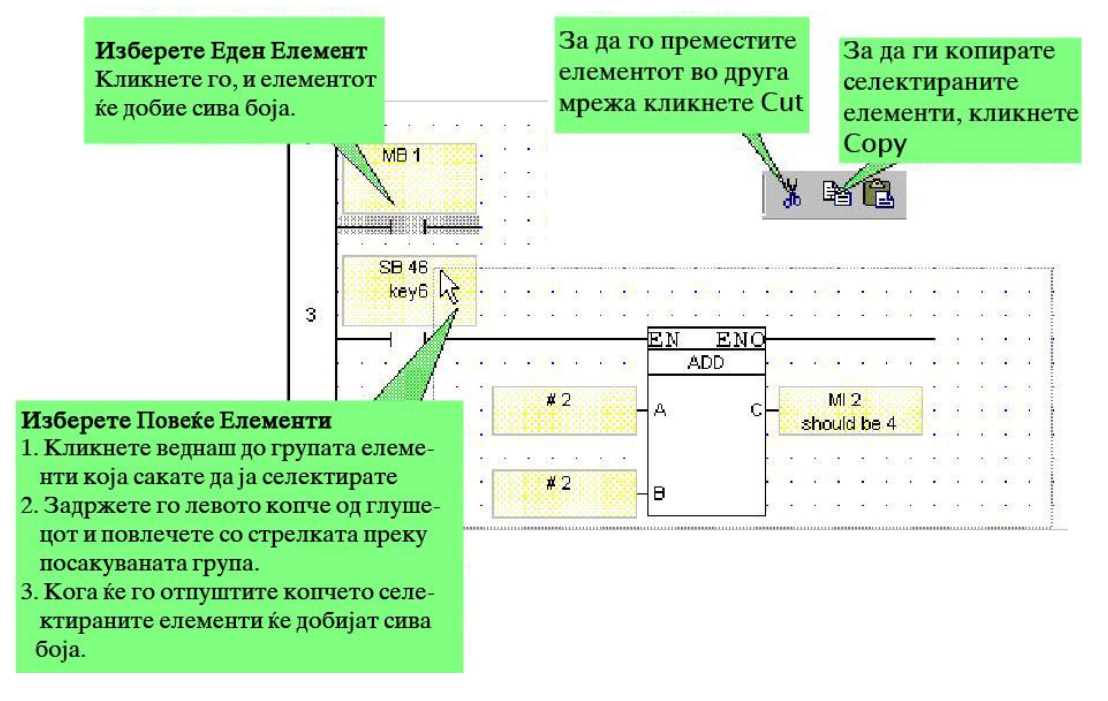

или притиснете delete на тастатурата

#### Промена на типот на елементот

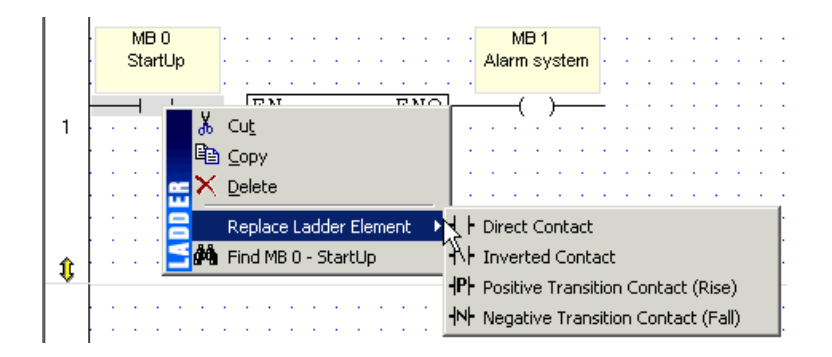

За да го промените типот на елементот откако е поставен на мрежата и е поврзан со операнд треба да се кликне со десен клик на елементот, изберете "Replace Ladder Element", потоа изберете го потребниот тип на елемент.

# **Нормално отворен контакт**-има функција како отворен тастер. Ако работниот bit е 1 на влез имаме 1 тогаш тогаш на излез имаме 1, а ако имаме мирен бит односно 0 тогаш контактот не проведува.

Операнди кои се поврзуваат:

- Memory Bit
- System Bit
- Network System Bit
- Network System Input
- Output
- Timer

**Нормално затворен контакт**-има функција како затворен тастер. Во нормална состојба кога имаме на влез 1 контактот проведува работниот bit е 0, а кога имаме работен бит 1 овој контакт е прекинат не проведува. Со овие два контакта може да се направат сите логички функции.

Операнди кои се поврзуваат:

- Memory Bit
- System Bit
- Network System Bit
- Network System Input
- Output
- Timer

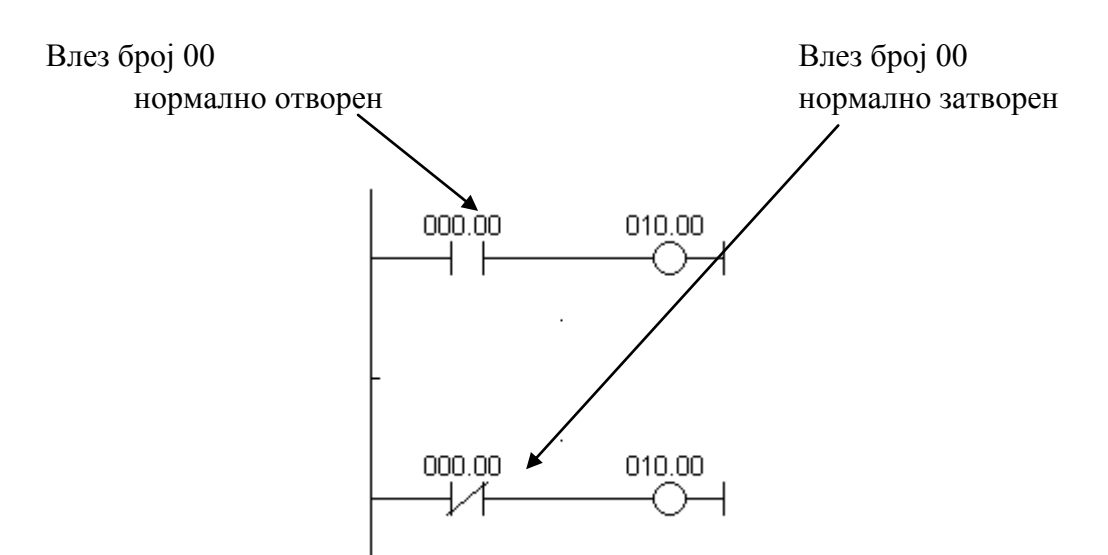

Слика 4.4: Пример за нормално отворен и нормално затворен контакт на влез на PLC уред

Намотка која се наоѓа на излез и се активира кога условот е исполнет.

Операнди кои се поврзуваат:

- Memory Bit
- System Bit
- Output
- Timer

Намотка која се исклучува кога условот ќе се исполни. Операнди кои се поврзуваат:

- Memory Bit
- System Bit
- Output
- Timer

## Операнди

Ледер елементите и функциите се поврзани со операнди. Операндите содржат податоци. Ледер елементите и функциите го одредуваат начинот на кој податоците се употребуваат во програмот. Секој операнд има своја адреса и опис. Кога ќе изберете Ледер елемент и ќе го поставите на мрежа, избраниот Операнд и Address box-от се отвара, овозможувајќи ви да ги поврзете типовите на операнди, да изберете адреса, и да доделите опис. Забележете дека можете да додавате вредности и забелешки на излезниот прозорец.

За да се види листата на операнди:

- 1. Се избира "Operand" во долниот дел на прозорецот при што операндите ќе се прикажат.
- 2. Со кликнување на типот на операндот во левата табела ќе се покаже листа за тој операнд.

| Тип                             | Симбол | Квантитет | Вредност | Ранг на Адреса |
|---------------------------------|--------|-----------|----------|----------------|
| Влез                            | Ι      | 544       | Bit      | I0-I543        |
| Излез                           | 0      | 544       | Bit      | 00-0543        |
| Тајмер                          | Т      | 192       | 32-bit   | T0-T191        |
| Бројачи (С)                     | С      | 24        | 16-bit   | C0-C24         |
| Мемориски Bit                   | MB     | 4096      | Bit      | MB0-MB4095     |
| Мемориски Цел Број              | MI     | 2048      | 16-bit   | MI0-MI2047     |
| Мем. Цел Број (со повеќе места) | ML     | 256       | 32-bit   | ML0-ML255      |
| Двоен Слог (без предзнак)       | DW     | 64        | 32-bit   | DW0-DW63       |
| Мем. Цел Бр.со подвижна запир.  | MF     | 24        | 32       | MF0-MF24       |
| Константна Вредност             | #      | Динамички |          | Динамички      |

#### Типови на Операнди и Симболи

#### Системски Операнди

Системските Операнди се поврзани со евентуалните функции и вредности во

оперативениот систем на контролерот.

| Тип                               | Симбол | Квантитет | Вредност | Ранг на Адреса |
|-----------------------------------|--------|-----------|----------|----------------|
| Системски Bit                     | SB     | 512       | Bit      | SB0-SB511      |
| Системски Цел Број                | SI     | 512       | 16-bit   | SI0-SI511      |
| Системски Цел Бр. со повеќе места | SL     | 56        | 32-bit   | SL0-SL63       |
| Системски Двоен Слог (недоделен)  | SDW    | 64        | 32-bit   |                |

#### Типови на Мрежни Операнди и Симболи

Ако контролерот е мрежно поврзан следните операнди се достапни на останатите контролери:

| Тип                       | Симбол | Квантитет | Вредност | Ранг на Адреса |
|---------------------------|--------|-----------|----------|----------------|
| Мрежен Системски Bit      | NSB    | 8         | Bit      | SB200-SB207    |
| Мрежен Влез               | NI     | 17        | Bit      | I0-I16         |
| Мрежен Системски Цел Број | NSI    | 2         | 16-bit   | SI200-SI201    |

#### Поврзување на Операнди со Елементи

Кога ќе се поставите Ледер елементот или функцијата на мрежа, се отвара дијалогот "Select Operand and Address". Сите операнди и типови на операнди кои се прикажани во "Select Operand and Address" одговараат на елементите од функцијата која сте ја избрале. За да се прикаже операндот кој е придодаден на елементот, се кликнува двојно на насловот со жолта боја на елементот откако ќе се постави на Ледер дијаграмот. Може да се пребарува со цел да се пронајде конкретен операнд со употреба ја опцијата "Search", во долниот дел од Dialog Box–ot.

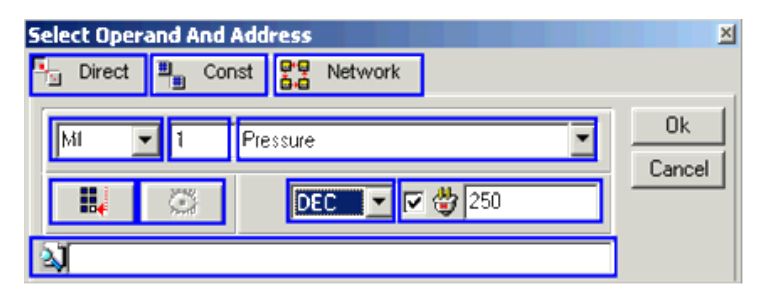

#### Адресирање на Операнд

Адресата на операндот е физичка локација во меморијата на контролерот каде што се сместени податоците. На пример:

МВ 10 - "10" е адресата на МВ Операндот

МІ 35 - "35" е адресата на МІ Операндот

Т 12 - "12" е адресата на Тајмер Операндот

Исто така може да се додаде и објаснување за операндите кои се користат во специфична апликација.

#### Вклучувачки Вредности

Вклучувачките вредностите можат да бидат додадени на повеќето операнди. Вредностите се запишани во операндите при вклучување на контролерот. Бит операндите можат да бидат поставени (сетирани) или ресетирани. Вклучувачки вредности може да се доделат на операндите од тип цели броеви, цели броеви со повеќе места и двојни слогови. Активирање на вклучувачките вредности се изведува во dialog box-от за операнд и со впишување на вредност во полето обележано со црвена боја:

| Select Operand And Address                  | ×      |
|---------------------------------------------|--------|
| 🖳 Direct 🗒 Const 📴 Net                      |        |
| MI 32 Start Tempe Brayyayaarka<br>Bpeghocr. | Cancel |
|                                             |        |

Алтернативен начин на внесување на вклучувачка вредност преку прозорецот во кој се прикажува информација за операндите.

|    | adder          |         |         |         | Вклучувачка<br>Вредност. |      |
|----|----------------|---------|---------|---------|--------------------------|------|
| M  | Memory Integer | <b></b> | Operand | Address | In Use                   |      |
| SI | System Integer |         | M       | 0       |                          | 24   |
| ML | Memory Long    |         | MI      | 1       |                          | 1024 |

#### Константни Вредности #

Константна Вредност е цел број, со или без предзнак креиран од страна на програмер. Константните вредности се означени со број. За да се употреби константна вредност при програмирање се избира ја опцијата "Constant" во "Select Operand and Address" dialog box-от и се внесува посакуваната вредност. Исто така можете да се избере опцијата, цел број, без предзнак.

#### Константни вредности на операндите

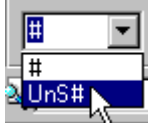

Во секоја апликација може да се создаде листа на именувани константни вредности на операндите на излезниот прозорец во долниот дел на екранот. Се избира го "Constant tab" во излезниот прозорец при што се отвора листата со константни вредности. Се внесува опис и вредност при што треба да се обрне внимание на недоделената опција. Со внесување опис на константна вредност во "Select Operand and Address dialog box", можете да ја користите оваа вредност во вашата апликација.

#### Типови на Операнди

Мемориски Bit-ови (MB)

Мемориските Bit-ови се bit операнди (0 или 1) и постојат 4096 Мемориски Bit-ови, со адреса MB 0 - MB 4095.

#### Влезови (I)

Влезовите се bit операнди (0 или 1). Бројот на влезовите варира во зависност од Snapin I/O Модулите и I/O проширувачките модули, кои се интегрираат во соодветната апликација. Влезот е постоечка хардверска поврзувачка врска со контролерот.

## Излези (О)

Влезовите се bit операнди (0 или 1). Бројот на излезите варира во зависност од Snap-in I/O Модулите и I/O проширувачките модули, кои се интегрираат во соодветната апликација. Излезот е постоечка хардверска поврзувачка врска со контролерот.

# Тајмери (Т)

Тајмерите се елементи кој овозможуваат управување со операциите поврзани со време. Максималниот опсег на време на кој може да се програмираат тајмерите е 99 часа, 59 минути и 59.99 секунди. Има три типа на тајмери:

- TD- Timer On Delay (тајмер со доцнење при вклучување)
- TA Timer Accumulated (акумулирачки тајмер)
- ТЕ Timer Extended Pulse (тајмер со продолжен импулс)

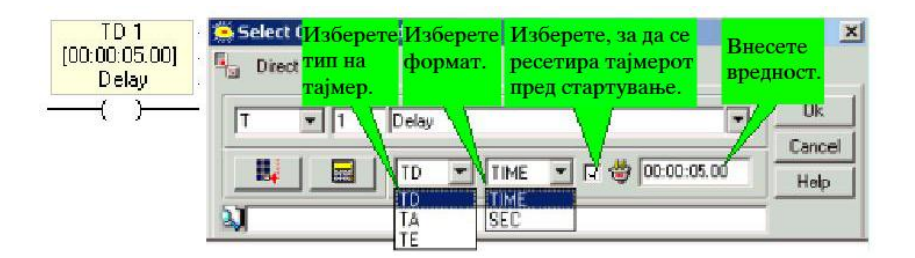

Секој тип на тајмер има три варијанти:

- Тајмерска Bit Вредност: Тајмерот се скенира како bit тип на податок (скенирање за OFF, скенирање за ON). Резултатот од скенирањето зависи од типот на тајмерот.
- Пресетирачка вредност на тајмерот. Стартувачкиот тајмер секогаш опаѓа (се намалува) од пресетираната вредност. Пресетирачките вредности на тајмерот, за сите тајмери се вчитуваат на стартувањето. Пресетирачката вредност на тајмерот е исто така вчитана во постоечката вредност кога тајмерот се ресетира.
- Тековна вредност на тајмерот. Тековната вредност на тајмерот зависи од типот на тајмерот.

Сите типови на тајмери се активирани со покачување на преодниот рабна условниот бит, од состојба OFF во состојба ON. Условите кои се користитат за да се активира тајмерот треба да се скенираат само еднаш пред скенирањето на PLC програмот.

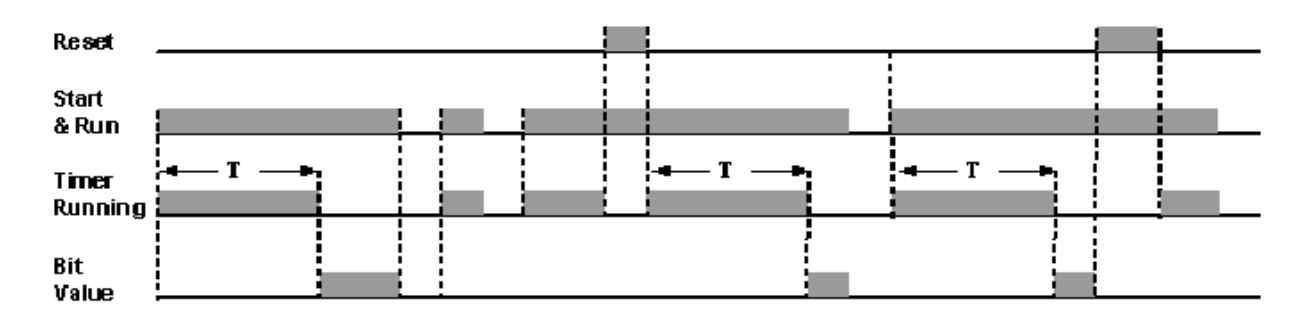

## **TD-** Timer On Delay

Овој тип на тајмер чека одредено време пред да вклучи. Кога на влез на тајмерот имаме 0 тогаш тајмерот не работи, на излез имаме 0.

Кога на влез на тајмерот имаме 1 тогаш тајмерот отпочнува со одбројување на времето, кога ќе заврши со одбројување (до однапред зададените вредности) на излез се добива 1 се додека на влез имаме 1. Кога на влез условот е исполнет и трае пократко од preset вредноста тогаш тајмерот престанува со одбројување на времето. Тајмерот престанува со одбројување кога ќе се ресетира.

На слика 4.5 е прикажан пример за употреба на тајмер со доцнење во едноставна управувачка задача. Ако копчето број 1 на тастатурата се притисне ќе се активира тајмерот TD1, кој е пресетиран на 5 секунди. Ако копчето број 1 се задржи 5 седунди, вредноста на TD1 се намалува до нула и излезот O1 се активира, но останува активиран се додека е притиснато копчето 1.Ако копчето број 1 се отпушти пред да заврши TD1 со одбројување, тајмерот сопира. Кога копчето број 1 е притиснато повторно, TD1 повторно се враќа на 5 секунди.

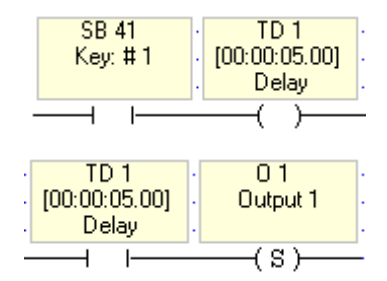

Слика 4.5: Пример за примена на тајмер со доцнење кај PLC

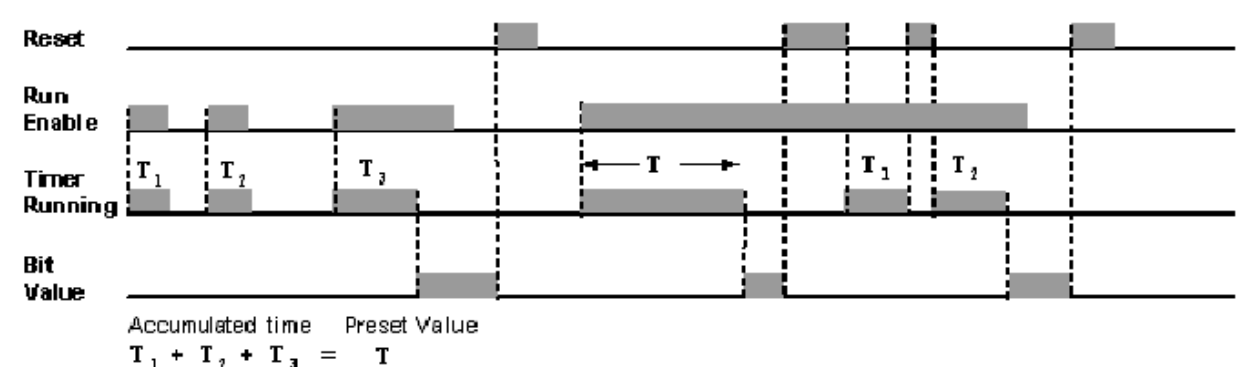

#### **TA Timer Accumulated**

Овој тајмер овозможува собирање на времето, се додека собраното време не се изедначи со однапред зададениот опсег на време на излез имаме 0, кога ќе се исполни условот  $T_1+T_2+T_3...T_n=T$  тогаш на излез тајмерот покажува 1. од дијаграмот се гледа дека со ресетот не се губи одброеното време. Кога preset вредноста ќе заврши тајмерот на излез ќе покаже 1 се до наредниот ресет.

На слика 4.6 е прикажан пример за употреба на акумулирачки тајмер во едноставна управувачка задача. Ако се притисне копчето број 2 на тастатурата, се активира тајмерот TA2 кој е пресетиран на 5 секунди. Ако копчето број 2 се задржи 5 секундивредноста на тајмерот TA2 опаѓа до 0, со што се исполнува условот за вклучување на излезот O2. Излезот O2 ќе биде вклучен се до ресетирање на тајмерот TA2. Ако копчето број 2 се отпушти после 2.53 секунди, пред TA2 да ја достигне

пресетираната вредност, тајмерот запира и неговата тековна вредност е задржана . Кога Копчето број 2 ќе се притисне повторно, TA2 продолжува да опаѓа од 2.53 секунди.

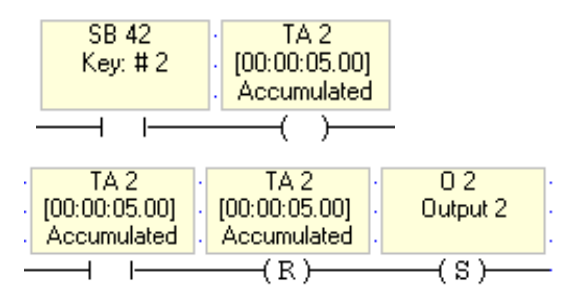

Слика 4.6: Пример за примена на акумулирачки тајмер кај PLC

#### **TE Timer Extended Pulse**

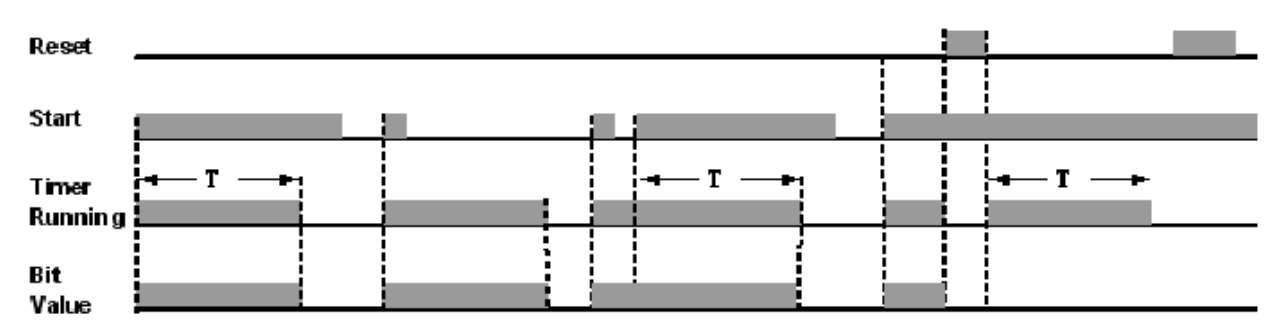

Кога влезниот услов е исполнет односно на влез имаме 1, од тој момент тајмерот отпочнува со одбројување на времето. Со самото отпочнување на одбројувањето на времето на тајмерот на излезот покажува 1 кога ќе заврши одбројувањето на времето односно preset вредноста завршила на излезот се активира 0, односно тајмерот се исклучува. Од дијаграмот се гледа дека со краток импулс на влез тајмерот започнува со одбројување и додека трае одбројувањето на излез имаме 1. Кога ќе се изврши ресетирање тогаш тајмерот започнува со одбројување ама на излез дава 0.

На слика 4.7 е прикажан пример за употреба на тајмер со продолжен импулс во едноставна управувачка задача.Со притискање на копчето број 3 на тастатурата се активира тајмерот ТЕЗ, кој е пресетиран на 5 секунди. Откако копчето број 3 е притиснато, ТЕЗ одбројува до нула и излезот ОЗ се вклучува во моментот кога се вклучува тајмерот и е вклучен се додека не одброи тајмерот.

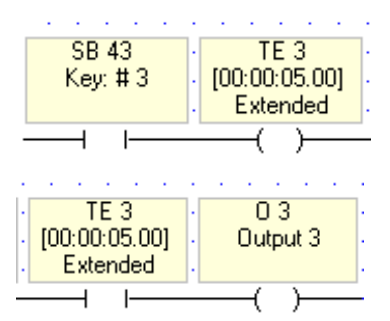

Слика 4.7: Пример за примена на тајмер со продолжен импулс кај PLC

#### Подесување на тајмерите

Листата на тајмери се активира со клик на "Operand" на излезниот прозорец во долниот дел на екранот, и се избира ставката "Timers".

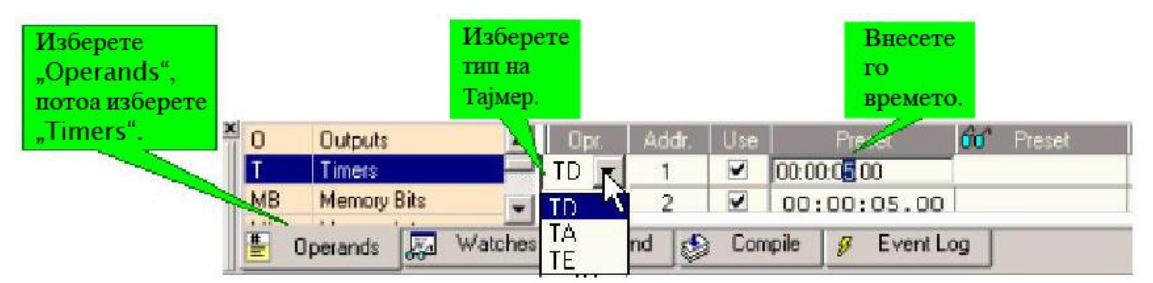

Тајмерите можат да бидат сетирани и едитирани во "Select Operand and Address dialog box" каде што се вметнува тајмерот во соодветната програма. Исто така може да се употреби и "Information Mode" за да се промени или внесе вредност на тајмерот преку тастатурата од PLC-то додека контролерот го стартува неговиот управувачки програм.

## Бројачи ( С )

Бројачите се елементи кои овозможуваат управување со операции поврзани со одбројување. Постојат бројачи кој можат да бројат нагоре - нагорни бројачи (1, 2, 3,...), и бројачи кој можат да бројат надоле - надолни бројачи (...3, 2, 1). VisiLogic ви нуди 24 вградени бројачи, претставени со симболот С. За да се употреби "Up" бројачот во програмата, се поставува растечка функција на мрежата и се селектира С од паѓачкото мени. За да се употреби "Down" бројачот во програмата, се употребува опаѓачката функција. Бројачот реагира на растечки импулс кога одбројува. Кога акумулираниот број на импулси се изедначи со пресетираната вредност на бројачот, сигналот протекува низ функцијата и bit-от на бројачот се вклучува. Откако еднаш пресетираната вредност е постигната, bit-от на бројачот останува вклучен се додека не се ресетира со помош на ресетирачка намотка.

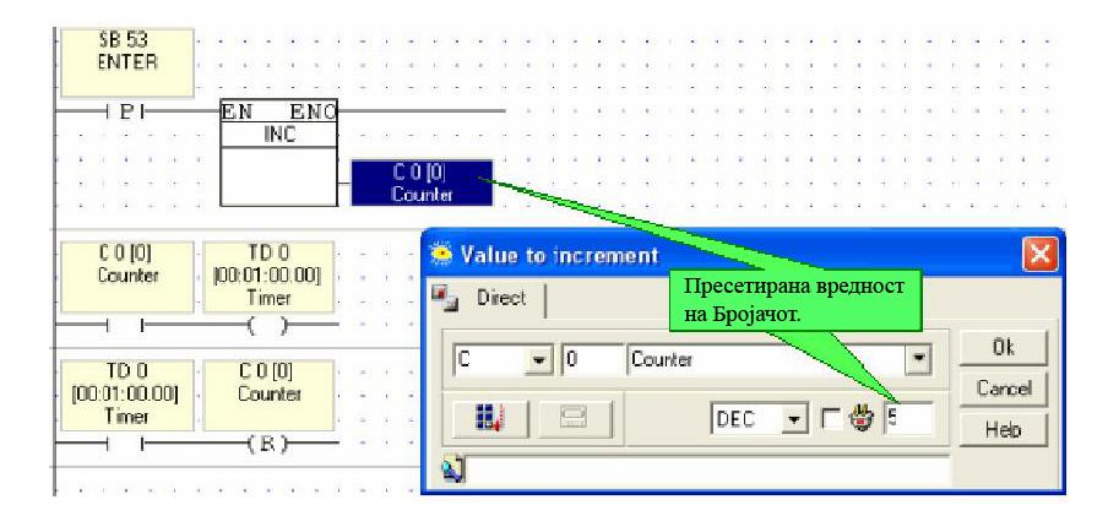

Кај нагорните бројачи - секогаш кога влезот на бројачот премине од 0 во 1 акумулаторот се зголемува за 1. Броењето започнува од вредност 0 и може да оди до
вредност 32767. Кога вредноста на бројачот ќе ја достигне однапред зададената вредност престанува со работа.

Кај надолните бројачи - секогаш кога влезот на бројачот премине од 0 во 1 акумулаторот се намалува за 1. Броењето започнува од вредност 0 и може да оди до вредност -32767. Кога вредноста на бројачот ќе ја достигне однапред зададената вредност престанува со работа.

# Преглед и избор на бројачи

Пресетираната вредност на бројачот може да биде доделена или во "Select Operand" или во излезниот прозорец. За да се прикаже листата со бројачи треба да се кликне на "Operand" на излезниот прозорец на дното од екранот и потоа да се избере "Counters".

|            |                      | Прове<br>бројач<br>употр | ерете дал<br>ют е во<br>еба. | и Ед<br>Пр<br>Вр | итирајте ја<br>есетираната<br>едност. | Погледнете и<br>Вредностите<br>во "Test Mod | гн<br>÷<br>le". | Избер<br>форма | ете<br>п. |                 |
|------------|----------------------|--------------------------|------------------------------|------------------|---------------------------------------|---------------------------------------------|-----------------|----------------|-----------|-----------------|
| SDW        | System Double Word . | 0pr                      | The                          | Use              | Presor                                | 00 Freser                                   | 60° Exment      | 00 On Line     | Formal    | Description     |
| C          | Counters             | C                        | 2                            |                  | 144                                   | 10                                          | 0               | 0              | DEC       | Status Sensor 2 |
| #          | Signed Constants     | C                        | 3                            |                  | -6                                    | -6                                          | 0               | 1              | DEC       |                 |
| UnS#       | UnSigned Constants   | C                        | 4                            |                  | 0                                     | 0                                           | 0               | 1              | DEC       |                 |
| NET        | Network.             | C                        | 5                            |                  | 0                                     | 0                                           | 0               | 1              | DEC       |                 |
| <b>E</b> 0 | perands 😡 Watche     | a <b> }AA</b> , F        | ind 👲 C                      | ompile           | 🦉 Event Log                           |                                             |                 |                |           |                 |

# Мемориски Цели Броеви (MI)

Мемориските Цели Броеви се 16-битни операнди кои можат да бидат означени (signed) или неозначени (unsigned). Опсегот на MI е од -32768 до +32767. Постојат 2048 MI (Адреса MI 0 - MI 2047). За да се прикаже листата на операнди, се кликнува на "Operand" на излезниот прозорец во долниот дел на екранот и потоа се избира тип на операнд.

# Мемориски Цели Броеви (со повеќе места) (ML)

Мемориските Цели Броеви (со повеќе места) се 32-битни цели броеви кои можат да бидат означени или неозначени, во низа од - 2,147,483,648 до +2,147,483,647. Постојат 256 ML (ML0 – ML255). За да се прикаже листата на операнди се кликнува на "Operand" на излезниот прозорец во долниот дел на екранот и потоа се избира тип на операнд.

# Двоен Слог (DW)

Двојни слогови (Double Words) се 32-битни неозначени целобројни операнди со максимална вредност 4,294,967,296. Постојат 64 двојни слогови, адреса DW0 до DW63.

# Мемориски Цел Број (со Подвижна Запирка) (MF)

Цели броеви со подвижна запирка се 32-битни целобројни операнди кои можат да бидат означени или неозначени, во опсег од -3.402823E38 до -1.401298E-45 за негативни броеви, и +1.401298E-45 до +3.402823E38 за позитивни броеви. Постојат 24 МF (MF 0 - MF23).За да се прикаже листата на операнди се кликнува на "Operand" на излезниот прозорец во долниот дел на екранот и потоа се избира тип на операнд.

# Системски Операнди (SI) (SL) (SB) (SDW)

Системските Операнди вклучуваат: Системски битови (SB), системски цели броеви (SI), системски двоен слог (SDW) и системски долг слог (SL). Системските операнди се употребуваат од оперативниот систем на контролерите за извршување на одредени функции и вредности. Многу системски операнди се поврзани со фиксни параметри и се "read-only", како SB 2 стартувачкиот bit, кој се вклучува за еден циклус секогаш кога контролерот се стартува.

Останатите системски операнди можат да бидат запишани од страна на програмот, или преку "INFO Mode". На пример, за да се пресмета моменталната внатрешна температура на контролерот, можете да го вклучите SB 14; тогаш контролерот ќе ја запише моменталната температура во SI 14, која е "read only".

За да се прикаже листа на системски операнди со нивните описи се кликнува на "Operand" на излезниот прозорец во долниот дел од екранот и потоа се избира типот на операндот. Системските Операнди имаат однапред поставени описи кои ја објаснуваат нивната функција. Ако описите се променат, или ако отворите проект кој бил работен во друга верзија на VisiLogic, можете да го прикажете обновениот опис со помош на "Project Menu Project>System Descriptions>Restore all System Descriptions".

Сите "SB' и "SI" кои немаат опис се одредени за употреба од страна на системот.

#### Мрежни операнди - комуникациски податоци преку "CANbus"

Кога контролерот е интегриран во "CANbus" мрежата, податоците содржани во поединечните системски операнди континуирано се прикажуваат на мрежата, заедно со ID (идентификациските) броеви на контролерите. Податоците се содржани во 16 системски битови (SB 200 до SB 215), 16 влеза (I 0 to I 15) и два системски цели броеви (SI 200 and SI 201).

За да се овозможи мрежниот контролер да ги чита вредностите од друг мрежен контролер се поставува посакуваната функција на мрежа. Во "Select Operand Address box", се кликнува на "Network", потоа се избира ID од посакуваниот контролер и посакуваниот операнд.

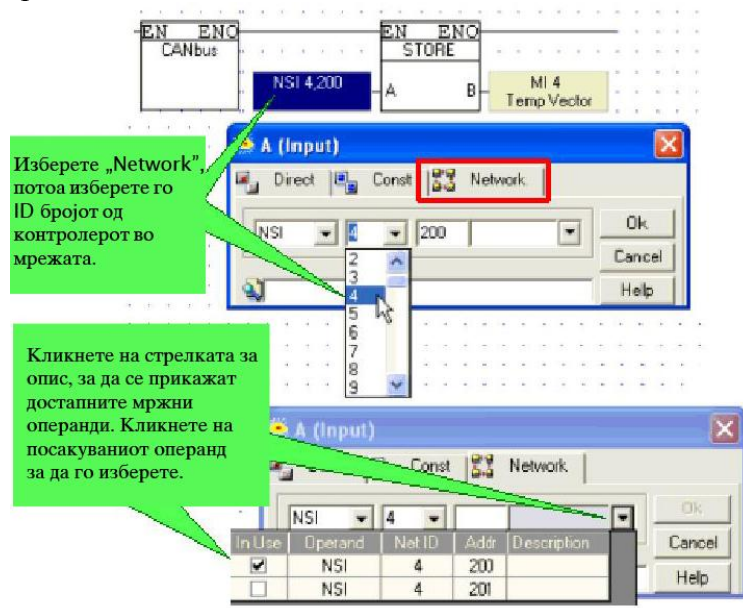

# Функции

### Поставување Функција на Мрежа

Изборот на било кој тип на Ледер функција се извршува со:

- Избирање од алатникот,
- Избирање го од менито
- Десен клик на дијаграмот и од менито се избира функција.

Функцијата се повлекува до посакуваната локација и се поврзува со операндите со употреба на "Select Operand and Address".

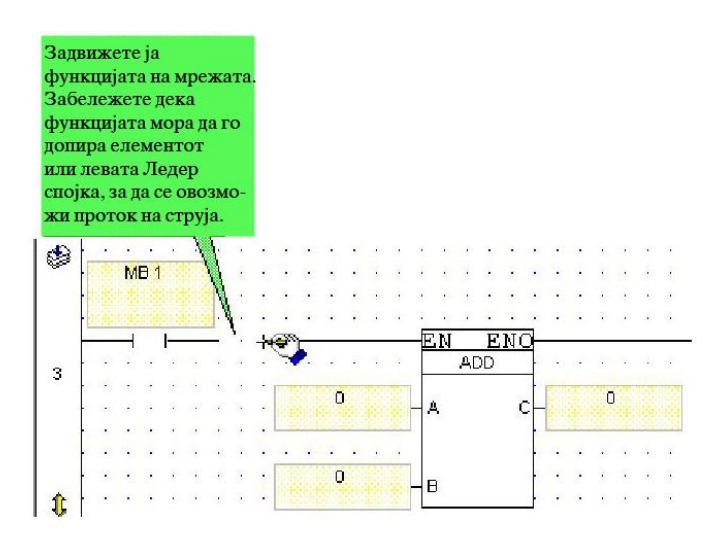

#### Библиотека на Функциски Блокови

Unitronics нуди библиотека на функциски блокови за напредни функции како SMS пораки и "MODBUS" комуникација. Функциските блокови кои се инсталирани во VisiLogic можат да се прелистаат во "FB's" менито.

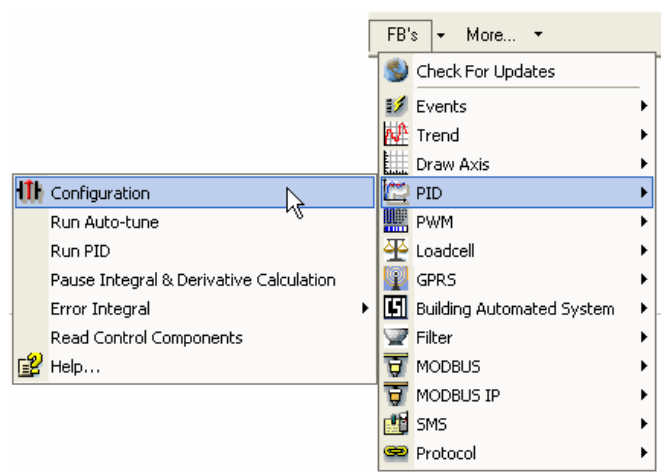

За да се инсталира ажурирана библиотека на функциски блокови се избира "Update" од Web менито на функциски блокови или од "Help" менито. На крајот на downloadирањето, треба да се затвори и рестартира VisiLogic. По тоа новите функциски блокови ќе се појават во менито. За да се овозможи функцијата "Live Update", може да се употреби "proxy server" во "Project Properties". Со употреба на "Function Block Information", од "View" менито, може да се провери:

- Кои функциски блокови се инсталирани во библиотеката на Visilogic.
- Кои верзии на функциски блокови се инсталирани и кои верзии се употребени во отворениот проект, за да се управува со истите.
- Употреба на меморијата на Функциските Блокови.

Библиотеката на функциски блокови може да се види во прозорецот "Function Block Information"

| FB Types:                                | Operations:                                        |
|------------------------------------------|----------------------------------------------------|
| Events                                   | Scan                                               |
| MUDBUS                                   | Reviews ourset                                     |
| эма                                      | Clear current                                      |
|                                          | Clear all                                          |
| Events - V1.00                           |                                                    |
| An Event is the change in status         | of an MB from Use the Events: Scan to define a     |
| OFF (0) to ON (1). Events can be         | used, for vector of MBs and locate the first       |
| за да romample, to monitor the status of | an array of alarm positive bit within that vector. |
| lp фајлот <sup>*</sup>                   |                                                    |

Вториот таб ја покажува употребена верзија.

| Кликнете за да<br>селектирате Ф.Б. и<br>извршете ги<br>операциите опищани | unction<br>FB's Lit                | Blocks Information<br>rary 🏥 Versions Used                            |   | Ова е верзијата<br>достапна во<br>VisiLogic. | Ова е верзијата<br>употребена во<br>тековниот<br>проект.  |
|---------------------------------------------------------------------------|------------------------------------|-----------------------------------------------------------------------|---|----------------------------------------------|-----------------------------------------------------------|
| подолу.                                                                   | n Use   F                          | В Туре                                                                |   | Installed version                            | Project version                                           |
|                                                                           |                                    | IODBUS                                                                | _ | 1.00                                         | 1.00                                                      |
| Кликн<br>ја отст<br>специ<br>верзиј                                       | ете за ;<br>раните<br>ричнат<br>а. | ца Кликнете за да го<br>ажурирате Ф.Б.<br>а употребен во<br>проектот. |   |                                              | Кликнете за да<br>селектирате<br>друга верзија на<br>Ф.Б. |
|                                                                           | Remo                               | we Lpdate                                                             |   |                                              | Set other version                                         |

Во библиотеката на функциски блокови постојат повеќе типови на функции од кои можеме да ги издвоиме: Трендови: Real-Time HMI график, цртање на оска, PID функциски блок и самоподесување, MB - PWM "Loadcell" филтер, MODBUS, serial MODBUS, IP SMS пораки, GPRS протокол за комуникација и други.

#### Споредување на Функции

Споредувањето на функции споредува две вредности во зависност од типот на функцијата која сте ја избрале. Ако споредбата е вистинита (логичка 1): постои сигнал на излез од блокот.

Ако споредбата е не вистинита (логичка 0): не постои сигнал на излез од блокот.

Постојат 6 типа на споредбени функции:

- Поголем од ≥
- Поголем или Еднаков >=
- Еднаков =
- Не Еднаков <>
- Помал или Еднаков <=

Векторското мени вклучува споредбени векторски функции. Следните типови на вредности можат да се споредат.

- Мемориски Цел Број (MI)
- Мемориски Цел Број (со повеќе места) (ML)
- Двоен Слог (DW)
- Системски Операнди:(SI) (SL)(SDW)
- Мрежен Системски Цел Број (NSI)
- Константна Вредност #

# Еднаков =

Функцискиот блок "Еднаков" ја споредува вредноста на влезот А со влезот В. Ако влезот А е еднаков со влезот В : ќе се појави сигнал на излезот од функцискиот блок. Ако влезот А не е еднаков со влезот В: нема да се појави сигнал на излезот од функцискиот блок.

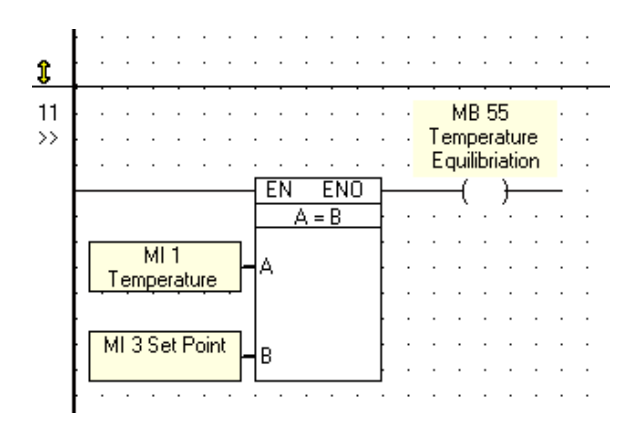

Според горниот пример:

Ако MI 1 е еднаков со MI 3; тогаш MB 55 ќе премине во логичка "1" (ON). Ако MI 1 не е еднаков со MI 3; тогаш MB 55 ќе премине во логичка "0" (OFF).

Следните типови на вредности можат да се споредат:

- Мемориски Цел Број (MI)
- Мемориски Цел Број (со повеќе места) (ML)
- Двоен Слог (DW)
- Системски Операнди:(SI) (SL)(SDW)
- Мрежен Системски Цел Број (NSI)
- Константна Вредност #

#### Поголем или Еднаков

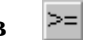

Функцискиот Блок "Поголем или Еднаков" ја споредува вредноста на влезот А со излезот В. Ако влезот А е поголем или еднаков со излезот В: ќе се појави сигнал на излезот од функцискиот блок. Ако влезот А не е еднаков или поголем од влезот В: нема да се појави сигнал на излезот од функцискиот блок.

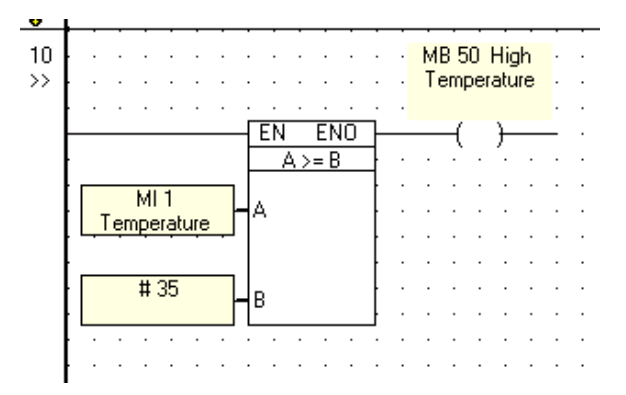

Според горниот пример:

Ако MI 1 е еднаков или поголем од 35 тогаш MB 50 ќе премине во логичка "1" (ON). Ако МІ 1 е помал од 35 тогаш МВ 50 ќе премине во логичка "0" (OFF). Следните типови на вредности можат да се споредат:

- Мемориски Цел Број (МІ) -
- Мемориски Цел Број (со повеќе места) (ML) -
- Двоен Слог (DW)
- Системски Операнди:(SI) (SL)(SDW) \_
- Мрежен Системски Цел Број (NSI) \_
- Константна Вредност # -

#### Поголем од >

Функцискиот Блок "Поголем од" ја споредува вредноста на влезот А со излезот В. Ако влезот А е поголем од излезот В: ќе се појави сигнал на излезот од функцискиот блок. Ако влезот А не е поголем од влезот В: нема да се појави сигнал на излезот од функцискиот блок.

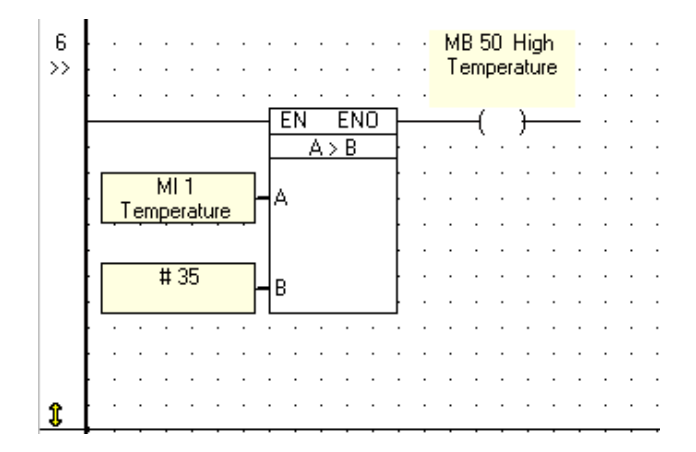

Според горниот пример:

Ако MI 1 вредноста е поголема од 35 тогаш MB 50 ќе премине во логичка "1" (ON). Ако MI не поголема ОД 35. MB 50 ќе премине логичка "0". 1 e BO Функциските блокови поголем и помал не даваат излез кога влезот А е еднаков со влезот В.

Следните типови на вредности можат да се споредат:

- Мемориски Цел Број (MI)
- Мемориски Цел Број (со повеќе места) (ML)
- Двоен Слог (DW)
- Системски Операнди:(SI) (SL)(SDW)
- Мрежен Системски Цел Број (NSI)
- Константна Вредност #

## Помал или Еднаков

Функцискиот Блок "Помал или Еднаков" ја споредува вредноста на влезот А со излезот В. Ако влезот А е помал или еднаков од излезот В: ќе се појави сигнал на излезот од функцискиот блок. Ако влезот А не е помал или еднаков од влезот В: нема да се појави сигнал на излезот од функцискиот блок.

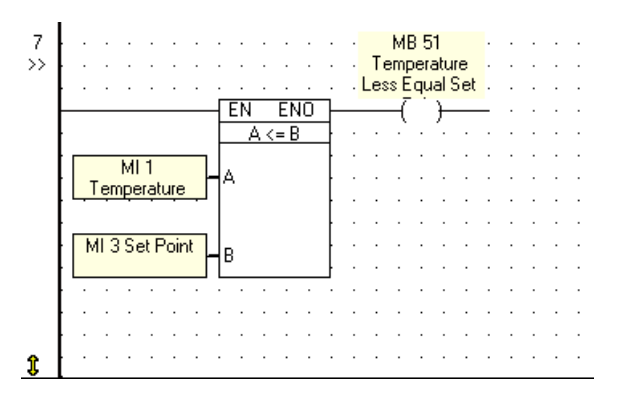

Според горниот пример:

Ако MI1 вредноста е помала или еднаква од MI3 тогаш MB 51 ќе премине во логичка "1" (ON). Ако MI1 вредноста не е помала или еднаква од MI3 тогаш MB 51 ќе премине во логичка "0" (OFF).

Следните типови на вредности можат да се споредат:

- Мемориски Цел Број (MI)
- Мемориски Цел Број (со повеќе места) (ML)
- Двоен Слог (DW)
- Системски Операнди:(SI) (SL)(SDW)
- Мрежен Системски Цел Број (NSI)
- Константна Вредност #

# Помал <

Функцискиот Блок "Помал" ја споредува вредноста на влезот А со излезот В. Ако влезот А е помал од влезот В: ќе се појави сигнал на излезот од функцискиот блок. Ако

влезот А не е помал од влезот В: нема да се појави сигнал на излезот од функцискиот блок.

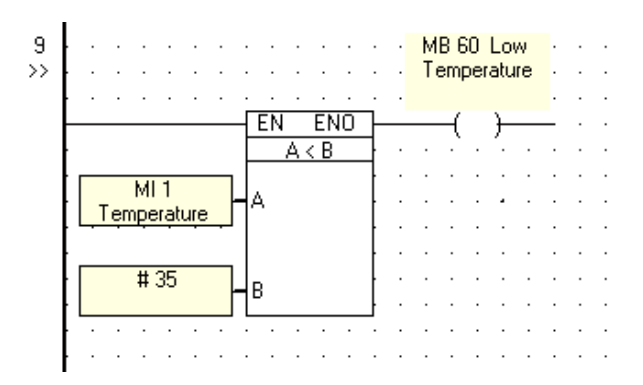

Според горниот пример:

Ако MI 1 вредноста е помала од константниот цел број 35 тогаш MB 60 ќе премине во логичка "1" (ON). Ако MI 1 е поголема од константниот цел број 35 MB 50 ќе премине во логичка "0" (OFF).

Следните типови на вредности можат да се споредат:

- Мемориски Цел Број (MI)
- Мемориски Цел Број (со повеќе места) (ML)
- Двоен Слог (DW)
- Системски Операнди:(SI) (SL)(SDW)
- Мрежен Системски Цел Број (NSI)
- Константна Вредност #

# Не Еднаков <>

Функцијата "Не Еднаков" го проверува влезот А за да види дали излезната вредност е не еднаква со влезот В. Функцијата се наоѓа во "Compare" менито.

Ако влезот А не е еднаков со влезот В: ќе се појави сигнал на излезот од функцискиот блок. Ако влезот А е еднаков од влезот В: нема да се појави сигнал на излезот од функцискиот блок.

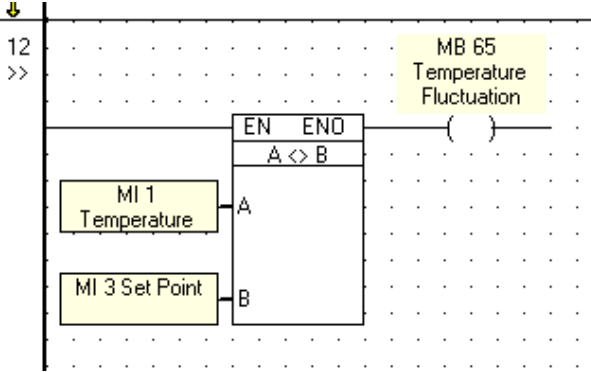

Според горниот пример:

Ако MI 1 не е еднаков со MI 3; тогаш MB 65 ќе премине во логичка "1" (ON). Ако MI 1 е еднаков со MI 3; тогаш MB 55 ќе премине во логичка "0" (OFF). Следните типови на вредности можат да се споредат:

- Мемориски Цел Број (MI)
- Мемориски Цел Број (со повеќе места) (ML)
- Двоен Слог (DW)
- Системски Операнди:(SI) (SL)(SDW)
- Мрежен Системски Цел Број (NSI)
- Константна Вредност #

# Логички Функции

Логичките функциски блокови овозможуваат:

- Bit Tecт
- Сетирање/Ресетирање на Bit
- И (AND)
- ИЛИ (OR)
- Нили (XOR)
- Смена (Shift)
- Ротација
- Конвертирање
- Тест Bit
- Зачувување на Bit Статус (Store Bit Status)
- Вчитување Bit Cтатус (Load Bit Status)
- RS-SR Флип-Флоп

Влезни вредности на логичката функција можат да бидат:

- Мемориски Цел Број (MI)
- Мемориски Цел Број (со повеќе места) (ML)
- Двоен Слог (DW)
- Системски Операнди:(SI) (SL)(SDW)
- Мрежен Системски Цел Број (NSI)
- Константна Вредност #

Освен константната вредност, било кој од овие операнди може да ја содржи излезната вредност. Функциите се наоѓаат во "Logic" менито на ледер алатникот.

# И (AND)

Логичката функција И (AND) ја одредува состојбата на два цели броја. Ако bit-от е точен (логичка 1) на двата влеза А и В, тогаш излезот С ќе биде точен (логичка 1). Ако влезовите А и В се неточни (логичка 0), тогаш излезот С ќе биде неточен (логичка 0). Ако или влезот А или влезот В се неточни (логичка 0) - излезот С ќе биде неточен (логичка 0). Тоа е покажано во табелата на вистинитоста

| AND | AND Truth Table |   |  |  |  |  |  |  |  |  |  |
|-----|-----------------|---|--|--|--|--|--|--|--|--|--|
| Α   | В               | C |  |  |  |  |  |  |  |  |  |
| 0   | 0               | 0 |  |  |  |  |  |  |  |  |  |
| 0   | 1               | 0 |  |  |  |  |  |  |  |  |  |
| 1   | 0               | 0 |  |  |  |  |  |  |  |  |  |
| 1   | 1               | 1 |  |  |  |  |  |  |  |  |  |

Влезни вредности во функцијата И (AND) можат да бидат:

- Мемориски Цел Број (MI)
- Мемориски Цел Број (со повеќе места) (ML)
- Двоен Слог (DW)
- Системски Операнди:(SI) (SL)(SDW)
- Мрежен Системски Цел Број (NSI)
- Константна Вредност #

Со исклучок на Константната Вредност, било кој од овие операнди можат да содржат излезна вредност. И (AND) може да се употреби за да прикрие одредени битови на влезниот цел број кои не се релевантни за дадената функција.

**Пример:** Ако функцискиот блок часовник (clock) го употреби првиот бит од 16-битен збор за да се одреди дали даденото време е "А.М" или " Р.М", можете да ги прикриете останатите 15 бита. Така ќе одредите дали тековното време е "А.М" или "Р.М"

| Bit<br>Number | 15  | 14 | 13 | 12 | 11 | 10 | 9 | 8 | 7 | б | 5 | 4 | 3 | 2 | 1 | 0 |
|---------------|-----|----|----|----|----|----|---|---|---|---|---|---|---|---|---|---|
| Word          | 1   | 0  | 0  | 0  | 1  | 1  | 0 | 1 | 0 | 1 | 0 | 1 | 0 | 1 | 1 | 1 |
|               | AND |    |    |    |    |    |   |   |   |   |   |   |   |   |   |   |
| Mask          | 0   | 0  | 0  | 0  | 0  | 0  | 0 | 0 | 0 | 0 | 0 | 0 | 0 | 0 | 0 | 1 |
|               |     |    |    |    |    |    |   |   |   |   |   |   |   |   |   |   |
| Result        | 0   | 0  | 0  | 0  | 0  | 0  | 0 | 0 | 0 | 0 | 0 | 0 | 0 | 0 | 0 | 1 |

Сите непотребни битови ќе се исклучат (логичка 0) освен "А.М/Р.М" битот.

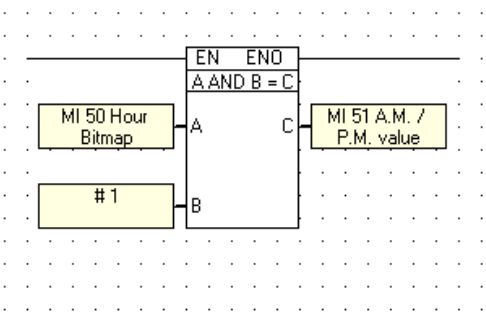

Функцијата се наоѓа во "Logic" менито, од Ледер алатникот.

# Или (OR)

Логичкиот функциски блок или може да ја одреди состојбата на два цели броја за да провери дали или А или В се точни. Ако еден од блезовите А или В е точен – излезот С ќе биде точен (логичка 1). Ако двата влеза А и В се точни (логичка 1) – излезот С исто така ќе биде точен (логичка 1). Тоа е покажано во табелата на вистинитоста

| OR Truth Table |   |   |  |  |  |  |  |  |  |
|----------------|---|---|--|--|--|--|--|--|--|
| Α              | C |   |  |  |  |  |  |  |  |
| 0              | 0 | 0 |  |  |  |  |  |  |  |
| 0              | 1 | 1 |  |  |  |  |  |  |  |
| 1              | 0 | 1 |  |  |  |  |  |  |  |
| 1              | 1 | 1 |  |  |  |  |  |  |  |

Влезни вредности во функцијата ИЛИ (OR) можат да бидат:

- Мемориски Цел Број (MI)
- Мемориски Цел Број (со повеќе места) (ML)
- Двоен Слог (DW)
- Системски Операнди:(SI) (SL)(SDW)
- Мрежен Системски Цел Број (NSI)
- Константна Вредност #

Со исклучок на константната вредност било кој од овие операнди можат да содржат излезна вредност.

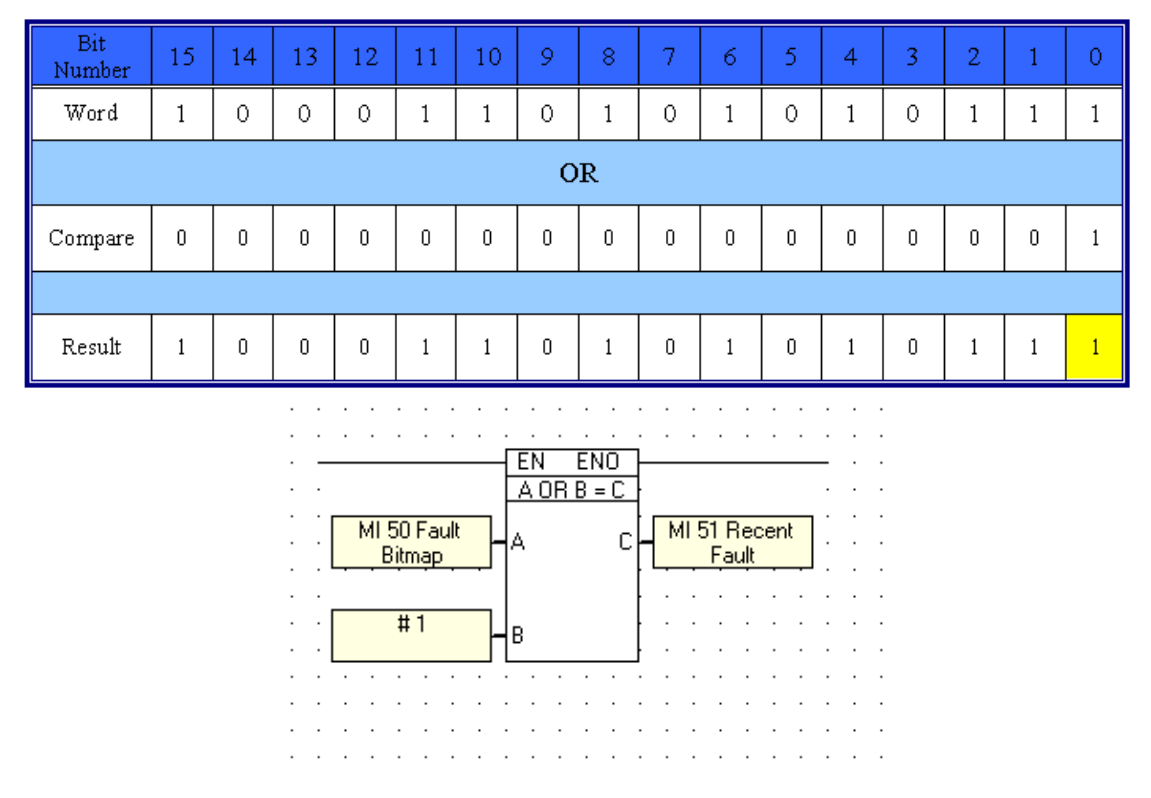

Функцијата се наоѓаат во "Logic" менито на Ледер алатникот.

# Нили (XOR)

Логичката Функција Нили може да ја одреди состојбата на два цели броја за да провери дали A и B се точни. Ако влезот A или B е точен - излезот C ќе биде точен (логичка 1). Ако и двата влеза A и B се точни (логичка 1) - излезот C ќе биде не точен (логичка 0). Ако и двата влеза A и B се неточни (логичка 0) - излезот C ќе биде неточен (логичка 0).

| XOR Truth Table |   |   |  |  |  |  |  |  |  |  |
|-----------------|---|---|--|--|--|--|--|--|--|--|
| A               | В | C |  |  |  |  |  |  |  |  |
| 0               | 0 | 0 |  |  |  |  |  |  |  |  |
| 0               | 1 | 1 |  |  |  |  |  |  |  |  |
| 1               | 0 | 1 |  |  |  |  |  |  |  |  |
| 1               | 1 | 0 |  |  |  |  |  |  |  |  |

Влезни вредности во Нили функцијата можат да бидат:

- Мемориски Цел Број (MI)
- Мемориски Цел Број (со повеќе места) (ML)
- Двоен Слог (DW)
- Системски Операнди:(SI) (SL)(SDW)
- Мрежен Системски Цел Број (NSI)
- Константна Вредност #

Со исклучок на константната вредност, било кој од овие операнди можат да содржат излезна вредност. Употребете нили за да бидат препознаени промените во целиот број и да проверите дали има оштетен бит. Ако два цели Броја се еднакви: резултатот ќе се врати на логичка 0. Ако постои оштетен бит: оштетениот бит ќе се врати во логичка 1.

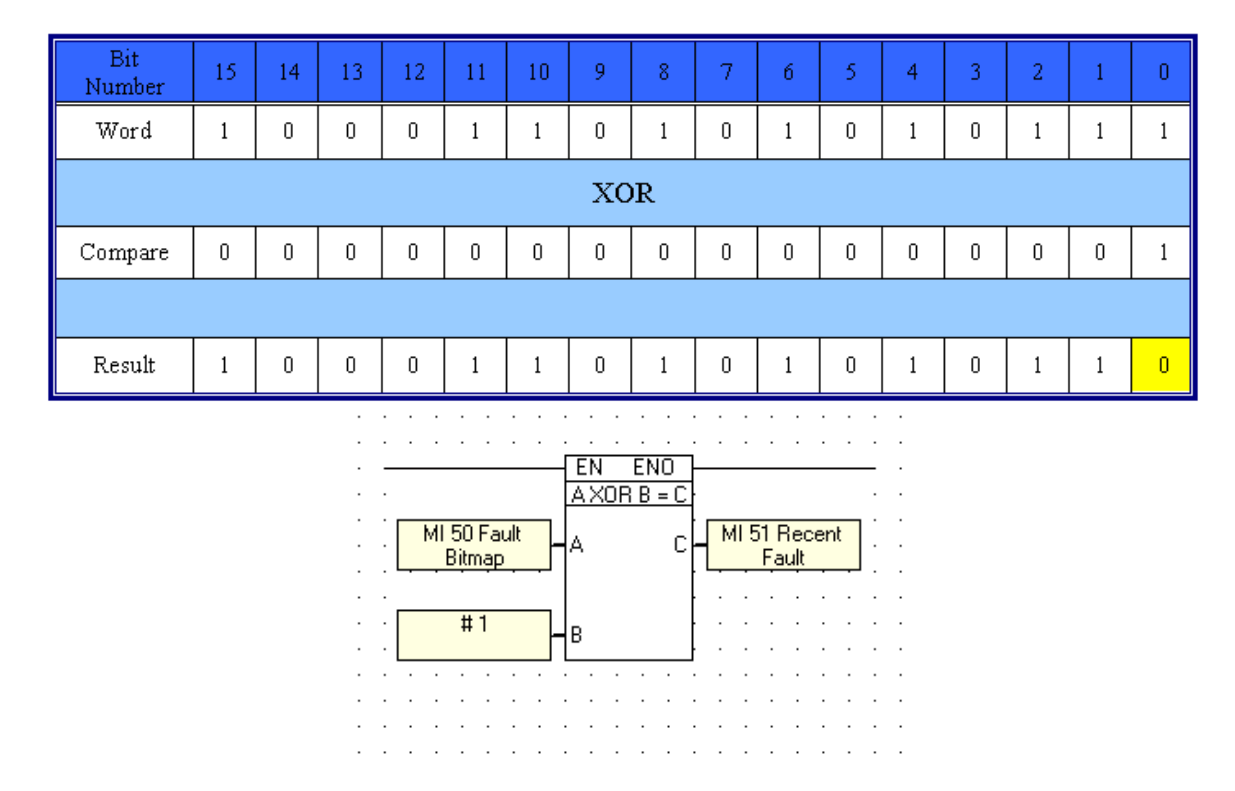

Функцијата се наоѓаат во "Logic" менито на Ледер алатникот.

# Промена (Shift)

Функцијата "Shift" ги задвижува битовите на целиот број на лево или на десно. Запомнете дека секој променет бит не може да се врати назад.

Shift Right

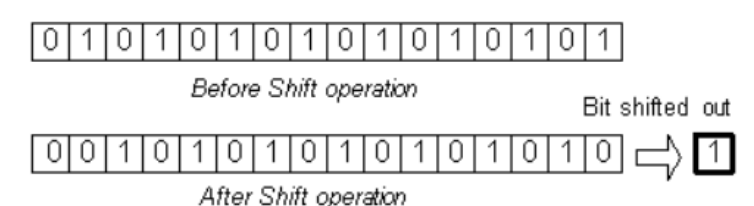

Операнд А: ја содржи вредноста која треба да се промени.

Операнд В: го содржи бројот на битови кои треба да се променат.

Операнд С: го содржи резултатот.

Операнд D: го покажува статусот на крајниот бит во целиот број после операцијата, без разлика на бројот на променетите битови за време на операцијата.

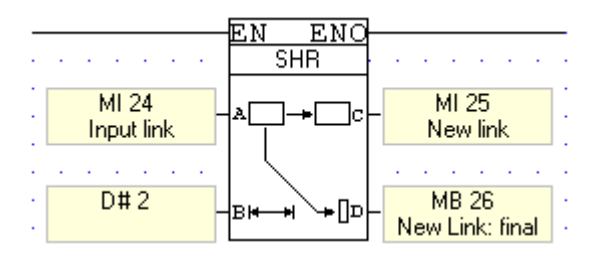

Се забележува дека без разлика на бројот на променетите битови, Операндот D го покажува статусот. Функцијата "Shift" може да се изврши на вредности кои ги содржат следните операнди:

- Мемориски Цел Број (MI)
- Мемориски Цел Број (со повеќе места) (ML)
- Двоен Слог (DW)
- Системски Операнди:(SI) (SL)(SDW)

Функцијата се наоѓаат во "Logic" менито на Ледер алатникот.

# Ротирање (Rotate)

Функцијата "Rotate" ги задвижува битовите во целиот број на лево или на десно.

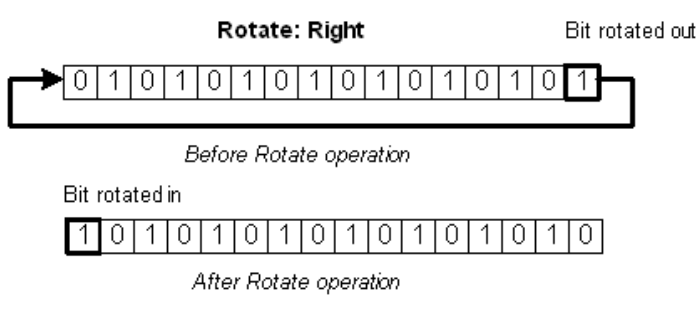

Операнд А: ја содржи вредноста која треба да се ротира.

Операнд В: го содржи бројот на битови кои треба да се ротираат.

Операнд С: го содржи резултатот.

Операнд D: го покажува статусот на крајниот бит после операцијата.

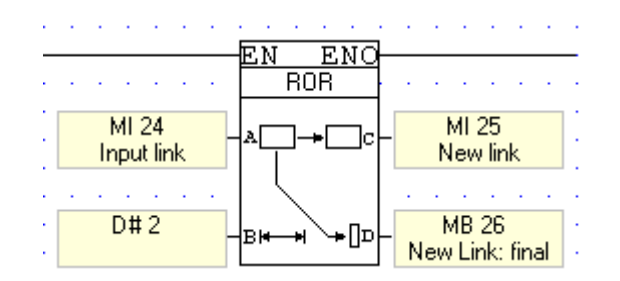

Функцијата "Rotate" може да се изврши на вредности кои ги содржат следните операнди:

- Мемориски Цел Број (MI)
- Мемориски Цел Број (со повеќе места) (ML)
- Двоен Слог (DW)
- Системски Операнди:(SI) (SL)(SDW)

Функцијата се наоѓа во "Logic" менито на Ледер алатникот.

## Вектор: Bit во Нумерички, Нумерички во Bit

Со употреба на функциите може да се конвертира редот од бит вредности во нумерички вредности, или од нумерички во бит вредности. Функциите се наоѓаат во менито "Vector".

Bit во Нумерички

Операнд А: ја содржи стартната адреса на редот од битови кој треба да се конвертира. Операнд В: е стартот на векторот, кој ќе ја содржи конвертираната вредност. Треба да се внимава при адресирањето на операндите, ако конвертираната вредност не може да се подеси во единечниот регистер тогаш функцијата непрекинато ќе ја повторува постапката додека не ја конвертира вредноста.

Операнд С: ја содржи должината на редот кој ќе се конвертира.

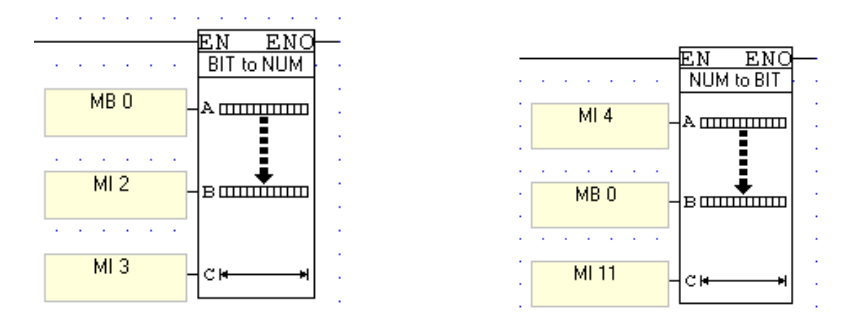

Нумерички во Bit

Операнд А: ја содржи адресата на вредноста која треба да се конвертира.

Операнд В: ја содржи почетната адреса на редот кој ја содржи конвертираната вредност.

Операнд С: ја содржи должината на редот кој ќе ја содржи конвертираната вредност.

# Тестирање на Bit

Тестирање на Bit-ови овозможува да изберете bit внатре во векторскот регистар, и да го зачувате неговиот статус во MB.

Операнд А: почеток на вектор, го одредува стартот на векторскиот регистар.

Операнд В: поместување во векторот, го избира битот внатре во векторот.

Операнд С: цел на битот, одредува каде вредноста на селектираниот бит, ќе биде сместена.

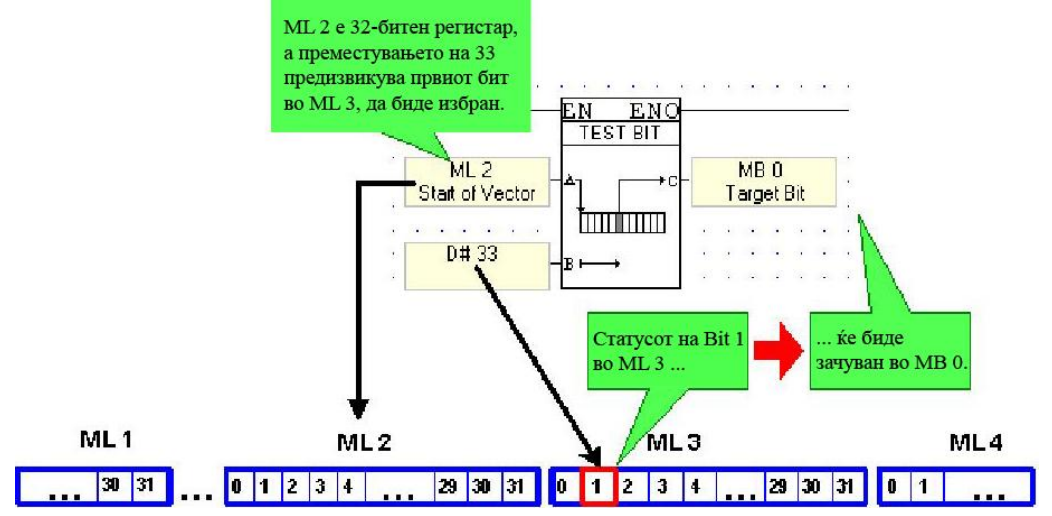

Функцијата се наоѓа во "Logic" менито на Ледер алатникот.

# Сетирање/Ресетирање на Bit

Сетирање на Bit овозможува да се избере Bit внатре во векторот на регистрите и да се постави. Ресетирање на Bit овозможува да се избере Bit внатре во векторот на регистрите, и да се ресетира.

Операнд А: старт на вектор, го одредува стартот на векторскиот регистар. Операнд В: поместување во векторот, го избира битот внатре во векторот.

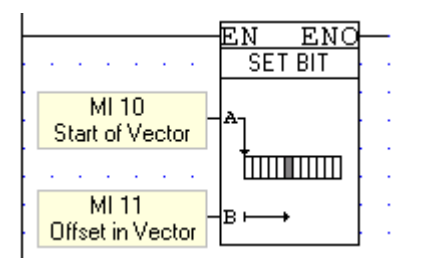

Функцијата се наоѓа во "Logic" менито на Ледер алатникот.

# Зачувување на "Bit Status"

Се употребува за избор на МВ и зачувување на неговиот статус во МВ внатре во дефинираниот вектор.

Операнд А: старт на вектор, одредува каде векторот започнува.

Операнд В: поместување во векторот, го селектира посакуваниот bit внатре во векторот. Операнд С: вредноста на bit-от, го одредува изворниот bit. Статусот на овој bit ќе биде зачуван во посакуваниот bit внатре во дефинираниот вектор.

|                                       | EN ENO<br>STORE BIT |
|---------------------------------------|---------------------|
| MB 10                                 |                     |
| · · · · · · · · · · · · · · · · · · · |                     |
| MB 11                                 |                     |

Функцијата се наоѓа во "Logic" менито на Ледер алатникот.

#### Вчитување на "Bit Status"

Се употребува за избор на МВ внатре во дефинираниот вектор и вчитување на неговиот статус во МВ надвор од тој вектор.

Операнд А: старт на вектор, одредува каде векторот започнува.

Операнд В: поместување во векторот, го селектира посакуваниот bit внатре во векторот. Операнд С: вредност на bit-от, го одредува посакуваниот bit кадешто вредноста на извориот bit ќе се зачува.

|         | <u>EN ENO</u><br>LOAD BIT |   |   |    |    |   |   |   |
|---------|---------------------------|---|---|----|----|---|---|---|
| MB 13   | A—) (→C                   | - | N | 4B | 12 |   |   | : |
|         |                           |   |   |    |    |   |   |   |
| : MI 11 | в⊢→                       | 1 | Ì | Ì  | Ì  | Ì | Ì | ļ |
|         |                           |   |   |    |    |   |   |   |

Функцијата се наоѓа во "Logic" менито на Ледер алатникот.

#### "RS-SR" Флип-Флоп

RS Флип-Флоп

"RS-SR" Флип-Флоп функциите се сместени во "Logic" менито. Овие функции ја споредуваат логичката состојба на два влеза, и го употребуваат резултатот за да го одредат излезниот резултат во согласност со табелите прикажани подолу.

SR Флип-Флоп

|       |       |           | ~     |       |           |
|-------|-------|-----------|-------|-------|-----------|
| R (A) | S (B) | Q         | S (A) | R (B) | Q         |
| 0     | 0     | No change | 0     | 0     | No change |
| 0     | 1     | 1         | 0     | 1     | 0         |
| 1     | 0     | 0         | 1     | 1     | 1         |

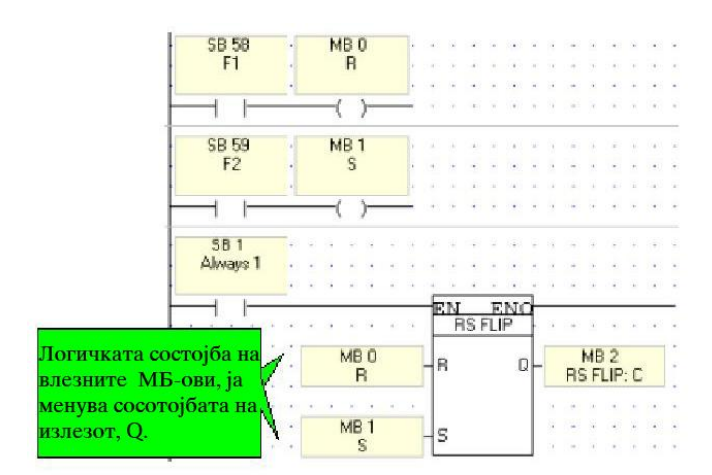

### Бинарни Броеви

Мемориските цели броеви и системски броеви се 16-битни бинарни броеви. Кога ќе внесете декадни броеви за мемориските цели броеви и системските цели броеви, програмот ги конвертира во бинарни броеви и ја извршува назначената функција. Можна примена е при употреба на логичка функција за да се прикријат битови или да се провери дали има оштетен бит. Тоа може да се направи со употреба на декадни броеви кои се конвертираат во соодветни бинарни броеви. На следнате слики е прикажана примена на декадните броеви {0,1,2,4,8,16,32,64,128, ...} кои се состојат од само една бинарна единица во логичка ИЛИ (OR) функција со цел да изврши прикривање на битови во влезните броеви во зависност од избирачката променлива.

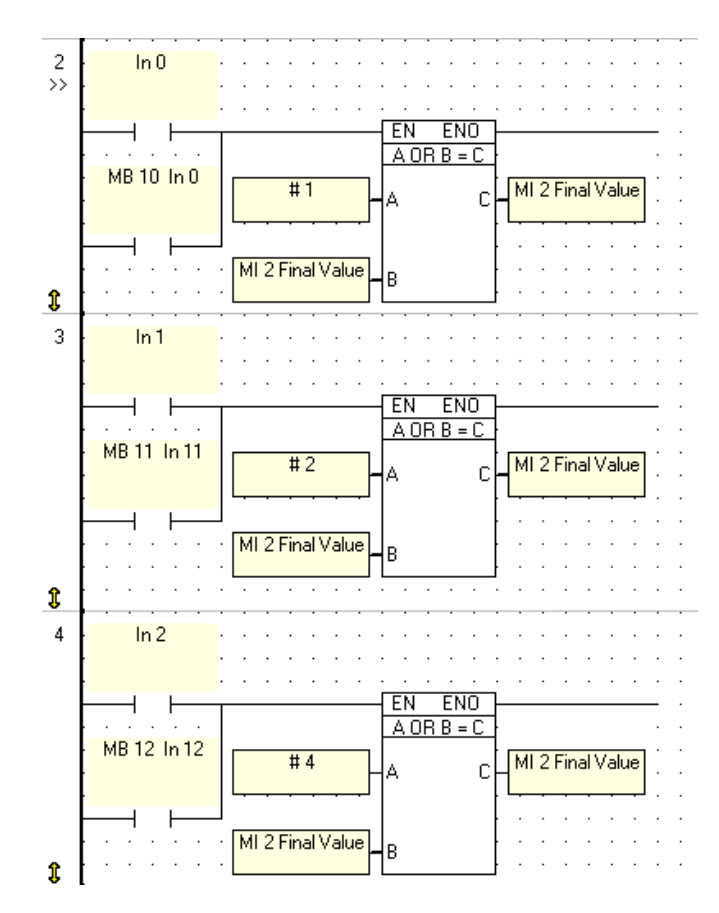

| 212 | 211 | 210 | 29 | 28 | 27 | 26 | 2 <sup>5</sup> | 24 | 2 <sup>3</sup> | 2 <sup>2</sup> | 21 | <b>2</b> <sup>0</sup> | D  |
|-----|-----|-----|----|----|----|----|----------------|----|----------------|----------------|----|-----------------------|----|
| 0   | 0   | 0   | 0  | 0  | 0  | 0  | 0              | 0  | 0              | 0              | 0  | 0                     | 0  |
| 0   | 0   | 0   | 0  | 0  | 0  | 0  | 0              | 0  | 0              | 0              | 0  | 1                     | 1  |
| 0   | 0   | 0   | 0  | 0  | 0  | 0  | 0              | 0  | 0              | 0              | 1  | 0                     | 2  |
| 0   | 0   | 0   | 0  | 0  | 0  | 0  | 0              | 0  | 0              | 0              | 1  | 1                     | 3  |
| 0   | 0   | 0   | 0  | 0  | 0  | 0  | 0              | 0  | 0              | 1              | 0  | 0                     | 4  |
| 0   | 0   | 0   | 0  | 0  | 0  | 0  | 0              | 0  | 0              | 1              | 0  | 1                     | 5  |
| 0   | 0   | 0   | 0  | 0  | 0  | 0  | 0              | 0  | 0              | 1              | 1  | 0                     | б  |
| 0   | 0   | 0   | 0  | 0  | 0  | 0  | 0              | 0  | 0              | 1              | 1  | 1                     | 7  |
| 0   | 0   | 0   | 0  | 0  | 0  | 0  | 0              | 0  | 1              | 0              | 0  | 0                     | 8  |
| 0   | 0   | 0   | 0  | 0  | 0  | 0  | 0              | 0  | 1              | 0              | 0  | 1                     | 9  |
| 0   | 0   | 0   | 0  | 0  | 0  | 0  | 0              | 0  | 1              | 0              | 1  | 0                     | 10 |
| 0   | 0   | 0   | 0  | 0  | 0  | 0  | 0              | 0  | 1              | 0              | 1  | 1                     | 11 |
| 0   | 0   | 0   | 0  | 0  | 0  | 0  | 0              | 0  | 1              | 1              | 0  | 0                     | 12 |
| 0   | 0   | 0   | 0  | 0  | 0  | 0  | 0              | 0  | 1              | 1              | 0  | 1                     | 13 |
| 0   | 0   | 0   | 0  | 0  | 0  | 0  | 0              | 0  | 1              | 1              | 1  | 0                     | 14 |
| 0   | 0   | 0   | 0  | 0  | 0  | 0  | 0              | 0  | 1              | 1              | 1  | 1                     | 15 |
| 0   | 0   | 0   | 0  | 0  | 0  | 0  | 0              | 1  | 0              | 0              | 0  | 0                     | 16 |
| 0   | 0   | 0   | 0  | 0  | 0  | 0  | 0              | 1  | 0              | 0              | 0  | 1                     | 17 |
| 0   | 0   | 0   | 0  | 0  | 0  | 0  | 0              | 1  | 0              | 0              | 1  | 0                     | 18 |
| 0   | 0   | 0   | 0  | 0  | 0  | 0  | 0              | 1  | 0              | 0              | 1  | 1                     | 19 |
| 0   | 0   | 0   | 0  | 0  | 0  | 0  | 0              | 1  | 0              | 1              | 0  | 0                     | 20 |
| 0   | 0   | 0   | 0  | 0  | 0  | 0  | 0              | 1  | 0              | 1              | 0  | 1                     | 21 |
| 0   | 0   | 0   | 0  | 0  | 0  | 0  | 0              | 1  | 0              | 1              | 1  | 0                     | 22 |
| 0   | 0   | 0   | 0  | 0  | 0  | 0  | 0              | 1  | 0              | 1              | 1  | 1                     | 23 |
| 0   | 0   | 0   | 0  | 0  | 0  | 0  | 0              | 1  | 1              | 0              | 0  | 0                     | 24 |
| 0   | 0   | 0   | 0  | 0  | 0  | 0  | 0              | 1  | 1              | 0              | 0  | 1                     | 25 |
| 0   | 0   | 0   | 0  | 0  | 0  | 0  | 0              | 1  | 1              | 0              | 1  | 0                     | 26 |
| 0   | 0   | 0   | 0  | 0  | 0  | 0  | 0              | 1  | 1              | 0              | 1  | 1                     | 27 |
| 0   | 0   | 0   | 0  | 0  | 0  | 0  | 0              | 1  | 1              | 1              | 0  | 0                     | 28 |
| 0   | 0   | 0   | 0  | 0  | 0  | 0  | 0              | 1  | 1              | 1              | 0  | 1                     | 29 |
| 0   | 0   | 0   | 0  | 0  | 0  | 0  | 0              | 1  | 1              | 1              | 1  | 0                     | 30 |
| 0   | 0   | 0   | 0  | 0  | 0  | 0  | 0              | 1  | 1              | 1              | 1  | 1                     | 31 |

| 212 | 211 | 210 | 29 | 2 <sup>6</sup> | 27 | 26 | 2 <sup>5</sup> | 24 | 2 <sup>3</sup> | 22 | 2 <sup>1</sup> | 2 <sup>0</sup> | D  |
|-----|-----|-----|----|----------------|----|----|----------------|----|----------------|----|----------------|----------------|----|
| 0   | 0   | 0   | 0  | 0              | 0  | 0  | 1              | 0  | 0              | 0  | 0              | 0              | 32 |
| 0   | 0   | 0   | 0  | 0              | 0  | 0  | 1              | 0  | 0              | 0  | 0              | 1              | 33 |
| 0   | 0   | 0   | 0  | 0              | 0  | 0  | 1              | 0  | 0              | 0  | 1              | 0              | 34 |
| 0   | 0   | 0   | 0  | 0              | 0  | 0  | 1              | 0  | 0              | 0  | 1              | 1              | 35 |
| 0   | 0   | 0   | 0  | 0              | 0  | 0  | 1              | 0  | 0              | 1  | 0              | 0              | 36 |
| 0   | 0   | 0   | 0  | 0              | 0  | 0  | 1              | 0  | 0              | 1  | 0              | 1              | 37 |
| 0   | 0   | 0   | 0  | 0              | 0  | 0  | 1              | 0  | 0              | 1  | 1              | 0              | 38 |
| 0   | 0   | 0   | 0  | 0              | 0  | 0  | 1              | 0  | 0              | 1  | 1              | 1              | 39 |
| 0   | 0   | 0   | 0  | 0              | 0  | 0  | 1              | 0  | 1              | 0  | 0              | 0              | 40 |
| 0   | 0   | 0   | 0  | 0              | 0  | 0  | 1              | 0  | 1              | 0  | 0              | 1              | 41 |
| 0   | 0   | 0   | 0  | 0              | 0  | 0  | 1              | 0  | 1              | 0  | 1              | 0              | 42 |
| 0   | 0   | 0   | 0  | 0              | 0  | 0  | 1              | 0  | 1              | 0  | 1              | 1              | 43 |
| 0   | 0   | 0   | 0  | 0              | 0  | 0  | 1              | 0  | 1              | 1  | 0              | 0              | 44 |
| 0   | 0   | 0   | 0  | 0              | 0  | 0  | 1              | 0  | 1              | 1  | 0              | 1              | 45 |
| 0   | 0   | 0   | 0  | 0              | 0  | 0  | 1              | 0  | 1              | 1  | 1              | 0              | 46 |
| 0   | 0   | 0   | 0  | 0              | 0  | 0  | 1              | 0  | 1              | 1  | 1              | 1              | 47 |
| 0   | 0   | 0   | 0  | 0              | 0  | 0  | 1              | 1  | 0              | 0  | 0              | 0              | 48 |
| 0   | 0   | 0   | 0  | 0              | 0  | 0  | 1              | 1  | 0              | 0  | 0              | 1              | 49 |
| 0   | 0   | 0   | 0  | 0              | 0  | 0  | 1              | 1  | 0              | 0  | 1              | 0              | 50 |
| 0   | 0   | 0   | 0  | 0              | 0  | 0  | 1              | 1  | 0              | 0  | 1              | 1              | 51 |
| 0   | 0   | 0   | 0  | 0              | 0  | 0  | 1              | 1  | 0              | 1  | 0              | 0              | 52 |
| 0   | 0   | 0   | 0  | 0              | 0  | 0  | 1              | 1  | 0              | 1  | 0              | 1              | 53 |
| 0   | 0   | 0   | 0  | 0              | 0  | 0  | 1              | 1  | 0              | 1  | 1              | 0              | 54 |
| 0   | 0   | 0   | 0  | 0              | 0  | 0  | 1              | 1  | 0              | 1  | 1              | 1              | 55 |
| 0   | 0   | 0   | 0  | 0              | 0  | 0  | 1              | 1  | 1              | 0  | 0              | 0              | 56 |
| 0   | 0   | 0   | 0  | 0              | 0  | 0  | 1              | 1  | 1              | 0  | 0              | 1              | 57 |
| 0   | 0   | 0   | 0  | 0              | 0  | 0  | 1              | 1  | 1              | 0  | 1              | 0              | 58 |
| 0   | 0   | 0   | 0  | 0              | 0  | 0  | 1              | 1  | 1              | 0  | 1              | 1              | 59 |
| 0   | 0   | 0   | 0  | 0              | 0  | 0  | 1              | 1  | 1              | 1  | 0              | 0              | 60 |
| 0   | 0   | 0   | 0  | 0              | 0  | 0  | 1              | 1  | 1              | 1  | 0              | 1              | б1 |
| 0   | 0   | 0   | 0  | 0              | 0  | 0  | 1              | 1  | 1              | 1  | 1              | 0              | 62 |
| 0   | 0   | 0   | 0  | 0              | 0  | 0  | 1              | 1  | 1              | 1  | 1              | 1              | 63 |
| 0   | 0   | 0   | 0  | 0              | 0  | 1  | 0              | 0  | 0              | 0  | 0              | 0              | б4 |

# Математички Функции

Во програмибилниот контролер може да се извршуваат математички пресметки со едноставно поставување на вградените математички функции на мрежа. Математичките функции кои се неоѓаат во "Math" менито овозможуваат:

- Зголемување/Намалување
- Собирање
- Одземање
- Множење
- Делење
- Коренување

- Степенување
- Факторизација
- Линеаризација

Секој тип на математички функции може да користи повеќе од 8 влезни вредности за да го пресмета резултатот. Внатрешната операција на функцискиот блок е достапна до корисникот.

Следниот пример прикажува функциски блок за собирање на два влезни операнди.

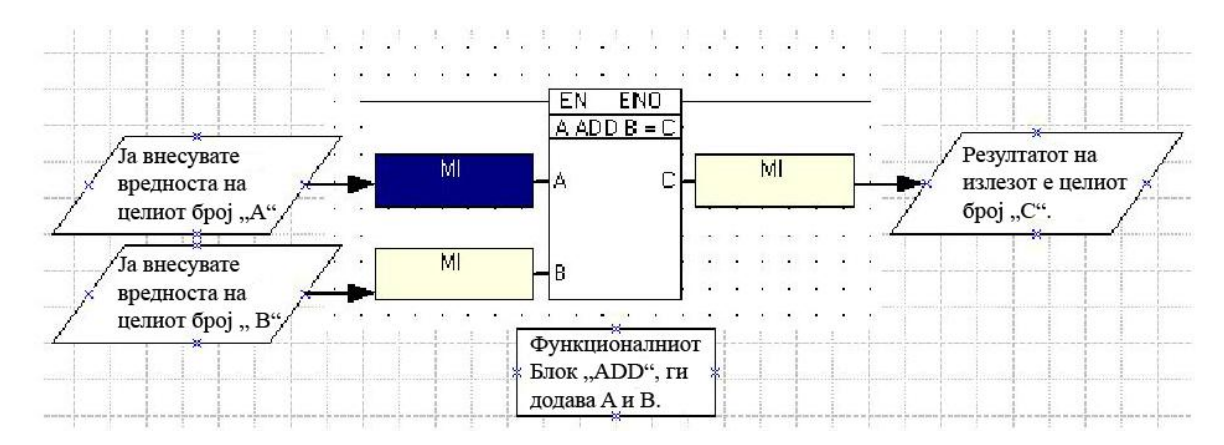

Операндите во листата која следи можат да се употребат за да обезбедат и влезни и излезни големини, со исклучок на константната вредност која може да обезбеди влезни вредности, но не може да содржи излезни вредности.

- Мемориски Цел Број (MI)
- Мемориски Цел Број (со повеќе места) (ML)
- Двоен Слог (DW)
- Системски Операнди:(SI) (SL)(SDW)
- Мрежен Системски Цел Број (NSI)
- Константна Вредност #

#### Повеќекратни влезни вредности во математичките функции

Може да се внесат до 8 вредности во математичките функциски блокови за функцијата да даде излезна вредност. На следниот пример е покажана функцијата "Add" (собирање) која користи 5 влезни вредности. Секвенцата на поставување на функцискиот блок е следна:

- 1. Се кликнува на копчето "Math" од Ледер алатникот.
- 2. Десен-клик на Ледер мрежата за да се прикаже "Ladder pop-up" менито.
- 3. Се избира "Моге"... и потоа се избира ја посакуваната функција.
- 4. Се кликнува на функцијата со посакуваниот број од влезни големини.
- 5. Се поставува функцијата на посакуваната локација на мрежата. Мрежата автоматски се развлекува, за да ја смести фунцијата.

| Math 🝷 Logi | ic 🔻 | Clock | <ul> <li>Store</li> </ul> | •   | Loop | •     | <b>*</b> | ţ∎# | <b>F</b> . |
|-------------|------|-------|---------------------------|-----|------|-------|----------|-----|------------|
| + ADD       |      |       |                           |     |      |       |          |     |            |
| - SUB       |      |       |                           | · · |      |       |          |     |            |
| * MUL       |      |       |                           | • • | 1.1  | · · · | • •      |     | · · ·      |
| / DIV       |      | 111   |                           |     | 1.1  | 2.2   | 1.1      | 11  | 1.1        |
| More 🕨      | ADD  | • +   | ADD 3×1                   | •   |      | • •   | · ·      |     |            |
|             | MUL  | • +   | ADD 4×1                   |     |      | 1     | 1        | 1   | 1.1        |
|             | DIV  | • +   | ADD 5x1                   |     | 1.1  | 11    | 1.1      | 11  | 1.1        |
|             | SUB  | +     | ADD 6×1 1                 |     |      |       |          |     |            |
|             |      | +     | ADD 7×1                   |     | 1.1  | 11    | 1.1      | 11  | 1.1        |
|             |      | . +   | ADD 8×1                   |     | 1.1  |       |          |     |            |

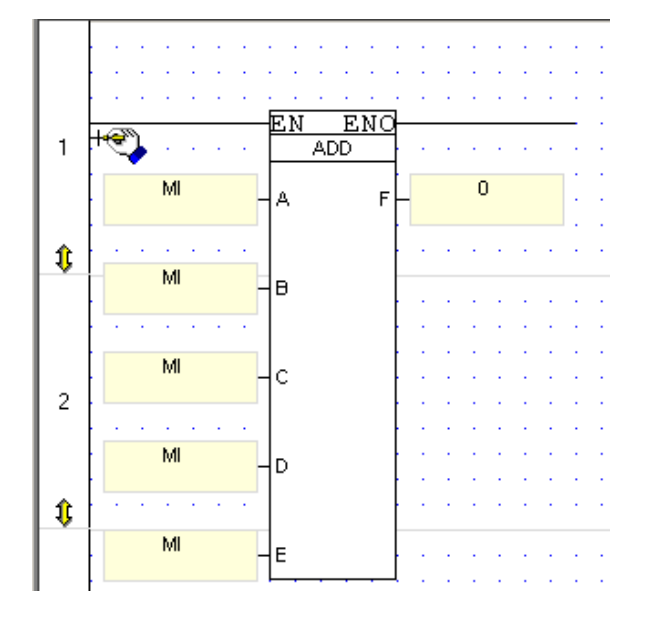

6. Се поврзуваат операндите со употреба на "Select Operand and Address". Dialog boxот кој се отвара автоматски се додека сите влезни и излезни вредности не се поврзат.

# Собирање +

Математичката функција собирање се извршува со функцискиот блок "Add" прикажан подолу. Имате можност да додадете до 8 влезни вредности од следните операнди:

- Мемориски Цел Број (MI)
- Мемориски Цел Број (со повеќе места) (ML)
- Двоен Слог (DW)
- Системски Операнди:(SI) (SL)(SDW)
- Мрежен Системски Цел Број (NSI)
- Константна Вредност #

Со исклучок на константната вредност, било кој од овие операнди можат да содржат излезна вредност. Примерот што следи ја прикажува функцијата "Add", со две влезни вредности.

| 8  |       | • •     | · · |      | • •   |            |            |      |   |     |   | • |
|----|-------|---------|-----|------|-------|------------|------------|------|---|-----|---|---|
| ,, |       |         |     | EN . | ENO   | <br>}      |            |      | • |     |   | • |
|    |       | 11 1    | ┓┢  | ADD  | B = C |            | 11 20 9    | um o | F | · · | : | • |
|    | Temp  | erature | רך  |      | С     | ۲ <b>۱</b> | two        | Mis  | ' | · · | : | • |
|    | MI4   | Temp    |     |      |       |            | · ·<br>· · | · ·  |   | · · | : | • |
|    | Offse | t Value |     |      |       | } .        | • •        | · ·  | : | · · | : | • |
|    |       | • •     | · · | · ·  | · ·   | · ·        | · ·        | · ·  | • | · · | • | • |
| 1  |       | • •     | • • | · ·  | • •   |            | • •        | • •  |   |     |   | • |
|    |       |         |     |      |       |            |            |      |   |     |   |   |

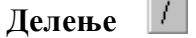

Математичката функција делење се извршува со функцискиот блок "Divide" прикажан подолу. Влезните вредности на оваа функција можат да бидат:

- Мемориски Цел Број (MI)
- Мемориски Цел Број (со повеќе места) (ML)
- Двоен Слог (DW)
- Системски Операнди:(SI) (SL)(SDW)
- Мрежен Системски Цел Број (NSI)
- Константна Вредност #

Со исклучок на константната вредност, било кој од овие операнди можат да содржат излезна вредност.

| 13 |                      |                       |                            |   |
|----|----------------------|-----------------------|----------------------------|---|
|    |                      | EN ENO<br>A DIV B = C |                            | • |
|    | MI 30<br>Temperature | ha c                  | MI 32 Division<br>Quotient |   |
|    | MI 31 Sample<br>Time | <br>                  |                            |   |
|    |                      |                       |                            |   |
|    |                      |                       |                            |   |
| î  |                      |                       |                            | • |

Оваа функција може да се користи само за цели броеви. За делење на децимални броеви, се употребува функцијата "Divide" од "Float" менито.

Означените преостанати вредности се зачувани во SL 4, остаток при делење (Divide Remainder Signed) додека неозначените резултати се зачувани во SDW 4, остаток при делење (Divide Remainder Unsigned).

Се забележува дека мора да се зачуваат преостанатите вредности веднаш после функцијата за делење затоа што овие регистри ќе бидат повторно запишани од страна на наредната функција за делење.

Вредностите не смеат да се делат со нула. Во случај да се случи ова, ќе се вклучи системскиот бит SB 4 – поделен со нула.

# Множење \*

Математичката функција множење се извршува со функцискиот блок "Multiply" прикажан подолу. Може да се помножат до 8 влезни вредности од типот:

- Мемориски Цел Број (MI)
- Мемориски Цел Број (со повеќе места) (ML)
- Двоен Слог (DW)
- Системски Операнди (SI) (SL)(SDW)
- Мрежен Системски Цел Број (NSI)
- Константна Вредност #

Со исклучок на константната вредност, било кој од овие операнди можат да содржат излезна вредност. На следната слика е прикажана функцијата множење, со две влезни вредности.

| 8   |                         | · · · · ·             | · · · · · · · · ·       | · · ·   |
|-----|-------------------------|-----------------------|-------------------------|---------|
|     | · ·                     | EN ENO<br>A MUL B = C | }                       |         |
|     | MI1<br>Temperature      | 4 С                   | MI 20<br>Multiplication | · · · · |
|     | MI4Temp<br>Offset Value | В                     |                         | · · · · |
|     | · · · · · · · · ·       | · · · · ·             | · · · · · · · ·         |         |
| 1   |                         | · · · · ·             | · · · · · · · · ·       |         |
| l . |                         |                       |                         |         |
| Од  | земање                  | -                     |                         |         |

Математичката функција одземање се извршува со помош на функцискиот блок "Subtract" прикажан подолу. Функцијата се наоѓа во менито "Math". Влезни вредности на функцијата одземање можат да бидат :

- Мемориски Цел Број (MI)
- Мемориски Цел Број (со повеќе места) (ML)
- Двоен Слог (DW)
- Системски Операнди (SI) (SL)(SDW)
- Мрежен Системски Цел Број (NSI)
- Константна Вредност #

Со исклучок на константната вредност, било кој од овие операнди можат да содржат излезна вредност. На следната слика е прикажана примена на функцискиот блок одземање со две влезни променливи.

| 8        |     |       |     |       |      |   |    |    |    |    |     |   |             |           |    |      |     |            |   |   |   |
|----------|-----|-------|-----|-------|------|---|----|----|----|----|-----|---|-------------|-----------|----|------|-----|------------|---|---|---|
| >>       |     |       |     | ·     |      | ÷ |    |    |    |    |     | · |             |           |    |      | ·   |            | ÷ |   |   |
|          |     |       |     |       |      |   | -[ | ΕN |    | ΕN | 10  | ┣ |             |           |    |      |     |            | _ | · |   |
|          |     |       |     |       |      |   | 4  | ٩S | UB | В  | = C | 2 |             |           |    |      |     |            | ÷ | ÷ | · |
|          |     |       | М   | 1     |      |   |    |    |    |    |     | ł | ы           | 20        | Di | ffor | on  | ~~         | ÷ | ÷ | · |
|          |     | [en   | nne | rat   | ure  |   | 44 | 7  |    |    | 0   | 누 | he          | 20<br>hwe | en | i hw | o N | Als.       | ÷ | · | • |
|          |     | - 011 | -po | - dec |      |   |    |    |    |    |     | ł | <u>, po</u> |           | -  |      |     | - internet | 1 |   |   |
|          | i   |       |     |       |      | _ |    |    |    |    |     | ł | ·           | ·         | ·  | ·    |     |            | 1 |   |   |
|          | H.  | MI.   | 4 T | em    | ηp   |   | He | 3  |    |    |     | ł | •           | ·         | ·  | ·    |     |            | 1 |   |   |
|          |     | Utts  | set | ٧a    | alue | • | Ľ  |    |    |    |     | Ŀ | ·           | ·         | ·  |      |     |            | 1 |   |   |
|          | • • | •     | •   | •     |      |   | 1  |    |    | •  | ·   | • | ·           | ·         | •  | •    |     |            |   |   |   |
|          | · · | •     | ·   | •     |      |   |    |    |    | ·  | ·   | • | ·           | •         | •  | •    |     |            |   |   |   |
|          |     | •     | •   |       |      |   | 1  |    |    | •  | •   | • | ·           | •         | ·  |      |     |            |   |   |   |
| <b>î</b> | · · | •     | •   | •     |      |   |    |    |    | •  | •   | • | •           | •         | •  | •    |     |            |   |   |   |

# Линеаризација, Векторска Линеаризација

Функциите за линеаризација, кои се наоѓаат во "Math" менито, овозможуваат конверзија на вредности. Можете да се искористат на пример за конверзија на аналогни влезни вредности во реални мерни единици како степени целзиусови.

Линеаризација на единечна вредност

Оваа функција ја линеаризира единечната влезна вредност која потоа ја зачувува во посакуваниот регистар. Ако, на пример, X1 и Y1 се 0, и X2=100 а Y2=1023, излезната вредност ќе се линеаризира како на графиконот.

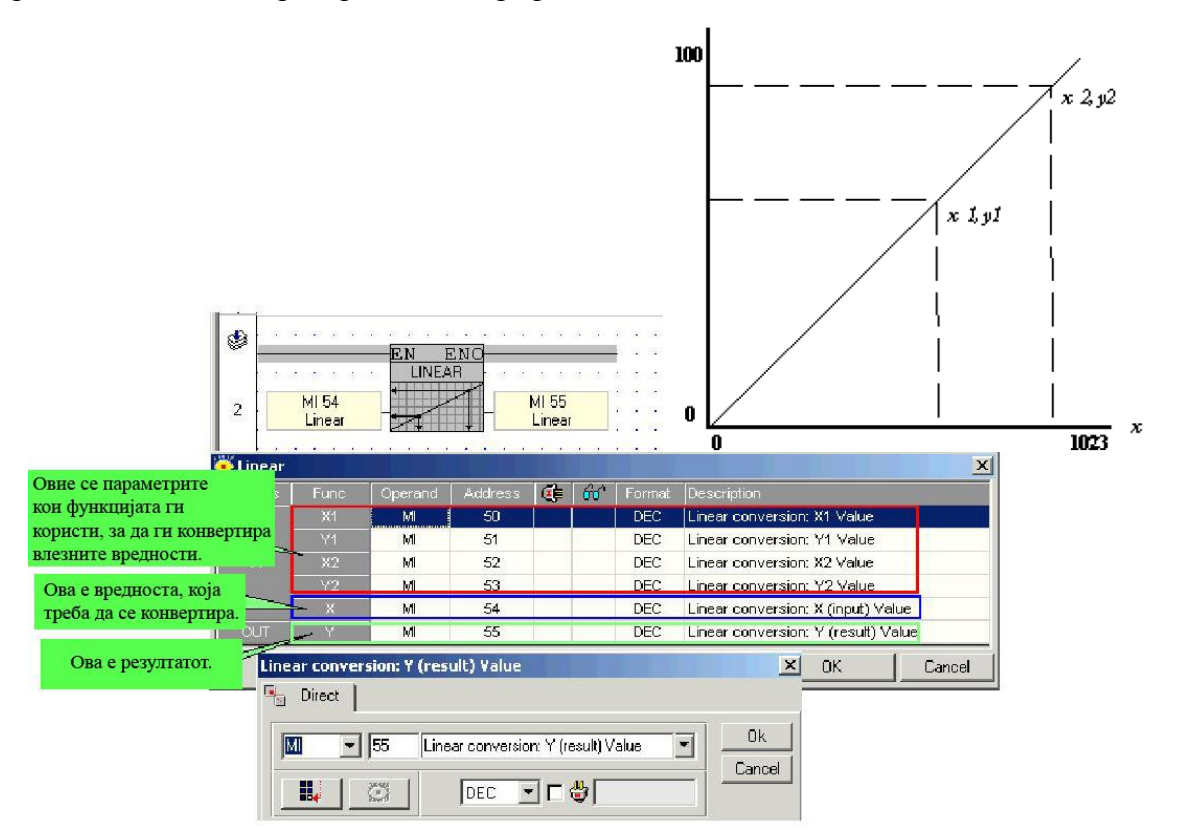

Овие вредности ќе предизвикаат:

Температурниот влез од 1000° С да се конвертира во 1023 Дигитална вредност. Температурниот влез од 500° С да се конвертира во 512 Дигитална вредност.

# Линеаризација на Векторот на Вредностите

Оваа функција го линеаризира векторот на влезната вредност и потоа ја зачувува вредноста во посакуваниот вектор.

| arams | Func   | Operand | Address | 0 | 60 | Format | Description                        |
|-------|--------|---------|---------|---|----|--------|------------------------------------|
|       | X1     | ML      | 0       |   |    | DEC    | Linear conversion: X1 Value        |
|       | Y1     | ML      | 1       |   |    | DEC    | Linear conversion: Y1 Value        |
| IN L  | X2     | M       | 2       |   |    | DEC    | Linear conversion: X2 Value        |
| 115   | Y2     | ML      | 3       |   |    | DEC    | Linear conversion: Y2 Value        |
|       | Xs     | M       | 4       |   |    | DEC    | Start address : Source Vector      |
|       | Length | M       | 5       |   |    | DEC    | Vector length (max.=128 registers) |
| OUT   | Ys     | ML      | 6       |   |    | DEC    | Start address : Target Vector      |

Можете да конвертирате вредности содржани во следниве типови на операнди:

- Мемориски Цел Број (MI)
- Мемориски Цел Број (со повеќе места) (ML)
- Двоен Слог (DW)
- Системски Операнди (SI) (SL)(SDW)

Со исклучок на константната вредност, било кој од овие операнди можат да содржат излезна вредностод блокот за линеаризација.

## Линеаризација на Аналогни I/О вредности.

Аналогните излезни вредности мораат да бидат содржани во регистарот кој го поврзувате со излезот во хардверската конфигурација.

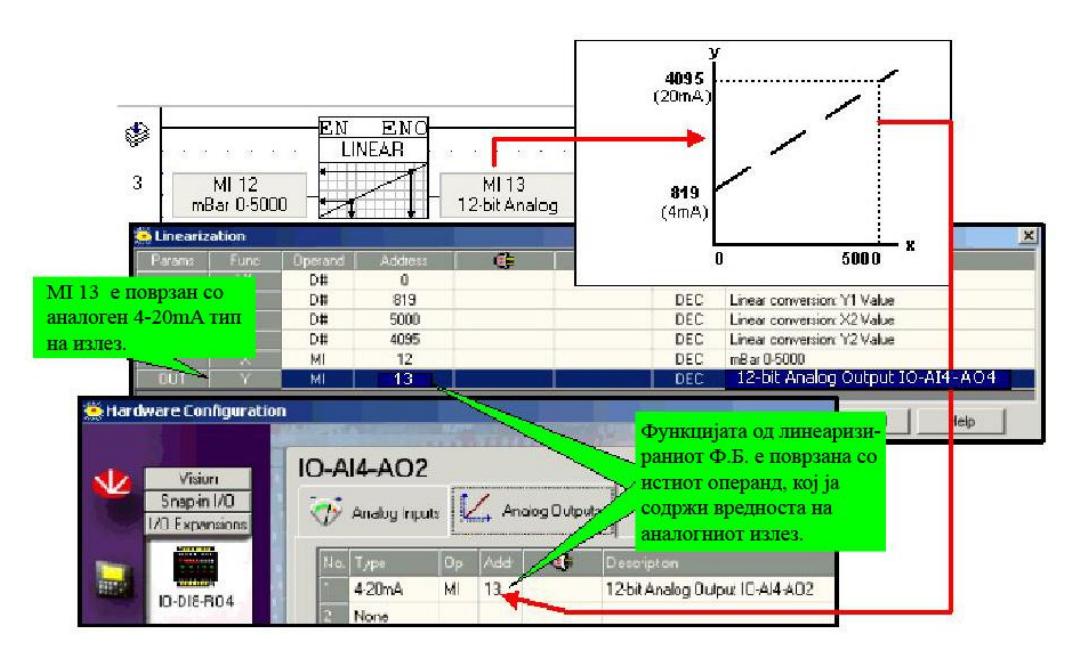

#### Работење во граници од 4-20mA

Се забележува дека уредите кои се користат во конјукција со контролерот мора да се калибрираат секој посебно. Во примерот кој следи, аналогниот уред е притисен сензор, затоа вредностите се претвараат од милиампери во милибари.

10-битен Аналоген влез, V200-18-E1

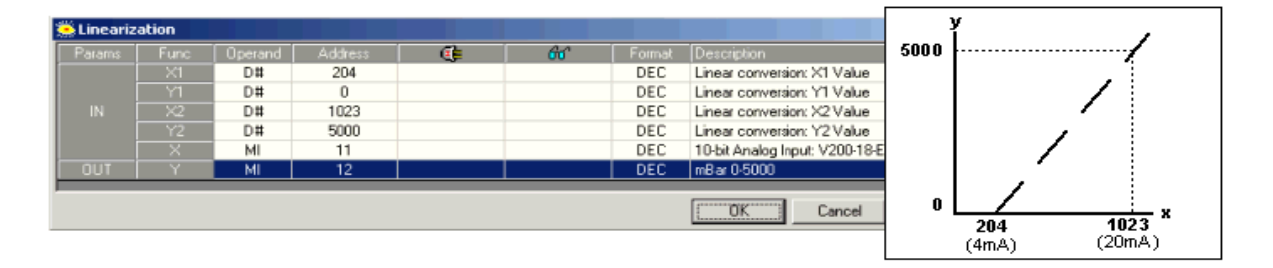

# 12-битен Аналоген Излез, Ю-А14-АО2

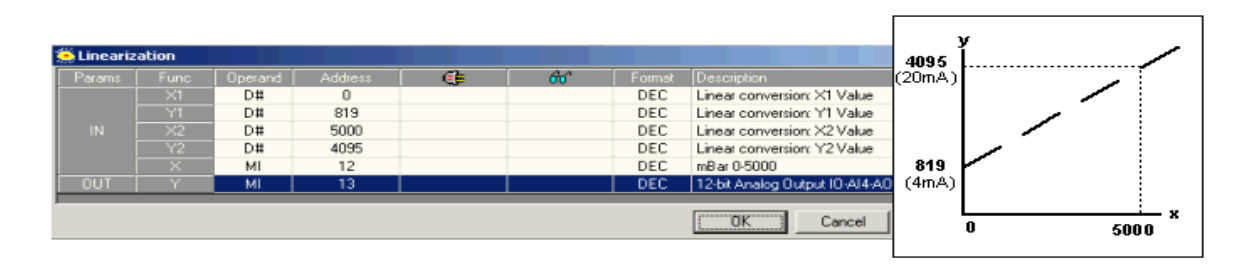

# 12-битен Аналоген влез, Ю-А14-АО2

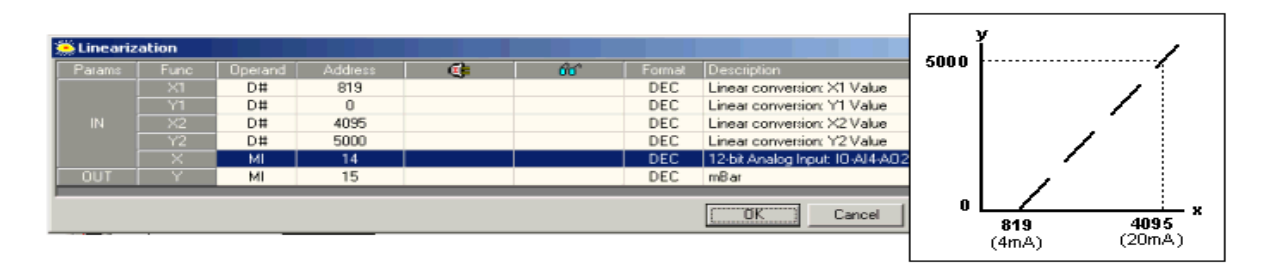

# 14-bit Аналоген влез, V120-12-UN2

| Lineariz | ation |    |       |   |    |     |                             | 5000 | ·····/ |
|----------|-------|----|-------|---|----|-----|-----------------------------|------|--------|
|          |       |    |       | ۲ | 66 |     |                             | 1    |        |
|          | ×1    | D# | 3277  |   |    | DEC | Linear conversion: X1 Value |      |        |
|          | Y1    | D# | 0     |   |    | DEC | Linear conversion: Y1 Value |      |        |
|          | ×2    | D# | 16383 |   |    | DEC | Linear conversion: X2 Value |      |        |
|          | Y2    | D# | 5000  |   |    | DEC | Linear conversion: Y2 Value |      |        |
|          | ×     | MI | 16    |   |    | DEC | Vision 120 AJ 4-20mA/14 bit |      |        |
|          | Y     | MI | 17    |   |    | DEC | mBar                        | 1    |        |
| TUO      | Y     | МІ | 17    |   |    | DEC | mBar                        | 0    | 3277   |

# Линеаризација на PID Аналогна Излезна Вредност

Аналогните вредности можат да бидат конвертирани во физички мерни единици, како степени Целзиусови со користење на линеаризациски функциски блок. Аналогните излезни вредности се содржани во регистарот кој се поврзува со излезот во хардверската конфигурација.

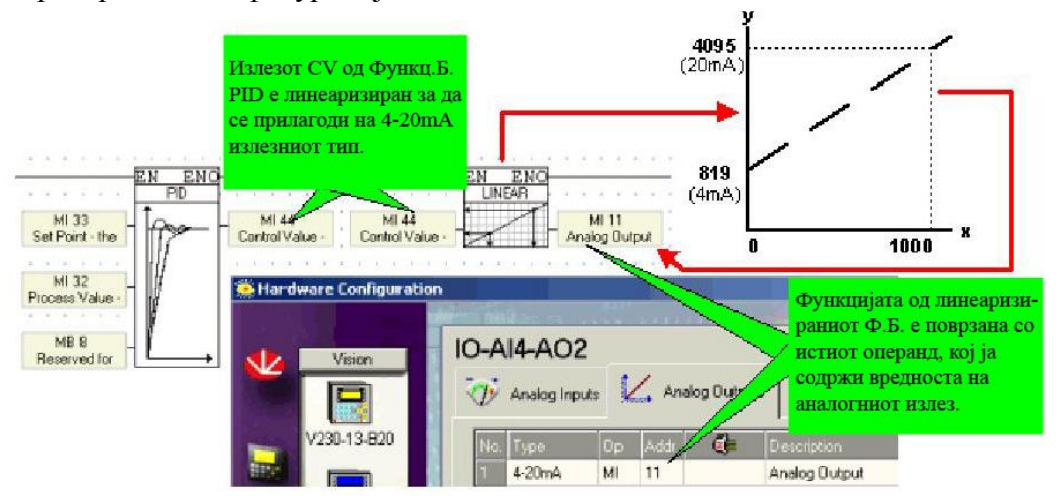

#### Линеаризација на PID излезот во аналоген излез

Достапниот опсег во согласност со контролерот и влезно излезниот модул е прикажан во поглавјето Аналогно I/O подрачје. Треба да се забележи дека уредите кои се користат во конјукција со контролерот мораат да се калибрираат секој посебно. Границите можат да бидат поставени на излезот, во овој случај линеаризација не е потребна.

|    |                   | Innersed |                                                                                                    | /#L                | â                 | Format      | t Description                                           |
|----|-------------------|----------|----------------------------------------------------------------------------------------------------|--------------------|-------------------|-------------|---------------------------------------------------------|
|    | Овие кон          | станти   | и вредност                                                                                                    | ги ја 👘            |                   | DEC         | Process Value - the PID input                           |
|    | поставув          | аат гра  | ницата на                                                                                                    | низата             |                   | DEC         | Set Point - the target value                            |
|    | Orrearco n        | nan rpe  |                                                                                                    | L ODIO             |                   | DEC         | Sample Time - defined in units of 10 mSec               |
|    | OTKAKU B          | реднос   | пите поме                                                                                                    | у овис             |                   | DEC         | Proportional band - defined in units of 0.1%            |
|    | граници           | ја офој  | эмат потпо                                                                                                    | пно                |                   | DEC         | Integral time - defined in units of 1 second            |
|    | низата, н         | е е пот  | ребна лин                                                                                                    | еаризација.        |                   | DEC         | Derivative time - defined in units of 1 second          |
|    | UD .              | MI N     | . P                                                                                                    |                    |                   | DEC         | Deladband - defined in units of 0.1%                    |
|    | SpPv-High         | MI       | 19                                                                                                    |                    |                   | DEC         | Process Value high limit - the maximum PV input value   |
|    | SoPv-Low          | MI       | No.                                                                                                    |                    |                   | DEC         | Process Value low limit - the minimum PV input value    |
|    | Cv-High           | D#       | 4095                                                                                                    |                    |                   | DEC         | Control Value high limit - the maximum DV output value  |
|    | Cv-Low            | D#       | 819                                                                                                    |                    |                   | DEC         | Control Value low limit - the minimum CV output value   |
|    | Reserved          | MI       | 43                                                                                                    |                    |                   | DEC         | Reserved for future use                                 |
|    | Reverse           | MB       | 6                                                                                                    |                    |                   |             | Reverse action; 1:Reverse action, 0: Direct action      |
|    | RST Intgl         | MB       | 7                                                                                                    |                    |                   |             | Reset integral accumulated error; 1: Clear, 0: Continue |
|    | Reserved          | MB       | 8                                                                                                    |                    |                   |             | Reserved for future use                                 |
|    | CV.               | MI       | _11                                                                                                    |                    |                   | DEC         | Control Value - the PID output                          |
|    | LV(p)             | MI       | 45                                                                                                    |                    |                   | DEL         | Lontrol Value Kp result                                 |
|    | CV(i)             | м        | 46                                                                                                    |                    |                   | DEC         | Control Value ti result                                 |
|    | CV(d)             | M        | 47                                                                                                    |                    |                   | DEC         | Control Value to result                                 |
|    |                   |          |                                                                                                    |                    |                   |             | OK Cancel Help                                          |
|    | The second second | han      |                                                                                                    |                    |                   | _           |                                                         |
| 10 | ware Long         | action   |                                                                                                    | Contraction of the |                   |             |                                                         |
| Bj | редноста          | на —     |                                                                                                    | TAX PAITIFF.       | The second second |             | N N                                                     |
| PI | D излезо          | r, e l   | 0-AI4-AO2                                                                                                    | 2                  |                   |             | -                                                       |
| ис | пратена           | Ha S     | <b></b> .                                                                                                    | 11                 |                   |             |                                                         |
|    | anorimot          |          | Analog Inc                                                                                                    | uts 12, Analog     | gUutputs          |             |                                                         |
| an | алогниот          |          | Consultation of the local division of the local division of the lo |                    |                   | 20200-00-00 |                                                         |
| И3 | лез.              |          | No. Type                                                                                                    | Addi               | Descri            | ption       |                                                         |
|    |                   |          | 1 4-20mA                                                                                                    | MI 11              | Contro            | Value-the   | e PID output                                            |

# Факторизација 🗄

Математичката функција Фактор користи 3 влезни вредности. Фактор ја дели влезната вредност A со влезната вредност B и потоа го множи резултатот со влезната вредност C. Резултатот е зачуван во излезниот операнд D.Moжат да се користат следниве типови на операнди во оваа операција:

- Мемориски Цел Број (MI)
- Мемориски Цел Број (со повеќе места) (ML)
- Двоен Слог (DW)
- Системски Операнди:(SI) (SL)(SDW)
- Константна Вредност #

Со исклучок на константната вредност, било кој од овие операнди можат да содржат излезна вредност. Ви примерот кој што следи е покажана функцијата Фактор.

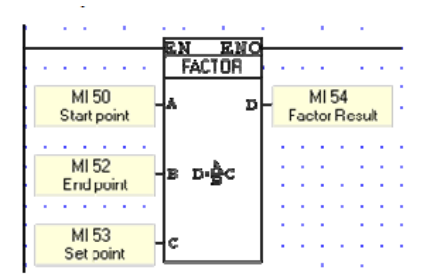

# Формула: Создадете Сопствена

Функцијата Формула, која се наоѓа на менито "Math", ви овозможува да употребите математички оператори во вредностите на операндот, и да добиете излезен резултат во регистарот. За да се креира формула се поставува функцијата формула на ледер мрежата при што ќе се отвори "Edit formula". Можат да се внесат константни броеви, параметри и оператори. Исто така можат да се изберат параметри и оператори од листата. Синтаксата на формулата одговара на нормална математичка ознака. Со исклучок на знакот минус, бинарните оператори не можат да бидат употребени за да се започне формула. Останатите бинарни оператори вклучуваат Собирање [+], Множење [\*], Делење [/], Загради [( )], Степен (Power). Единечни оператори како синус можат да се употребат за да се започне формула.

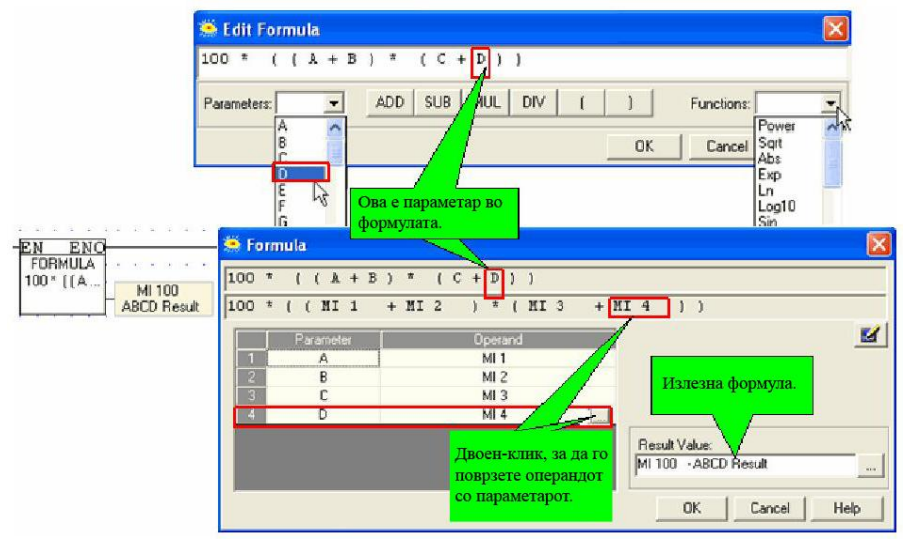

Име на параметар се креира со користење на комбинација од букви и знаци.

| Кренрајте име на<br>параметар,<br>употребувајќи | No and a state of the state of the state of |                |
|-------------------------------------------------|----------------------------------------------------------------------------------------------------|----------------|
| EN ENG                                          | 🚔 Formula                                                                                                    | × •            |
| FORMULA (Temperatu                              | [ Temperature_1 - Temperature_2 ) ^ 10                                                                                                    |                |
| MI 7                                            | ( HI 5 - HI 6 ) * 10                                                                                                    |                |
| Tenners re co                                   | Parameter Operand                                                                                                    | <b>2</b>       |
| 1108рзете 10 со 1                               | 1 Temperature_1 MI 5 - Input1                                                                                                    |                |
| операнд.                                        | Temperature_2 MI 6 - Input 2                                                                                                    |                |
|                                                 |                                                                                                    |                |
|                                                 |                                                                                                    | Besult Value:  |
|                                                 |                                                                                                    | MI7            |
|                                                 |                                                                                                    |                |
|                                                 |                                                                                                    | OK Cancel Help |

Името на параметарот не може да започне со бројка или да содржи празно место. Наместо празно место се употребува знакот долна линија (\_). Излезната константа не смее да ја надмине вредноста на MF или ML. Во следните случаи контролерот ќе ја процесира формулата употребувајќи движечки регистри:

- Ако формулата содржи еден или повеќе движечки операнди.
- Ако константната вредност во формулата не е цел број
- Ако операторот, како тригонометриските оператори, има потреба PLC-то да користи движечки регистри за да ја заврши операцијата.

# Степен (Power)

Математичката функција степен користи две влезни големини. Функцијата степен, ја зголемува влезната вредност A со степенот на влезната вредност B (експонент). Резултатот е зачуван во излезниот операнд C. Функцијата се наоѓа во менито "Math". Во оваа операција можат да се употребат следниве типови на операнди:

- Мемориски Цел Број (MI)
- Мемориски Цел Број (со повеќе места) (ML)
- Двоен Слог (DW)
- Системски Операнди (SI) (SL)(SDW)
- Константна Вредност #

Со исклучок на константната вредност, било кој од овие операнди можат да содржат излезна вредност. Следниот пример ја прикажува функцијата степен.

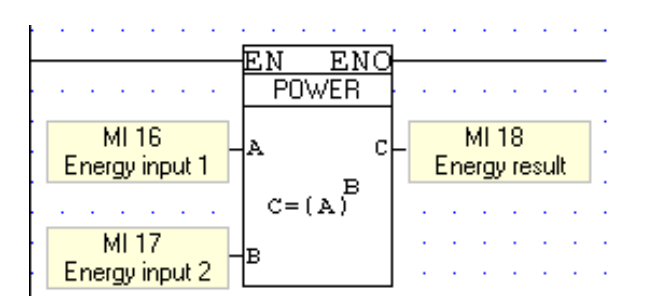

#### Квадратен Корен (Square Root)

Како резултат од оваа функција се добива квадратниот корен на влезната вредност. Резултатот се зачувува во излезниот операнд. Функцијата се наоѓа во менито "Math". Може да се пресметува квадратен корен на вредностите содржани во следниве типови на операнди:

- Мемориски Цел Број (MI)
- Мемориски Цел Број (со повеќе места) (ML)
- Двоен Слог (DW)
- Системски Операнди (SI) (SL)(SDW)

Следниот пример ја прикажува функцијата квадратен корен.

|                         | EN ENO |                        |
|-------------------------|--------|------------------------|
|                         | SQRT   |                        |
| MI 16<br>Energy input 1 | √      | MI 18<br>Energy result |

#### Зголемување/Намалување

Двете функции се наоѓат на функциското мени "Math"; копчето "Increment " исто така се наоѓа на "shortcut" алатникот.

| Comp | oare             | • | М          | ath 🔹     | Logic    |   |
|------|------------------|---|------------|-----------|----------|---|
| ×    | Ŧ                | æ | <b>1</b> + | Increme   | nt       |   |
|      |                  | 8 | Į-         | Decreme   | ent R    | ġ |
|      | 1 1              |   | +          | Add       |          | ł |
|      | 4/1-             |   | -          | Sub       |          | l |
|      | -IPF             |   | ×          | Mul       |          |   |
|      | $\left( \right)$ | 2 | 1          | Div       |          |   |
|      | (S)              |   |            | More      | <b>}</b> |   |
|      | (R)              |   | ²,         | Square I  | Root     |   |
|      | <b>†</b> +       |   | A^B        | Power     |          |   |
|      | <u> </u>         |   | ₿C         | Factor    |          |   |
|      | -                | ર | 2          | Lineariza | ation    |   |

"Increment" ја зголемува вредноста на селектираниот операнд за 1. "Decrement" ја намалува вредноста на селектираниот операнд за 1.

| _                | EN ENO |       | <u> </u>         | · -              | EN ENO |       |   |
|------------------|--------|-------|------------------|------------------|--------|-------|---|
| $(\cdot, \cdot)$ | INC    |       | $(\cdot, \cdot)$ | $(\cdot, \cdot)$ | DEC    |       |   |
| 1                |        | MI 15 | (÷ ÷             | · · ·            |        | MI 14 | 1 |
| 2                |        |       | 11.1             | 11               |        | [     | 1 |
|                  |        |       |                  |                  |        |       |   |

# Store Timer/Counter

Со оваа функција се извршува меморирање на еден операнд во вредност на тајмер или бројач.

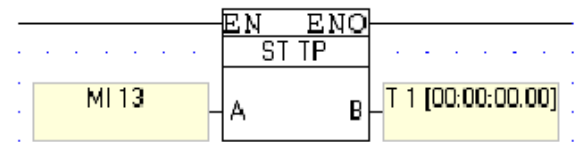

Операндот MI 13 ја содржи вредноста што треба да биде меморирана во друга вредност, излезот В го содржи операндот T1 добиената вредност.

На пример ако MI 13 е еднаков на 1023 меморираната врадност ќе биде 10 секунди и 23 милисекунди.

# Load Timer/Counter

Со оваа функција се извршува отчитување на вредноста на тајмер или бројач во друг операнд.

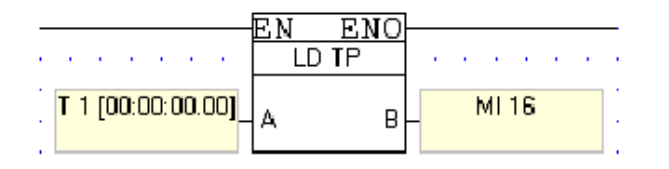

На влезот А се доведува вредноста на тајмерот или бројачот, на излезот В се добива вредност која се запишува во соодветен операнд.

На пример ако T1 е еднакво на 10 секунди и 23 милисекунди добиената вредност МІ 16 ќе биде 1023.

# BCD во NUM и NUM во BCD

Со оваа функција може да се конвертираат нумерички вредности во BCD (Binary CodeD) или BCD во нумерички вредности.

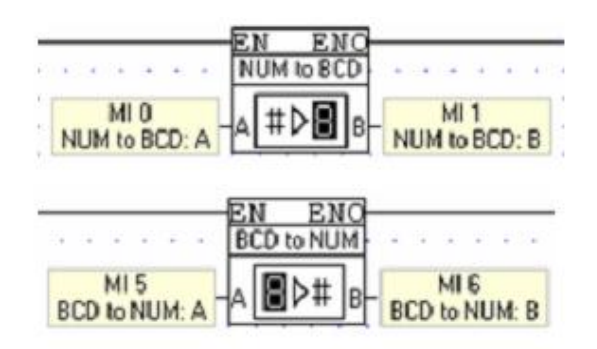

# Clock функција

<u>Clock</u> функцијата ги содржи следниве наредби:

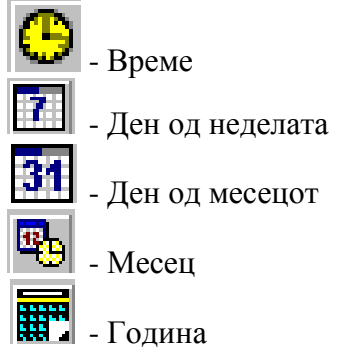

Пример основан на овие наредби:

Сакаме да се вклучува некој мотор од 9.00 часот до 18.00 часот, од понеделник до петок, почнуваќи од 15 во месецот па се до 24, во 2001 и 2002 година

1) Се поставува функцијата во мрежата

| 1. Clic<br>the<br>Clock -            | k on the Clock menu,<br>Select Time from<br>ect Clock Functions. | ₩₽           |
|--------------------------------------|------------------------------------------------------------------|--------------|
| Direct Clock Fund                    | tions 🛛 🕑 Tio                                                    |              |
| Indirect Clock Fu                    | nctions                                                          | OF the Week  |
|                                      | 1 Day                                                            | Of The Month |
| 2. Place the function<br>in the net. | Moni                                                             | th<br>′      |
| *                                    | HOUR E                                                           | NO           |
| 1.1                                  | MI                                                               |              |
|                                      |                                                                  | 10           |
| 15                                   |                                                                  |              |
| 54                                   | MI                                                               |              |
|                                      |                                                                  |              |

2) Се одредува почетокот и крајот на времето

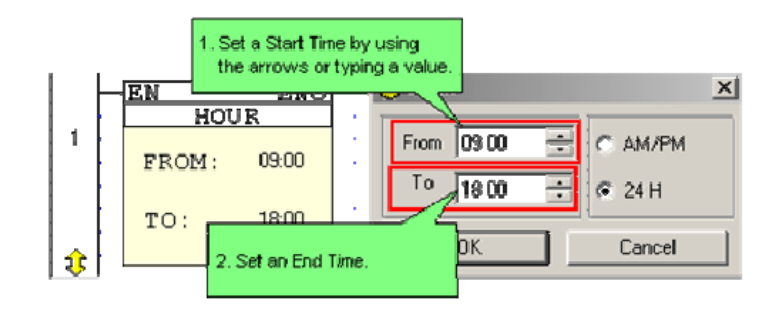

3) Се селектираат деновите во неделата

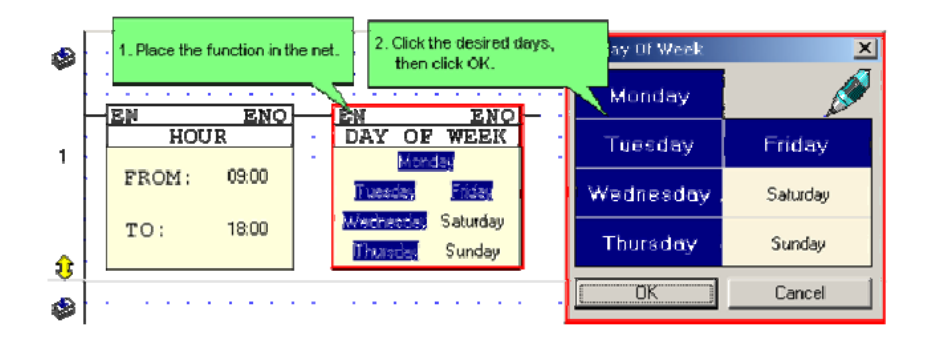

4) Се селектираат деновите во месецот

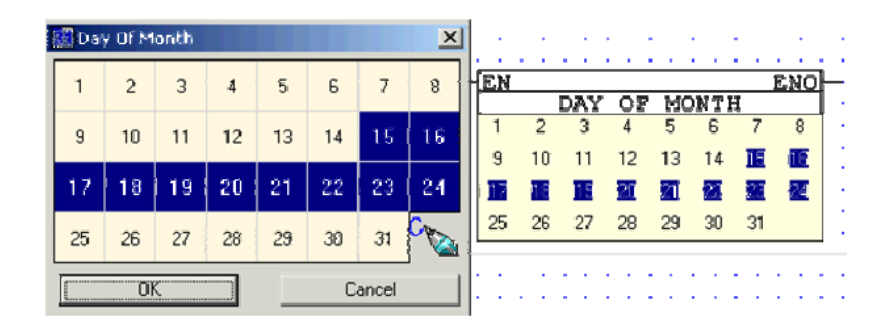

5) Се селектира годината

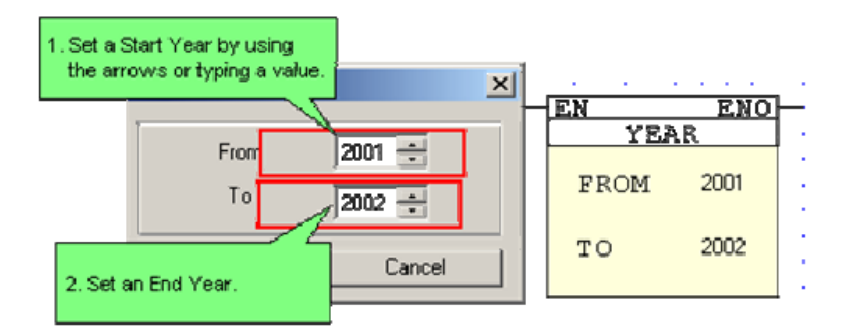

6) Изглед на поврзаноста на елементите во мрежата

|   | ┝ | Ē | EN ENO |     |    |    |    | 콱     |     | Ì  | EN |   |    | ENO<br>OF WEEK |             |            | <u>,</u>            |         | -0          | e.N        | Ì    |             | 181    | v        | 0 |         | ·<br>M | <br>7 | E.NO       |         |          | ŀ. | -12 | EN |    |    |    |    | ENO  |    |   |      |    |   |    |     |    |
|---|---|---|--------|-----|----|----|----|-------|-----|----|----|---|----|----------------|-------------|------------|---------------------|---------|-------------|------------|------|-------------|--------|----------|---|---------|--------|-------|------------|---------|----------|----|-----|----|----|----|----|----|------|----|---|------|----|---|----|-----|----|
|   |   |   | FI     | RC  | M  | :: |    | 09:00 |     |    |    | ł |    | i<br>Tuescie   |             |            | Nonday<br>Ist Pites |         |             |            | -    |             | 1<br>9 |          | 2 | 3<br>11 |        | 4     |            | 5<br>13 | 6<br>14  |    | 7   |    | 8  |    | ì  |    | FROM |    |   | 2001 |    |   |    |     |    |
| 1 |   |   | т      | 0 : |    |    |    | 1     | 8:0 | 0  |    | ľ |    | w<br>I         | sdn<br>Frur | esi<br>sde | ay<br>t             | Sa<br>S | atur<br>uni | day<br>day | ,    | 1           |        | 17<br>25 | 2 | 8<br>6  | 27     | ,     | <b>2</b> 8 |         | 21<br>29 | 3  | 0   | 31 |    | 24 |    | Ì  |      | Т  | 0 |      |    |   | 20 | 102 |    |
|   | ł | 1 | 1      | 1   | 1  | i. | Ĵ, | Ĵ     | ľ   | ÷. | 7  | ł | đ  | Ĵ,             |             | -          | 1                   |         |             |            |      | -           | ÷      | 2        | 1 | 1       |        | 1     | 1          | ÷       | ÷.       | 1  |     |    | 1  | 1  | ÷  | 1  | ÷    | •  | 1 | ÷    | ÷  | 1 | 1  | •   |    |
|   | ł |   | ÷      | ÷   | ÷  | ÷  | ÷  | ł     |     | ÷  | ÷  |   | ÷  | ł              |             |            | ÷                   |         |             |            | 10   |             | ÷      | e.       | ÷ |         | -      | ÷     |            | ÷       | ÷        |    |     |    | ÷  | ÷  | ÷  | ÷  | ÷    | ÷  |   | ÷    | ÷  |   | ÷  |     | ÷  |
|   |   | 1 | 2      | 2   | 1  | 1  | Ĵ, | ļ     | ľ   | ų, | ų, | 1 | 4  | ļ,             |             |            | 2                   |         |             | Sa         | afet | 32<br>y O N | 4      | 1        | 2 | 1       |        | ų,    | 1          | Ç,      | 2        | 1  |     |    | ļ, | Ĵ, | 1  | 1  | ļ,   | Ĵ, | 1 | Ç,   | Ç, | 1 | 2  | 1   | ų, |
|   | Ł |   | 1      | 2   | ĵ, | ĵ, | ĵ, | ŝ     |     | 1  | Ľ, |   | Ľ, | ŝ              |             | L          | 1                   | _       | •           | _          |      | 7           |        | 2        | 2 | 1.      | 1      | Ĵ,    |            | ĵ,      | 1        |    |     | 1  | 1  | 2  | ĵ, | ĵ. | 1    | ĵ, |   | 2    | 2  |   | 1  | 1   | 1  |
|   |   |   | ÷      | ÷   |    |    | ÷  | ÷     |     | ĥ  |    |   | -  | ÷              |             |            |                     |         |             |            | ١.   | <i>'</i> .  | ÷      |          | ÷ |         |        | ÷     |            | ÷       | ÷        |    |     |    | -  | ÷  |    | ÷  | ÷    | ÷  |   | ÷    | ÷  |   | ÷  |     | -  |
| £ |   |   | 1      | 1   | 1  | 1  | 2  | ŝ     |     | 1  | 1  |   | 1  | 1              |             | 1          | 1                   |         |             |            | 1    | 1           | 2      | 2        | 1 | ۰.      | 1      | 1     |            | 2       | 1        |    |     |    | 1  | 2  | 2  | 2  | 1    | 2  |   | 2    | 1  |   | 1  | 1   | 1  |

## Повикувања: Контрола на Програмот

#### Повикувања, Скокови и Ознаки

Функциите од "Call" менито ви овозможуваат да го подготвите редоследот според кој вашата програма се стартува.

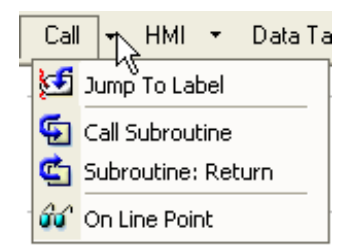

# Секвенци на Програмот: Модули, Потпрограми, Ознаки и Скокови.

Модулот се содржи од потпрограми. Модулите и потпрограмите се употребуваат за да ја разделите вашата апликација во програмски блокови. Тогаш ќе можете да ги стартувате овие програмски блокови од било која позиција во контролната апликација.

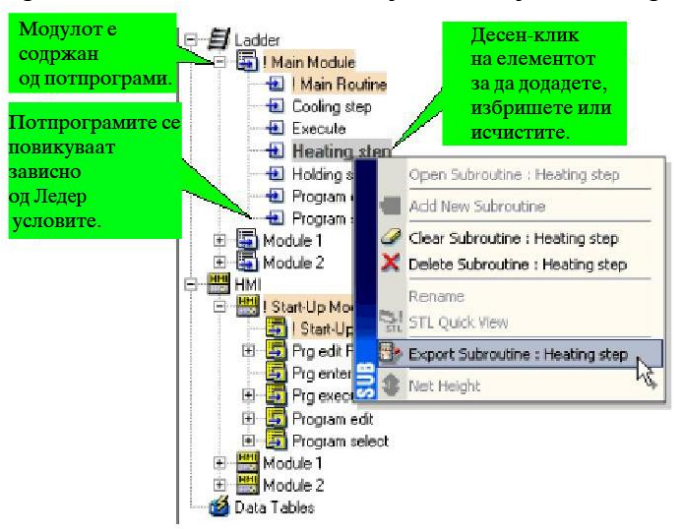

Во програмското мени елементите се распределени по азбучен ред. Тоа не влијае на редоследот на стартување на програмата. Ледер модулите и потпрограмите можат да се задвижат според начинот "повлечи и испушти", како НМІ модулите и дисплеите. Главниот Ледер модул, главната потпрограма, Start-up HMI модул и Start-up HMI дисплејот не можат да се задвижат според начинот "повлечи и испушти" или да бидат избришани. За лесна идентификација, тие секогаш се во портокалова боја. За да се контролира програмскиот тек и да се избегне повторувањето, се употребува функцијата за повикување потпрограма од повикувачките потпрограми. Во потпрограмата, го контролирате текот постојано прескокнувајќи преку мрежите, употребувајќи ознаки и скокови во Ледер функциите. Тоа овозможува да се добие во време.

Новиот VisiLogic проект ги содржи, главниот модул и потпрограма на програмот. Секоја нова потпрограма содржи одреден број на мрежи и потпрограмски повратнифункции. Потпрограмите не се стартуваат ако не се повикаат од повикувачката потпрограма. Ако ниту една повикувачка потпрограма не е вклучена во првата потпрограма на главниот модул, програмата се стартува се додека не ја достигне потпрограмската повратна функција, и тогаш се враќа назад на почетокот на првата потпрограма. Ако потпрограмата не се стартува, намотките во потпрограмата нема да се ажурираат. На пример, Потпрограмата 4 содржи ШВО СО. Ако МВО е вклучен во потпрограмата 1, но потпрограмата 4 не е повикана ОО не е ажурирано. Начинот според кој I/O се ажурираат, зависи од скенирањето на PLC програмот. Некои од функционалните блокови имаат потреба од конфигурирање. Конфигурирањето треба да се оствари во првиот потпрограм на главниот програмски молул. Ако конфигурирањето е во потпрограмата која не е повикана од програмот поврзаните програмски блокови нема да се процесираат иако условите за активирање на функционалните блокови се активни. Потпрограмите можат да се употребат онолку пати колку што има потреба. Потпрограмите исто така можат да се користат и помеѓу проектите.

# Скенирање на PLC Програмата

Скенирањето се извршува комплетно од контролерите на целата програма. Циклусот на скенирање се изведува континуирано. Задачите за вклучување се однесуваат на состојбата на SB2 вклучувачкиот bit, и се изведуваат кога контролерот е вклучен. Овие функции се извршуваат пред скенирањето на програмот. Времето за скенирање е зачувано во: "SI 0 Scan Time, Resolution: Units of 10 mSec".

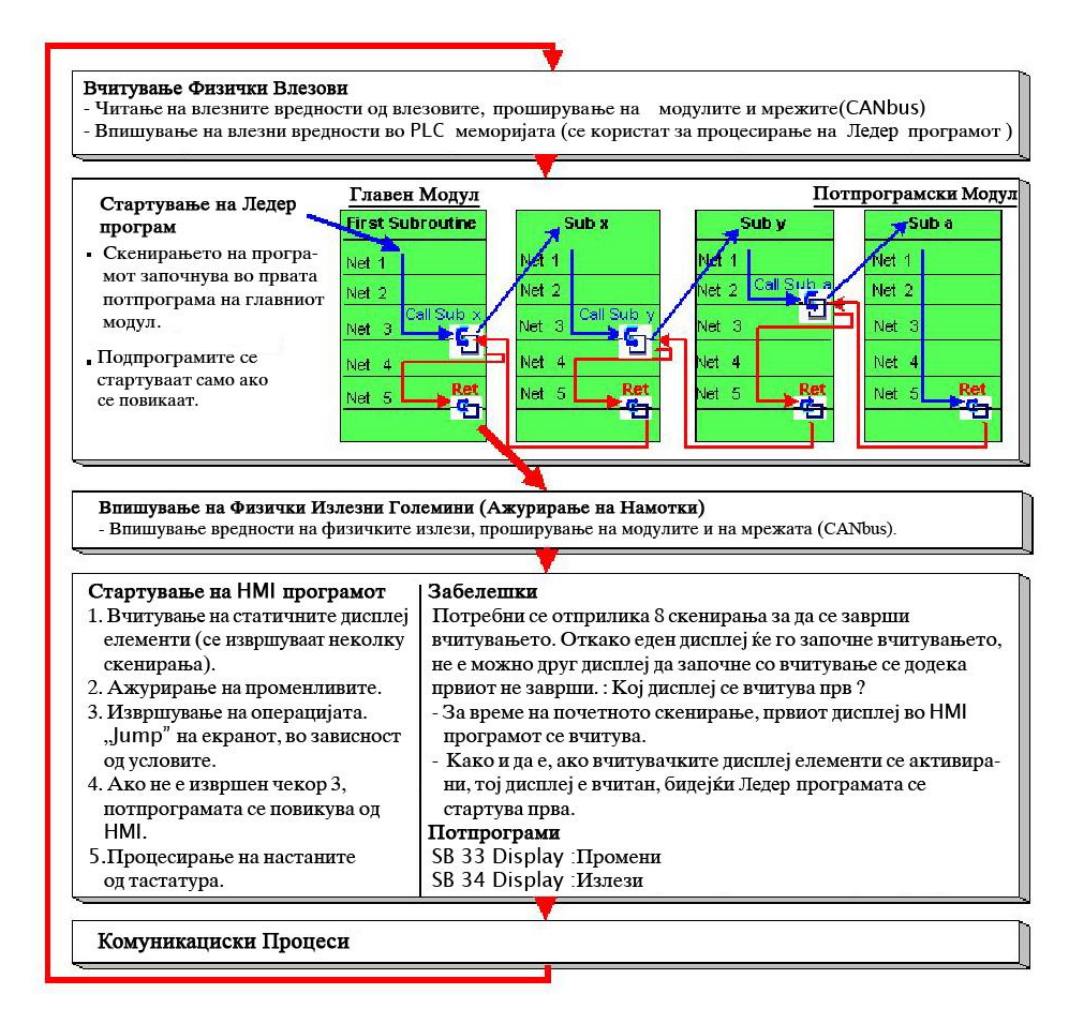

# Повикување Потпрограма и Потпрограма: Враќање

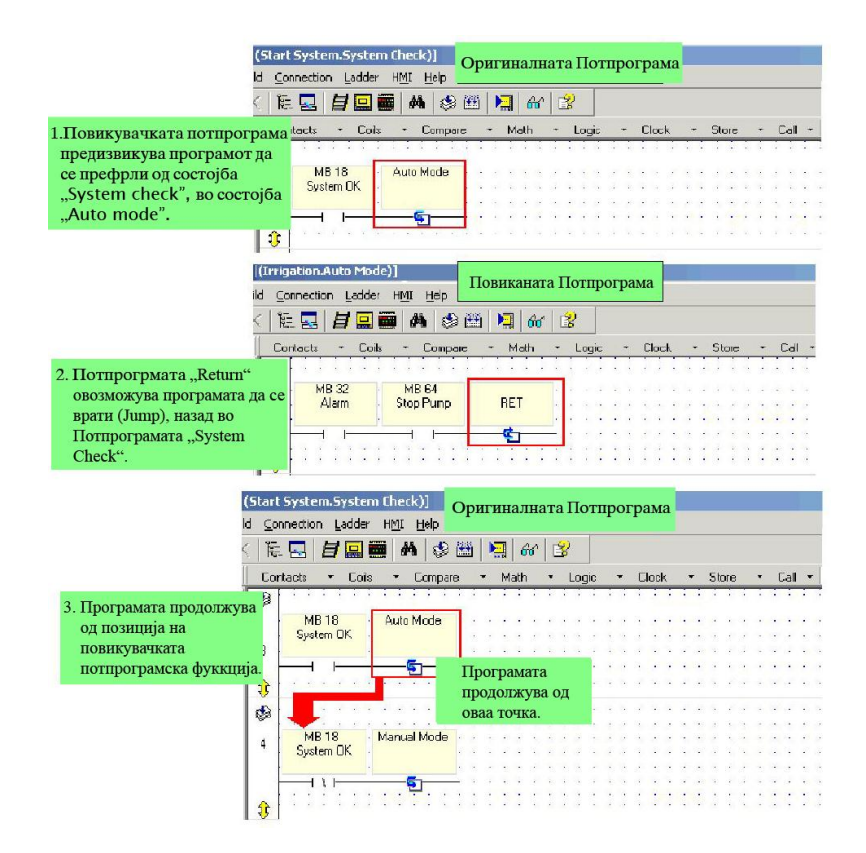

# Во Програмите: Ознаки и Скокови

| Vision_Test.vlp - Unitronics Vi                              | odule.Main Routine)]                                                 | X      |
|--------------------------------------------------------------|----------------------------------------------------------------------|--------|
|                                                              | исполнети, имаме Скок 'З                                             |        |
| □ E Ladder                                                   |                                                                      | 🔺      |
| Main Module                                                  | NB 1 [R] - MB 2 System Check Linent Time - Current Date System Check |        |
|                                                              |                                                                      |        |
|                                                              | NB1[R]<br>Current Time                                               |        |
| E E Nodule 2                                                 |                                                                      |        |
| E Start-Up Display                                           |                                                                      |        |
| 🖻 🧱 Math Parameter Display 🔤 A Value Display                 |                                                                      |        |
| во ознакатаSv                                                | stem                                                                 |        |
| Check" во мрежа                                              |                                                                      |        |
| 🗇 🔤 Tear Month Display                                       |                                                                      | ID C   |
| 🗃 Month Select Display                                       | System Check                                                         | 5 53 5 |
| Days Select Display     Days Select Display     Date Display | 19 Curont Timo                                                       |        |
| Day of Month Display     Tear Month Modify                   |                                                                      |        |
| Ledder HM                                                    |                                                                      |        |

# Ознаки и Скокови

Ознаките (Labels) овозможуваат да скокнете (Jump) преку ледер мрежите, внатре во потпрограмата. Употреба на Ознаките:

- 1. Поставете ознака во мрежата.
- 2. Создадете услов за прескокнување.
- 3. Поставете го прескокнувањето, после условот.

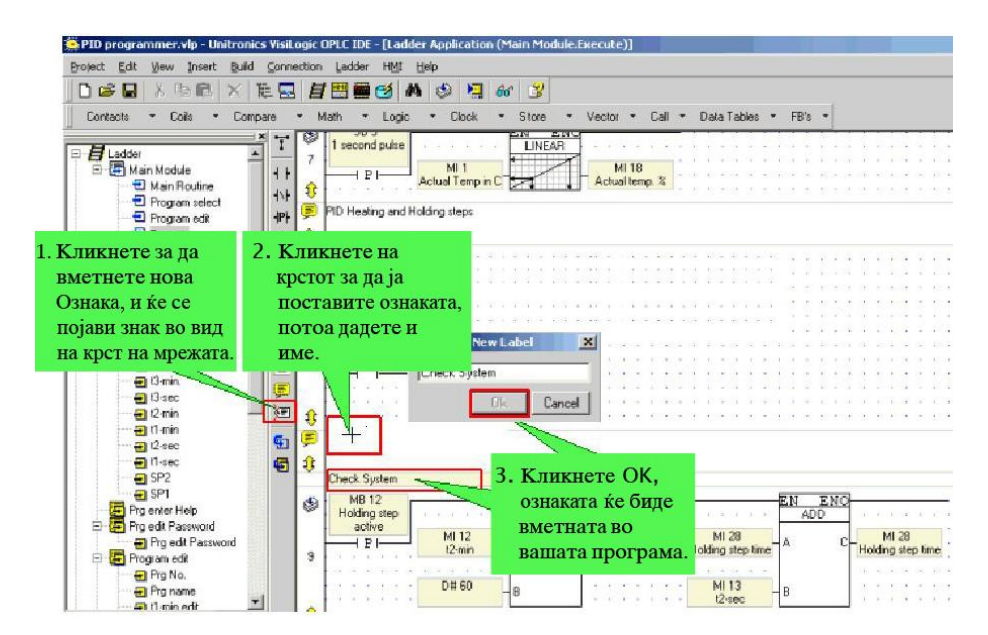
| 1. Изберете<br>"Jump to Label".<br>☐ Jump To Labe<br>☐ Load HMI Display<br>☐ Load Last HMI Display<br>☐ Load Last HMI Display                                                                                                    | s T                                                          |                                                                      |                |
|----------------------------------------------------------------------------------------------------|--------------------------------------------------------------|----------------------------------------------------------------------|----------------|
| 2. Поставете ја<br>"Jump to Label"<br>функцијата на мре-<br>жата и селектираниот<br>"Label Box", ќе се<br>отвори.                                                                                                    | Sciect Label                                                 | SubBoutine                                                           | X              |
| 3. Одберете ја<br>посакуваната<br>Ознака; Функцијата<br>се појавува заедно<br>со линкуваната<br>Ознака.                                                                                                    | Europ Status<br>Fill Vat<br>Empty Vat<br>Check System Status | Hydraulic Pump<br>Hydraulic Pump<br>Hydraulic Pump<br>Hydraulic Pump | Cancel<br>Help |
| За да ја промените Ознаката<br>поврзана со "Jump to Label"<br>функцијата.<br>- Двоен клик на функцијата;<br>Селектираниот "Label Box",<br>ќе се отвори.<br>- Одберете ја посакуваната<br>Ознака. Новата Ознака е поста-<br>вена во функцијата. | B 0 [R]<br>Desisture                                         |                                                                      |                |

## Преименување на Ознаки

За да го промените името на ознаката, направете двоен клик на неа, внесете го новото име и кликнете "Apply".

| 1   | ļ    | ļ   | ļ    | 1              | 🖙 Rename Label 🛛 🗶  |
|-----|------|-----|------|----------------|---------------------|
| Pun | np ! | Sta | itus | Ν              | Top Pump Status     |
|     |      |     |      | Nζ             | Pump Status         |
|     | ÷    | ÷   |      |                | Fill Vat            |
|     | ÷    | ÷   |      | +              | Empty Vat           |
|     |      | ÷   |      |                | Check System Status |
|     | ÷    | ÷   |      | $\sim 10^{-1}$ | I                   |
|     | ÷    | ÷   |      | 1.1            |                     |
| -   | -    |     |      | ÷.,            |                     |

Исто така можете да уботребувате ознаки како "bookmarks", употребувајќи ги за да обележите програмски делови и тогаш лоцирајте ги, употребувајќи: Оди во Ознаката <Alt> + <Right/Left arrow> и листата на Ознаки <Ctrl> + <L>.

## Повикување Потпрограма

Оваа функција предизвикува потпрограмата да се стартува во зависност од Ледер условите.

| (Start :<br>Id <u>C</u> onr  | System.System<br>nection <u>L</u> adder | Check)]<br>HMI Help           | Эриі | тинал      | на 1  | ютпр       | огра | ма    |                |                                         |       |       |     |
|------------------------------|-----------------------------------------|-------------------------------|------|------------|-------|------------|------|-------|----------------|-----------------------------------------|-------|-------|-----|
| < 10年                        | u i u u                                 | i 🗛 🗇 🗄                       | 9)   | <b>a</b> 6 | r E   | 3          |      |       |                |                                         |       |       |     |
| Cont                         | ncts ~ Cols                             |                               | +    | Math       | •     | Logic      |      | Clock | •              | Store                                   | ٠     | Col   | -   |
| Повиканата потпрограмска     | and a second of                         |                               |      |            | 1. 1. | 1.1        | ÷. • |       |                | 1.1                                     | 2. 2. | 1. 1. |     |
| функција предизвикува        | MB 18                                   | Auto Mode                     |      |            | с с.  |            | i. 1 |       |                |                                         | с с.  | 1.1   |     |
| програмата да се префрли     | System DK                               |                               |      |            | e (4  | 2. 14      |      | 19    |                | 18 - 10 - 10 - 10 - 10 - 10 - 10 - 10 - |       |       | 1   |
| Bo cocroifa Auto Mode"       |                                         | - 67                          |      |            |       |            |      |       |                |                                         |       | 1.1   | ā., |
|                              | a a a a a a                             | · · · · · · ·                 |      | •          |       | • •        |      | • •   | • • •          |                                         |       |       | • • |
| (Irriga<br>ild ⊆on<br>∠ 17=- | tion Auto Mode<br>nection Ladder        | )]<br>HMI Heip<br>■ ANA I ≪ A | Тові | икана      | та 1  | ютпр<br>9) | огра | ма    |                |                                         |       |       |     |
| · ; ••==                     |                                         | oleel⊗c                       | iind |            |       |            |      |       |                | _                                       |       |       |     |
| Cont                         | acts + Coils                            | - Compare                     | . *  | Meth       | +     | Logic      |      | Clock | <del>.</del> . | Store                                   | *     | Ca    | 1 - |
|                              |                                         |                               | 5.   | 12         | • •   | 5          |      |       |                |                                         | -     | 10 A  |     |
|                              | MB 32<br>Alarm                          | MB 64<br>Stop Pupp            |      | RET        | 1     |            |      |       |                |                                         |       |       |     |
| 4                            | cisin                                   | stop i samp                   |      |            | •     |            |      |       |                |                                         |       |       |     |
|                              |                                         |                               |      | ¢1         |       |            |      |       |                |                                         | -     | • •   |     |
| \$                           |                                         |                               |      |            |       |            | • •  |       |                |                                         | • •   |       |     |

#### Употреба на повикувачка потпрограма

#### Потпрограма:Враќање

Потпрограмата се стартува се додека не ја достигне потпрограмската повратна функција, и потоа се враќа на почетокот на претходната потпрограма. Употребување на потпрограмско враќање

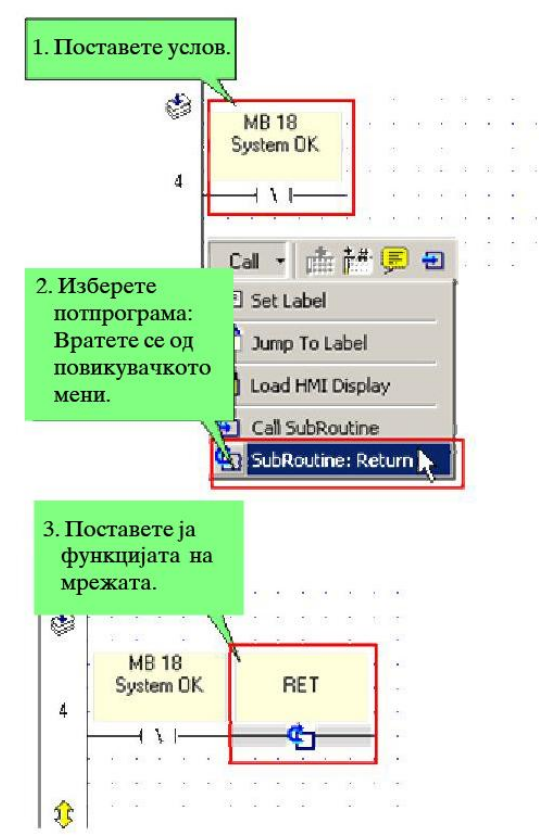

## Отворање Потпрограма

За да отворите Потпрограма и да додадете:

- Двоен клик на "Project Explorer" менито,
- Десен клик на Потпрограмата во "Project Explorer" менито, потоа изберете "Open",
- Десен-клик на елементот на повикувачката Потпрограма за да пристапите на посакуваната Потпрограма.

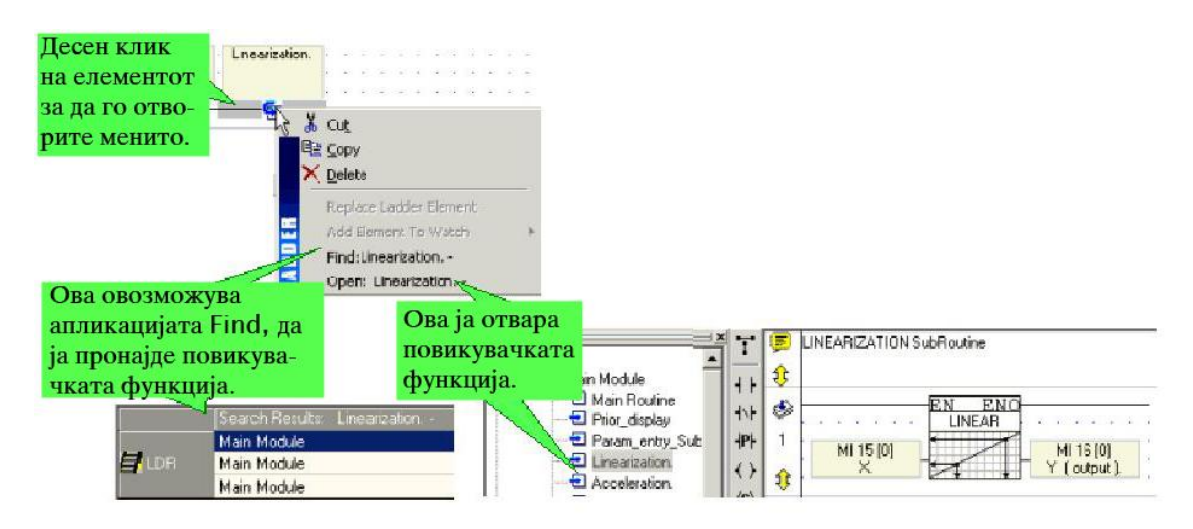

## Именувај-Промени име на Модули и Потпрограми

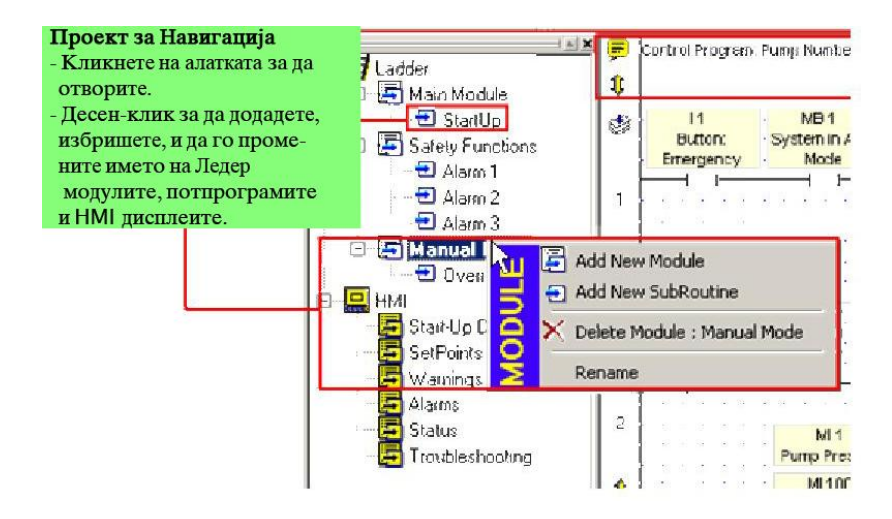

#### Моментални Елементи

Моменталните Елементи можете да ги најдете на "More> Immediate" менито. Генерално, I/O вредности се вчитуваат и впишуваат во согласност со скенирањето на PLC програмот. Моментаlните Елементи веднаш ја ажурираат тековната вредност на I/O--без да се обрне внимание на скенирањето на програмата.

Тоа ве оневозможува да впишувате вредности на влезовите, да ја употребите новата влезна вредност за да ја довршите PLC програмата, и да ги вклучите излезите, како на пример кога тоа е итно потребно.

Ако вашиот програм бара веднаш да внесете I/O вредност, употребете ги моменталните елементи за да ги поврзете со прекинувачката рутина.

#### Моментално: Читање на Физички Влез

Читање на физички влез ( Read Physical Input ) се наоѓа во "More> Immediate" менито. Овој елемент може да се употреби за читање на моменталниот статус на физичкиот, хардверскиот влез и го користи новиот влезен статус за да ја изврши PLC програмата. Вообичаено, скенирањето на PLC се стартува на следниот начин:

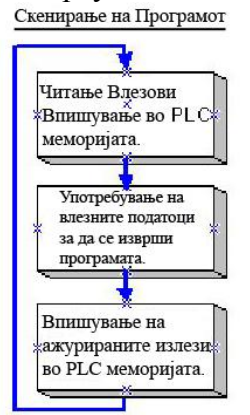

Кога програмата наидува на "читање на физичкиот влез", програмата моментално го чита физичкиот PLC влез, ја ажурира PLC меморијата, и го извршува остатокот од програмата, користејќи ги новите влезни податоци.

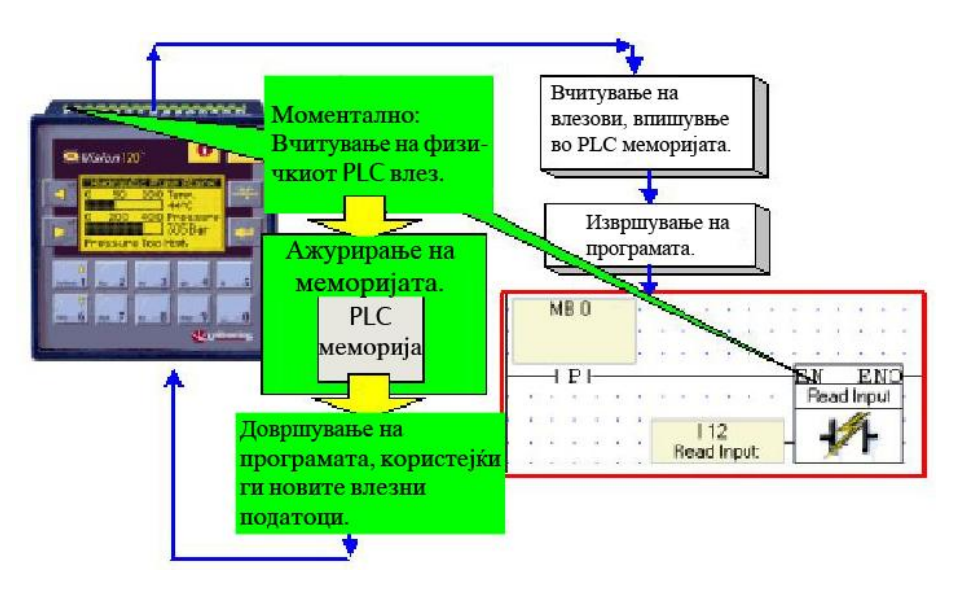

За да го употребите читањето на физичкиот влез, поставете го на мрежата после активирачките услови и изберете го посакуваниот влез. Во мрежата, "читање на физички влез" треба да остане сам, освен во случај на активирање.

#### Моментално: Ажурирање на Високо-Брзинскиот Влез

"Ажурирање на високобрзинскиот влез" се наоѓа во "More> Immediate" менито. Овој елемент може да се употреби за моментално ажурирање на тековната вредност на физичкиот, хардверскиот високо-брзински влез без да се обрне внимание на скенирањето на програмот и да се искористи новата влезна големина за да се доврши PLC програмот.

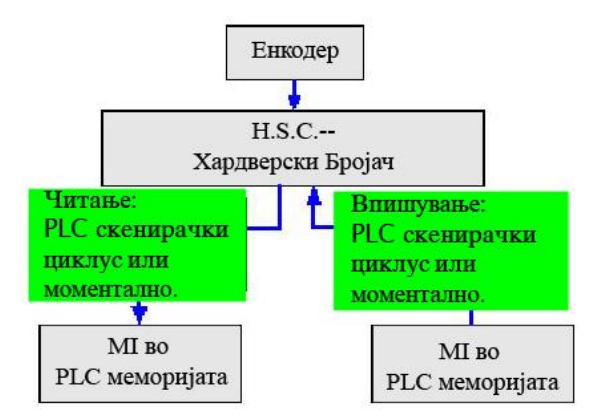

Кога програмот ќе наиде на "ажурирање на високобрзински влез", програмот веднаш ја споредува вистинската тековна Влезна вредност со вредноста во МІ поврзана со влезот.

|                                     | V120-22  | -UA2                |                   |      |      |                      |
|-------------------------------------|----------|---------------------|-------------------|------|------|----------------------|
| Ова е тековната<br>бројна вредност. | K Analog | Outpute 🎆 High Spee | ligh Speed Inputs |      |      | d Inputs (Reload)    |
|                                     | Address  | Type                | 0p                | Addr |      | Description          |
|                                     |          | High Speed Counter  | MI                | 0    | 0    | Counter Value        |
|                                     |          |                     | MI                | 1    | 1000 | Counter Target Value |
|                                     | 10,1     |                     | MB                | 0    | 0    | Reload Event         |
|                                     |          |                     | MB                | 1    | 1    | Enable Reload        |
|                                     |          | None                |                   |      |      |                      |

Ако вредностите не се еднакви, MI е ажуриран со тековната влезна вредност; и остатокот од програмот се довршува според новите влезни податоци. За да го употребите "ажурирање на високобрзински влез", поставете го на мрежа откако сте ги активирале условите и изберете го посакуваниот влез.

| 2  | MB 0       | ŀ  | ÷ | ÷ | ÷   | ÷   | ÷ | ÷            | ÷  | ÷  | ÷   | ÷   | ÷   | ÷   | ÷      | ÷      | ÷ | ÷      | ÷ |
|----|------------|----|---|---|-----|-----|---|--------------|----|----|-----|-----|-----|-----|--------|--------|---|--------|---|
|    | Update     | E. | 1 | 1 | 1   | 1   | 1 | 1            | 1  | 1  | 1   | 1   | 1   | 1   | 1      | 1      | 1 | 1      | 1 |
| ł  | High-speed | Ŀ  |   |   |     |     |   | $\mathbf{r}$ | -  |    | - 1 | - 1 | 1   | 1   | 1      | 1      |   | 1      | ÷ |
| H  | — I I—     | _  |   |   |     |     |   |              | -Ē | ΞN |     | E   | ĽΝ  | 0-  | _      |        | + |        | ÷ |
| ł  |            |    |   | ÷ | ÷   | ÷   | ÷ | +            | Γ  | Up | dat | e⊦  | ł.S | T.  | $\sim$ | $\sim$ | ÷ | $\sim$ | ÷ |
| ł  |            |    |   |   | 1.0 |     |   |              | Γ  | חו | nra | Ľ   | înn | 7   |        |        |   |        |   |
| ł  |            |    |   |   | 10  | 1,1 |   |              | -  |    |     | 11  |     | ł   |        |        |   |        |   |
| ×۱ |            |    |   |   |     |     |   |              | L  | uu | 1   | uu  | uuu | с., |        | 1.     |   | 1.     |   |

Внатре во мрежата, " ажурирање на високобрзински влез " треба да остане сам, освен во случај на активирање.

| Ē | Write Physical H                              | ligh-spee | d Input - | Linke    | dToN     | 41.0              |          |   |    |     |      |      |      |           |      |                     |   |
|---|-----------------------------------------------|-----------|-----------|----------|----------|-------------------|----------|---|----|-----|------|------|------|-----------|------|---------------------|---|
| ٢ | MB 0<br>Update<br>High-speed                  | · · ·     | · · ·     | · · ·    | · · ·    | · · ·             | · · ·    |   |    | · · | <br> | · ·  | <br> |           |      | <br>                | - |
| 3 | I                                             |           |           | <u>F</u> | N<br>STC | <u>EN(</u><br>DRE | <u>-</u> |   |    |     |      |      |      | EN<br>Upo | late | <u>eno</u><br>H.S.I |   |
| ŷ |                                               | D#H-      | 0000 80   | 100 - 4  | 4        | E                 | 3-       | М | 10 |     |      | 10,1 | -    | M         |      |                     | ŀ |
| Ē | Now High Speed Input contains the value 8000H |           |           |          |          |                   |          |   |    |     |      |      |      |           |      |                     |   |

## Моментално: Впишување на Излез

Впишување на излез (Write to Output) се наоѓа во "More> Immediate" менито. Овој елемент може да се употреби за директно ажурирање на статусот на физичкиот, хардверски излез. Вообичаено, скенирањето на PLC се стартува на овој начин.

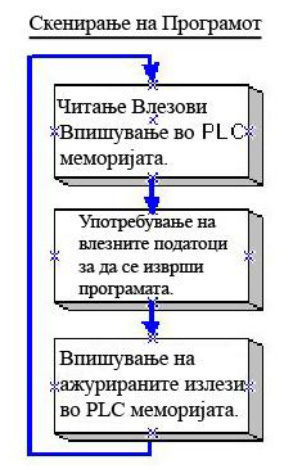

Кога програмот наидува на "Write to Output", програмот моментално го запишува физичкиот PLC излез, потоа го довршува остатокот од програмата.

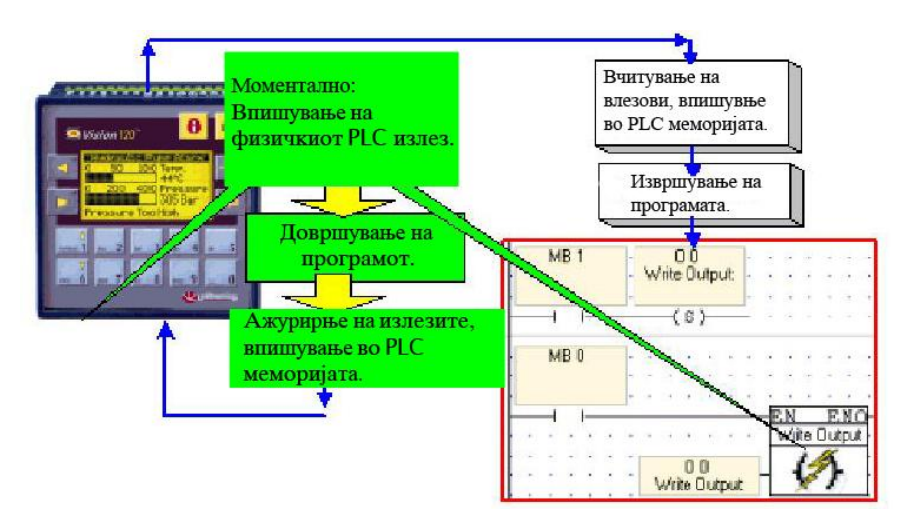

За да го употребите "Write to Output", поставете го на мрежа откако ќе ги поставите условите и изберете го посакуваниот излез. Внатре во мрежата, "впишување на излез" треба да остане сам освен во случај на негово активирање. Ако, откако "впишување на излез" е извршен, истиот излез е ажуриран и додека остатокот од програмата се стартува, последното ажурирање е испишано во PLC меморијата на крајот од скенирањето на програмот.

#### Моментално: Впишување на Физичкиот Аналоген Излез

Впишување на физичкиот аналоген излез се наоѓа во "More> Immediate" менито. Овој елемент може да се употреби за моментално вна вредноста на физичкиот, хардверски излез, без да се обрне внимание на скенирањето на програмот. Оваа функција генерално е вклучена во прекинувачката рутина, како на пример, излезот да се вклучи во случај на алармантна состојба. Во мрежата, "впишување на физичкиот аналоген излез" треба да остане сам.

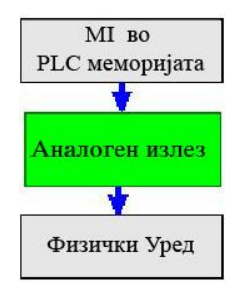

Кога моменталното впишување е повикано, вредноста на поврзаниот MI веднаш е впишана на физичкиот аналоген излез

| <b> </b>   <b> </b> | Digital Inpl. |    | /) Digit | al Outputs | The Analog Inputs | 🛴 Analog Outputs | 🗱 High |
|---------------------|---------------|----|----------|------------|-------------------|------------------|--------|
| No.                 | Туре          | V  | Addr     | ¢          | Description       |                  |        |
| 0                   | 0-10V         | MI | 0        | 0          | Value to A0       |                  |        |
| 1                   | None          | -  |          |            |                   |                  |        |
| 2                   | None          |    |          |            |                   |                  |        |
| 3                   | None          |    |          |            |                   |                  |        |

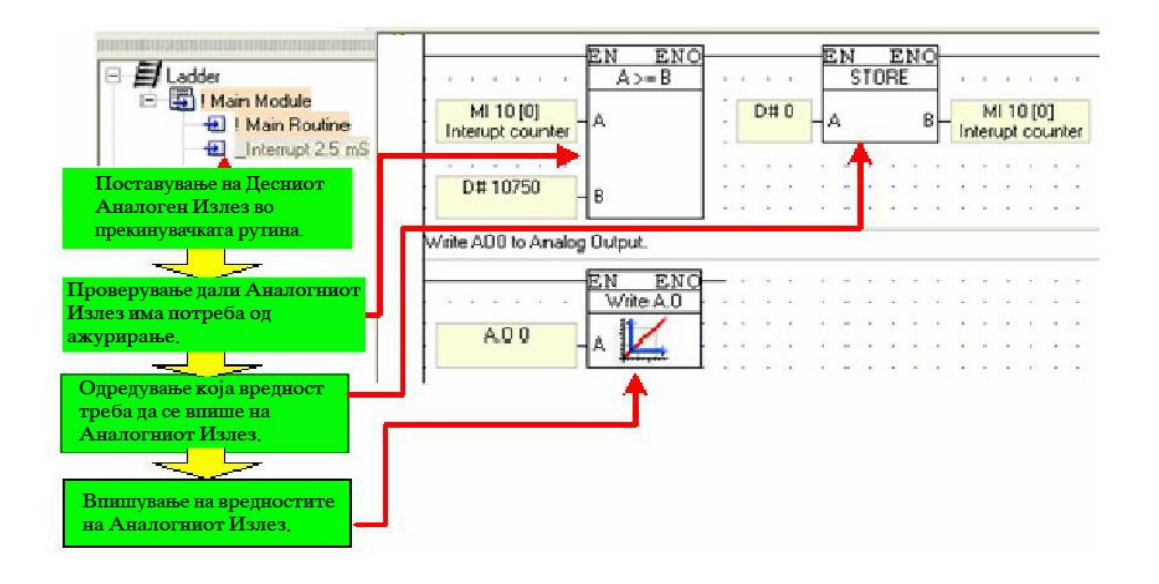

# 5. Опис на програмибилен контролер од австрискиот произведител B&R

Контролерот кој ќе се обработува во ова поглавје е од тип B&R (Bernecker & Rainer) модел X20 CP1485. Исто така ќе се опишат и неговите додатни модулите: X20 DI9371 – дигитален влезен модул, X20 AI4622 – аналоген влезен модул, X20 DO 9322 – дигитален излезен модул, X20 AO 4622 – аналоген излезен модул како и операторскиот интерфејс, Touch Screen дисплеј, исто така производ на B&R, модел 4PP320.0571.35.

# 5.1. Карактеристики на Х20 системите

## 5.1.1. Вовед

Со производството на X20 системите, компанијата B&R поставува нови стандарди согласни со нивното мото "Перфекција во автоматизацијата". X20 системите претставуваат ново универзално решение за било каква задача од автоматизација на машини и производство. Тие се дизајнирани со помош на искуството стекнато од апликации од целиот свет, бројни разговори со корисници, со една единствена цел: попрост, поекономичен и побезбеден систем за практична примена.

Со своите добро смислени детали и софистициран ергономски дизајн, X20 системот е повеќе од далечински влезно/излезен систем. Тој претставува целосно решение за управување. Фамилијата на X20 системите овозможува да се комбинираат различни компоненти во зависност од барањата на корисникот и посебните барања во одредена апликација. Овој систем во комбинација со останатите компоненти (за некои од нив ќе стане збор подоцна) го достигнува максималниот потенцијал и овозможува имплементација на апликации со совршени перформанси и флексибилност.

Три основни елементи создаваат еден модул: приклучен блок, електронски блок и магистрален блок. Оваа модуларност резултира со систем што ги комбинира предностите на двата модула и влезно/излезните лизгачки модули:

- претходно поврзување без модулот
- приклучна електроника
- екстра магистрален слот за дополнителни опции

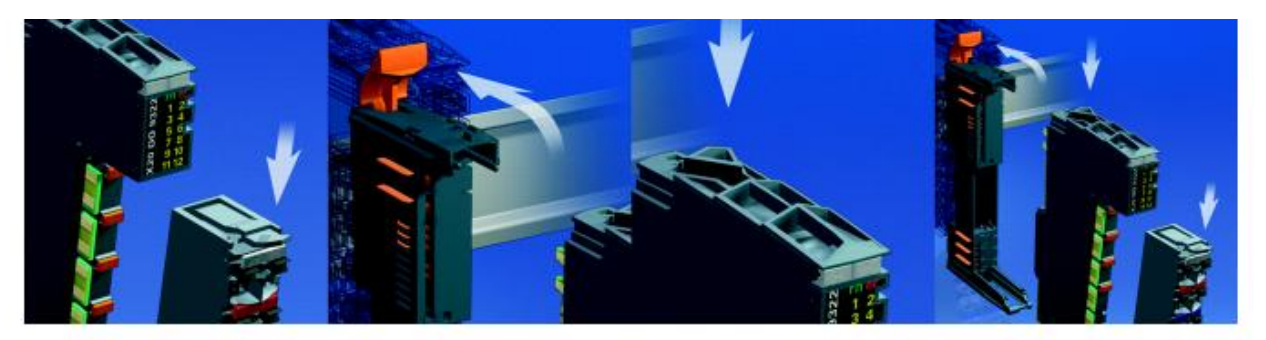

Слика 5.1 – Трите дела на Х20 системот

Системот X20 е за 50% подобрен во поглед на интегрираноста и просторната зафатнина на компонентите, усовршена технологија на поврзување и оптимална грануларност. Каналите (12 на број) се широки 12.5 mm овозможуваат одлична густина на компонентите и оптимална ергономија на приклучоците. Тој овозможува добра имплементација на едножично, двично и трижично поврзување без дополнителни џампери на приклучоците. Постои можност за максимална флексибилност, со едноканални и двоканални модули, така што се набавува само она што е потребно за апликацијата.

Термините модули, канали и сл. ќе бидат објаснети во продолжение.

Како што беше претходно споменато, X20 модулите се поделени на три дела, што овозможува многу едноставно искористување на можностите на контролерот во текот на целиот век на траење. Оваа поделба нуди многу можности:

- Подесен за различни типови на машини. Магистралните модули се основната платформа за различни типови на машини. Видот на машината, работата што таа ја врши и нејзиното функционирање одредува кои електронски модули ќе се применат. Софтверот го препознава хардверот што се користи и ги извршува потребните функции.
- Конструкција со индустриски приклучни кутии. Приклучните блокови на X20 системот се одвоени од електронските модули, што овозможува комплетно преврзување на приклучните кутии. Идеално е за машини за сериско производство.
- Едноставно одржување. Модулите можат да се заменат многу едноставно.
   Електронските модули можат да се заменат без да се прекинува работата на контролерот. Поврзувањето останува непроменето благодарение на одделните приклучни блокови. Оваа предност заштедува време.

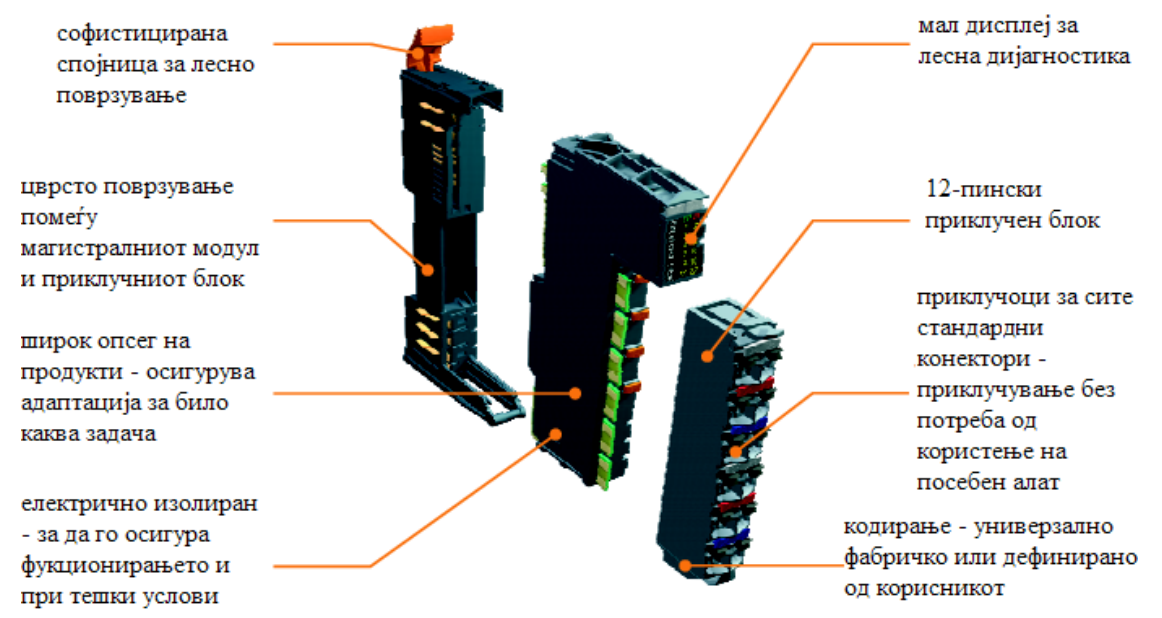

Слика 5.2 – Составни делови и особини на еден X20 систем

#### 5.1.2. Централни процесорски единици (CPU) X20

Новиот, оптимално дизајниран асортиман на X20 процесорски единици задоволува широк опсег на употреби. Тие можат да се применат секаде, од стандардни апликации, до апликации со највисоки барања. Можат да манипулираат со времиња на циклусот од ред на 200 µs.

Можностите за мрежно поврзување преку портовите RS232, Ethernet типот и USB веќе се стандардна опрема кај контролерите на B&R и нивното користење е возможно без никаква доплата. Освен тоа, секоја централно процесорска единица има и Powerlink конекција за комуникација во реално време (real-time communication). Овој тип на мрежно комуницирање е воведен од B&R и овозможува низ Powerlink мрежниот кабел покрај податоци да се пренесува и напојување за уредот поврзан во мрежата. Иако најголениот дел од барањата ги исполнува и стандардната централна единица, X20 системите имаат и до три повеќенаменски слотови за дополнителни интерфејс модули.

Поради тоа што процесорските единици X20 се дизајнирани за монтирање на шина во метален орман, можат директно да се поврзат и до 250 влезно – излезни X20 модули, со 3000 канали. Ова овозможува највисоки перформанси, заедно со оддалечената (децентрализирана) матична плоча.

Децентрализираната матична плоча е местото каде можат да се поврзуваат разни модули (влезни, излезни, процесорски итн.) со помош X2X кабел. Тие можат да се постават на растојание и до 100 метри оддалеченост од главниот метален орман. Ова не претставува само обична плоча која е задолжена за комуникација помеѓу магистралните модули со помош на X2X кабел, туку овозможува пренос на податоците без користење на конвертори и без намалување на квалитетот на сигналот. Друга предност е фактот што напојувањето во централната процесорска единица интегрирано со влезните и излезните приклучоци за напојувањето, ги напојуваат оддалечената матична плоча, заедно со сензорите и актуаторите, така што не се потребни дополнителни компоненти. Со директно поврзување со централната процесорска единица, преку оддалечената матична плоча, може повеќекратно да се поврзуваат линии на влезови и излези било каде во опсег на 100 m.

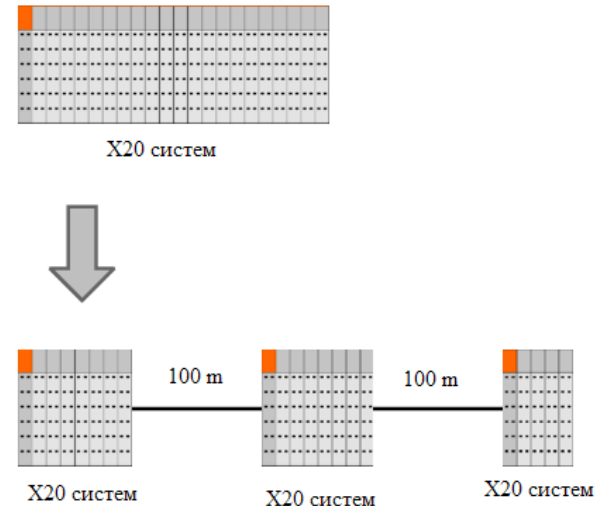

Слика 5.3 – Поврзување на разни Х20 модули со Х2Х кабел

Технологијата на изработка на овие управувачи единици е базирана на технологијата на последниот Intel Celeron процесор. Тие поседуваат голема RAM меморија, што на корисникот му овозможува неограничена слобода за разни видови на апликации. Системот е дополнет со SRAM меморија (статична RAM меморија), непрекинато напојувана од батерија, во која се складираат специфични податоци и заостанати променливи (варијабли). Во случај на прекин на напојувањето, променливите што се декларирани како заостанати автоматски се копираат од RAM меморијата во безбедната SRAM меморија. Податоците остануваат во такт се додека контролерот не се ресетира, и процесот продолжува да тече без никакви последици. Исто така, X20 системите се опремени и со слот за CompactFlash картички за зачувување на одредени податоци.

Овој систем е погоден за индустриски примени. Пружајќи највисоки перформанси, со многу стандардни интерфејси и интерфејси на надоградени модули, тој има и доста компактни димензии. Димензиите на централната процесорска единица (X20 CPU) и на X20 модулите се складни, со што максимално се искорискува просторот во металниот орман каде што е сместен контролерот. Друга предност е фактот што не е потребенен вентилатор за ниеден вид на процесори од X20 системот, освен за процесорите Celeron 650, застапени кај централните едници X20 1486 и X20 3486. Тоа овозможува речиси да не е потребно никакно одржување. За овие две процесора е предвиден еден заменлив вентилатор, и тоа без потреба од посебен алат, се заменува од надвор и при замената нема потреба да се вади процесорот (слика 5.4).

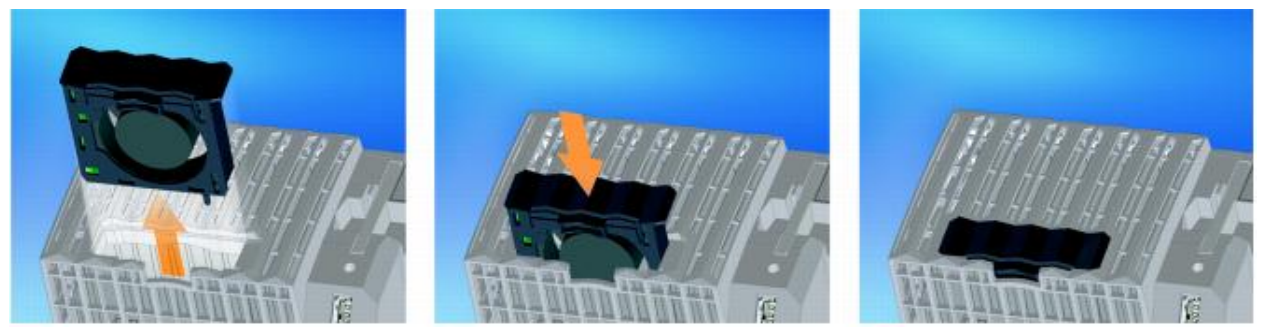

Слика 5.4 – Замена на вентилаторот кај Celeron 650 процесорите

#### 5.1.3. Поврзување со приклучоците

Конструкцијата на индустрискиот метален орман ефикасно ги организира циклусите на производството. X20 системот поддржува ефикасно поврзување со користење на одвоени приклучни блокови. Целосната конфигурација на X20 системот е монтирана во металниот орман и поврзана со каблите. При тоа, не се потребни посебни кабли за дистрибуција на електрична енергија помеѓу X20 модулите и сензорите и актуаторите, со што поврзувањето се сведува на минимум.

Поврзувањето е брзо и не бара било каков посебен алат. Приклучните блокови имаат интегрирани конектори, при што жицата се поврзува со втиснување во приклучокот. Исто така, во секој приклучок може да се приклучи и наглавок со две жици, со дијаметар до 2 x 0,75 mm<sup>2</sup>. Поврзаните жици можат да се одврзат со шрафцигер. Исто така, на секој приклучок (терминал) има пристап за мерење на напонот на приклучокот.

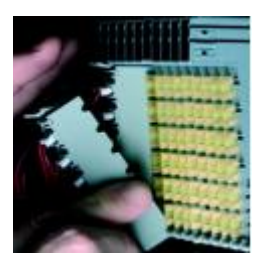

Приклучоците претходно можат да се поврзат одвоено од вистинските влезно – излезни модули. Ова е голема предност во поврзувањето, што обезбедува одвоено производство, навремена логистика и инсталација на претходно склопени системи.

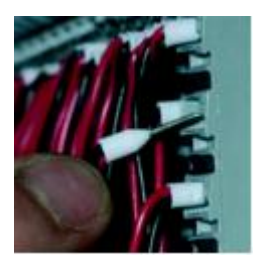

Едноставно и брзо поврзување без користење од посебен алат. Жицата се поврзува со втиснување во приклучокот. Достапни се приклучоци со 6 и 12 пинови.

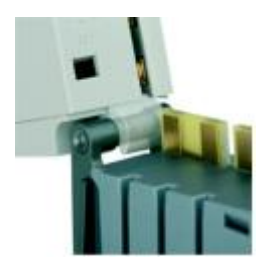

Со фабричкото кодирање се спречува поврзување на несоодветни и опасни делови на системот. Со ова се гарантира дека можат да се поврзат само оние делови што можат да се комбинираат.

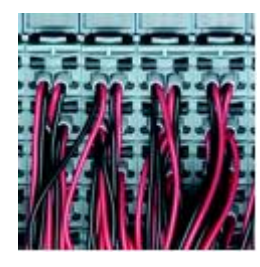

Густината на компонентите не мора да биде на штета на ергономијата. Приклучоците се одделени околу 5mm, со што се обезбедува добра прегледност.

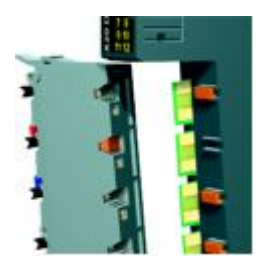

Со кодирање во апликацијата, се спречува неправилно вметнување на приклучоците. Ако тие неправилно се поврзат, електрониката можеби нема да се оштети, но системот нема да функционира.

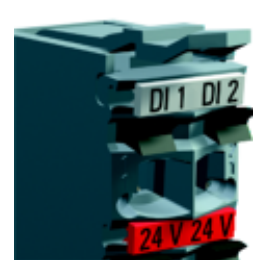

Секој приклучок е јасно означен на пластиката, со што се знае кој приклучок од кој сензор доаѓа или кон кој актуатор води.

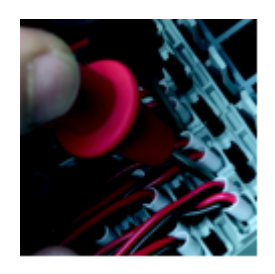

Како додаток на приклучниот конектор и механизмот за отклучување, секој приклучок овозможува пристап за испитување на напонот на приклучокот, без да се одврзува жицата.

Поврзувањето може да се изведе едножично, двожично или трижично. При тоа не се потребни дополнителни џампери и сите три вида на поврзување може да се комбинираат.

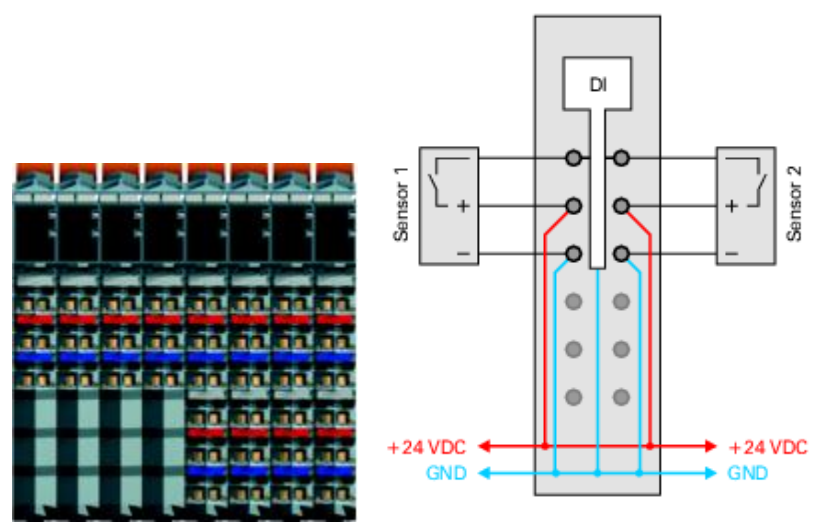

Слика 5.5а – Класично трижично поврзување (интегрирано напојување и заземјување со сензорите и актуаторите)

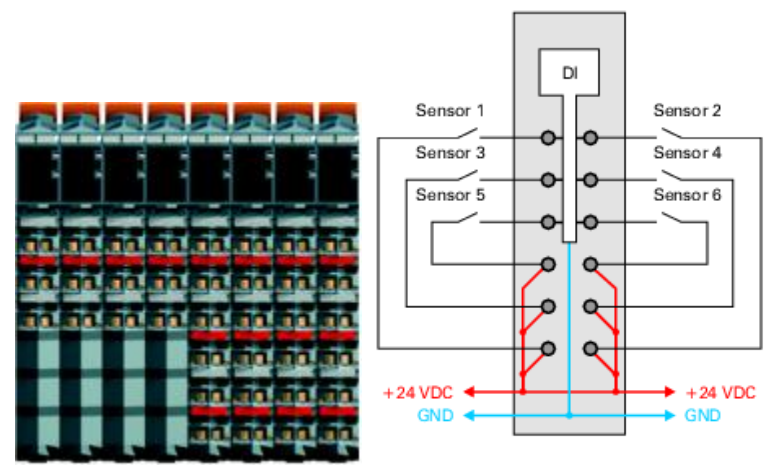

Слика 5.56 – Класично двожично поврзување (не се потребни дополнителни приклучоци)

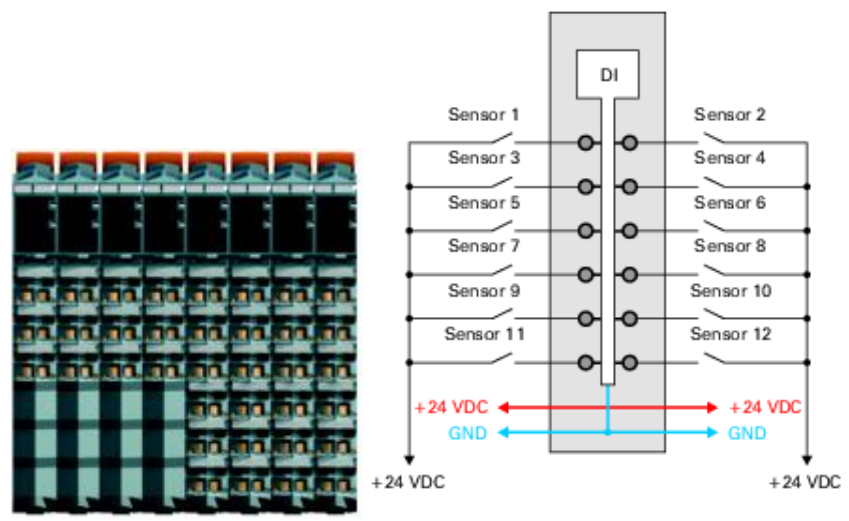

Слика 5.5в – Класично едножично поврзување

# 5.2 Опис на контролерот тип Х20 СР1485

Програмибилниот логички контролер од типот X20 CP1485 е базиран на процесорската технологија на Intel Celeron 400 и може да задоволи широк спектар на барања. Располага со 32 MB DRAM (динамички RAM) и 1 MB SRAM (статички RAM) мемории, а исто така и со преносна меморија CompactFlash. Самата процесорска единица поседува разни видови на интерфејси за комуникација со други уреди, како персонален компјутер, други програмибилни контролери итн. Тоа се: еден слот за X20IF модули, два USB интерфејса, еден RS232 интерфејс, еден Ethernet мрежен интерфејс, еден Ethernet Рowerlink мрежен интерфејс. На следната слика 5.6 е прикажан контролерот X20 CP1485 со составните делови.

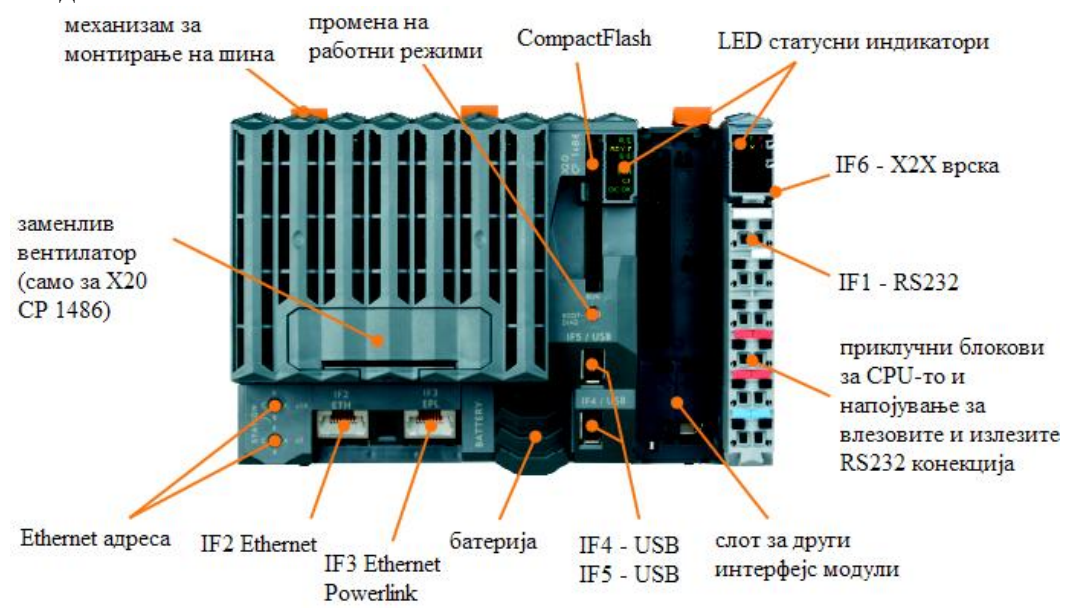

Слика 5.6 – Составни делови на X20 СР1485 контролерот (важи и за типовите X20 СР1484 и X20 СР1486.)

За поедноставна дијагностика на контролерот се наоѓаат LED статусни индикатори, и тоа на две места: едниот е за процесорот, а другиот за внатрешното напојување. Подолу се објаснети двата индикатори.

|                  | Статусни индикатори за процесорот |          |                                                                                                    |  |  |  |  |  |  |  |
|------------------|-----------------------------------|----------|----------------------------------------------------------------------------------------------------|--|--|--|--|--|--|--|
| LED              | Боја на                           | Статус   | Опис                                                                                               |  |  |  |  |  |  |  |
| индикатор<br>Р/Е | CBELIIOLO                         | риллиено |                                                                                                    |  |  |  |  |  |  |  |
| K/L              | ипрена                            | вклучено | Програмата се извршува.                                                                            |  |  |  |  |  |  |  |
| RDY/F            | црвена                            | вклучено | Процесорот е актирен                                                                               |  |  |  |  |  |  |  |
|                  | прена                             | вклучено | Превисока температура                                                                              |  |  |  |  |  |  |  |
| S/E              | зелена/<br>црвена                 |          | Сигнал за статус и неисправност.                                                                   |  |  |  |  |  |  |  |
| EPL              | зелена                            | вклучено | Powerlink врксата е воспоставена.                                                                  |  |  |  |  |  |  |  |
|                  |                                   | трепка   | Powerlink врксата е воспоставена и светлото трепка при пренос на податоци низ магистралата.        |  |  |  |  |  |  |  |
| ETH              | зелена                            | вклучено | Воспоставена е врска на Ethernet мрежата.                                                          |  |  |  |  |  |  |  |
|                  |                                   | трепка   | Воспоставена е врска на Ethernet мрежата и светлото трепка при пренос на податоци низ магистрацата |  |  |  |  |  |  |  |
| CF               | жопта                             | вклучено | Сотраст Flash-от е во ред                                                                          |  |  |  |  |  |  |  |
|                  | зелена                            | вклучено | CompactFlash-or e активен                                                                          |  |  |  |  |  |  |  |
| DC OK            | зелена                            | вклучено | Напојувањето на процесорот е во ред                                                                |  |  |  |  |  |  |  |
|                  | ипвена                            | вклучено | Гапојувањето на процесорот е во ред.                                                               |  |  |  |  |  |  |  |
|                  | цивопа                            | ылучено  |                                                                                                    |  |  |  |  |  |  |  |

Индикаторот за статус и неисправност е зелен или црвен. Тој има различни значења за различни режими на работа, а тие значења највеќе се однесуваат за видот на неисправноста.

|           | Статусни   | индикатор   | и за внатрешното напојување                |  |  |  |  |  |  |
|-----------|------------|-------------|--------------------------------------------|--|--|--|--|--|--|
|           |            |             |                                            |  |  |  |  |  |  |
| LED       | Боја на    | Статус      | Опис                                       |  |  |  |  |  |  |
| индикатор | светлото   |             |                                            |  |  |  |  |  |  |
| r         | зелена     | исклучено   | Неповрзано напојување на модулот.          |  |  |  |  |  |  |
|           |            | трепка      | Ресетирање.                                |  |  |  |  |  |  |
|           |            | еднаш       |                                            |  |  |  |  |  |  |
|           |            | трепка      | Подготвителен режим на работа.             |  |  |  |  |  |  |
|           |            | вклучено    | Работен режим (вклучено).                  |  |  |  |  |  |  |
| e         | црвено     | исклучено   | Неповрзано напојување на модулот или се е  |  |  |  |  |  |  |
|           |            |             | во ред.                                    |  |  |  |  |  |  |
|           |            | трепка      | Означува еден од следните случаи:          |  |  |  |  |  |  |
|           |            | двапати     | - Преоптоварено напојување на X2X врската  |  |  |  |  |  |  |
|           |            |             | - Напојувањето на влезовите и излезите е   |  |  |  |  |  |  |
|           |            |             | премногу ниско                             |  |  |  |  |  |  |
|           |            |             | - Влезниот напон на X2X врската е премногу |  |  |  |  |  |  |
|           |            |             | низок                                      |  |  |  |  |  |  |
| e + r     | непрекина  | то црвено / | неисправен фирмвер (firmware – вграден     |  |  |  |  |  |  |
|           | зеленото т | репка       | софтвер во хардвер кој не може да се       |  |  |  |  |  |  |
|           | еднаш      |             | модифицира)                                |  |  |  |  |  |  |
| S         | жолто      | исклучено   | Нема проток на информации низ RS232        |  |  |  |  |  |  |
|           |            |             | интерфејсот                                |  |  |  |  |  |  |
|           |            | вклучено    | Се испраќаат или примаат податоци низ      |  |  |  |  |  |  |
|           |            | -           | RS232 интерфејсот                          |  |  |  |  |  |  |
| Ι         | црвено     | исклучено   | Вредноста на напојувањето на Х2Х врската е |  |  |  |  |  |  |
|           | -          |             | во нормални граници                        |  |  |  |  |  |  |
|           |            | вклучено    | Преоптоварено напојување на напојувањето   |  |  |  |  |  |  |
|           |            |             | на Х2Х врската                             |  |  |  |  |  |  |

За да работи процесорот, потребна е меморија за програмата. Програмата се складира во CompactFlash меморијата. Овој тип на меморија не е стандарден при набавката на контролерот и потребно е посебно да се набави. Важна работа на која треба да се внимава е CompactFlash картичката да не се вади од слотот за време на работата на контролерот.

Со посебен прекинувач може да се променат три режими на работа на контролерот.

|              | Прекинувач за | промена на режимите на работа                                                                                                    |
|--------------|---------------|----------------------------------------------------------------------------------------------------|
|              |               | RUN<br>BOOT-<br>DIAG                                                                                                    |
| Позиција на  | Работен       | Опис                                                                                                    |
| прекинувачот | режим         |                                                                                                    |
| BOOT         | Бутирање      | Во оваа позиција на прекинувачот се стартува<br>стандардниот B&R Automation Runtime (AR) и<br>системот за изршување може да се инсталира<br>користејќи поврзан (online) интерфејс (B&R<br>Automation Studio).                                           |
| RUN          | Извршување    | Режим на извршување                                                                                                    |
| DIAG         | Диагностика   | Процесорот бутира во работен режим<br>дијагностика. Програмските сегменти во RAM-от<br>и FlashPROM-от не се иницијализирани. Кога ќе<br>завши овој работен режим, процесорот бутира со<br>т.н. топол рестраст (софтверско ресетирање на<br>процесорот). |

Напојувањето на процесорот доаѓа како интегрирано со X20 процесорите. Опремено е со напојување на процесорот, X2X врската и внатрешните влезови и излези. Напојувањето за процесорот и X2X врската е електрично изолирано.

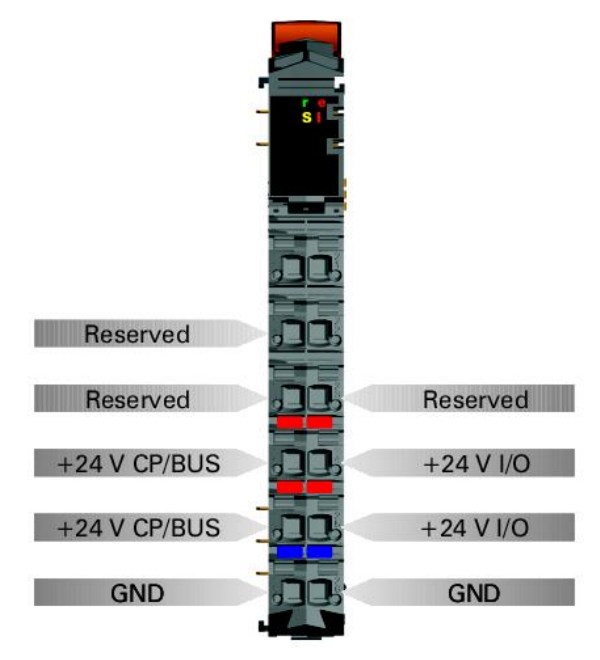

Слика 5.7 – Значење на пиновите на интегрираното напојување

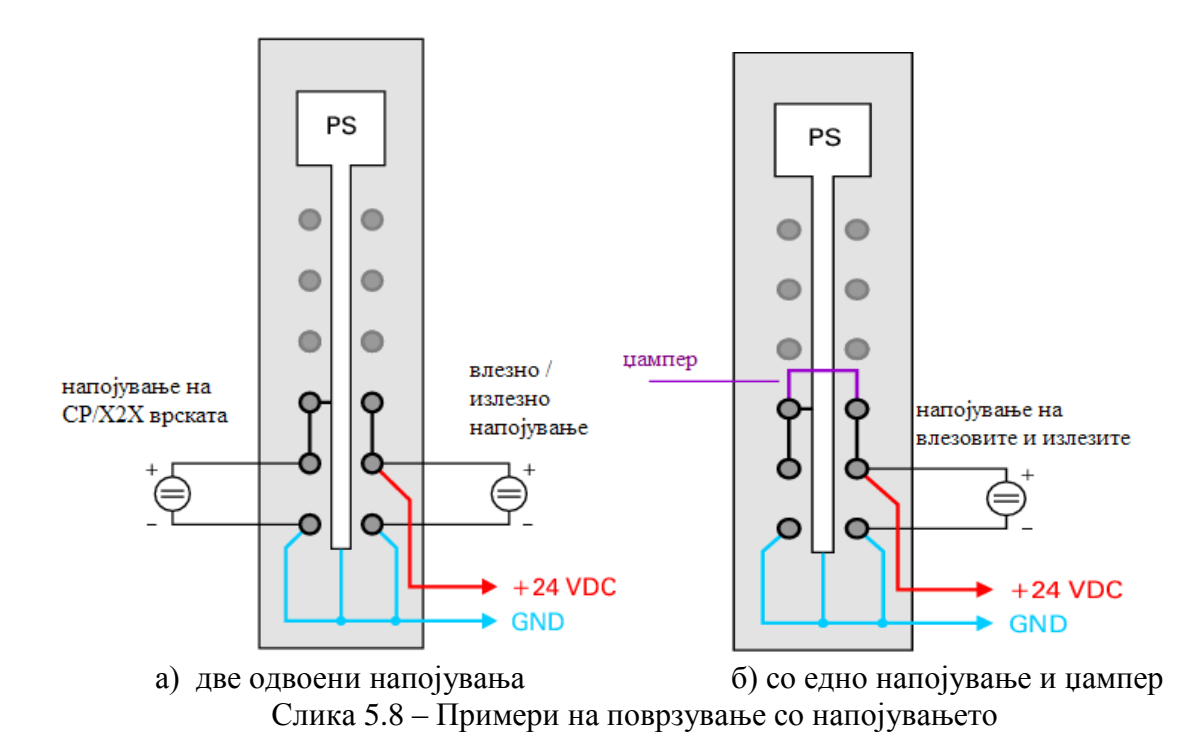

Интерфејсот RS232 не е електрично изолиран. Тој се користи како online интерфејс за комуникација со уредот за програмирање (слика 5.9).

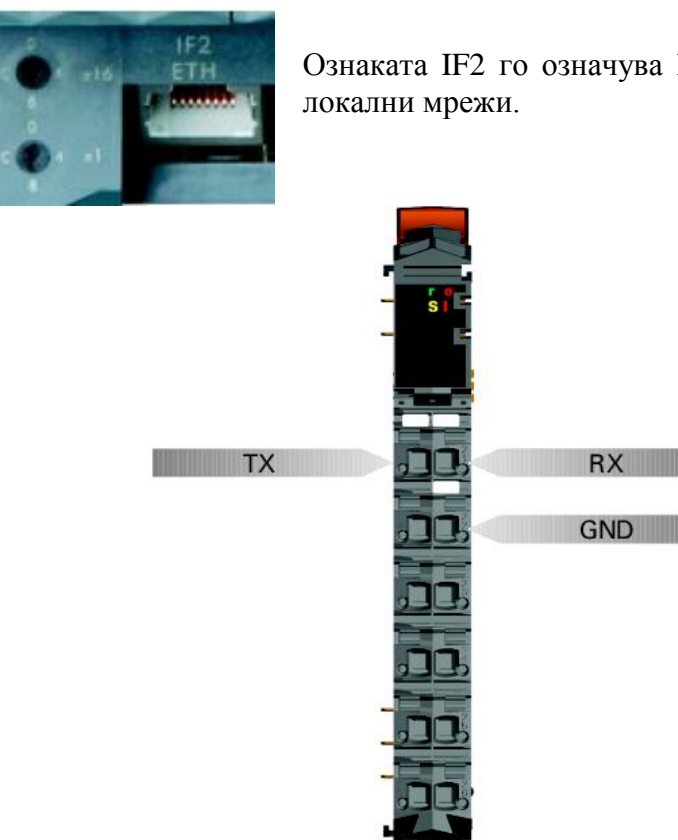

Ознаката IF2 го означува Ethernet интерфејсот за

Слика 5.9 – Значење на пиновите на RS232 интерфејсот (IF1)

# 5.3. Дигитален влезен модул X20 DI9371

Дигиталниот влезен модул X20 DI9371 (слика 5.10) е опремен со 12 влезови за едножично поврзување, од типот синк. Кај другите дигитални влезни модули наменети за X20 системот постојат варијации во смисла на типот на поврзување (влезни модули наменети за двожично и трижично поврзување), типот на поврзување (синкинг или сурсинг) и бројот на влезови (шест за двожично и три за трижично поврзување – слика 5.5). Во конкретна апликација, со изборот на типот на поврзување на дигиталните влезови од сензорите, потрено е да се избере соодветен дигитален влезен модул. За конкретниот модул X20 DI9371 потребни се и магистрален модул (Bus module) X20 BM11 и приклучен блок (Terminal block) X20 TB12 (слика 5.10).

Влезниот напон на дигиталните влезови е 24 V ( $\pm 15 \div 20\%$ ). При влезен напон од 24 V, влезната струја е 3,75 mA, а влезната отпорност 6,4  $\Omega$ . Ниското напонско ниво е за вредности < 5 V, а високото напонско ниво за вредности > 15 V. Сигналите од дигиталните влезови (на пр. сензорите) можат да се обработуваат во контролерот филтрирани или нефилтрирани. Дигиталниот влезен модул нуди можност на филтрирање на сигналите. И кај нефилтрираните, и кај филтрираните сигнали, статусот на сигналот се регистрира со фиксирана компензација, со запазување на циклусот на мрежата и се пренесува во истиот циклус. Филтрирањето се извршува асинхроно со мрежата со доцнење од 200 µs заедно со временско отстапување од 50 µs поради преносот низ мрежата.

Во табелата под слика 5.10 се објаснети значењата на статусните индикатори на дисплејот.

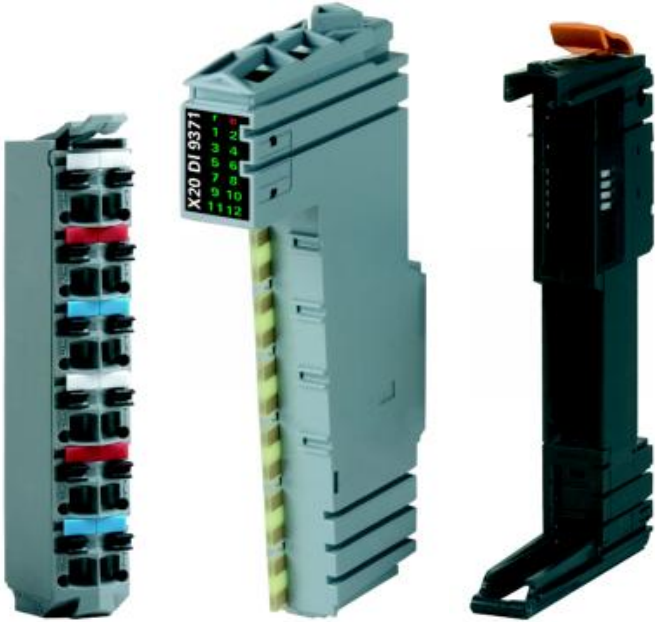

Слика 5.10 – Дигитален влезен модул X20 DI9371 (средина) со приклучен блок X20 TB12 (лево) и магистрален модул X20 BM11 (десно)

|           | Статус        | ни индикат  | ори на влезниот модул                            |
|-----------|---------------|-------------|--------------------------------------------------|
|           |               | X20 DI 9371 | r e<br>1 2<br>3 4<br>5 6<br>7 8<br>9 10<br>11 12 |
| LED       | Боја на       | Статус      | Опис                                             |
| индикатор | светлото      |             |                                                  |
| r         | зелена        | исклучено   | Напојувањето на модулот не е поврзано.           |
|           |               | трепка      | Ресетирање.                                      |
|           |               | еднаш       |                                                  |
|           |               | трепка      | Подготвителен режим на работа.                   |
|           |               | вклучено    | Режим на работа.                                 |
| e         | црвено        | исклучено   | Напојувањето на модулот не е поврзано            |
|           | _             | -           | или се е во ред.                                 |
| e + r     | непрекинато   | црвено /    | Неисправен фирмвер.                              |
|           | зеленото трег | ка еднаш    |                                                  |
| 1 – 12    | зелено        |             | Статус на соодветниот дигитален влез.            |

На наредната слика 5.11 се прикажани значењата на пиновите, пример за едножичното поврзување, како и шема на влезното струјно коло.

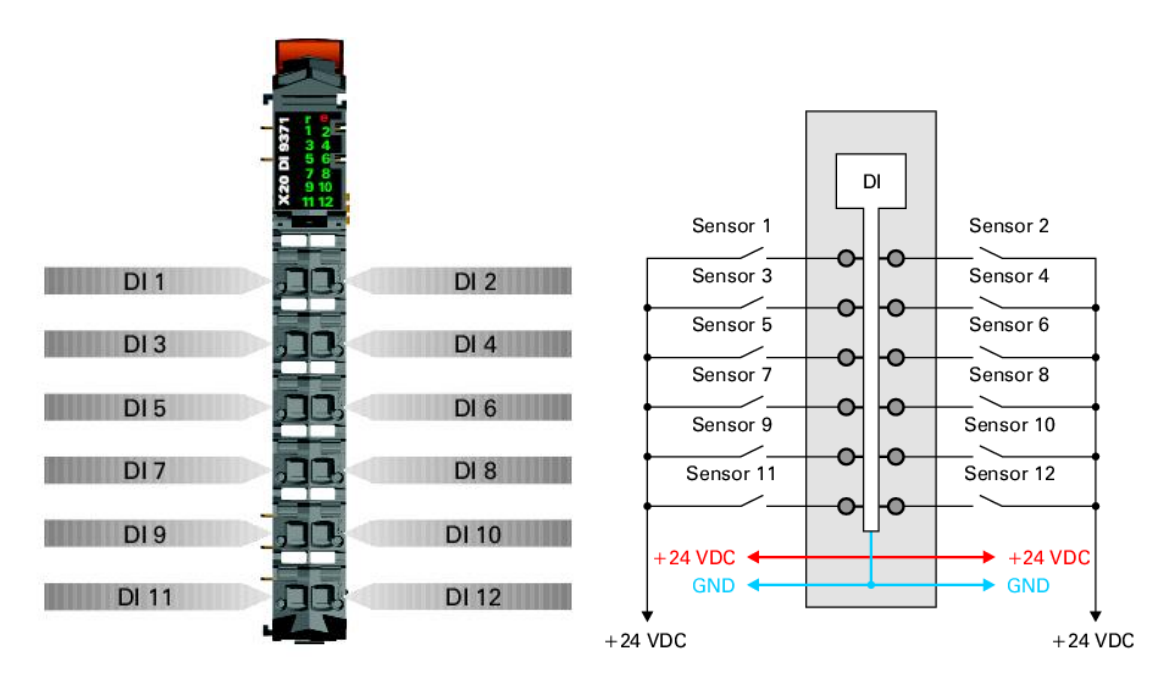

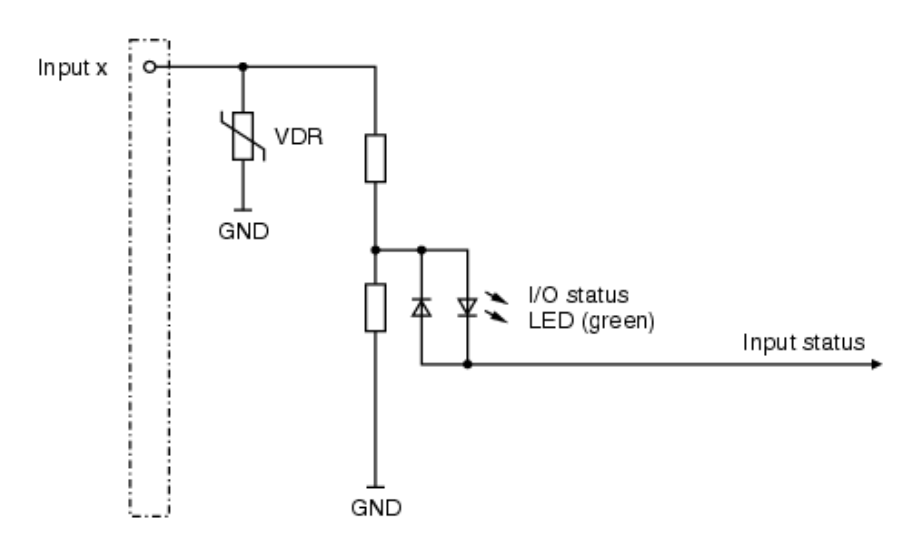

Слика 5.11 – Значење на пиновите, пример за едножичното поврзување и шема на влезното струјно коло

Минимално време на циклусот е најмалото време на запирање на циклусот без да настане комуникациска грешка. Треба да се напомене дека кај брзите циклуси времето на мирување за мониторинг на управувањето, дијагностика и ациклични команди е намалено. Минималното време на циклусот за нефилтрирани сигнали изнесува  $\geq 100$  µs, а за времиња на циклусот  $\leq 150$  µs, филтрирањето се деактивира. Минималното време на ажурирање на влезовите и излезите е во врска со минималното време на запирање на циклусот, така што во секој циклус се случува ажурирање на влезовите и излезите. Тоа време за нефилтрирани сигнали е  $\geq 100$  µs, а за филтрирани  $\geq 100$  µs.

### 5.4. Аналоген влезен модул X20 AI4622

Аналогниот влезен модул AI4622 е опремен со четири влеза со 12 битна дигитална резолуција на A/D конверзијата. Со користење на различни точки на приклучок, може да се регистритаат сигналите на струјата и напонот. За конкретниот модул X20 AI4622 потребни се и магистрален модул (Bus module) X20 BM11 и приклучен блок (Terminal block) X20 TB12 (слика 5.12).

Влезниот напон треба да биде  $\pm 10$  V, а максимално дозволениот влезен напон на аналогните влезови е  $\pm 30$  V. Влезната струја може да биде во опсегот од 0 mA до 20 mA, или од 4 mA до 20 mA. Предност кај долната граница на вредноста на струјата од 4 mA во однос на онаа од 0 mA, е во редуцирањето на можноста сигналот да се изгуби поради појава на шум. Исто така, најниската вредност на сигнал од 4 mA може да се искористи како извор на енергија за сензори или друга опрема. Највисоката дозволена влезна струја е  $\pm 50$  mA. Времето на A/D конверзија е 300 µs за сите влезови. Отпорноста на приклучениот влезен уред треба да биде помала од 400 Ω. По A/D конверзијата, 12 битната променливата е од тип INT (Integer). При тоа, најмалку важниот бит (LSB – Least Significant Bit) за напон е 1 LSB = \$8001 = 2.441 mV, а за струја 1 LSB = \$0008 = 4.883 µA.

Во табелата под слика 5.12 се објаснети значењата на статусните индикатори на дисплејот.

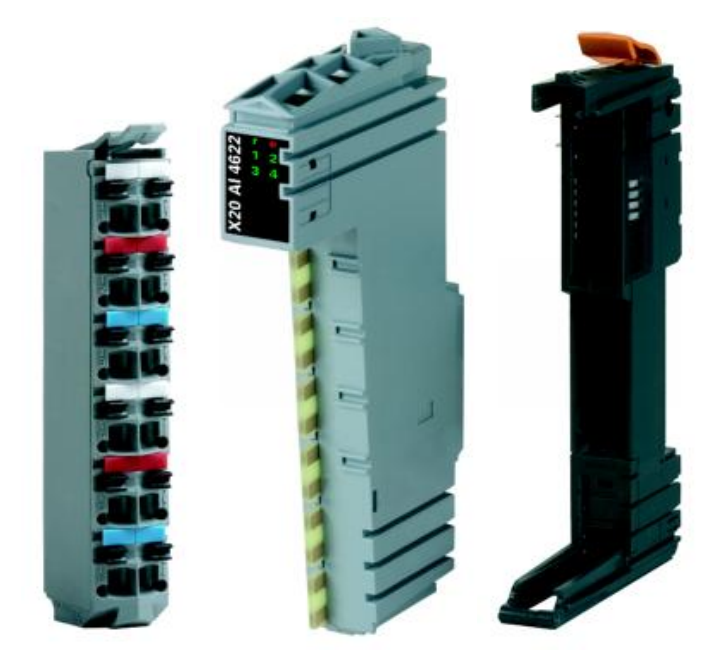

Слика 5.12 – Аналоген влезен модул X20 AI4622 (средина) со приклучен блок X20 ТВ12 (лево) и магистрален модул X20 BM11 (десно)

|           | Статус        | ни индикат  | ори на влезниот модул                  |
|-----------|---------------|-------------|----------------------------------------|
|           |               | X20 AI 4622 |                                        |
| LED       | Боја на       | Статус      | Опис                                   |
| индикатор | светлото      |             |                                        |
| r         | зелена        | исклучено   | Напојувањето на модулот не е поврзано. |
|           |               | трепка      | Ресетирање                             |
|           |               | еднаш       |                                        |
|           |               | трепка      | Подготвителен режим на работа          |
|           |               | вклучено    | Режим на работа                        |
| e         | црвено        | исклучено   | Напојувањето на модулот не е поврзано  |
|           | _             | -           | или се е во ред.                       |
|           |               | вклучено    | Неисправна состојба или ресетирање     |
| e + r     | непрекинато   | црвено /    | неисправен фирмвер                     |
|           | зеленото треп | ка еднаш    |                                        |

| 1-4 | зелено | исклучено | Отворена конекција или сензорот е        |
|-----|--------|-----------|------------------------------------------|
|     |        |           | неповрзан                                |
|     |        | трепка    | Вредноста на влезниот сигнал е превисока |
|     |        |           | или прениска                             |
|     |        | вклучено  | А/D конверторот работи, вредноста е во   |
|     |        |           | ред                                      |

На наредната слика се прикажани значењата на пиновите, пример за поврзување и е дадена шема на влезното струјно коло.

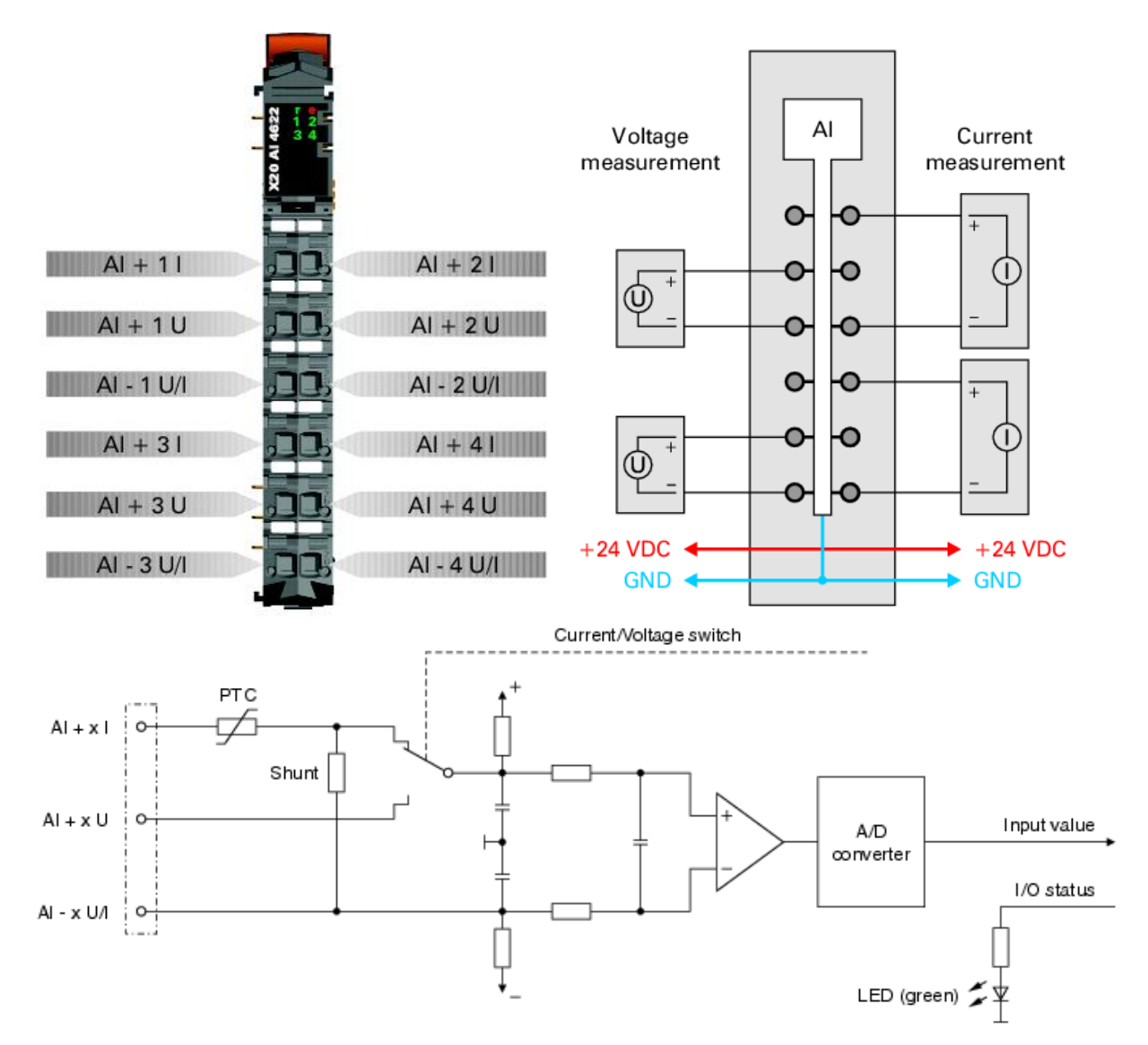

Слика 5.13 – Значење на пиновите, пример на поврзување со аналогни влезови и шема на влезното коло

Овој модул е опремен со подесив влезен филтер на сигналте. Минималното време на циклусот мора да биде поголемо од 500µs. За пократки времиња на циклусот филтерот

е деактивиран. Ако влезниот филтер е активен, тогаш каналите се скенираат во различни циклуси, со временска разлика од 200 µs. A/D конверзијата е асинхрона на циклусот на мрежата.

Сите канали (влезови) се опремени за струјни или напонски влезни сигнали (слика 5.13). Видот на сигналот е определен од приклучоците кои се искористени (на кои има приклучено влез). Бидејќи за струјните и за напонските сигнали се потребни различни подесувања, потребно е да се подеси саканиот тип на влезниот сигнал:

- ± 10 V за напонски сигнал (стандардна вредност)
- од 0 до 20 mA за струен сигнал
- од 4 до 20 mA за струен сигнал

Влезниот сигнал се контролира преку горната и долната гранична вредност. Стандардните гранични вредности се дадени во табелата:

| Стандардна | Напонски сигнал ±10 V |                | Струен сигнал (0 до 20 |                | Струен сигнал (4 до 20 |                |
|------------|-----------------------|----------------|------------------------|----------------|------------------------|----------------|
| гранична   |                       |                | mA)                    |                | mA)                    |                |
| вредност   |                       |                |                        |                |                        |                |
| Горна      | + 10V                 | +32767(\$7FFF) | 20 mA                  | +32767(\$7FFF) | 20 mA                  | +32767(\$7FFF) |
| граница    |                       |                |                        |                |                        |                |
| Долна      | - 10V                 | -32767(\$8001) | 0 mA                   | 0              | 4 mA                   | 0              |
| граница    |                       |                |                        |                |                        |                |

Други гранични вредности се дефинираат ако е потребно. Граничните вредности важат за сите влезови (канали). Тие се активираат со внесување на вредноста на границте во регистарот. Откако ќе се постават нови граници, аналогните сигнали се контролираат според новите граници.

Во случај на влезен струен сигнал, подесен за вредности 4 mA до 20 mA, за да се измерат струи помали од 4 mA, мора да се постави негативна гранична вредност. Така, 0 mA ќе биде еднаква на -6553 (\$E667). За да се ограничи најниската вредност на напонот на 0 V, потребно е наместо -32767(\$8001), да се внесе 0. Истото важи и за струјните сигнали.

Минималното време на циклусот е минималното време потребно за запирање на циклусот на пренос на информациите без да настане комуникациска грешка. Брзите циклуси имаат намалено време на мирување, потребно за манипулација со мониторингот, дијагностиката и ацикличните команди. За нефилтрирани влезови тоа време е поголемо или еднакво на 100 µs, а за филтрирани влезови поголемо од 500 µs.

Минималното време за ажурурање на влезовите и излезите се однесува на минималното време потребно за запирање на циклусот на пренос на информациите, така што во секој циклус се случува ажурирање на влезовите и излезите. За нефилтрирани влезови тоа време е 300 µs (за сите влезови), а за филтрирани влезови ≥ 1 ms.

# 5.5. Дигитален излезен модул Х20 DO9322

Дигиталниот излезен модул X20 DO9322 е опремен со 12 дигитални излези за едножично поврзување наменети за сурс (Source) поврзување со излезите. Кај другите дигитални излезни модули наменети за X20 системот постојат варијации во смисла на типот на поврзување (излезни модули наменети за двожично и трижично поврзување), типот на поврзување (синк или сурс) и бројот на излези (на пример, шест за двожично и четири за трижично поврзување) Во конкретна апликација, со изборот на типот на поврзување на дигиталните излези со актуаторите, потрено е да се избере соодветен дигитален излезен модул. За конкретниот модул X20 DO9322 потребни се и магистрален модул (Bus module) X20 BM11 и приклучен блок (Terminal block) X20 TB12 (слика 5.14).

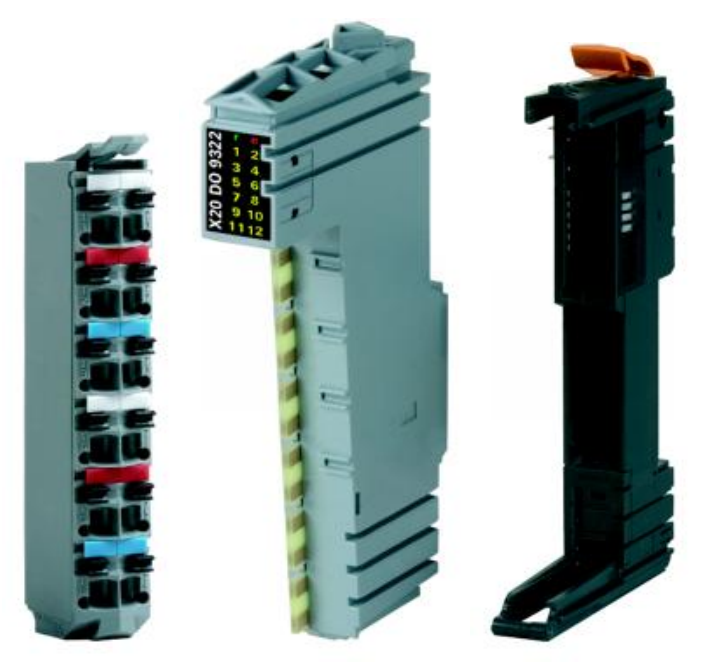

Слика 5.14 – Дигитален излезен модул X20 DO9322 (средина) со приклучен блок X20 ТВ12 (лево) и магистрален модул X20 BM11 (десно)

Номиналниот излезен напон е 24 V, а номиналната излезна струја 0.5 А. Излезите се заштитени од прекумерна струја или краток спој. Преминот на логичките вредности на напонот се изведува со FET транзистори. Мониторингот на излезите се извршува со паузи од 10 ms. При исклучен излез постои таканаречената струја на истекување (leakage current) и таа изнесува 5µA. Максималната струја при краток спој е помала од 12 A. Времето на вклучување после прекин поради краток спој или преоптоварување е околу 10 ms (зависи од температурата на модулот). Времето на задржување при премин од 0 во 1, како и од 1 во 0 е помало од 300 µs. Максималната фрекфенција на вклучување и исклучување за отпорнички излези е 500 Hz. За индуктивни излези (со 90 % работен циклус) фрекфенцијата на вклучување и исклучување може да се види од дијаграмот на слика 13. Запирниот напон при исклучување на индуктивни излези е 50 VDC.

Во табелата под слика 5.15 се објаснети значењата на статусните индикатори на дисплејот.

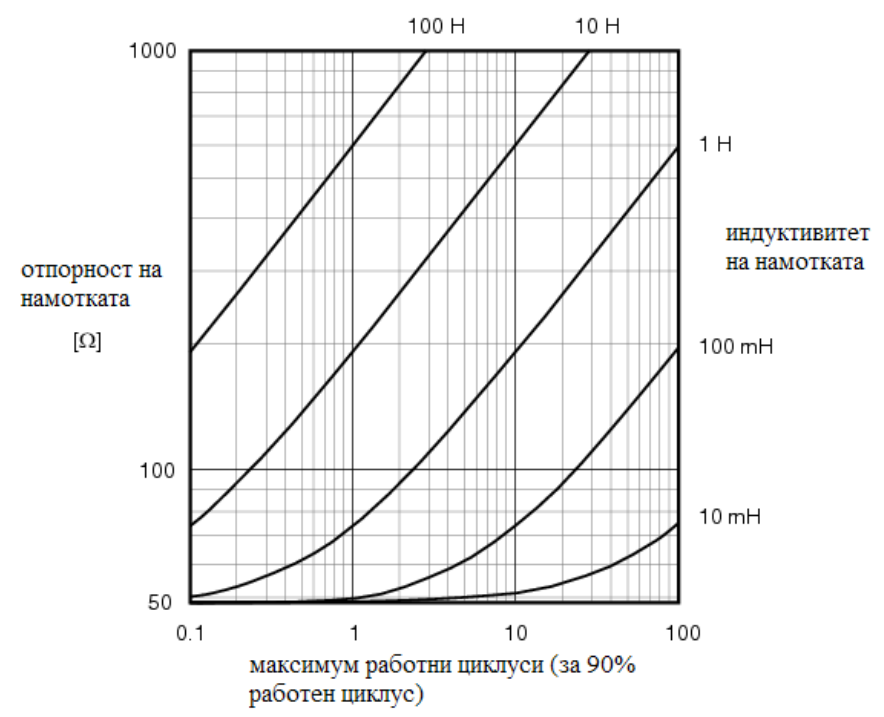

Слика 5.15 – Вклучување и исклучување на индуктивни излези

| Статусни индикатори на излезниот модул |                     |                 |                                         |  |  |  |
|----------------------------------------|---------------------|-----------------|-----------------------------------------|--|--|--|
|                                        |                     |                 |                                         |  |  |  |
| LED<br>индикатор                       | Боја на<br>светлото | Статус          | Опис                                    |  |  |  |
| r                                      | зелена              | исклучено       | Напојувањето на модулот не е поврзано.  |  |  |  |
|                                        |                     | трепка<br>еднаш | Ресетирање                              |  |  |  |
|                                        |                     | трепка          | Подготвителен режим на работа           |  |  |  |
|                                        |                     | вклучено        | Режим на работа                         |  |  |  |
| e                                      | црвено              | исклучено       | Напојувањето на модулот не е поврзано   |  |  |  |
|                                        |                     |                 | или се е во ред.                        |  |  |  |
|                                        |                     | трепка          | Предупредување / грешка на некој влезен |  |  |  |
|                                        |                     | еднаш           | или излезен канал. Активиран е          |  |  |  |
|                                        |                     |                 | мониторинг на нивоата на дигиталните    |  |  |  |
|                                        |                     |                 | излези                                  |  |  |  |

| e + r  | непрекинато црвено /  | неисправен фирмвер                     |
|--------|-----------------------|----------------------------------------|
|        | зеленото трепка еднаш |                                        |
| 1 – 12 | портокалово           | Статус на соодветниот дигитален излез. |

На наредната слика се прикажани значењата на пиновите, пример за поврзување и е дадена шема на излезното струјно коло.

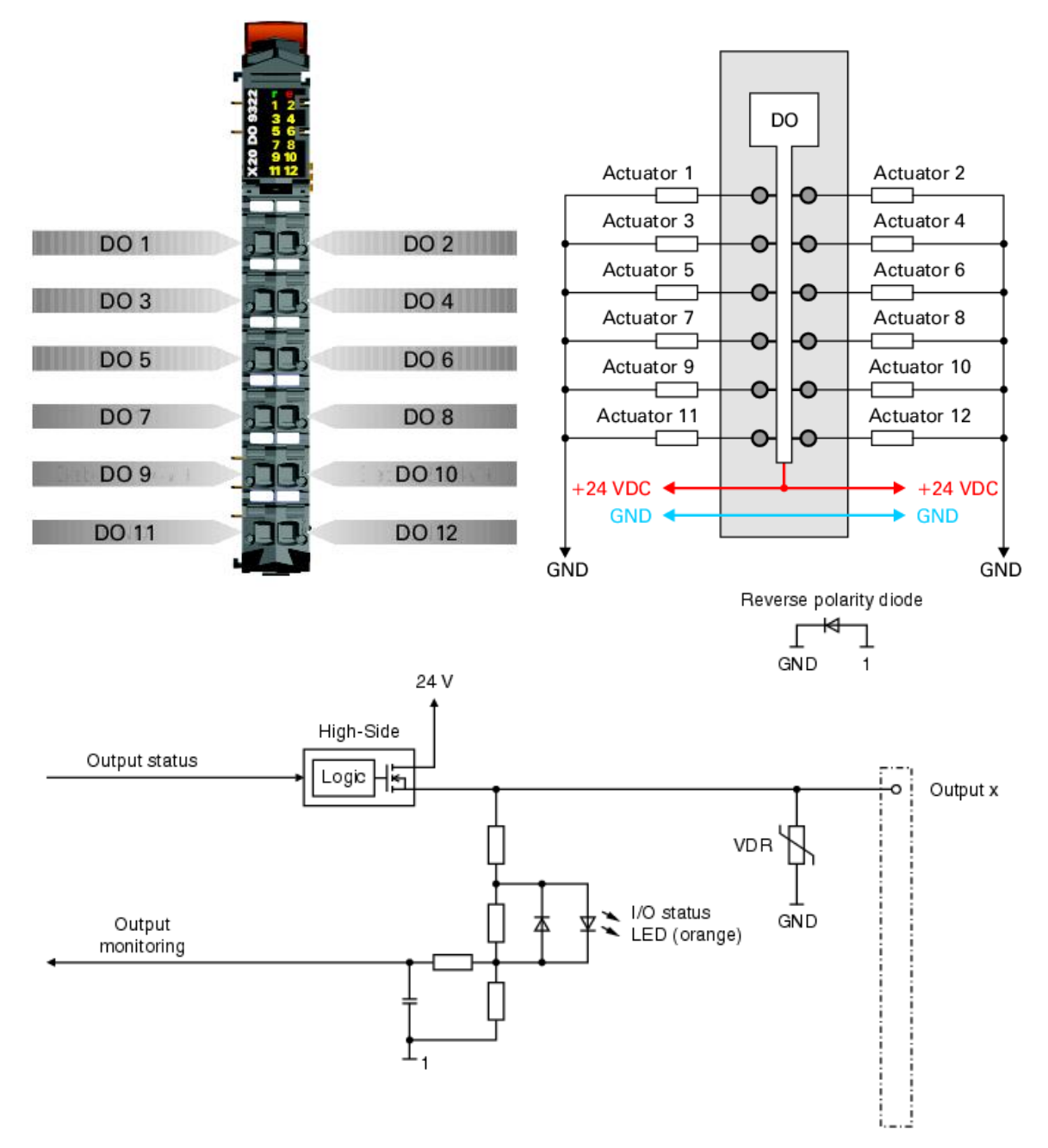

Слика 5.16 – Значење на пиновите, пример на поврзување со дигитални излези и шема на излезното коло

Минималното време на циклусот е поголемо или еднакво на 100 µs. Минималното време за ажурирање на влезовите и излезите е еднакво на минималното време на циклусот.

## 5.6. Аналоген излезен модул Х20 АО4622

Аналогниот излезен модул X20 AO4622 е опремен со четири излези со 12 битна дигитална резолуција на D/A конверзијата. Со користење на различни точки на приклучок, може да се избере помеѓу сигналите на струјата и напонот. За конкретниот модул X20 AO4622 потребни се и магистрален модул (Bus module) X20 BM11 и приклучен блок (Terminal block) X20 TB12 (слика 5.17).

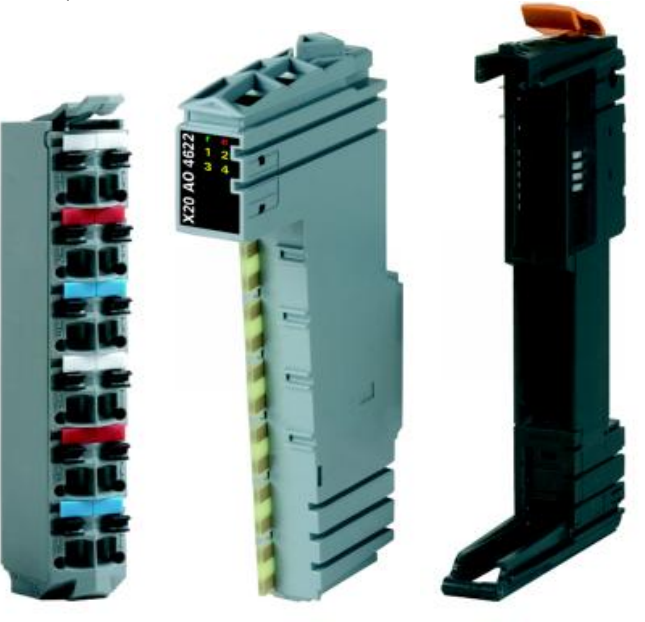

Слика 5.17 – Аналоген излезен модул X20 AO4622 (средина) со приклучен блок X20 TB12 (лево) и магистрален модул X20 BM11 (десно)

Излезниот напон е во границите од  $\pm 10$  V, а излезната струја во границите  $0 \div 20$  mA. Времето потребно за D/A конерзија е 300 µs за сите излези. Излезите се заштитени од појава на краток спој со ограничување на струјата од  $\pm 40$  mA. Максимално дозволената отпорност на уредите приклучени на излезите е 600  $\Omega$ . Времето на одговор на промени на излезите во целиот опсег е 500 µs. Овој модул поседува одредена нелинеарност на промена на параметрите, но таа е помала од 0,005 %, во зависност од опсегот на излезот. Пред D/A конверзијата, 12 битната променливата е од тип INT (Integer). При тоа, најмалку важниот бит (LSB – Least Significant Bit) за напон е 1 LSB = 0010 = 4.882 mV, а за струја 1 LSB = 010 = 9.766 µA.

Во наредната табела се објаснети статусните индикатори на дисплејот. На сликата 5.18 под табелата се прикажани значењата на пиновите и пример за поврзување. На слика 5.19 е дадена шема на излезното струјно коло.

|                                        | Статусни индикатори на излезниот модул |                 |                                        |  |  |
|----------------------------------------|----------------------------------------|-----------------|----------------------------------------|--|--|
| Статусни индикатори на излезниот модул |                                        |                 |                                        |  |  |
| LED                                    | Боја на                                | Статус          | Опис                                   |  |  |
| индикатор                              | светлото                               |                 |                                        |  |  |
| r                                      | зелена                                 | исклучено       | Напојувањето на модулот не е поврзано. |  |  |
|                                        |                                        | трепка<br>еднаш | Ресетирање                             |  |  |
|                                        |                                        | трепка          | Подготвителен режим на работа.         |  |  |
|                                        |                                        | вклучено        | Режим на работа                        |  |  |
| e                                      | црвено                                 | исклучено       | Напојувањето на модулот не е поврзано  |  |  |
|                                        | _                                      | -               | или се е во ред.                       |  |  |
|                                        |                                        | вклучено        | Неисправна состојба или ресетирање.    |  |  |
| e + r                                  | непрекинато                            | црвено /        | неисправен фирмвер                     |  |  |
|                                        | зеленото трег                          | ка еднаш        |                                        |  |  |
| 1-4                                    | портокалово                            | исклучено       | Вредност = 0                           |  |  |
|                                        | _                                      | вклучено        | Вредност $\neq 0$                      |  |  |
|                                        |                                        |                 |                                        |  |  |

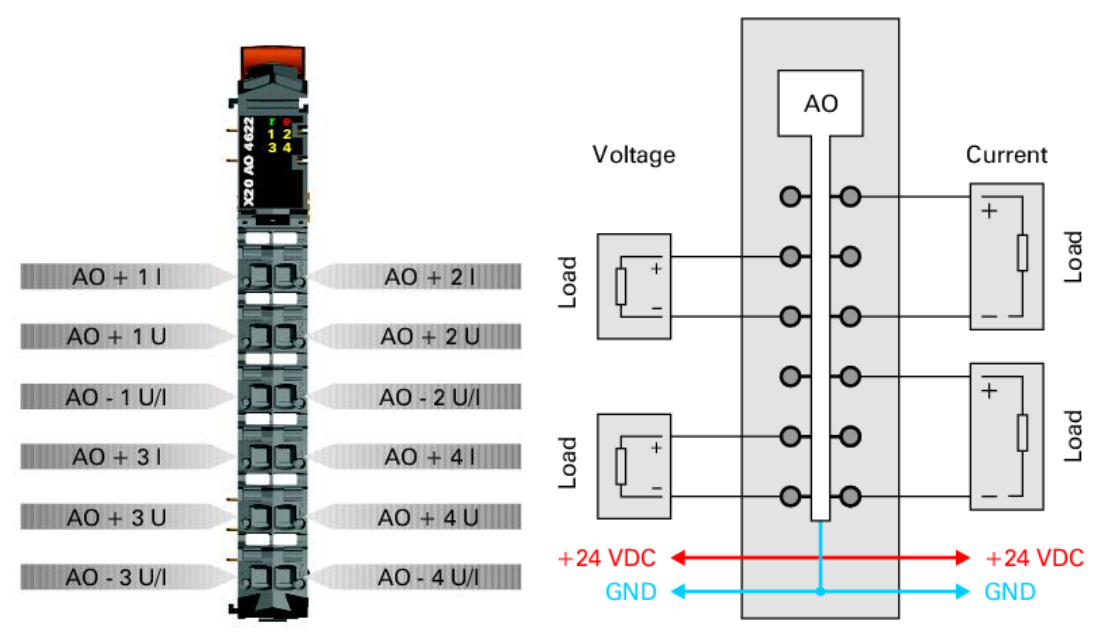

Слика 5.18 – Значење на пиновите и пример на поврзување со аналогни излези

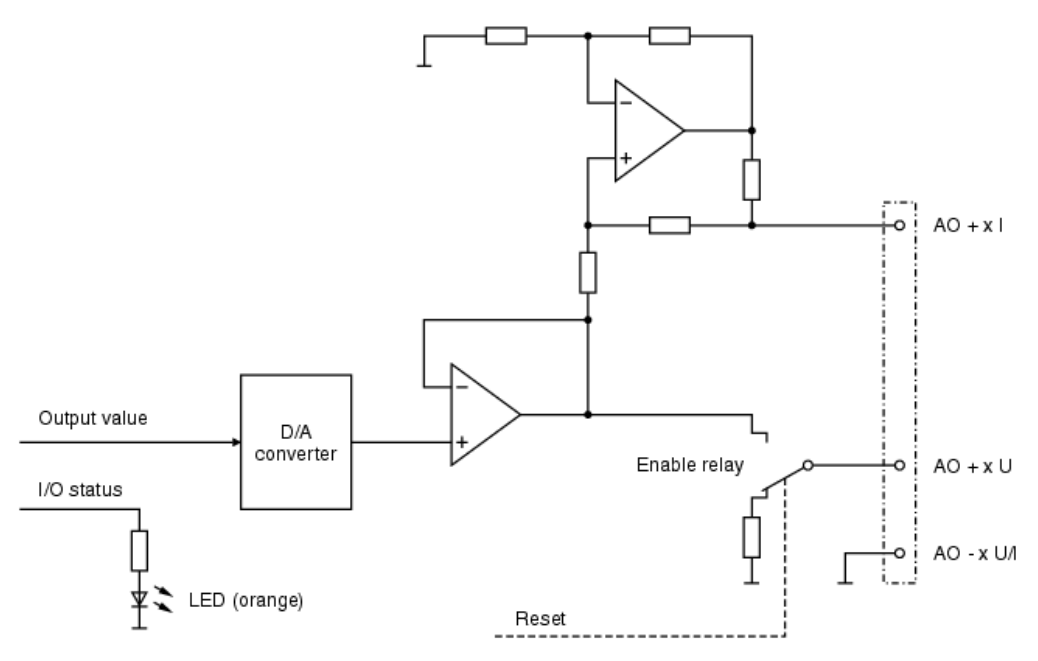

Слика 5.19 – Шема на излезното струјно коло

Секој канал (излез) може да се подеси за струјни или напонски сигнали. Видот на сигналот кој ќе се употреби за поврзување со актуаторите се одредува од приклучоците кои ќе се искористат (слика 5.18). Минималното време на циклусот е поголемо или еднакво на 250 µs. Минималното време на ажурирање на влезовите и излезите што го дозволува овој модул, за сите излези е помало од 400 µs.

# 5.7. Операторски интерфејс модел 4PP320.0571.35 (Touch Screen)

Операторскиот интерфејс (HMI – Human Machine Interface) служи за комуникација на операторот со машината или процесот. Тој нуди можност за внесување одредени параметри како влез во програмата, со што се овозможува одредени параметри од управувањето на процесот да ги задава операторот (пр. број на вртежи на некој мотор, насока на движење на некој подвижен дел итн.). Исто така, тој нуди можност и за прикажување на некои излезни параметри на дисплеј, кои ќе му дадат на операторот информација за состојбата на некој член од процесот (од актуатор или сензор), како на пример моментална брзина на некој мотор. Постојат разни видови на интефејси, кои можат да се изберат во зависност од потребата на управувачкиот процес. Нашата лабораторија располага со Touch Screen интерфејс, модел 4PP320.0571.35 (слика 5.20 и 5.21), исто така производство на B&R. Тој ќе биде искористен за управувањето на процесот, разработен подолу.

Во наредната табела ќе бидат прикажани некои технички спецификации на интерфејсот.

| Оперативен систем              | Automation Runtime                                                     |  |  |
|--------------------------------|------------------------------------------------------------------------|--|--|
| Процесор                       | Geode LX800 500 MHz, 32-bit x86                                        |  |  |
| L1 Cache – кеш меморија        | 128 KB (64 KB L cache / 64 KB D cache)                                 |  |  |
| L2 Cache – кеш меморија        | 128 KB                                                                 |  |  |
| Ладење                         | Пасивно                                                                |  |  |
| Флеш меморија                  | 2 MB (за фирмверот)                                                    |  |  |
| Меморија                       | DDR SDRAM 128 MB                                                       |  |  |
| Графика                        |                                                                        |  |  |
| Контролер                      | Geode LX800                                                            |  |  |
| Меморија                       | 8 МВ заедничка меморија (резервирана на главната                       |  |  |
|                                | меморија)                                                              |  |  |
| SRAM (Статичка RAM меморија)   | 512 KB                                                                 |  |  |
| Батерија                       | нема                                                                   |  |  |
| Ethernet мрежа                 |                                                                        |  |  |
| Контролер                      | Intel 82551ER                                                          |  |  |
| Брзина на пренос               | 10/100 Mbps                                                            |  |  |
| CompactFlash преносна меморија | 1 слот                                                                 |  |  |
| Сериски интерфејс              | RS232                                                                  |  |  |
| Брзина на пренос               | Максимум 115 kBaud (kBaud - 1000 бита во секунда)                      |  |  |
| USB интерфејс                  | USB 1.1 и USB 2.0                                                      |  |  |
| Брзина на пренос               | до 480 Mbit/s                                                          |  |  |
| Дисплеј                        | color TFT, 5,7 in (144 mm), 262 114 бои                                |  |  |
| Резолуција                     | QVGA, 320 x 240                                                        |  |  |
| Touch Screen                   | Аналоген, отпорнички                                                   |  |  |
| Контролер                      | Elo, 12 битен сериски                                                  |  |  |
| Степен на трансмисија          | До 80 % ± 5 %                                                          |  |  |
| Електрични карактеристики      |                                                                        |  |  |
| Номинален напон                | 18 – 30 VDC                                                            |  |  |
| Номинална јачина на струја     | 0,45 A                                                                 |  |  |
| Потрошувачка на енергија       | околу 10 W                                                             |  |  |
| Отпорност на заземјувањето     | 0 Ω                                                                    |  |  |
| Механички карактеристики       |                                                                        |  |  |
| Надворешни димензии            | ширина 212 mm, висина 156 mm, дебелина 55,5 mm                         |  |  |
| Метално куќиште                |                                                                        |  |  |
| Тежина                         | околу 1,4 kg                                                           |  |  |
| Работа при вибрации            |                                                                        |  |  |
| при работа (непрекинати)       | 2 - 9 Hz: 1.75 mm амплитуда / 9 - 200 Hz: 0.5g<br>4.9 m/s <sup>2</sup> |  |  |
| при работа (повремени)         | 2 - 9 Hz: 3 mm амплитуда / 9 - 200 Hz: 1g 9.8 m/s <sup>2</sup>         |  |  |
| при чување                     | 2 - 9 Hz: 7.5 mm, 9 - 200 Hz: 2 g, 200 - 500 Hz: 4 g                   |  |  |
| при транспорт                  | 2 - 9 Hz: 7.5 mm, 8 - 200 Hz: 2 g, 200 - 500 Hz: 4 g                   |  |  |

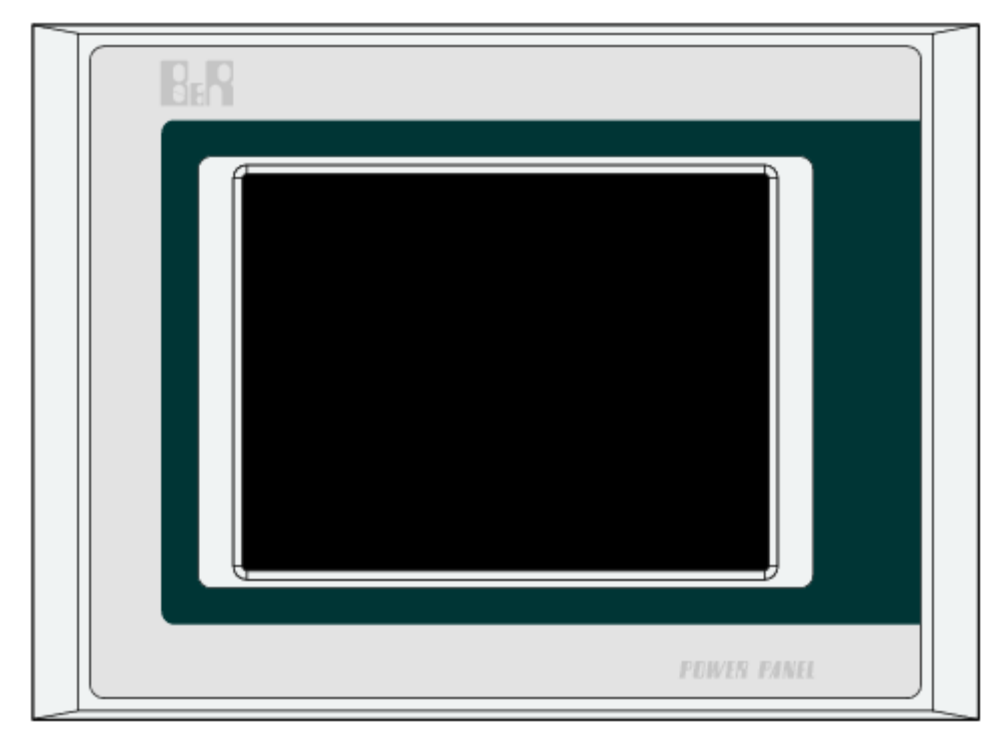

Слика 3.20 – Преден поглед на операторскиот интерфејс

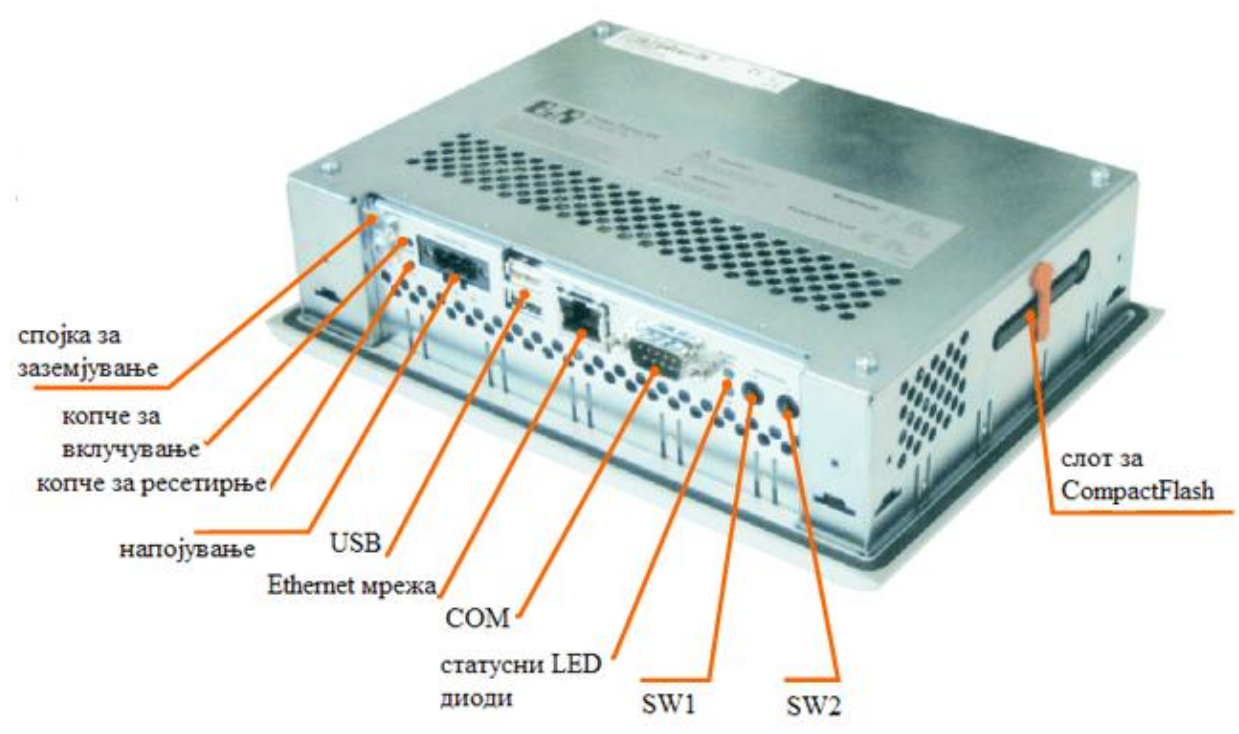

Слика 3.21 – Заден поглед на операторскиот интерфејс

# 6. Анализа на програмскиот пакет од произведителот B&R - Automation Studio 3.0

Програмскиот пакет Automation Studio претставува околина за програмирање на компонентите за автоматизација на B&R, што вклучува програмирање на контролерот, управување со движења и визуелизација (интерфејс). Неговата прегледна структура на проектите и возможноста да оперира со широк спектар на различни конфигурации и варијации на машини значително го олеснува и помага процесот на програмирање. Покрај големиот број на алатки за дијагностика што ги поседува, на корисникот му се достапни различни програмски јазици (наведени подолу) и едитори за уредување на програмите. Со користење на стандардните библиотеки на B&R и IEC стандардите (International Electrotechnical Commission), кои се интегрирани во системот, се обезбедува висока ефикасност на текот на дејствата.

## 6.1. Основен прозорец на Automation Studio 3.0

Програмскиот пакет Automation Studio 3.0 се стартува како и секоја друга апликација инсталирана на компјутерот. При стартување на апликацијата се појавува прозорец како на слика 6.1.

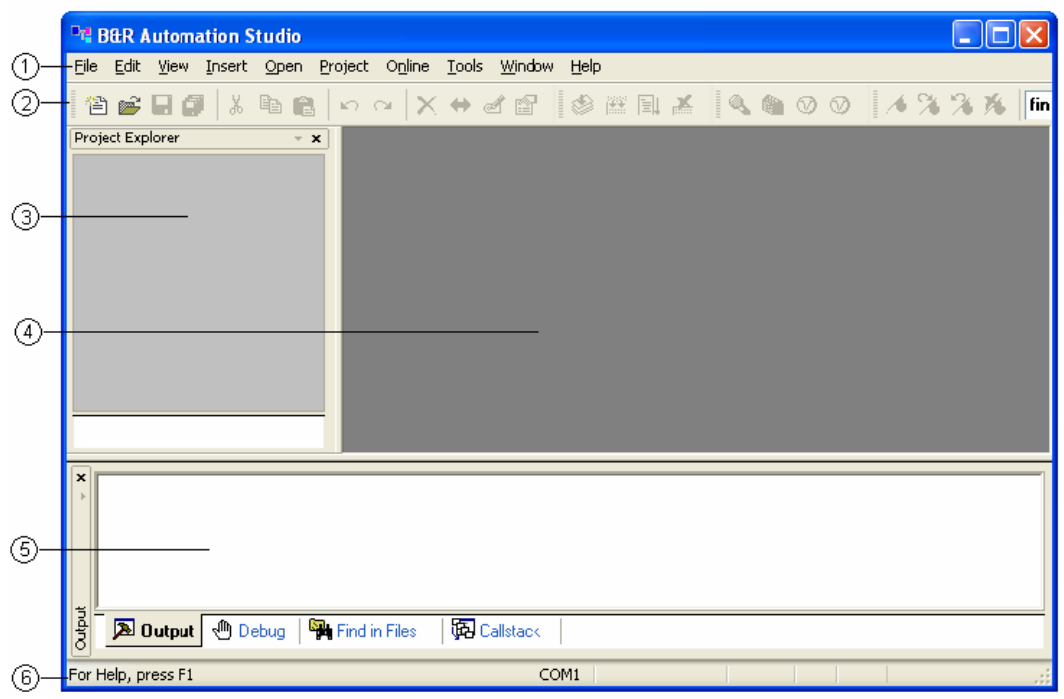

Слика 6.1 – Основен прозорец на Automation Studio 3.0

Како што е прикажано на сликата, на прозорецот можат да се издвојат неколку битни области, означени со броеви. Тие се:

1. Главно мени (Main menu). Главното мени во B&R Automation Studio обезбдува пристап до сите можни функции што ги нуди програмскиот пакет.

- 2. Линија со алатки (Toolbar). Линијата со алатки содржи икони со кои е овозможен брз пристап до широк спектар на команди и функции. Линијата со алатки може да се уреди во менито **View / Toolbars**.
- 3. Project Explorer. Кога проектот е отворен, во овој простор можат да се прикажат различни својства на проектот, кои можат да се задаваат, менуваат итн. Тие можат да се изберат со кликнување на трите различни јазичиња (tabs): Logical view, Configuration view и Physical view.
- 4. Работен простор (Workspace). Ова е прозорецот каде што се прикажани фајлови проектот кој моментално е отворен.
- 5. Излезен прозорец (Output Window). Во овој прозорец се прикажуваат пораки од компајлерот (преведувачот на програмата), дебагерот (програмата за пронаоѓање на грешки) итн. На ова место се прикажуваат и резултатите од пребарувањето на функцијата "Find in Files".
- 6. Статусна линија (Status bar). Статусната линија се наоѓа на дното од прозорецот и ги прикажува следните информации:
  - Кратка помош за командите од менијата или од линијата со алатки;
  - Кратки информации кои се однесуваат на процедурите на уредување;
  - Статусот на online врската помеѓу уредот за програмирање (компјутерот) и целниот уред;
  - Статусни податоци за моментално активниот прозорец.

Подетални информации за уредувачите (едиторите) и како тие се користат се дадени во следните поглавја.

# 6.2. Креирање на проект

Во ова поглавје детално ќе бидат разработени следните процедури:

- Креирање на проект
- Креирање на програма
- Компајлирање на проектот
- Трансфер на проектот
- Тестирање на програмската секвенца

## 6.2.1. Постапка на креирање на проектот

Постапката на креирање нов проект започнува со менито **File / New Project**. Притоа се отвора прозорецот New Project Wizard како на слика 6.2.

Потребно е да се направат следните подесувања:

- Да се зададе име на проектот (Lift1);
- Да се внесе локацијата на која проектот ќе се зачува (пр. С:\Projects);
- Опцијата Copy Automation Studio Runtime support files into project треба да биде штиклирана, што значи дека оперативните системски фајлови ќе бидат зачувани во проектот;

- Треба да се штиклира опцијата Use default target (AR000 Automation Runtime W32), за да може да се користи симулација на проектот;
- Да се внесе краток опис на проектот (не мора).

| New Project Wizard          | ×                                                                                                    |
|-----------------------------|----------------------------------------------------------------------------------------------------|
| Description of the project: | Enter the base parameters for the new project (name, path, description,). Name of the project: Lift1 Path of the project: D:\MFS\IV godina\VIII semestar\Diplomska rabot Browse  Copy Automation Runtime support files into project Copy Automation Runtime support files into project Use default target (AR000 - Automation Runtime W32) |
| Default project             |                                                                                                    |
| I                           |                                                                                                    |
|                             | Finish Cancel                                                                                                    |

Слика 6.2 – Креирање на нов проект

На крај се кликнува на копчето **Finish** и проектот е креиран и прозорецот на програмата изгледа како на слика 6.3.

## 6.2.2. Креирање на програма

За да се внесе ледер дијаграм во проектот, потребно е да се превземат следните чекори:

- Внесување на ледер дијаграм програмата
- Декларирање на променливите
- Програмирање на ледер дијаграмот

Внесување на ледер дијаграм програма се прави со десен клик на името на проектот (Lift1) во просторот Project Explorer, и се одбира опцијата Add Object (слика 6.4). Потоа се појавува дијалог прозорец како на истата слика. Во просторот Categories се одбира Program, а на десната страна од просторот Templates се одбира New Program и се кликнува на копчето Next.

| Lift1/Simulation - Automation Studio V 3.0.71.10                                          |                                                         | ζ [ |
|-------------------------------------------------------------------------------------------|---------------------------------------------------------|-----|
| File Edit View Insert Open Project Source Control Online Tools Window Help                |                                                         |     |
| 2 2 2 2 2 3 3 3 3 3 3 3 3                                                                 | 4 % % 隊 🔽 🖬 삶 路 🖣 상 좌   수 +   全 드 🔶 📼                   |     |
| Project Explorer ×                                                                        |                                                         |     |
| Object Name Description                                                                   |                                                         |     |
| E Chalter Chalter                                                                         |                                                         |     |
| Home         Global type           Home         Global var         Global varables        |                                                         |     |
| 🕀 🖶 🔂 🔂 🔂 🔂 🔂 🔂                                                                           |                                                         |     |
|                                                                                           |                                                         |     |
|                                                                                           |                                                         |     |
|                                                                                           |                                                         |     |
|                                                                                           |                                                         |     |
|                                                                                           |                                                         |     |
|                                                                                           |                                                         |     |
|                                                                                           |                                                         |     |
|                                                                                           |                                                         |     |
|                                                                                           |                                                         |     |
|                                                                                           |                                                         |     |
|                                                                                           |                                                         |     |
|                                                                                           |                                                         |     |
|                                                                                           |                                                         |     |
|                                                                                           |                                                         |     |
|                                                                                           |                                                         |     |
|                                                                                           |                                                         |     |
|                                                                                           |                                                         |     |
|                                                                                           |                                                         |     |
|                                                                                           |                                                         |     |
|                                                                                           |                                                         |     |
|                                                                                           |                                                         |     |
| Tig Contigurat   All Physical                                                             |                                                         |     |
| × Denice files for Smoot Edit Sunned                                                      |                                                         | _   |
| Parsing finished                                                                          |                                                         |     |
|                                                                                           |                                                         |     |
|                                                                                           |                                                         |     |
| 🗿 🔎 Output 🕙 Debug   🎇 Find in Files   🖗 Callstack   🐴 Cross Reference   🦗 Reference List |                                                         |     |
|                                                                                           | Tcpip/DA=2 /DAIP=127.0.0.1 /REPO=11160 /RT=1000 OFFLINE | _   |
| 👔 🔄 📲 🐀 🚯 🚯 Media Center 💾 Total Commander 7 🚳 Lift1/Simulation - A                       | Softver - Microsoft 39 - Paint                          | 87  |
|                                                                                           |                                                         | M   |

Слика 6.3 – Изглед на нов проект

|                        |                    |              | dd Object                                                                              |                  | ×    |
|------------------------|--------------------|--------------|----------------------------------------------------------------------------------------|------------------|------|
|                        |                    |              | Categories:                                                                            | Templates:       |      |
|                        |                    |              | Package<br>Program<br>Data Object<br>Motion<br>Library<br>Visualization<br>OPC<br>File | Existing Program |      |
| Object Name            | Descriptio         | n            |                                                                                        |                  |      |
| ⊡ 🗁 Lift1<br>⊕ 🗟 Globa | Open               | ect<br>type: |                                                                                        |                  |      |
| 🕂 🕡 Globa              | Open with Explorer | bles         |                                                                                        |                  |      |
|                        | Add Object         |              | A new program                                                                          |                  |      |
|                        | Cut                |              |                                                                                        | Next > Cancel    | Help |
|                        | Paste              |              |                                                                                        |                  |      |

Слика 6.4 – Внесување на ледер дијаграм

Откако ќе се кликне на копчето **Next**, се појавува дијалог прозорец како на слика 6.5 – лево. Овде треба да се внесе име на програмата (Lift1\_prog), а исто така може да се внесе и краток опис. Ако е штиклирано полето **Data type declaration** во програмата ќе се генерира фајл, во кој кориснкот може да декларира свои типови на податоци што ќе ги содржи програмата. Со штиклирањето на полето **Variable declaration** се генерира фајл за
декларирање на локалните променливи на новата програма. Постапката продолжува со следниот дијалог прозорец (слика 6.5 – десно) со кликнување на копчето **Next**. Во следниот дијалог прозорец треба да се селектира програмскиот јазик (Ladder Diagram). Притоа, возможно е да се генерираат три типа на делови од програмата: дел од програмата за иницијализација (Init program), цикличен дел од програмата (Cyclic program) и дел од програмата за излез (Exit program). Сите делови од програмата мора да бидат напишани во ист програмски јазик. Изборот на програмскиот јазик на програмата се случува овде.

| New Program                                                                                                    |                                   | <b>— X</b>     | New Program       |                                   | X                      |
|----------------------------------------------------------------------------------------------------|-----------------------------------|----------------|-------------------|-----------------------------------|------------------------|
| A new program                                                                                                    |                                   |                | A new program     |                                   |                        |
|                                                                                                    | Program name:                     | Lift1_prog     |                   | Program name:                     | Lift1_prog             |
|                                                                                                    | Description:                      |                |                   | Description:                      | A new program          |
|                                                                                                    | What kind of files do you want to | generate?      |                   | What kind of files do you want to | generate?              |
| State of the second second sec | Data type declaration:            | Lift1_prog.typ | terenter<br>Saltr | Init program:                     | Lift1_progInit.ab      |
| and the second                                                                                                    | Variable declaration:             | Lift1_prog.var |                   | Language:                         | B&R Automation Basic 👻 |
|                                                                                                    |                                   |                |                   | Vcyclic program:                  | Lift1_progCyclic.Id    |
|                                                                                                    |                                   |                |                   | Language:                         | Ladder Diagram 👻       |
|                                                                                                    |                                   |                |                   | Exit program:                     | Lift1_progExit.ab      |
| 1                                                                                                    |                                   |                | 1                 | Language:                         | B&R Automation Basic 👻 |
|                                                                                                    |                                   |                | 1                 | Merge init, cyclic and exit pro-  | gram into one file     |
| ſ                                                                                                    | < Back Next >                     | Cancel Help    | [                 | < Back Next >                     | Cancel Help            |
|                                                                                                    |                                   |                |                   |                                   |                        |

Слика 6.5

| New Program                                                                                                    |                                                    | x     |      |          |            |           |                     |                  |
|----------------------------------------------------------------------------------------------------|----------------------------------------------------|-------|------|----------|------------|-----------|---------------------|------------------|
|                                                                                                    | Do you want to assign the new object to a CPU now? |       |      |          |            |           |                     |                  |
|                                                                                                    | (a) Yes, to active CPU                             |       |      |          |            |           |                     |                  |
| And a second second sec | ─ Yes, to all CPUs                                 |       |      |          |            |           |                     |                  |
| Server And                                                                                                    | No. do pothing                                     |       | Proj | ect Ex   | plore      | er        |                     | - X              |
| 1 Allen                                                                                                    | o No, do nothing                                   |       | Obj  | ect Na   | ame        |           |                     | Description      |
|                                                                                                    |                                                    |       |      |          | Lift 1     |           |                     | Default project  |
|                                                                                                    |                                                    |       |      | <u>.</u> | <b>-</b>   | Glob      | al.typ              | Global data type |
|                                                                                                    |                                                    |       |      | ÷        | <b>@</b>   | Glob      | al.var              | Global variables |
|                                                                                                    |                                                    |       |      | ÷        | ē,         | Libra     | iries               | Global libraries |
|                                                                                                    |                                                    |       |      | Ġ        |            | Lift 1    | prog                | A new program    |
|                                                                                                    |                                                    |       |      |          | <b>⊕</b> … | Ì         | Lift1_prog.var      | Local variables  |
|                                                                                                    |                                                    |       |      |          | l          | <b>-⊪</b> | Lift1_progCyclic.ld | Cyclic code      |
|                                                                                                    | < Back Finish Cancel Help                          |       |      |          |            |           |                     |                  |
|                                                                                                    | Слика                                              | a 6.6 |      |          |            |           |                     |                  |

После притискање на копчето **Next** се појавува дијалог прозорец како на слика 6.6. Со доделување на објектот на централната процесорска единица, штиклирајќи ја опцијата **Yes, to active CPU**, значи дека креираната програма е автоматски доделена на конфигурацијата на софтверот. Со копчето **Finish** завршува постапката на креирање нова програма и во Project Explorer проектот добива изглед како на слика 6.6 (десно).

Во следниот чекор ќе биде опишан начинот како се декларираат променливите во ледер дијаграмот. Променливите се декларираат во фајлот со екстензија .var (во случајов Lift1\_prog.var) со десен клик на фајлот, при што се одбира опцијата **Open As Table** (слика 6.7). Во десната половина од екранот се појавува нов прозорец. На него се кликнува со десен клик и се одбира опцијата **Add Variable**, каде што се пишува името на променливата (пр. **a0**) и се одбира типот на променливата (пр. **BOOL**).

| Project Explorer                                                                                                    | - x                                                                                                    | 🕢 Lift1_pro                                                                              | g::Lift1_prog.var [Variab]                                                                                                    | e Declaration] |                                                           |   |
|----------------------------------------------------------------------------------------------------|----------------------------------------------------------------------------------------------------|------------------------------------------------------------------------------------------|----------------------------------------------------------------------------------------------------|----------------|-----------------------------------------------------------|---|
| Object Name                                                                                                    | Description                                                                                                    | 💉 A*                                                                                     |                                                                                                    |                |                                                           |   |
| □ □ Lft1<br>□ □ Clobal.typ<br>□ □ Clobal.var<br>□ Lft1_prog<br>□ Lft1_prog.var<br>□ Uft1_prog.var<br>□ Lft1_prog.var<br>□ Lft1_prog.var<br>□ Lft1_prog.var | Default project<br>Global data type<br>Global variables<br>Global libraries<br>A new program<br>Open As Text<br>Open As Table<br>Open with Explorer<br>Add Object | Name<br>CC<br>Pr<br>Fil<br>AL<br>CC<br>CC<br>CC<br>CC<br>CC<br>CC<br>CC<br>CC<br>CC<br>C | DPYRIGHT<br>ogram: Lift 1_prog<br>e: Lift 1_prog var<br>thor: Aleksandar Gochevski<br>eated: June 10, 2009<br>cal variables of program Lift 1 | Type           | & Reference<br>Add Variable<br>Add Comment<br>Cut<br>Copy | - |
| New_Variable                                                                                                    | USIN                                                                                                    | IT                                                                                       |                                                                                                    |                | 0                                                         |   |
| 🤣 a0                                                                                                    | BOOL                                                                                                    | •                                                                                        |                                                                                                    |                | FALSE                                                     |   |
|                                                                                                    |                                                                                                    | ~                                                                                        |                                                                                                    |                |                                                           |   |

Слика 6.7

Откако ќе се дефинираат променливите, тие можат да се користат во ледер дијаграмот. За да се програмира ледер дијаграмот, потребно е да се отвори фајлот со екстензија .ld, што го содржи зборот Cyclic пред точката (Lift1\_progCyclic.ld) – слика 6.8. Во десната страна на главниот прозорец се појавува едитор за програмирање на ледер дијаграмот.

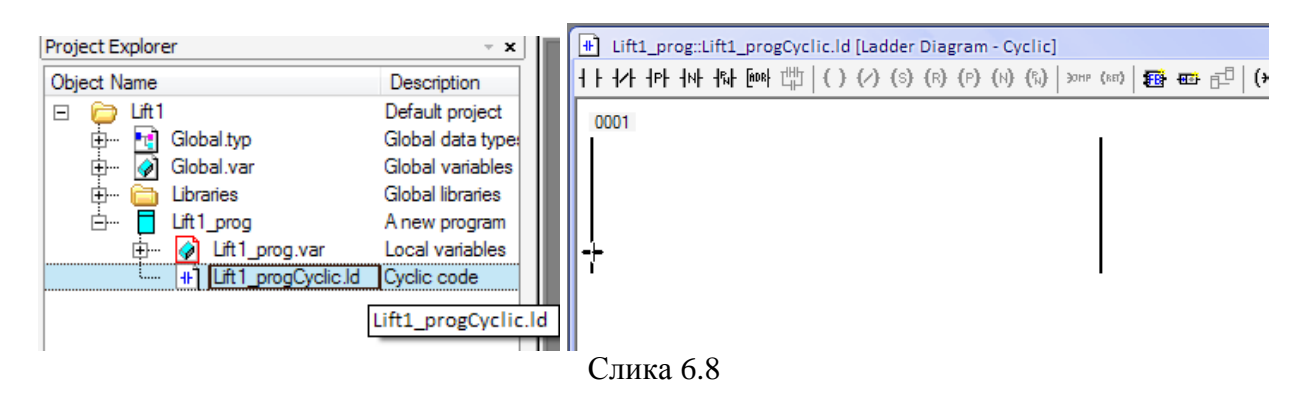

Во едиторот следи програмирањето на ледер дијаграмот. На пример, ако внесеме еден нормално отворен контакт, со притискање на **space bar** – от се отвора прозорец како на слика 6.9, од каде што се одбира која од претходно декларираните променливи ќе се

додели на контактот. На слика 6.9 е претставен пример на еден прост ледер дијаграм, корстејќи ги претходно декларираните променливи.

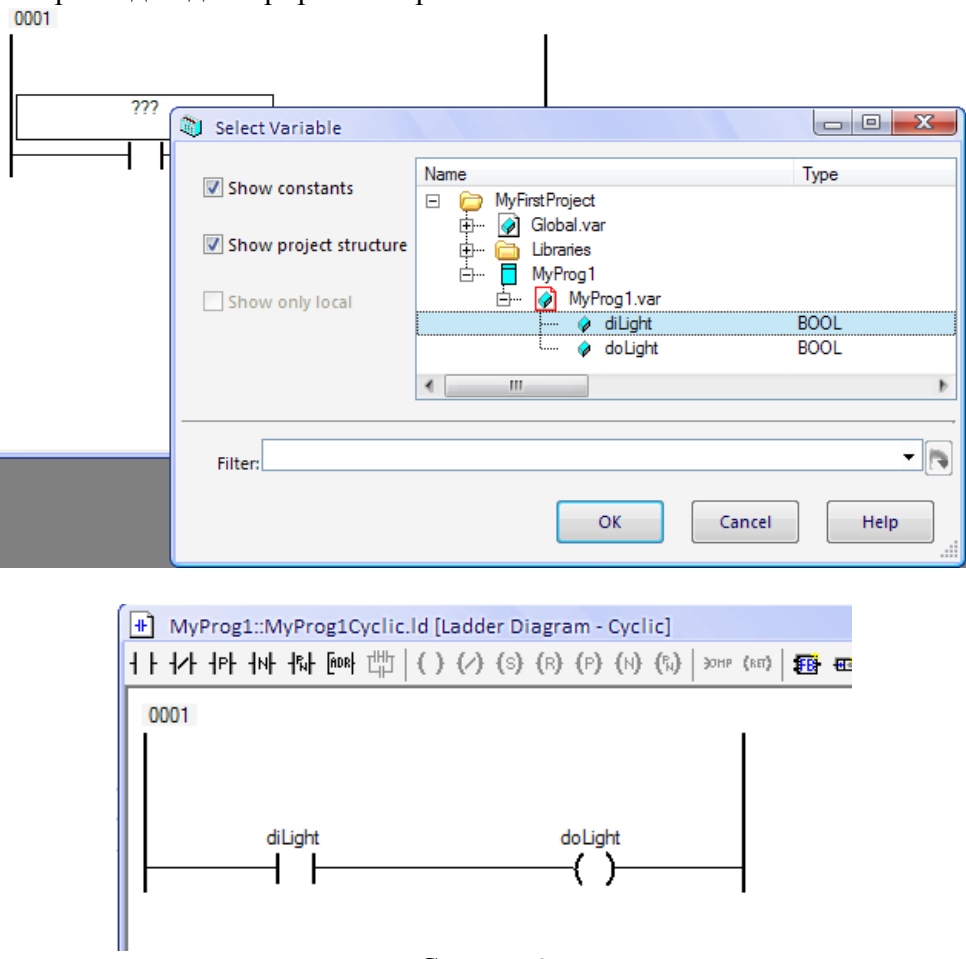

Слика 6.9

## 6.2.3. Компајлирање (преведување) на проектот

Откако е креиран проектот и испрограмиран ледер дијаграмот (или програма во друг програмски јазик што е поддржан од Automation Studio), следи компајлирање т.е. преведување на проектот. Со оваа постапка се проверува дали има грешки при програмирањето на програмата. Проектот се компајлира од менито **Project / Build Configuration** или со притискање на копчето **F7** од тастатурата. Откако проектот успешно ќе се компајлира, се појавува прозорец како на слика 6.10. Тој исто така не информира дека проектот може да се пренесе до целниот систем (PLC – то или Automation Runtime за да се изврши симулација).

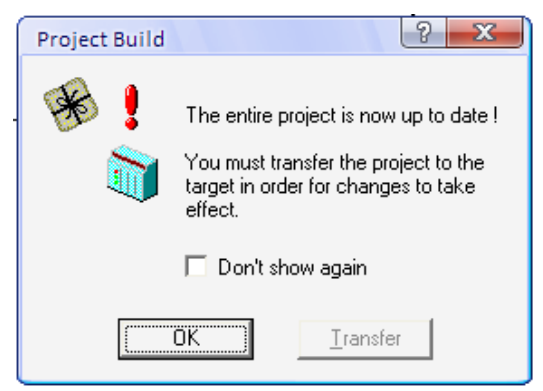

Слика 6.10 – Успешно преведена програма

#### 6.2.4. Пренос на проектот кон целниот систем

Во овој дел ќе се запознаеме како да се дефинира целен систем за еден проект. Во овој дел, наместо вистинското PLC, ќе го користиме софтверот Automation Runtime AR000. Со помош на овој софтвер, може да се изврши симулација на функционирањето на програмата пред таа да се префрли на PLC – то.

Програмата AR000 претставува извршна програма на автоматскиот систем, која се стартува и работи на обичен персонален компјутер. Таа е базирана на Windows оперативан систем и не е способна за извршување на програмите во реално време, но во основа кореспондира со функционирањето на сите останати целни системи (PLC). Се користи за тестирање на функционирањето на програмите (симулација на програмата без реален управувачки хардвер и без реални извршни компоненти), така што не се потребни физички влезови и излези. Обично AR000 се користи на ист компјутер на кој веќе има инсталирано Automation Studio (обично инсталацијата на Automation Studio содржи и инсталација на AR000), но возможна е комуникација помеѓу AR000 и Automation Studio кога тие се наоѓаат на различни компјутери, со помош на TCP/IP врска.

За да се направи симулација на програма, потребно е првин да се стартува AR000 и проектот да се пренесе во AR000 како целен систем. Стартувањето и преносот на проектот на AR000 всушност заменува (симулира) поврзување на компјутерот и трансфер на проектот во реалниот управувачки хардвер (PLC – то). AR000 се стартува од менито **Tools** / **AR000** (слика 6.11 – лево). Доколку се инсталирани повеќе верзии на AR000, се појавува прозорецот на слика 6.11 – десно, во спротивно се појавува прозорецот на слика 6.12.

| То | ols Window Help                |                                               |
|----|--------------------------------|-----------------------------------------------|
|    | <u>G</u> enerate Transfer List | AR000                                         |
|    | Create Compact Flash           |                                               |
|    | <u>P</u> VI Transfer Tool      | There is more than one version of AR000       |
| 3  | <u>A</u> R000                  | Installed. Which version should be executed ? |
|    | IO <u>S</u> witchboard         | AR000 version : V2.92                         |
|    | Import Fieldbus Device         | ,                                             |
|    | <u>U</u> pgrades               | OK Cancel                                     |
|    | <u>O</u> ptions                |                                               |

Слика 6.11

| AR000 Startup                                               |  |  |  |  |
|-------------------------------------------------------------|--|--|--|--|
| Services Console Adjust time                                |  |  |  |  |
| Restart Restart in diagnostic mode<br>Diagnose<br>Shut Down |  |  |  |  |
| V2.94                                                       |  |  |  |  |
| Startup status information                                  |  |  |  |  |
| AR000 started                                               |  |  |  |  |
| AR000 status information                                    |  |  |  |  |
| boot mode: warm restart                                     |  |  |  |  |
| ,                                                           |  |  |  |  |
| Close Cancel Apply                                          |  |  |  |  |
|                                                             |  |  |  |  |

Слика 6.12

Откако ќе се појави прозорецот на слика 6.12, AR000 е стартуван и се појавува неговата икона во листата со активни програми или процеси (taskbar) во долниот десен дел на мониторот и може да се користи како целен систем. Пред да се префрли проектот во AR000 како целен систем, треба да се воспостави врска со целниот систем. Тое се прави од менито Online / Settings (слика 6.13 – лево), по што се појавува прозорец како на слика 6.13 – средина. Подесувањето на конекцијата се прави така што се одбира AR000\_TCPIP од полето Online. Откако ќе се подигне AR000, на статусната линија (слика 6.13 – десно) наместо OFFLINE се појавува RUN, што означува дека врската со целниот систем е воспоставена.

|                   | Settings                                            |                 |
|-------------------|-----------------------------------------------------|-----------------|
|                   | Online                                              |                 |
|                   | <u>-</u>                                            |                 |
|                   | Online                                              |                 |
|                   | AR000_TCPIP  Add Remove                             |                 |
|                   | Store to all project 🔽 Store to active configuratio |                 |
|                   | Device :                                            |                 |
|                   | AR000_TCPIP Properties                              |                 |
|                   | Extra settings :                                    |                 |
|                   |                                                     |                 |
| Online Tools Wir  | Connection                                          |                 |
| Se <u>r</u> vices |                                                     |                 |
| Force             | Routing                                             |                 |
| Torce             |                                                     |                 |
| Info              | Advanced                                            |                 |
| Se <u>t</u> tings | OK Cancel Help                                      | AR000 V2.94 RUN |

Слика 6.13 – Подесување на AR000 за воспоставување на врска

Откако ќе се воспостави врската со целниот систем, следи пренос на проектот во целниот систем. За да се пренесе проектот во целниот систем, потребно е да се зададе командата **Transfer To Target**, од менито **Project / Transfer To Target**, или скратено од тастатура со **Ctrl+F5**. Командата е достапна и на линијата со алатки. Потоа се појавуа дијалог прозорец како на слика 6.14.

| Hardware mismatch                                                                                                    |                        |
|----------------------------------------------------------------------------------------------------|------------------------|
| The hardware configuration on the target does not match the project settings.                                                                                                    | Project transfer       |
| Operating system mismatch                                                                                                    | Waiting for connection |
| OS version in project: V2.94<br>OS version on target: V2.94                                                                                                    |                        |
| <ul> <li>Ignore the mismatch between project and target</li> <li>Replace the OS on the target</li> </ul>                                                                                                    | Cancel                 |
| Delete all modules from the target                                                                                                    |                        |
| C Upload all modules from the target     Show      Transferring the application to the target will require 0 cold     restart(s) and 1 warm restart(s), which may result in data loss.                                                                                                    | Transfer Project       |
| C Upload all modules from the target     Show     Transferring the application to the target will require 0 cold     restart(s) and 1 warm restart(s), which may result in data loss.     Dependency conflicts may cause some     modules to be deleted on the target.     Show                                                                                            | Transfer Project       |
| C Upload all modules from the target     Show     Transferring the application to the target will require 0 cold     restart(s) and 1 warm restart(s), which may result in data loss.     Dependency conflicts may cause some     modules to be deleted on the target.     Show     Volatile mode is active.     Appropriate modules will be transferred into DRAM memory. | Transfer Project       |

Слика 6.14 – Трансфер на проектот

Овој дијалог прозорец дава информации за постоечки модули на централната процесорска единица (за AR000, таа е виртуелна). Ако постои несогласување помеѓу модулите на софтверот на проектот и целниот систем т.е. постоње на софтверски модули на целниот систем од некој друг проект, претходно префрлен, тој може да се отстрани со одбирање на опцијата **Delete all modules from the target**. Со притискање на копчето OK, започнува трансферот кон целниот систем, а дијалог прозорецот од слика 6.14 – десно не информира дека проектот се наоѓа на целниот систем и е подготвен за извршување. Сега програмата може да се тестира со симулација во AR000 за да се провери дали таа правилно функционира.

Тестирањето на ледер дијаграмот започнува со активирање на командата Monitor од линијата со алатки, или со Ctrl+M од тастатура. Сега може да се провери дали со промена на влезните параметри, се добива посакуваниот излез. Текот на сигналите на ледер дијаграмот се вклучува со командата Powerflow <sup>1</sup> од линијата со алатки, или од менито Ladder / Powerflow. Текот на сигналите започнува од левата страна на дијаграмот и се движи кон десната страна (подетално објаснување за текот на сигналите е дадено во поглавјето Ледер програмирање). На пример, нормално отворен контакт не го спроведува сигналот, доколку променливата означена на тој контакт е тип BOOL и има вредност 0 (FALSE). Текот на сигналите се следи со сино обојување на линиите каде што тој поминува (слика 6.15). Корисникот управува со симулацијата, така што ги променува состојбите на влезовите како што би очекувал тие да се променуваат во реалниот процес. Со промена на состојбите на влезовите тие можат да го пропуштаат или да не го пропуштаат сигналот. Кога сигналот ќе дојде до некоја излезна или внатрешна променлива, што се наоѓа последна во еден ред од програмата, таа променлива ќе го пропушти сигналот.

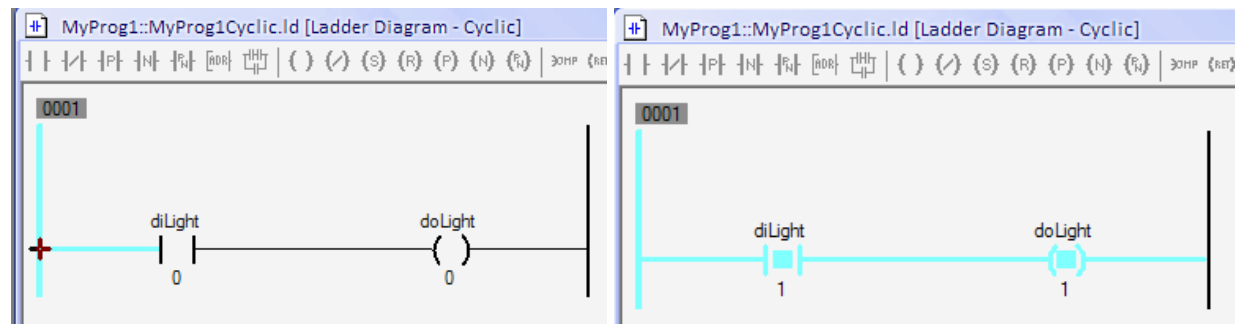

Слика 6.15 - Симулација на програмата со следење на текот на сигналите

Откако ќе се изврши симулација на програмата, потребно е извршната програма на автоматскиот систем AR000 да се исклучи. Излезот од програмата мора да се направи правилно за да се запази конзистентност на податоците. Од линијата со активни процеси (taskbar), се кликнува со десен клик на иконата на AR000 и се одбира ToggleView (слика 6.16). Потоа се појавува дијалог прозорец (слика 6.16) и се кликнува на копчето **Shut Down**. Овој начин на излез од програмата е најсигурен. Со исклучување на компјутерот или со запирање на процесот на AR000 од Windows Task Manager не се гарантира излез од програмата. Од овој прозорец (AR000 Startup прозорец) може да се изврши и ресетирање на програмта. Нејзиното функционирање е временски ограничено на 2 часа, така што по истекот на ова време потребно е таа да се ресетира.

|             | AR000 Startup                                               |
|-------------|-------------------------------------------------------------|
|             | Services Console Adjust time                                |
|             | Restart Restart in diagnostic mode<br>Diagnose<br>Shut Down |
|             | V2.94                                                       |
|             | Startup status information                                  |
|             | System termination done                                     |
|             | AR000 status information                                    |
| ToggleView  |                                                             |
| Exit AR000  |                                                             |
| About AR000 | Close Cancel Apply                                          |
| LOPM        |                                                             |

## 6.3. Основен концепт на Automation Studio 3.0

Создавањето на софтвер со помош на Automation Studio е структурирано така што проектот да наликува на структура на машина. Со ова е овозможено организација и јасен преглед на софтверот. За програмираните машински делови можат да се назначат различни софтверски и хардверски конфигурации. На следната слика 6.17 е прикажан пример на организација на еден проект со помош на овој концепт.

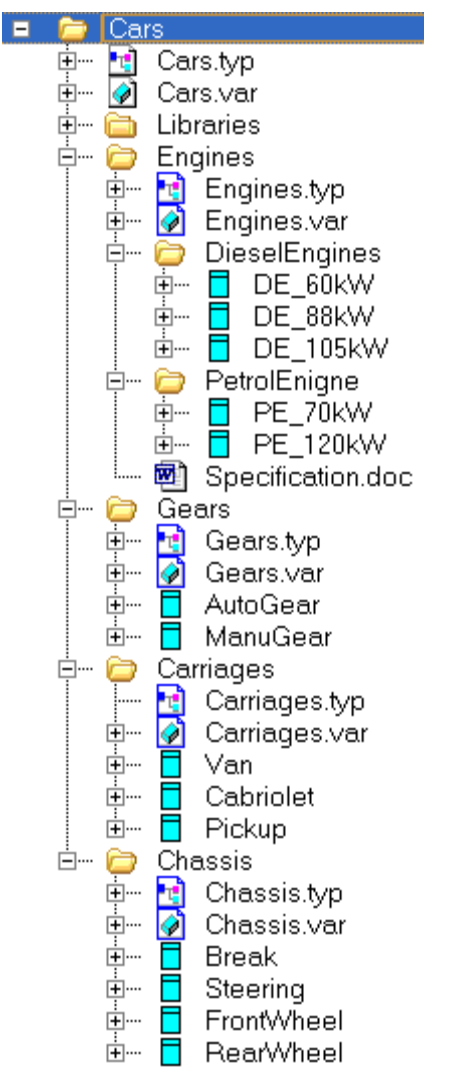

Слика 6.17 – Пример за концептот на Automation Studio

Да претпоставиме дека треба да се произведат три различни типови на возила: комби, пикап и кабриолет. Сите три возила имаат одредени заеднички особини, но истовремено и се разликуваат, на пример, имаат различни мотори, менувачи, шасии и школки. Различните машински делови во проектот (деловите за возилата) треба да ги претставуваат овие компоненти. На сликата се претставени четири вида на "машински делови": мотор, менувач, школка и шасија. Тие се лоцирани подлабоко во "дрвото" на софтверот на Automation Studio. Овие софтверски пакети треба да се искористат за да се поврзат овие различни модели на возила. Највисоко во хиерархијата на "дрвото" на софтверот е Cars. Под Cars во хиерархијата стојат трите дефиниции: Cars.typ, Cars.var и Libraries. Тие припаѓаат на сите "делови" на колата (Car).

Во под-дрвото Engines (мотори) стојат дефинициите Engines.typ и Engines.var, кои важат за двата типа на мотори т.е. двата дополнителни подкатегории DieselEngines и PetrolEngines (дизел и бензиски мотори). И двата типа на мотори имаат повеќе подкатегории за различни моќности на моторите.

Во под-дрвото Gears (менувачи) се наоѓаат дефинициите Gears.typ и Gears.var. Тие важат за двете подкатегории на двата типа менувачи, автоматски и мануелен (AutoGear и ManuGear).

Под-дрвото Carriages (школки) исто така содржи дефиниции Carrieges.typ и Carrieges.var што се исти за сите типови на школки на возила, но истовремено со посебна функција (посебен софтвер) за секој тип на школка.

Истото важи и за под-дрвото Chassis (шасија), со софтверските подкатегории Brake, Steering, FrontWheel и RearWheel (кочница, управување, преден погон и заден погон).

Овој поглед (дрво) се вика логички поглед (Logical View) на проектот.

## 6.3.1. Логички поглед (Logical View)

Сите софтверски елементи на еден проект се организирани во логичкиот поглед на проектот, во форма на дрво. Елементите на дрвото се папки (фолдери) и објекти. Папките можат да се наречат и пакети. Секој пакет во логичкиот поглед ги претставува софтверот и документацијата за одредениот машински дел. Пакетите можат да се експортираат и импортираат посебно, така што секој член на тимот може самостојно да работи на еден пакет или машински дел. Овде не е даден хардверот на контролерот кој се користи, туку само структурата и распоредот на програмските делови.

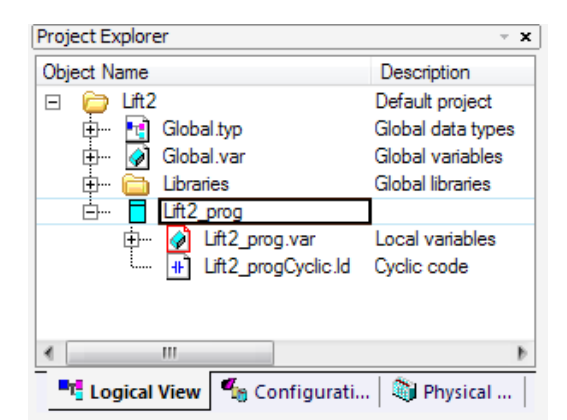

Слика 6.18 – Логички поглед на проектот Lift2

# 6.3.2. Конфигурациски поглед (Configuration View)

За да се овозможи доделување на деловите на одреденото возило (според претходиот пример), Automation Studio го содржи конфигурацискиот поглед. Во него

можат да се креираат, уредуваат, променуваат, бришат и активираат различни конфигурации. Секоја од конфигурациите содржи хардвер и софтвер. Само една конфигурација може да биде активна во дадено време. Активната конфигурација е означена со дебели букви (bold) и ја содржи додавката [Active]. Во зависност од тоа која конфигурација е активна, оној хардвер што е одреден за конкретната конфигурација е прикажан во физичкиот поглед (Physical View). Сите подесувања за целниот систем можат да се направат во конфигурацискиот поглед. На следната слика 6.19 е даден пример за кондигурациски поглед (за претходниот пример), како и конфигурацискиот поглед за нашиот проект, т.е. за проектот Lift2 за управувањето на хидрауличниот лифт, во почетна форма со само една конфигурација (онаа наменета за симулација).

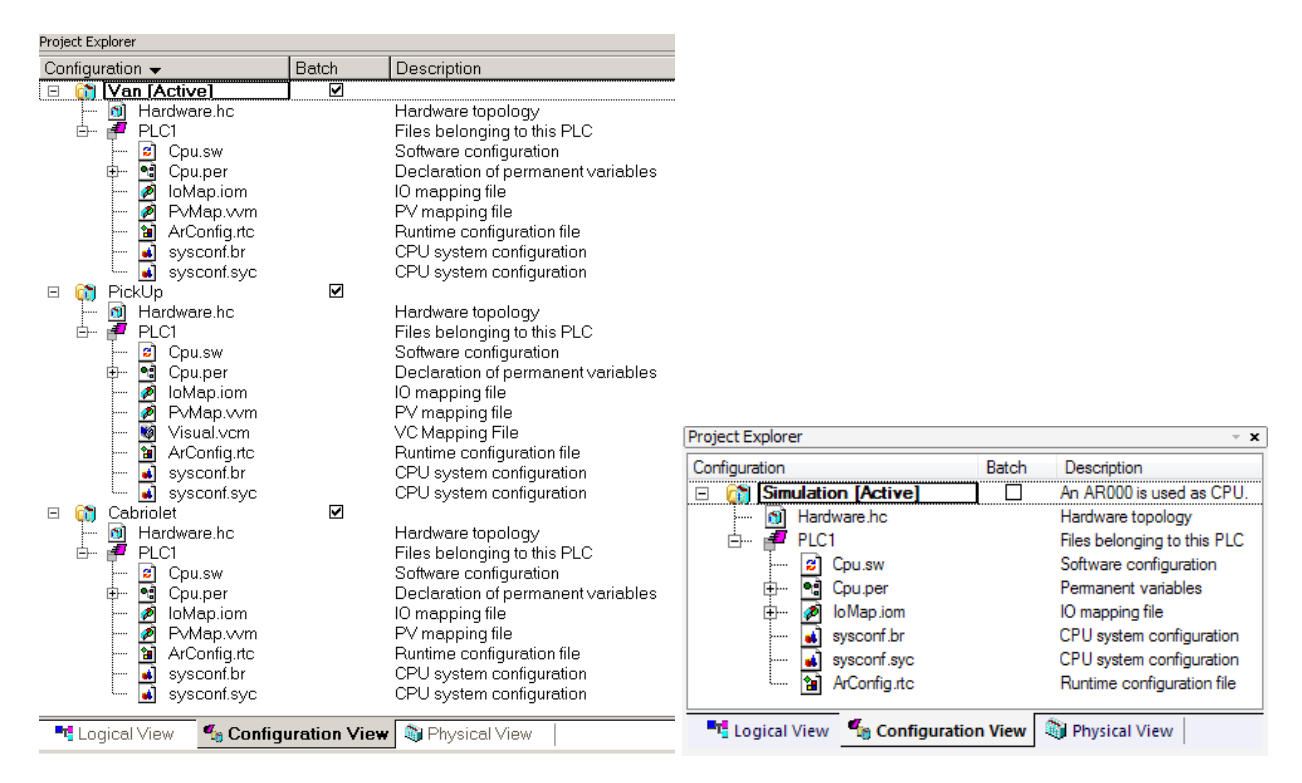

Слика 6.19 – Конфигурациски погледи

# 6.3.3. Физички поглед (Physical View)

Она дрво со хардвер селектирано (активно) во конфигурацискиот поглед е покажано во физичкиот поглед. Хардверот за активната конфигурација се дефинира и подесува во овој поглед. Во физичкиот поглед можат да се подесат следните работи:

- интерфејс картичките (за online врска, на пример)
- влезно/излезните модули
- одредување на влезно/излезните приклучни точки
- отворање на софтверската конфигурација

На слика 6.20 се прикажани физички погледи за примерот и за проектот за управување на хидрауличниот лифт (Lift2). Во физичкиот поглед на проектот Lift2 нема

назначено хардвер, а единствениот физички изглед на активната конфигурација Simulation (слика 6.19) е Automation Runtime.

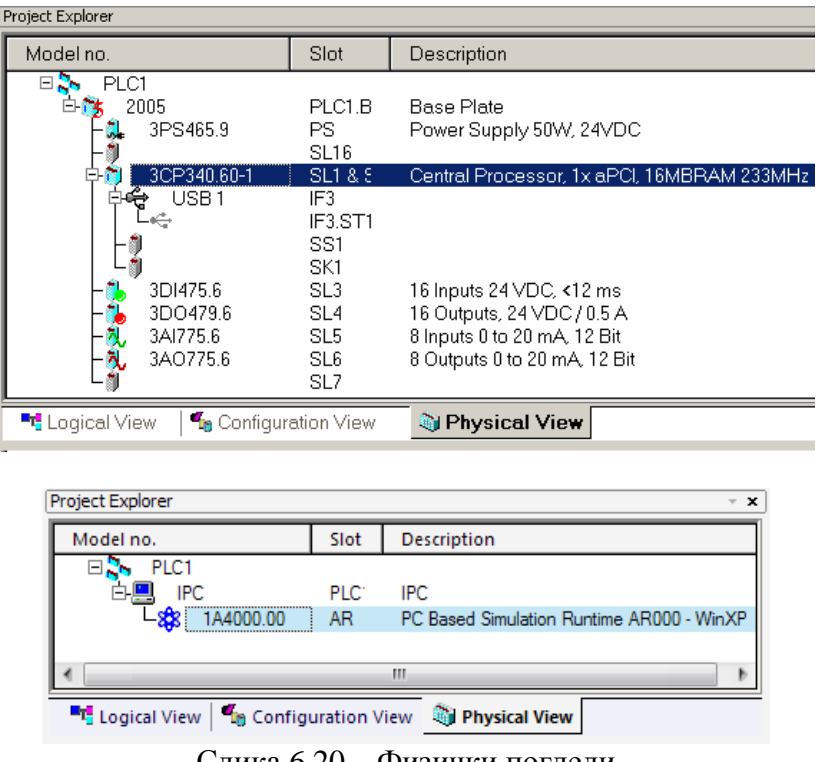

Слика 6.20 – Физички погледи

## 6.3.4. Излезен прозорец

На излезниот прозорец се прикажуваат различни видови на информации. Така, предупредувањата се прикажуваат со зелен текст, грешките со црвен, а информациите со нормален текст. Овие работи се доста важни, особено при откривање на грешки за време на преведувањето (компајлирањето) на програмата.

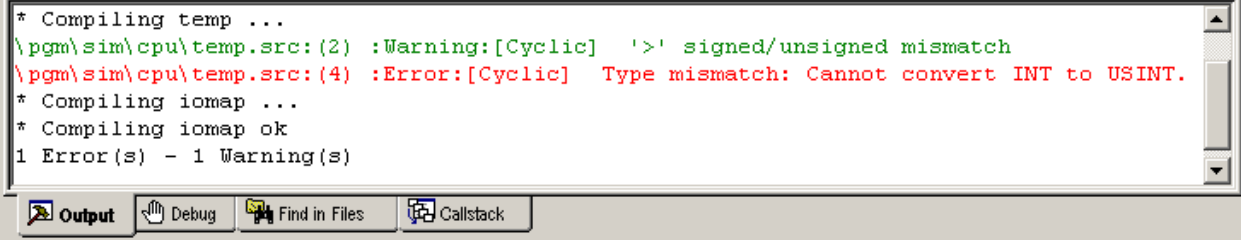

Слика 6.21 – Излезен прозорец

Во излезниот прозорец се прикажуваат:

- Пораки на предупредувања и грешки за време на преведувањето на програмата. Двоен клик на пораката го носи курсерот на оној ред од прорамата каде што се наоѓа грешката.
- Прогресот и статусот при пренесување на проектот до целниот систем.

- Пораки за време на внесување или бришење на објекти во проектот или на целниот систем.
- Излезен прозорец за пораките на дебагерот.
- Излез за резултатите на функцијата "Find in Files", која пребарува по сите фајлови во проектот.

# 6.4. Подесувања на софтверот и хардверот во еден проект

## 6.4.1. Креирање на нова конфигурација

Креирањето на нова конфигурација започнува со отворање на конфигурацискиот поглед (Configuration View). На нашиот проект Lift2, моменталниот конфигурациски поглед изгледа како на слика 6.19 – десно, т.е. содржи само конфигурација за симулација. Со десен клик во полето на Project Explorer (слика 6.22) се одбира опцијата Add Configuration и се појавува прозорец како на слика 6.23.

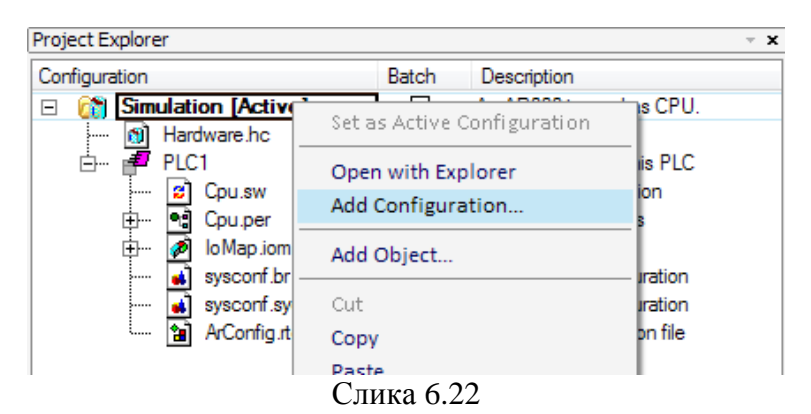

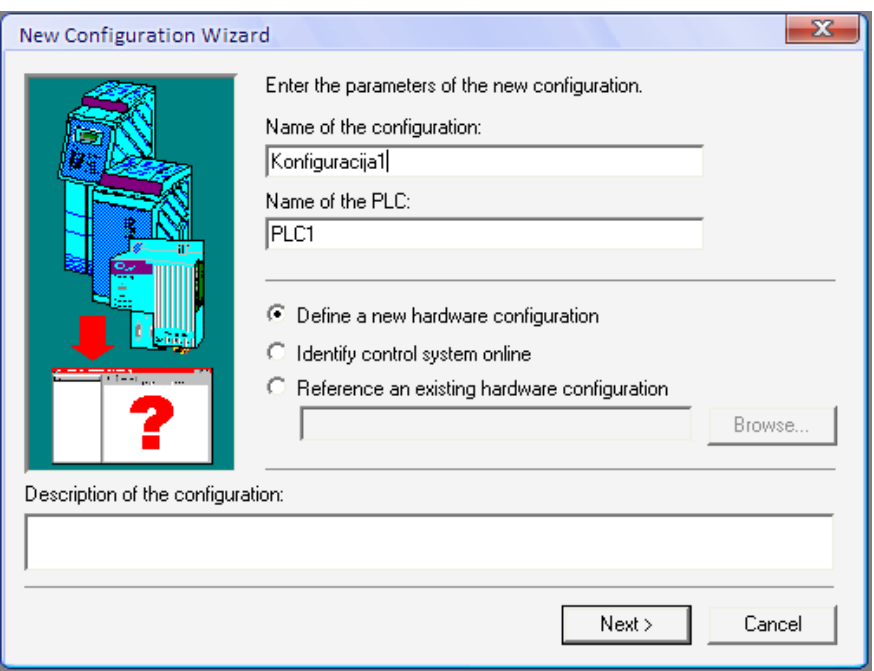

Слика 6.23

Во прозорецот како на слика 6.23 се внесува името на новата конфигурација (Konfiguracija1) и се одбира опцијата **Define a new hardware configuration**, што значи дека дефинираме нова хардверска конфигурација. Потоа се продолжува со постапката на креирање на нова конфигурација со клик на копчето **Next**. Следен чекор е изборот на централната процесоркса единица (CPU). За нашиот проект тоа ќе биде процесорот со кој располага PLC-то на нашата лабораторија - X20 CP1485. Потоа се кликнува **Next**.

| New Configuration Wizar                  | d                                                                                                    | X                                                                                                    |  |  |
|------------------------------------------|----------------------------------------------------------------------------------------------------|----------------------------------------------------------------------------------------------------|--|--|
|                                          | Select a CPU module for the ne                                                                                                    | w configuration.                                                                                                    |  |  |
|                                          | Model no.                                                                                                    | Description 🔺                                                                                                    |  |  |
|                                          | <ul> <li>X20CP0291</li> <li>X20CP0292</li> <li>X20CP1483</li> <li>X20CP1484</li> <li>X20CP1485</li> <li>X20CP1485-1</li> <li>X20CP1486</li> <li>X20CP3484</li> <li>X20CP3485</li> <li>X20CP3485</li> <li>X20CP3485</li> <li>X20CP3486</li> <li>X20CP3486</li> <li>X20CP3486</li> <li>X20CP3486</li> <li>X20CP3486</li> <li>X20C0201</li> <li>X20XC0202</li> <li>X20XC0202</li> <li>X20XC0202</li> <li>X20XC0202</li> </ul> | X20 Compact CPU, emb. µP16,         X20 Compact CPU, emb. µP25,         X20 CPU x86 100, POWERLINK         X20 CPU celeron 266, POWER         X20 CPU Celeron 400, POWER         X20 CPU Celeron 650, POWER         X20 CPU Celeron 650, POWER         X20 CPU Celeron 400, POWER         X20 CPU Celeron 400, POWER         X20 CPU Celeron 400, POWER         X20 CPU Celeron 400, POWER         X20 CPU Celeron 400, POWER         X20 CPU Celeron 400, POWER         X20 CPU Celeron 650, POWER         X20 CPU Celeron 650, POWER         X20 CPU Celeron 650, POWER         X20 CPU Celeron 650, POWER         X20 CPU Celeron 400, POWER         X20 CPU Celeron 400, POWER         X20 CPU Celeron 400, POWER         X20 CPU Celeron 650, POWER         X20 Fieldbus CPU, emb. µP16         X20 Fieldbus CPU, emb. µP25,         X20 Fieldbus CPU, emb. µP25, |  |  |
| Show customized products                 | APC/PPC                                                                                                    | B&R APC/PPC                                                                                                    |  |  |
| Version of the Automation Runtime: V2.94 |                                                                                                    |                                                                                                    |  |  |
|                                          | < Back                                                                                                    | Next > Cancel                                                                                                    |  |  |

Слика 6.24

На следниот прозорец (слика 6.25) се прикажани сумирани опциите кои претходно сме ги избрале. Креирањето на конфигурацијата го завршуваме со клик на копчето **Finish**.

| New Configuration Wiza      | rd                                                           |                          | x    |  |
|-----------------------------|--------------------------------------------------------------|--------------------------|------|--|
|                             | Location of the project:<br>D:\MFS\IV godina\VIII semesta    | r\Diplomska rabota\Lift2 |      |  |
|                             | CPU module:<br>X20CP1485                                     | Power supply module:     |      |  |
|                             | Name of the configuration:<br>Konfiguracija1                 | Name of the PLC:<br>PLC1 |      |  |
|                             | Version of the target Automation<br>V2.94                    | Runtime:                 |      |  |
| Launch Insert Object Wizard |                                                              |                          |      |  |
| < Back Finish Cancel        |                                                              |                          |      |  |
| Launch Insert Object W      | Version of the target Automation V2.94 //izard Kizard Kizard | Runtime:                 | ncel |  |

Слика 6.25

"Konfiguracija1" Новокреираната конфигурација успешно креирана. e Конфигурацискиот поглед сега изгледа како на слика 6.26. Со двоен клик на името на конфигурацијата може да се менува активната конфигурација.

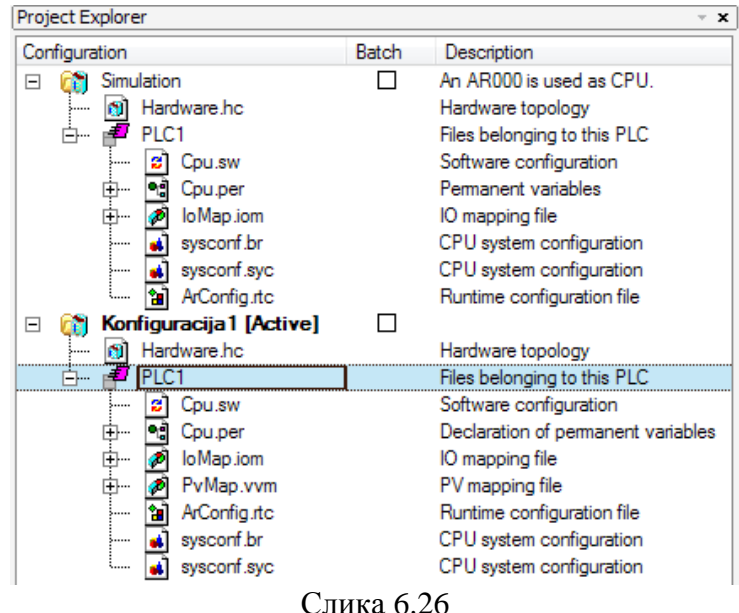

# 6.4.2. Додавање на потребниот хардвер

Хардверот што го содржи активната конфигурација е прикажан во физичкиот поглед (Physical View). Тука се додава хардверот потребен за реализација на задачата од автоматизација, во конкретниот случај, автоматизација на хидрауличниот лифт. Потребно е да се додадат следните модули: температурен модул Х20 АТ2222, аналоген влезен модул X20 AI4622, аналоген излезен модул X20 AO4622, дигитален влезен модул X20 DI9371 и дигитален излезен модул X20 DO9322. Тоа се модулите што се приклучени на контролерот по наведениот редослед. Со десен клик на ознаката на СРИ-то (Х20 СР1485) се отвора мени како на слика 6.27 – лево.

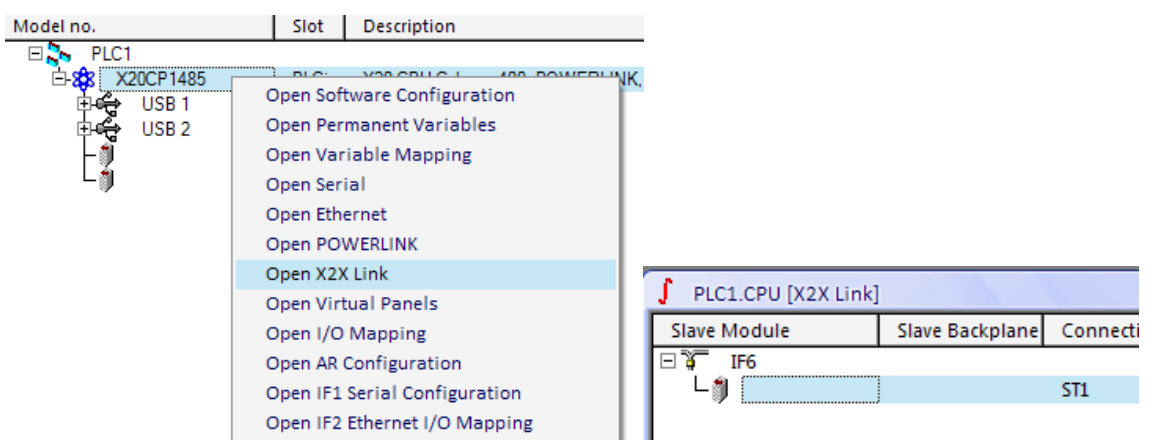

Слика 6.27 – Отворање на X2X врската на X20 CP1485

Тука се избира видот на врската помеѓу централната процесорска единица и модулите, а тоа е X2X врската. Откако ќе се кликне на **Open X2X Link**, се отвора прозорец како на слика 6.27 – десно и следи подесувањето на интерфејсниот приклучок IF6 (слика 2.6).

На IF6 приклучокот се поврзуваат сите модули што се додаваат кон CPU-то. Затоа во тој прозорец се кликнува со десен клик и се избира **Insert** (слика 6.28). Од прозорецот на слика 6.28 – десно се избираат сите модули што треба да се додадат, повторувајќи ја постапката за секој модул одделно.

|                                      | Select controller module | 2                                                                                                    | ? ×                                                                                                    |
|--------------------------------------|--------------------------|----------------------------------------------------------------------------------------------------|----------------------------------------------------------------------------------------------------|
|                                      |                          | Model no.                                                                                                    | Description 🔺                                                                                                    |
|                                      |                          | <ul> <li>X20DI2377</li> <li>X20DI2653</li> <li>X20DI4371</li> <li>X20DI4371</li> <li>X20DI4653</li> <li>X20DI4653</li> <li>X20DI6571</li> <li>X20DI6371</li> <li>X20DI6573</li> <li>X20DI8371</li> <li>X20DI8371</li> <li>X20DI9371</li> <li>X20DI9372</li> <li>X20DI372</li> <li>X20DI371</li> <li>X20DI371</li> <li>X20DI371</li> </ul> | 2 Digital Inputs 24 VDC, Sink, I<br>2 Digital Inputs, 100-240VAC<br>4 Digital Inputs 24 VDC, Sink, I<br>4 Digital Inputs 24 VDC, Sourci<br>4 Digital Inputs, 100-240VAC<br>4x Namur IN, 8.05 VDC<br>6 Digital Inputs 24 VDC, Sink, I<br>10 Digital Inputs 24 VDC, Sourci<br>6 Digital Inputs 24 VDC, Sourci<br>12 Digital Inputs 24 VDC, Sourci<br>12 Digital Inputs 24 VDC, Sourci<br>20 Safe Digital In, 24, 24V<br>X20 Safe Digital In, 4xl, 24V<br>8 Inputs 24 VDC, <1 ms<br>16 Inputs 24 VDC, <1 ms |
| PLC1.CPU [X2X Link]  Flows Machelana | - Show customized        | X67DI1371.L12                                                                                                    | 16 Inputs 24 VDC, <1 ms                                                                                                    |
|                                      | products                 | <ul> <li>Insert module</li> </ul>                                                                                                    | C Replace module                                                                                                    |
| Insert Delete                        |                          | < Back                                                                                                    | Next > Cancel                                                                                                    |

Слика 6.28 – Селекција на потребните модули

Откако заврши додавањето на хардверот, физичкиот поглед на проектот Lift2 изгледа како на слика 6.29.

| Project Explorer |                  | - X                                                 |
|------------------|------------------|-----------------------------------------------------|
| Model no.        | Slot             | Description                                         |
| E S PLC1         |                  |                                                     |
| ⊕-828 X20CP1485  | PLC1.CPU         | X20 CPU Celeron 400, POWERLINK, 1x IF               |
| -1 X20AT2222     | PLC1.CPU.IF6.ST1 | 2 Resistor Temperature Inputs                       |
| - X20AI4622      | PLC1.CPU.IF6.ST2 | 4 Inputs ±10 V / 0 to 20 mA                         |
| - X20AO4622      | PLC1.CPU.IF6.ST3 | 4 Outputs ±10 V / 0 to 20 mA                        |
| - 🕠 X20DI9371    | PLC1.CPU.IF6.ST4 | 12 Digital Inputs 24 VDC, Sink, IEC 61131-2, Type 1 |
| L X20DO9322      | PLC1.CPU.IF6.ST5 | 12 Outputs 24 VDC / 0.5 A                           |
|                  | Слика 6.2        | 29                                                  |

6.4.3. Софтверска конфигурација и доделување на софтверот

Откако е конфигуриран потребниот хардвер, потребно е додели софтверот на избраниот хардвер. Софтверската конфигурација за проектот се отвора со двоен клик на името на CPU-то во физичкиот поглед и се отвора во десната страна на главниот прозорец. На ова место се подесуваат софтверските елементи (програмите) на соодветните циклуси,

т.е. се избира времетраењето на еден циклус во програмата. Времетраење на циклус е она време кое е потребно да се скенираат состојбите на сите влезови и да се дадат соодветните сигнали на излезите, според поставената логика. Тоа време, како и некои други важни параметри поврзани со циклусите можат да се подесат.

За да се доделат програмите, потребно е да се отвори логичкиот поглед, додека на десната страна од главниот прозорец е отворена софтверската конфигурација. Се селектира името на програмата (Lift2\_prog) и се влече во посакуваниот циклус. Во конкретниот случај програмта за лифтот ќе ја поставиме во циклусот број 4, со времетраење од 100 ms (слика 6.30).

| PLC1.CPU [Software Configuration] |                         |                                                                                                    |                                                                                                    |                                                                                                    |                                                                                                    |  |  |  |  |  |
|-----------------------------------|-------------------------|----------------------------------------------------------------------------------------------------|----------------------------------------------------------------------------------------------------|----------------------------------------------------------------------------------------------------|----------------------------------------------------------------------------------------------------|--|--|--|--|--|
|                                   |                         |                                                                                                    |                                                                                                    |                                                                                                    |                                                                                                    |  |  |  |  |  |
| Version                           | Transfer                | Size (byt                                                                                                    | Source                                                                                                    | Source File                                                                                                    | Description                                                                                                    |  |  |  |  |  |
|                                   |                         |                                                                                                    |                                                                                                    |                                                                                                    |                                                                                                    |  |  |  |  |  |
|                                   |                         |                                                                                                    |                                                                                                    |                                                                                                    |                                                                                                    |  |  |  |  |  |
|                                   |                         |                                                                                                    |                                                                                                    |                                                                                                    |                                                                                                    |  |  |  |  |  |
|                                   |                         |                                                                                                    |                                                                                                    |                                                                                                    |                                                                                                    |  |  |  |  |  |
|                                   |                         |                                                                                                    |                                                                                                    |                                                                                                    |                                                                                                    |  |  |  |  |  |
| 1.00.0                            | UserROM                 | 0                                                                                                    | Lift2_prog                                                                                                    | \Cpu.sw                                                                                                    |                                                                                                    |  |  |  |  |  |
|                                   |                         |                                                                                                    |                                                                                                    |                                                                                                    |                                                                                                    |  |  |  |  |  |
|                                   |                         |                                                                                                    |                                                                                                    |                                                                                                    |                                                                                                    |  |  |  |  |  |
|                                   |                         |                                                                                                    |                                                                                                    |                                                                                                    |                                                                                                    |  |  |  |  |  |
|                                   |                         |                                                                                                    |                                                                                                    |                                                                                                    |                                                                                                    |  |  |  |  |  |
|                                   |                         |                                                                                                    |                                                                                                    |                                                                                                    |                                                                                                    |  |  |  |  |  |
|                                   |                         |                                                                                                    |                                                                                                    |                                                                                                    |                                                                                                    |  |  |  |  |  |
|                                   |                         |                                                                                                    |                                                                                                    |                                                                                                    |                                                                                                    |  |  |  |  |  |
|                                   |                         |                                                                                                    |                                                                                                    |                                                                                                    |                                                                                                    |  |  |  |  |  |
|                                   |                         |                                                                                                    |                                                                                                    |                                                                                                    |                                                                                                    |  |  |  |  |  |
|                                   |                         |                                                                                                    |                                                                                                    |                                                                                                    |                                                                                                    |  |  |  |  |  |
|                                   | •)<br>Version<br>1.00.0 | Image: state state | Image: state state | Image: state state | Image: state state sta |  |  |  |  |  |

Слика 6.30 – Софтверска конфигурација

На истиот начин може да се додели било кој софтверски објект од логичкиот поглед во софтверската конфигурација. Овде е потребно да се забележи дека само програми од активната конфигурација можат да се доделат на софтверската конфигурација. Програмите стануваат управувачки откако ќе се доделат на софтверската конфигурација.

#### 6.4.4. Доделување на променливите на влезно/излезните модули

Откако ќе се подесат хардверските и софтверските параметри, потребно е сите променливи во програмата да се доделат на соодветните влезно/излезни модули. Со овој чекор, всушност, се означува која променлива е влезна, а која излезна. При доделувањето на променливите на влезно/излезните модули, секоја промелнива се доделува на точно определен со број приклучок на модулот.

Во нашиот проект има два модули, дигитален влезен X20 DI9371 и дигитален излезен X20 DO9322. Доделувањето за секој модул е одделно и започнува со отворање на прозорецот **I/O Mapping**, со двоен клик на соодветниот модул (слика 6.31). Во овој прозорец, за секој со број означен влез/излез се доделуваат променливите. Подоцна, при физичкото поврзување на влезовите и излезите со реалните хардверски уреди, мора да се запази приклучувањето дефинирано овде.

| J PLC1.CPU.IF6.ST1 [ | I/O Mapping] |            |                          |         |             |                                            |  |  |  |  |
|----------------------|--------------|------------|--------------------------|---------|-------------|--------------------------------------------|--|--|--|--|
| й <i>К</i>           |              |            |                          |         |             |                                            |  |  |  |  |
| Channel Name         | Data Type    | Task Class | PV or Channel Name       | Inverse | Source File | Description [1]                            |  |  |  |  |
| + ModuleOk           | BOOL         |            |                          |         |             | Module status (1 = module present)         |  |  |  |  |
|                      |              |            |                          |         |             |                                            |  |  |  |  |
| + DigitalInput01     | BOOL         | Automatic  | Lift2_prog.a1            |         | \loMap.iom  | 24 VDC, 0.1 to 25 ms switching delay, sink |  |  |  |  |
| + DigitalInput02     | BOOL         | Automatic  | Lift2_prog.b1            |         | \loMap.iom  | 24 VDC, 0.1 to 25 ms switching delay, sink |  |  |  |  |
| + DigitalInput03     | BOOL         | Automatic  | Lift2_prog.c1            |         | \loMap.iom  | 24 VDC, 0.1 to 25 ms switching delay, sink |  |  |  |  |
| + DigitalInput04     | BOOL         | Automatic  | Lift2_prog.k1            |         | \loMap.iom  | 24 VDC, 0.1 to 25 ms switching delay, sink |  |  |  |  |
| → DigitalInput05     | BOOL         | Automatic  | Lift2_prog.k2_dole       |         | \loMap.iom  | 24 VDC, 0.1 to 25 ms switching delay, sink |  |  |  |  |
| + DigitalInput06     | BOOL         | Automatic  | Lift2_prog.k2_gore       |         | \loMap.iom  | 24 VDC, 0.1 to 25 ms switching delay, sink |  |  |  |  |
| + DigitalInput07     | BOOL         | Automatic  | Lift2_prog.k3            |         | \loMap.iom  | 24 VDC, 0.1 to 25 ms switching delay, sink |  |  |  |  |
| + DigitalInput08     | BOOL         | Automatic  | Lift2_prog.senzor1       |         | \loMap.iom  | 24 VDC, 0.1 to 25 ms switching delay, sink |  |  |  |  |
| + DigitalInput09     | BOOL         | Automatic  | Lift2_prog.senzor2       |         | \loMap.iom  | 24 VDC, 0.1 to 25 ms switching delay, sink |  |  |  |  |
| + DigitalInput10     | BOOL         | Automatic  | Lift2_prog.senzor3       |         | \loMap.iom  | 24 VDC, 0.1 to 25 ms switching delay, sink |  |  |  |  |
| + DigitalInput11     | BOOL         | Automatic  | Lift2_prog.senzorVrata   |         | \loMap.iom  | 24 VDC, 0.1 to 25 ms switching delay, sink |  |  |  |  |
| + DigitalInput12     | BOOL         | Automatic  | ift2_prog.senzorTezina 🗔 |         | \loMap.iom  | 24 VDC, 0.1 to 25 ms switching delay, sink |  |  |  |  |

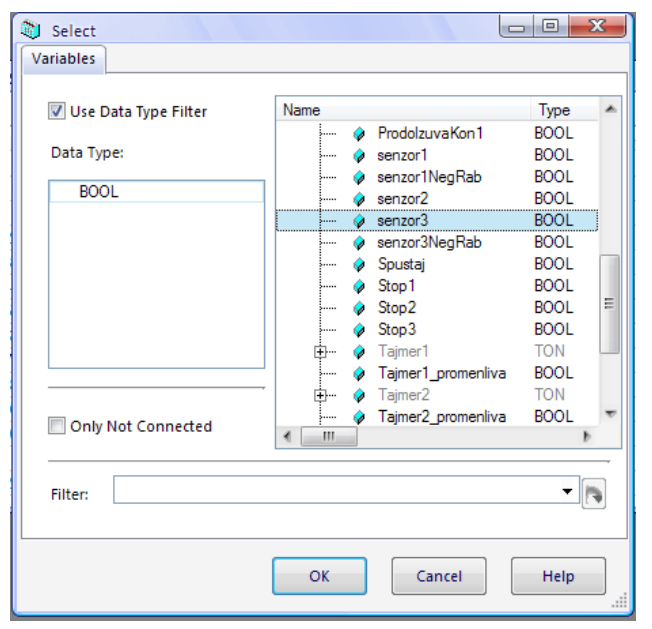

|                          | [Mapping] |            |                        |         |              |                                    | S    |
|--------------------------|-----------|------------|------------------------|---------|--------------|------------------------------------|------|
| 🎸 A*                     |           |            |                        |         |              |                                    |      |
| Channel Name             | Data Type | Task Class | PV or Channel Name     | Inverse | Source File  | Description [1]                    | -    |
| + ModuleOk               | BOOL      |            |                        |         |              | Module status (1 = module present) |      |
| DiažalOrdarid01          | POOL      | Automatic  | Lift 2 area Padianuuni |         | Vie Man iem  |                                    | -    |
|                          | BOOL      | Automatic  | Lit2_prog.Fodigriuvaj  | _       | NoMap.iom    | 24 VDC / 0.5 A, source             | -11  |
| DigitalOutputU2          | BOOL      | Automatic  | Lift2_prog.Spustaj     | _       | \IoIviap.iom | 24 VDC / 0.5 A, source             | -11  |
| DigitalOutput03          | BOOL      | Automatic  | Lift2_prog.Vrata1      |         | \loMap.iom   | 24 VDC / 0.5 A, source             | - 11 |
| DigitalOutput04          | BOOL      | Automatic  | Lift2_prog.Vrata2      |         | \loMap.iom   | 24 VDC / 0.5 A, source             |      |
| DigitalOutput05          | BOOL      | Automatic  | Lift2_prog.Vrata3      |         | \loMap.iom   | 24 VDC / 0.5 A, source             |      |
| DigitalOutput06          | BOOL      |            |                        |         |              | 24 VDC / 0.5 A, source             | 1    |
| DigitalOutput07          | BOOL      |            |                        |         |              | 24 VDC / 0.5 A, source             |      |
| DigitalOutput08          | BOOL      |            |                        |         |              | 24 VDC / 0.5 A, source             |      |
| DigitalOutput09          | BOOL      |            |                        |         |              | 24 VDC / 0.5 A, source             |      |
| DigitalOutput 10         | BOOL      |            |                        |         |              | 24 VDC / 0.5 A, source             |      |
| DigitalOutput 11         | BOOL      |            |                        |         |              | 24 VDC / 0.5 A, source             |      |
| DigitalOutput 12         | BOOL      |            |                        |         |              | 24 VDC / 0.5 A, source             |      |
|                          |           |            |                        | _       |              |                                    | -    |
| ↔ StatusDigitalOutput01  | BOOL      | Automatic  | Lift2_prog.Podignuvaj  |         | \loMap.iom   | Status digital output 01 (0 = OK)  |      |
| →● StatusDigitalOutput02 | BOOL      | Automatic  | Lift2_prog.Spustaj     |         | \loMap.iom   | Status digital output 02 (0 = OK)  |      |
| ⋆● StatusDigitalOutput03 | BOOL      | Automatic  | Lift2_prog.Vrata1      |         | \loMap.iom   | Status digital output 03 (0 = OK)  |      |
| + StatusDigitalOutput04  | BOOL      | Automatic  | Lift2_prog.Vrata2      |         | \loMap.iom   | Status digital output 04 (0 = OK)  |      |
| ⋆● StatusDigitalOutput05 | BOOL      | Automatic  | Lift2_prog.Vrata3      |         | \loMap.iom   | Status digital output 05 (0 = OK)  | ]    |
| Statue Digital Output 06 | BOOL      |            |                        |         |              | Status digital output 06 (0 - OK)  |      |

Слика 6.31 – Доделување на променливите на влезно/излезните модули

При доделувањето на променливите на дигиталниот излезен уред, тие треба да се доделат на две места во прозорецот на слика 6.31 (најдолу): на пример, променливата Podignuvaj треба да се додели на местото DigitalOutput01 и на StatusDigitalOutput01. Доколку променливите се доделат само на местата DigitalOutput, при зачувувањето на фајлот ќе се појави порака во која стои дека доделувањето на променливите не е потполно.

# 7. Програмирање на програмибилниот контролер

Во ова поглавје ќе бидат претставени можностите на B&R контролерите од аспект на нивното програмирање. Ќе бидат презентирани програмските јазици, работата со променливи и константи и ќе бидат дадени основите на Ледер дијаграм програмскиот јазик.

# 7.1. Програмски јазици поддржани кај В&R контролерите и нивни можности

Програмскиот пакет Automation Studio, како околина за програмирање на B&R контролерите, нуди повеќе програмски јазици кои можат да се искористат. При тоа, програмерот може да се одлучи за еден од програмските јазици, но може да користи и повеќе програмски јазици во еден проект, доколку тоа е неопходно. Тие се:

- Ледер дијаграм Ladder diagram (LD)
- Функциски блок дијаграм Function block diagram (FBD)
- Дијаграм на непрекината функција Continuous function Chart (CFC)
- Дијаграм на секвенцијална функција Sequential function Chart (SFC)
- Листа на инструкции Instruction list (IL)
- Структуриран текст Structured text (ST)
- Automation Basic (SB)
- ANSI C (C)

Првите три програмски јазици се графички, дијаграмот на секвенцијална функција е комбиниран – графички и текстуален, а преостанатите четири се текстуални јазици. Во Automation Studio сите текстуални програмски јазици користат ист едитор за пишување на програмите. Алатките за дијагностицирање се исти и се користат на ист начин. Во Watch прозорецот, каде што се проверуваат и поставуваат вредностите на променливите, се користи идентично без разлика на програмскиот јазик. Функциските блокови од стандардните B&R библиотеки можат да се повикуваат и користат кај сите програмски јазици.

Секоја посакувана апликација може да се изведе со користење на било кој од програмските јазици. Во следната табела се дадени можностите на програмските јазици за реализација на различни функциски групи.

|                      | LD | FBD | CFC | SFC | IL | ST  | AB | С |
|----------------------|----|-----|-----|-----|----|-----|----|---|
| Логика               |    |     |     |     |    |     |    |   |
| Аритметика           |    |     |     |     |    |     |    |   |
| Одлуки               |    |     |     |     |    |     |    |   |
| Повторувачки циклуси |    |     |     |     |    |     |    |   |
| Чекорни секвенци     |    |     |     |     |    |     |    |   |
| Динамички            |    |     |     |     |    | (√) |    |   |
| променливи           |    |     |     |     |    |     |    |   |

| Функциски блокови |  | $\checkmark$ |  |  | γ |  | ν |  |  |
|-------------------|--|--------------|--|--|---|--|---|--|--|
|                   |  |              |  |  |   |  |   |  |  |

Забелешка: Со користење на функциски блокови се овозможува реализација на оние фунцкии кои не се поддржани кај одреден програмски јазик.

Изработката на програмата која ќе ја управува работата на лифтот ќе биде реализирана во програмскиот јазик ледер дијаграм.

## 7.2. Програмирање во ледер дијаграм програмскиот јазик

Програмскиот јазик ледер дијаграм е графички јазик, кој е најзастапен при програмирањето на програмибилните логички контрелери.

#### Краток историјат

Оригиалниот концепт на програмибилниот логички контролер (PLC) е развиен во САД во 1968 година. Тој концепт е развиен како микропроцесорски и програмибилен, кој требало да ги замени хардверските системи за управување. PLC контролерите биле базирани околу ледер дијаграмот, што претставува шематски приказ на логички управувачки систем од релејни кола. Во тоа време, овој концепт овозможи со релативно малку тренинг, брзо составување и програмирање на прости логички управувачки системи. Ледер дијаграмот е идеален за прости логички управувачки системи, лесно се користи и лесно се совладува. Тој е веројатно главната причина поради која PLC контролерите доживеаја таков успех во индустријата.

До почетокот на 90-тите постоеле илјадници производители на PLC контролери, и сите нуделе свои системи за програмирање и сет на инструкции. Иако програмите што се пишувале за различни системи биле слични, начинот на кој тие биле структурирани, како и сетот на инструкции кој се користел, се разликувал од еден производител до друг. Поради ова секогаш се појавувале проблеми својсвени само за специфичниот хардвер кој се користел, и корисниците биле приморани да се врзуваат за одреден производител.

Во 1979 година била формирана работна група на Меѓународниот комитет за електротехника (IEC – International Electrotechnical Commission) со цел да изготви еден универзален стандард за PLC контролерите. Овој стандард денес е познат како IEC 61131.

#### 7.2.1. Општи карактеристики на ледер дијаграмот

Ледер дијаграмот е графички програмски јазик. Тој претставува симболично претставување на електронските кола. Симболите се така избрани, да изгледаат слично со шематските симболи кои се користат кај електричните уреди. Заради ова, еден електротехничар кој никогаш не работел со PLC, може да разбере ледер дијаграм. Шематските симболи (контакти и намотки) и линиите кои ги поврзуваат ја создаваат логиката на програмата. Општи карактеристики се:

- графички програмски јазик
- сличен со релејните дијаграми
- јасно и едноставно програмирање

- интуитивен за употреба
- лесно се наоѓаат грешки
- се преведува (компајлира) е со IEC 61131-3 стандардот.

Програмскиот јазик ледер дијаграм, во Automation Studio, ги нуди следните можности:

- Користење на дигитални влезови и излези и внатрешни Булови променливи (тип Boolean)
- Користење на аналогни влезови и излези
- Користење на функциски блокови
- Контрола на текот на програмата (скокови)
- Алатки за дијагностика

## 7.2.2. Основни елементи на ледер дијаграмот

Основните елементи на еден ледер дијаграм се прикажани на слика 7.1. Тие можат да се поделат на два дела: условен дел и дел со инструкции. Во условниот дел се содржани условите кои треба да бидат исполнети за да се изврши инструкцијата која се наоѓа на десната страна од условниот дел, и со која е поврзана со линијата за инструкции. Левата вертикална линија се вика магистрална линија или bus bar. Тоа е линија низ која (замислено) програмата константно се "снабдува" со напојување. Во условниот дел се наоѓаат графичките симболи за условите т.е. контактите. Логичката комбинација од условите одредува кога и како ќе се изврши инструкцијата на десната страна. Елементите на крајната десна страна се викаат намотки (на пример, светилки, мотори, релиња, итн.)

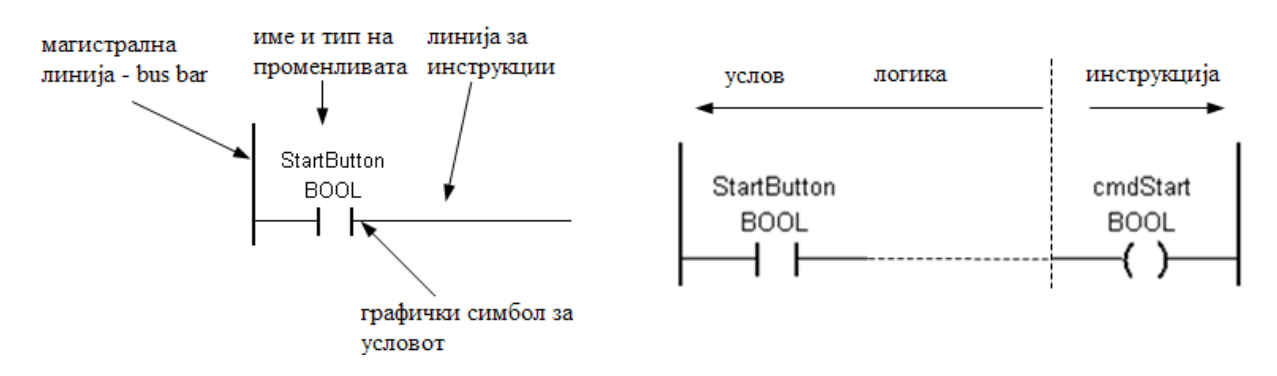

Слика 7.1 – Основни елементи на ледер дијаграмот

## 7.2.3. Мрежи во ледер дијаграмот

Мрежа во ледер дијаграмот е коло со кое се изразува одредена функција. Таа се состои од елементи, гранки и блокови. Со мрежата се изразува некоја целосна функција и таа е основен дел на ледер дијаграмот. Еден целосен ледер дијаграм е составен од повеќе вакви програмски мрежи.

Почетокот на мрежата е на левата вертикална линија bus bar. Ако две или повеќе кола се поврзани со вертикална линија, тогаш тие припаѓаат на иста мрежа. Во една мрежа можат да се сместат до 50 редови и 50 колони. Големината на ледер дијаграмот е ограничена само од големината на меморијата на компјутерот каде што се програмира и од меморијата на контролерот.

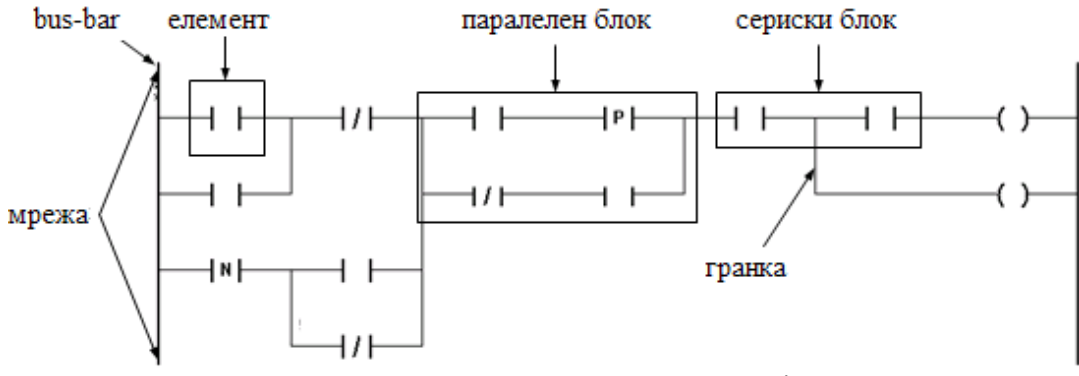

Слика 7.2 – Програмска мрежа на ледер дијаграмот

## 7.2.4. Симболи кај ледер дијаграмот

#### 7.2.4.1. Контакти

Контактите се наоѓаат во условниот дел од ледер дијаграмот. Тие не можат да бидат поставени на десната страна – таа е резервирана за намотките. Контактите можат да се поврзат со дигиталите влезови или излези на функциските блокови.

Контактите во една мрежа можат да бидат поврзани со еден или повеќе намотки. Секој контакт е означен со име на променлива, која треба да биде декларирана во прозорецот за декларирање на променливи. Секој контакт, без разлика дали е влез, излез или внатрешна променлива, може да се користи низ целата програма. Врската помеѓу контактите зависи од логиката која сакаме да се реализира: сериска, паралелна или сериска и паралелна.

На еден контакт можат да се придружат само променливи од тип Boolean (BOOL).

| Тип на контактот          | Симбол                 |
|---------------------------|------------------------|
| Нормално отворен          |                        |
| Нормално затворен         | //                     |
| Позитивен раб             | —_ <b> </b> ₽ <b> </b> |
| Негативен раб             | —N                     |
| Позитивен и негативен раб | PN                     |

Кај контактите често се среќаваат поимите нормално отворен и нормално затворен контакт. Нормално отворениот контакт (на пример тастер) ќе спроведува електрична

струја, ако е притиснат. Ако се отпушти тастерот, нормално отворениот контакт ќе престане да спроведува струја. Кај нормално затворениот контакт (на пример ѕвонче) е обратно – тој ќе спроведува струја (ѕвончето ќе ѕвони), се додека не се притисне прекинувачот на ѕвончето, со кој ќе се прекине струјното коло.

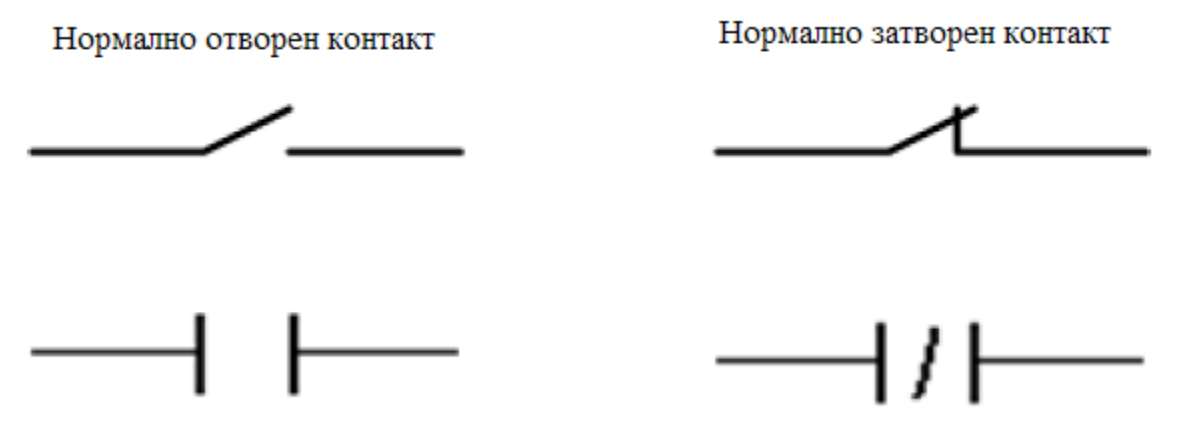

Слика 4-3 – Нормално отворен и нормално затворен контакт

Пример за употреба на нормално отворениот контакт во пракса е кај заштитните врати на машините. Ако се отвори вратата, контактите се раздвојуваат и струјното коло се прекинува. Нормално отворени и нормално затворени контакти можат да се изведат на излезите на сензорите.

1. Нормално отворен контакт

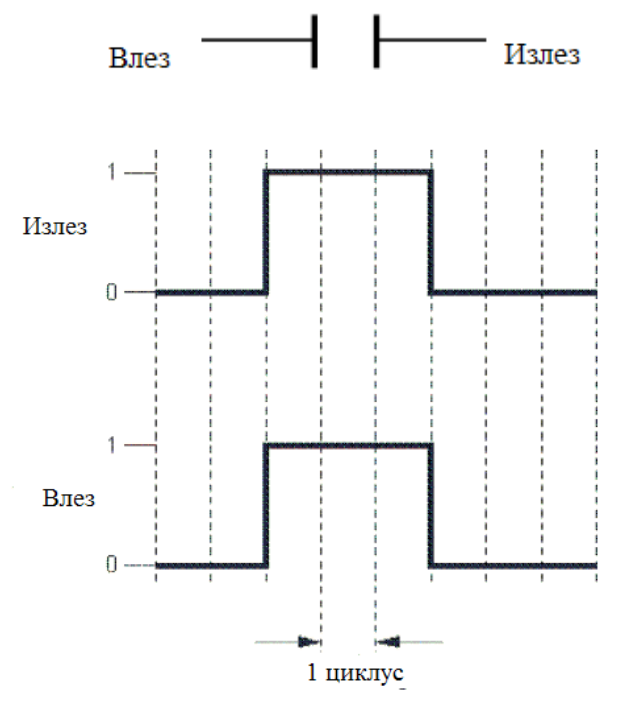

Ако контактот не е притиснат, електричното коло не е затворено и логичката состојба е 0 (False).

Ако контактот е притиснат, физичката состојба преминува во логичка 1 (True).

#### 2. Нормално затворен контакт

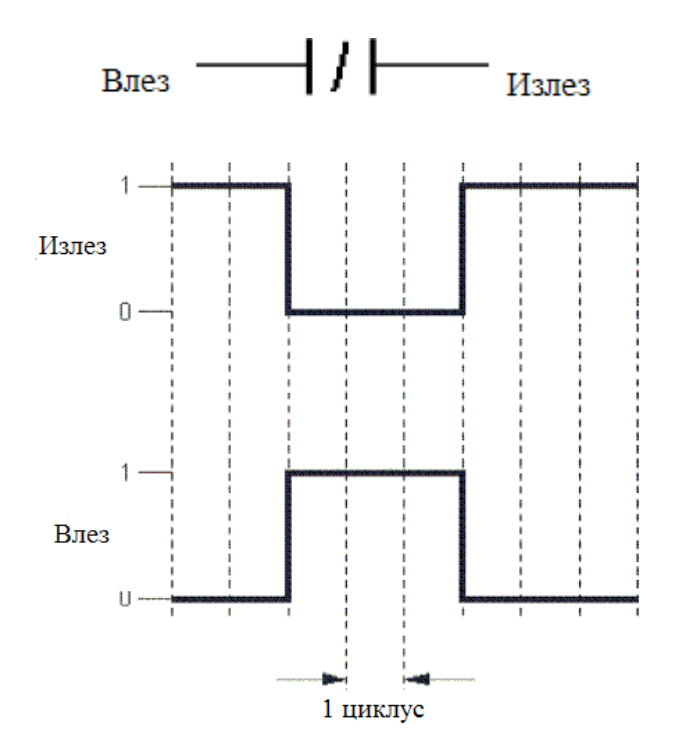

Овој симбол го менуваа статусот на променливата од тип Boolean.

Се користи на оние места каде што влезниот сигнал не треба да биде присутен за да се изврши инструкцијата на излезот.

Состојбата на излезот е на логичка 0 ако влезот е на логичка 1.

#### 3. Позитивен раб

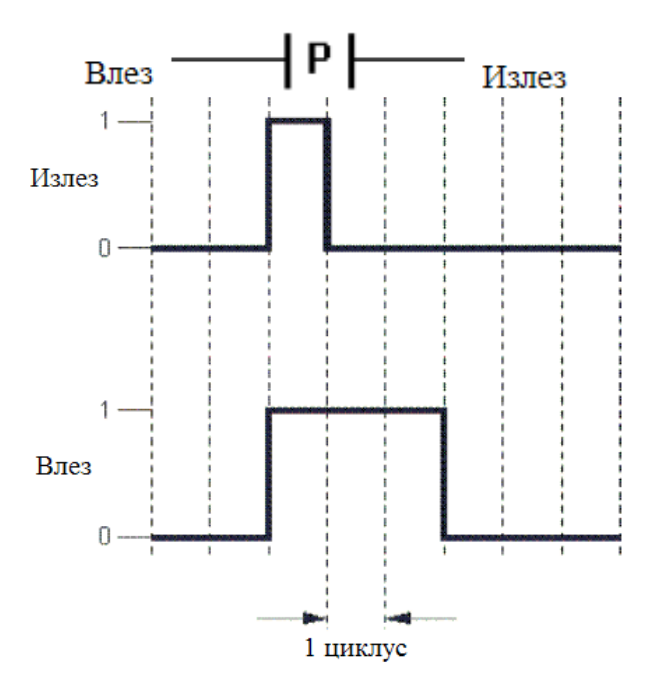

Овој симбол се користи за да формира позитивен раб на дигиталниот сигнал.

Кога вредноста на променливата ќе премине од 0 на 1, се појавува позитивен раб и овој контакт враќа вредност 1 за еден циклус. Ова може да се искористи за да сетира или ресетира променливи или да ги брои позитивните рабови на таа променлива.

#### 4. Негативен раб

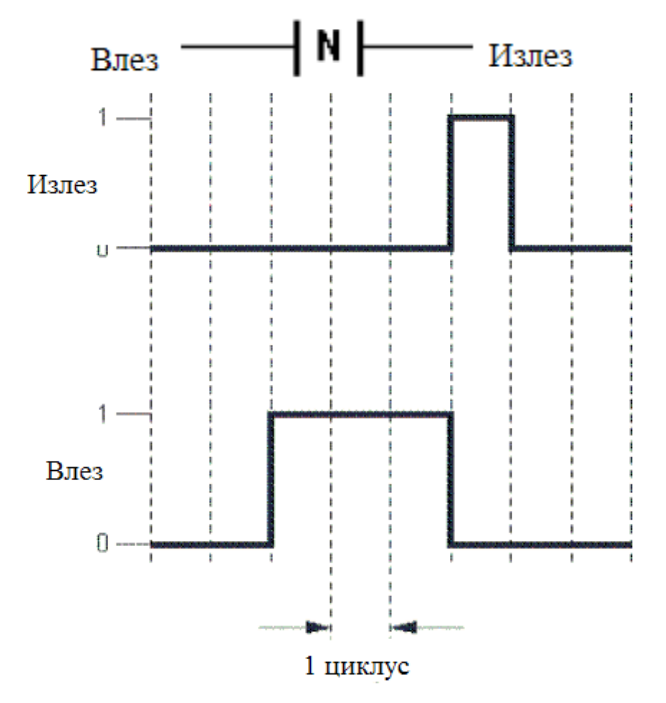

Овој симбол се користи за да формира негативен раб на дигиталниот сигнал.

Ако вредноста на променливата премине од 1 на 0, се појавува негативен раб и овој контакт враќа вредност 1 за еден циклус. И ова може да се искористи за да сетира или ресетира променливи или да ги брои негативните рабови на таа променлива.

5. Позитивен и негативен раб

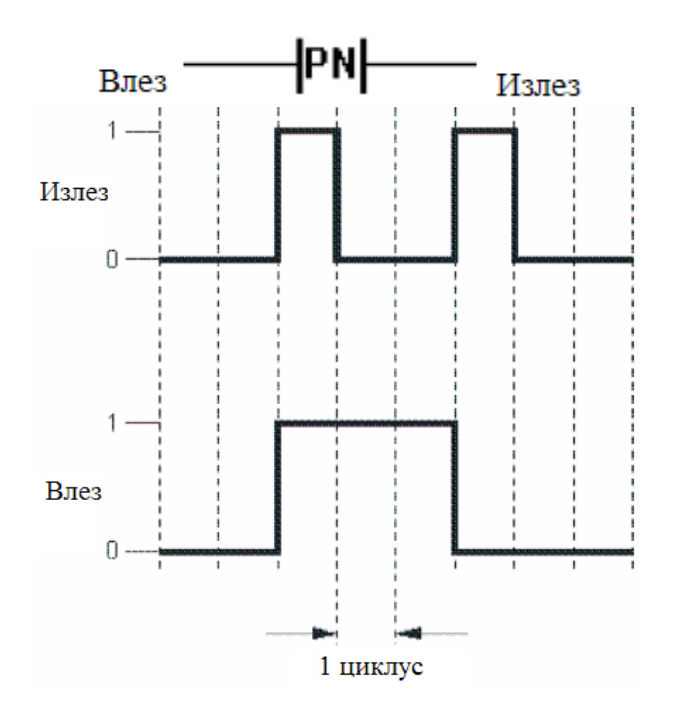

Овој симбол се користи за да формира позитивен и негативен раб на дигиталниот сигнал.

Однесувањето на овој контакт е еднаков на паралелно поврзани контакти со позитивен и негативен раб. Кога променливата ќе премине од 0 на 1 (позитивен раб) излезот од контактот е 1 за еден циклус. Истото се случува и при премин од 1 на 0 (негативниот раб).

## 7.2.4.2. Намотки

Намотката е еден од основните елементи на ледер дијаграмот. Секогаш е поставена на десната страна од ледер дијаграмот како излез. Намотките се поврзуваат на десната страна од контактите или на десната страна на излезите од функциските блокови. Во еден ледер дијаграм мора да биде присутна најмалку една намотка. На една инструкциска линија (на десната страна на условот) може да се поврзат неколку намотки (излези) поврзани паралелно.

Секоја намотка може да се искористи како дигитален излез или внатрешна променлива, која подоцна може да се искорити како влез во некоја друга мрежа. На намотките можат да им се доделат само променливи од типот Boolean.

| Тип на контактот                   | Симбол |
|------------------------------------|--------|
| Намотка                            | —()    |
| Негирана намотка                   | —(/)   |
| Намотка за сетирање                | —(s)   |
| Намотка за ресетирање              | ——(R)  |
| Намотка со премин на позитивен раб | ——(P)  |
| Намотка со премин на негативен раб | ——(N)  |
| Намотка со премин на двата<br>раба | (PN)   |

### 1. Намотка

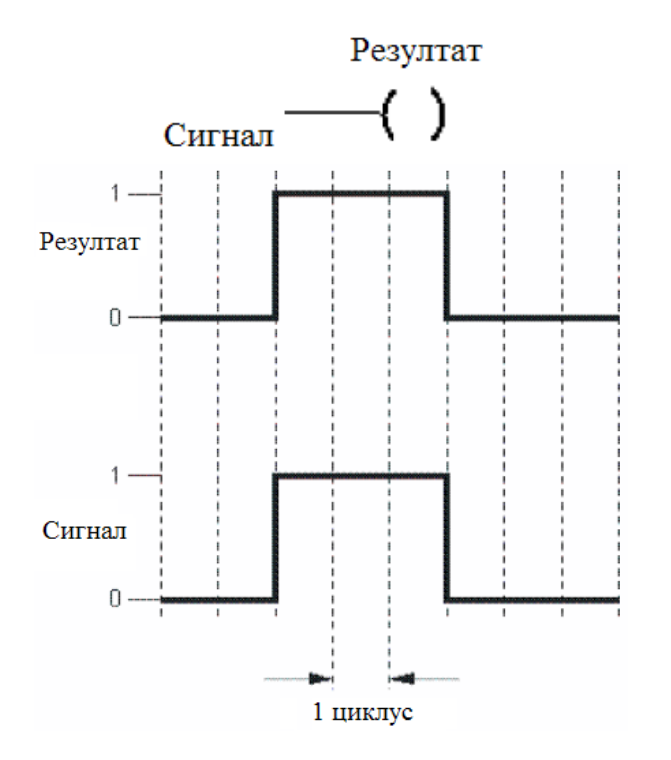

Намотката има состојба логичка 1 ако се исполнети условите во инструкцискиот дел.

## 2. Негирана намотка

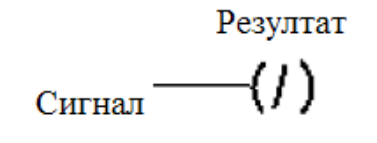

Ако се исполнети условите, негираната намотка има состојба на логичка 0, во спротивно, има состојба на логичка 1.

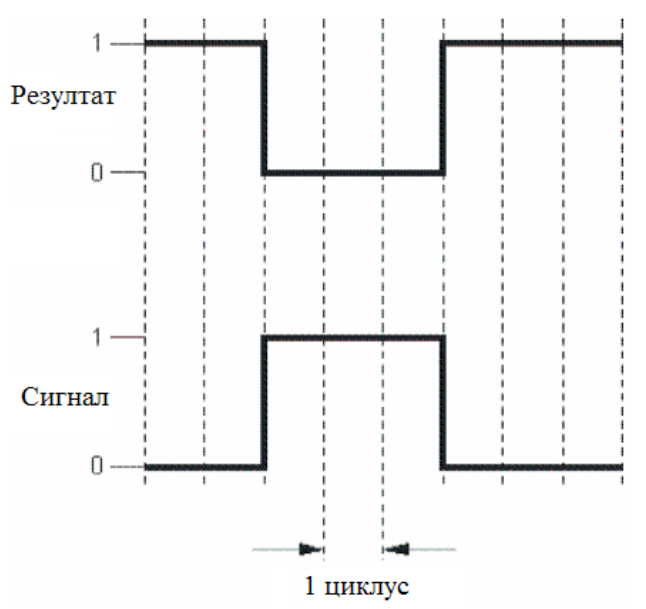

3. Намотка за сетирање

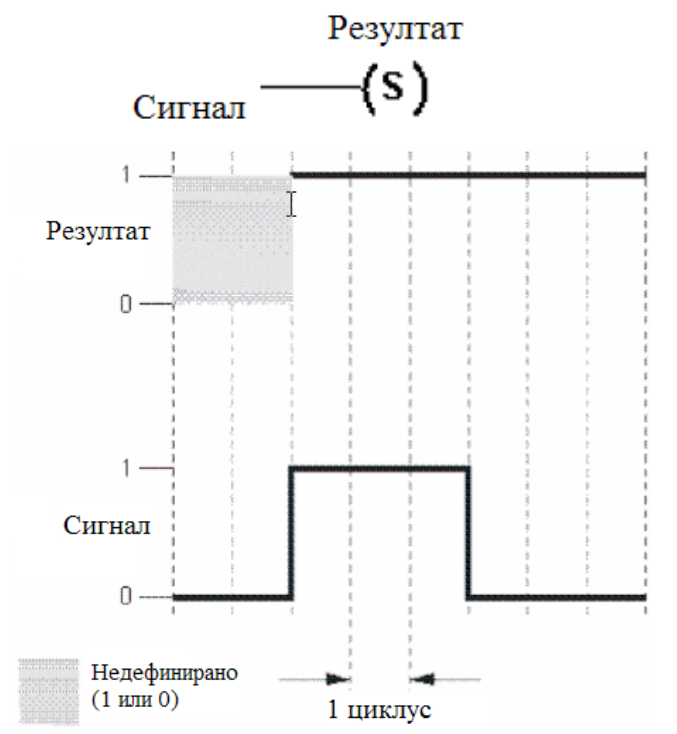

Намотката за сетирање ја сетира променливата во состојба 1 ако се исполнети условите.

Состојбата останува сетирана се додека променливата не се ресетира.

4. Намотка за ресетирање

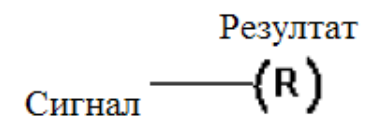

Ако се исполнети условите, намотката за ресетирање ја ресетира променливата, т.е. ја променува нејзината состојба во 0.

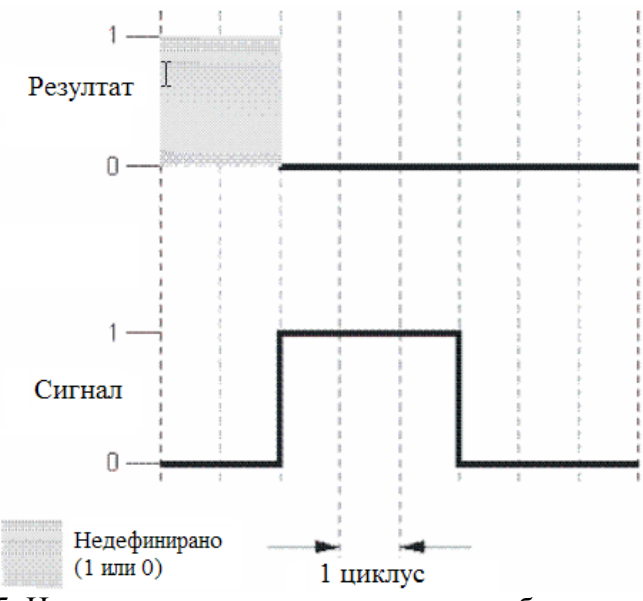

5. Намотка со премин на позитивен раб

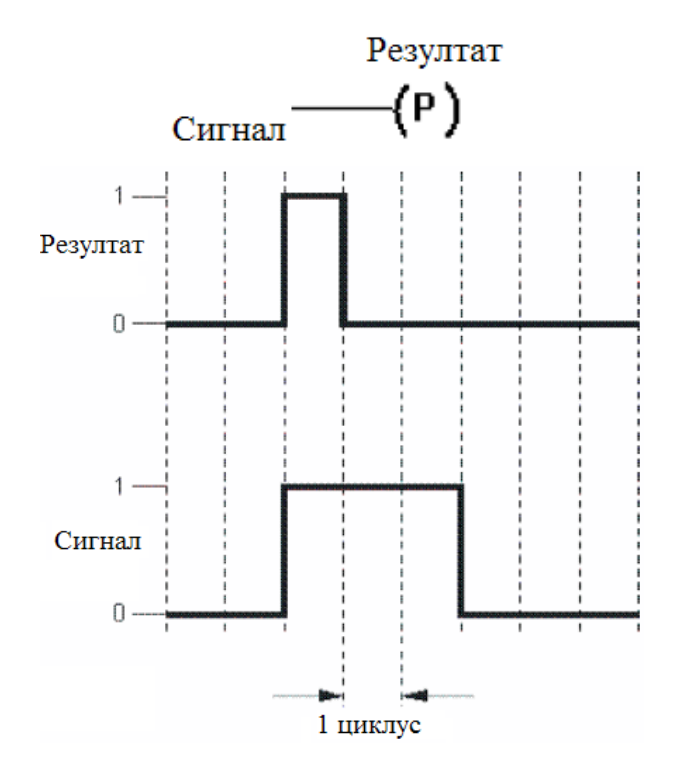

Намотката со премин на позитивен раб ја променува состојбата на променливата во 1 (во времетраење од 1 циклус) ако се исполнети условите.

За сите други циклуси при исполнети услови, излезот останува со состојба 0.

6. Намотка со премин на негативен раб

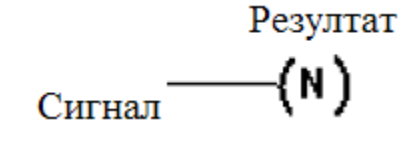

Намотката со негативен раб ја променува состојбата на променливата во логичка 1 за времетраење од 1 циклус, ако не се

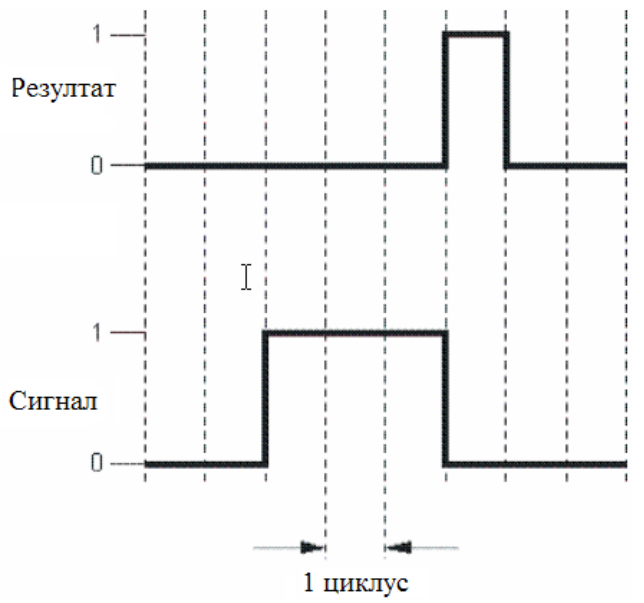

исполнети условите, и тоа во првиот циклус по престанокот на исполнувањето на условите (на негативниот раб).

За сите други циклуси во кои не се исполнети условите, вредноста на променливата останува 0.

7. Намотка со премин на позитивен и негативен раб

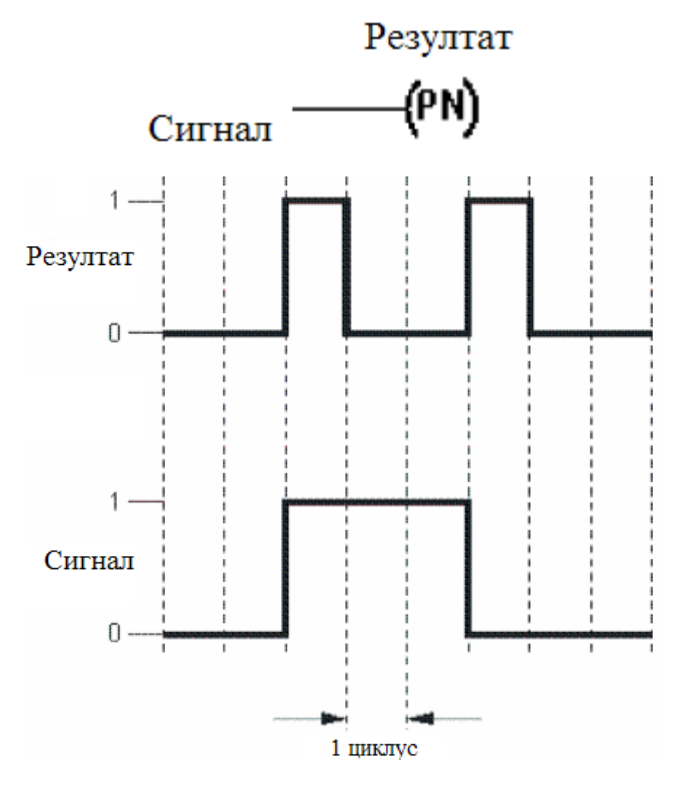

Оваа намотка ги обединува функциите на излезите со позитивен и негативен раб.

#### 7.2.5. Контролирање на текот на програмата

Текот на програмата се контролира со помош на две инструкции, **jump** и **return**. Идејата е оние мрежи од програмата кои не се потребни во дадениот момент да се прескокнат и да се изврши некој дел од програмата што се наоѓа под тие редови.

Кога се исполнети условите за инструкцијата јитр, таа се извршува на тој начин што извршувањето на програмата прави "скок" од местото на инструкцијата јитр до онаа мрежа со специфично име, т.е. името на инструкцијата јитр. На пример, ако инструкцијата јитр е означена како "Jump Mark", ќе се прескокнат сите мрежи после инструкцијата и програмта ќе продолжи да се извршува од мрежата што го носи името "Jump Mark". За сите скокови потребни се единствени имиња (слика 7.3).

Со ова се овозможува ефикасна контрола на текот на програмата. Ова помага да се скрати времето на извршување на програмата, со елиминирање на оние мрежи кои нема потреба да се извршат во дадениот момент, т.е. при зададените услови.

Инструкцијата return се користи за да го заврши ледер дијаграмот на одредена мрежа, различна од последната, ако се исполнети условите кои се поставени. Ако се исполнети условите на инструкцијата return, оние мрежи што се наоѓаат под неа не се извршуваат (слика 7.4).

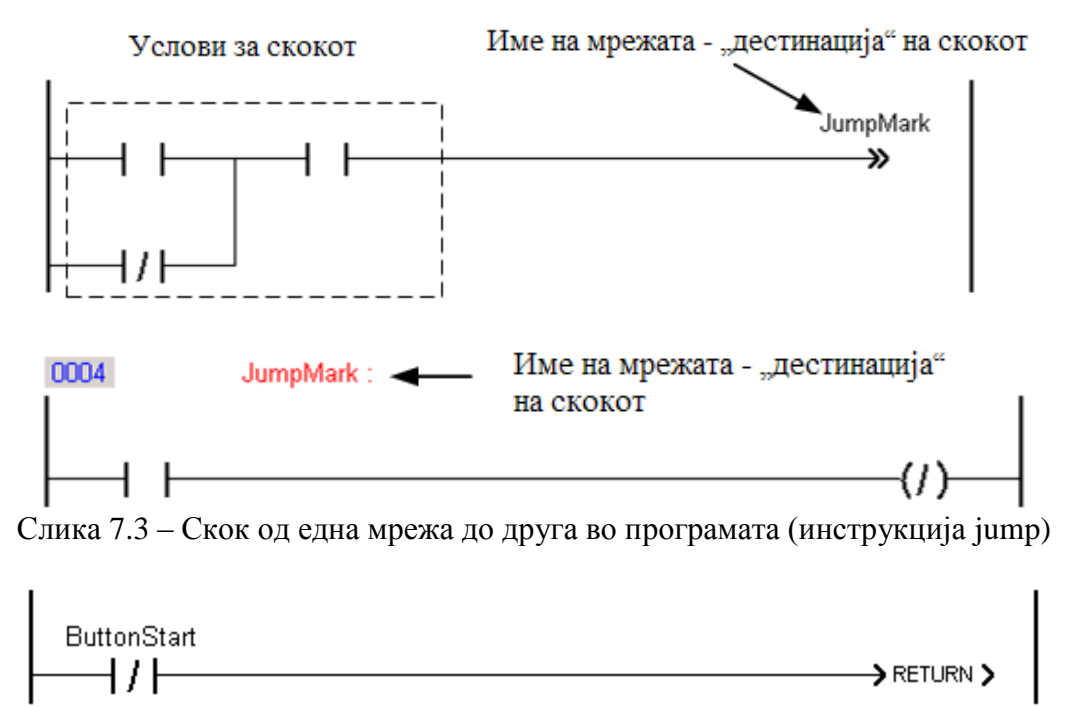

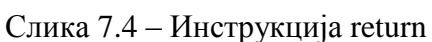

#### 7.2.6. Користење на функциски блокови

Ледер дијаграм едиторот во Automation Studio овозможува користење на функциски блокови. Ако се внесе функциски блок, тогаш влезната логика (условите) се исто така претставени со инструкции со контакти. Тие ја одредуваат логиката за функциските блокови. Еден функциски блок може да има еден или повеќе намотки како излези, во кои се регистрира статусот или резултатот на функцијата. Ако функцискиот блок треба да биде активен цело време, тогаш тој се поврзува за вертикалната линија на левата страна (bus bar линија).

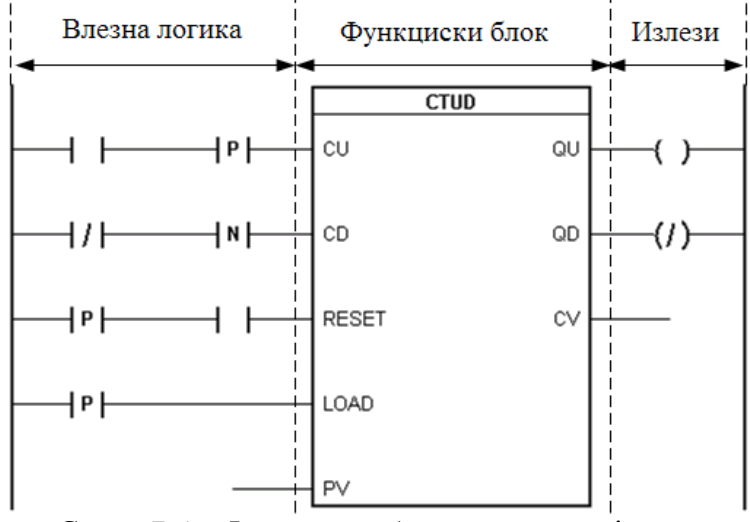

Слика 7.5 – Функциски блок во ледер дијаграм

Функцискиот блок може да има и аналогни влезови и излези, поврзувајќи го со променливи на кои им се придружени некои од аналогните влезови и излези на модулите. Потребно е да курсерот да се постави во позиција на некоја од променливите на функцискиот блок (на пример, променливата CV од слика 7.5), и да се притисне иконата (Analog value) или spacebar-от на тастатурата. Потоа на таа функциска променлива и се доделува некоја од програмските променливи, претходно декларирани.

## 7.2.7. Тек на "струјата" во програмата

Ако се појави логички континуитет во една мрежа, тогаш состојбата на излезот има состојба логичка 1, т.е. "струјата протекува" до делот од мрежата резервиран за излезните инзтрукции. "Струјата тече" од лево кон десно во една мрежа. Мрежите се извршуваат една по друга, освен ако текот се промени со користење на скокови или прекинит (инструкциите jump и return).

Во следнава мрежа има неколку можни начини на тек на логичкиот континуитет.

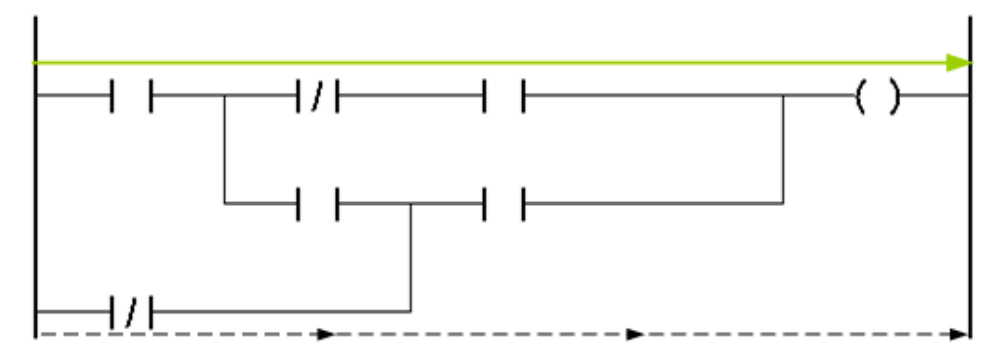

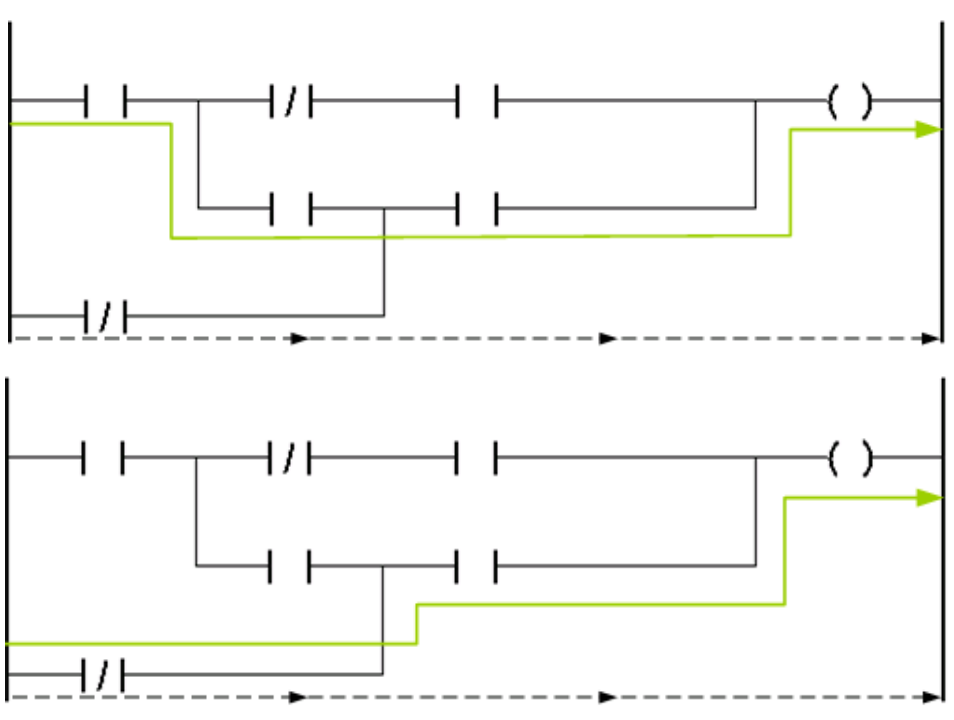

Слика 7.6 – Можни начини на тек на логичкиот континуитет

За разлика од жичано поврзанита релејна логика, тек на "струјата" како што е прикажан на слика 7.7 не е возможна кај логиката на PLC контролерите.

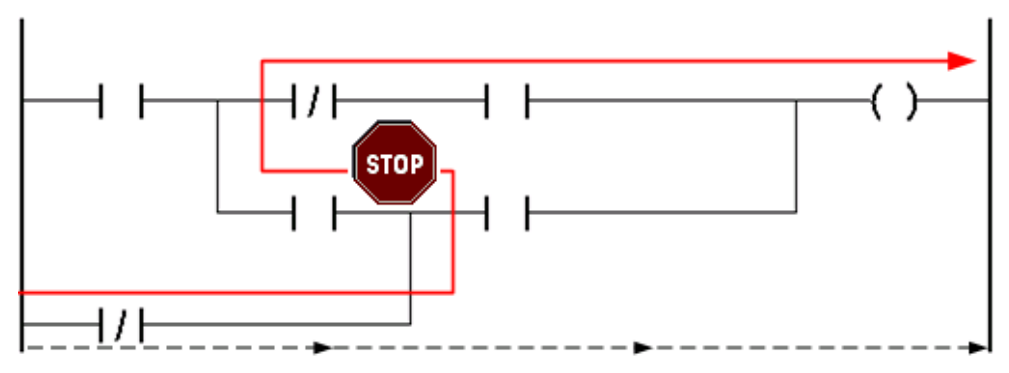

Слика 7.7 – Не е возможен тек на логички континуитет од десно на лево

# 7.3. Променливи

Променливите се симболички елементи кои се користат во програмирањето. Тие претставуваат мемориски локации од кои што можат да се читаат и запишуваат податоци, со пристапувањето до променливата. Со користењето на овие симболички елементи е овозможено корисникот да не води многу сметка за користењето на меморијата, бидејќи тоа го управува задачата на програмирањето.

Константите се вид на "променливи", чијашто вредност не се менува. Таа е зададена за време на креирањето на софтверот и нејзината вредност може да биде само прочитана.

## 7.3.1. Типови на податоци

Типот на податоците ги опишуваат својствата на променливите. Примери за својства можат да бидат можниот опсег на бројот складиран во променливата, неговата прецизност, или можните операции кои можат да се извршат врз него.

Следните типови на податоци се викаат основни типови на податоци. Тие можат да се користат во сите програмски јазици.

| Бинарни | Целобројни ненегативни | Целобројни | Реални | Време, датум, знаковни |
|---------|------------------------|------------|--------|------------------------|
|         |                        |            |        | променливи             |
| BOOL    | USINT                  | SINT       | REAL   | TIME                   |
|         | UINT                   | INT        | LREAL  | DATE_AND_TIME          |
|         | UDINT                  | DINT       |        | STRING                 |

| Тип на податок | Потребна меморија (бајти) | Опсег                      |
|----------------|---------------------------|----------------------------|
| BOOL           | 1                         | TRUE (1), FALSE (0)        |
|                |                           | Дигитални влезови и излези |
| SINT           | 1                         | -128 +128                  |
| INT            | 2                         | -32768 +32768              |
|                |                           | Аналогни влезови и излези  |
| DINT           | 4                         | -2147483648 +2147483647    |
| USINT          | 1                         | 0 255                      |
| UINT           | 2                         | 0 65535                    |
| UDINT          | 4                         | 0 4294967295               |
| REAL           | 4                         | -3.4E38 +3.4E38            |
| LREAL          | 8                         | -1.79769313486231E308      |
|                |                           | +1.79769313486231E308      |
| TIME           | 4                         | T#-24d_20h_31m_23s_648ms   |
|                |                           | T#24d_20h_31m_23s_647ms    |
| DATE_AND_TIME  | 4                         | DT#1970-01-01-00:00:00     |
|                |                           | DT#2106-02-07-06:28:15     |
| STRING         | Променлива                | Приказ на знакови          |

# 7.3.2. Декларирање на променливи и константи

Променливите и константите се декларираат во фајлот со додавката (екстензија) **\*.var**. Начинот на декларирање на променливите беше објаснет во точката 3.2.2. При деларирањето на променливата, освен нејзиното име, треба да се специфицира и типот на податокот што таа ќе го носи и дали таа е константа. На една променлива или константа може да се специфицира и одредена вредност (слика 7.8).

|         |                                                                                                    |          |             |            |        |                                                       | 572 |
|---------|----------------------------------------------------------------------------------------------------|----------|-------------|------------|--------|-------------------------------------------------------|-----|
| 🖉 Lift: | 2_prog::Lift2_prog.var [Variable Decl                                                                         | aration] |             |            |        |                                                       | x   |
| 🧳 A     |                                                                                                    |          |             |            |        |                                                       |     |
| Name    |                                                                                                    | Туре     | & Reference | 🔒 Constant | Value  | Description [1]                                       | *   |
|         | *COPYRIGHT                                                                                                    |          |             |            |        |                                                       |     |
|         | * Program: Lift2_prog<br>* File: Lift2_prog.var<br>* Author: Aleksandar Gochevski<br>* Created: July 31, 2009 |          |             |            |        |                                                       | III |
|         | * Local variables of program Lift2_prog                                                                       |          | -           |            |        |                                                       |     |
| e 🖗     | Vreme                                                                                                    | TIME     |             |            | T#6s   | Vreme na stoenje so otvorena vrata na odredeniot spat |     |
| i 🖉     | а1                                                                                                    | BOOL     |             |            | FALSE  | Mez vratata na 1 sorat e zatvorena                    |     |
| Сли     | ика 7.8 – Декларирањ                                                                                          | е на кон | станта и    | специф     | ицирањ | е на вреднсот на променливат                          | га  |

(константата)

Во колоната **Туре** (слика 7.8) се специфицира типот на променливата, односно типот на податоците кои можат да се доделат кон променливата. Најпрво, се кликнува (се селектира) променливата и се кликнува во редот на името на променливата и колоната **Туре**. Откако ќе се појави иконата  $\Box$  се кликнува на неа и се отвора прозорец како на слика 7.9.

| Select Data Type        |               |       |                   | x        |
|-------------------------|---------------|-------|-------------------|----------|
| Category:               | Name 🔺        | Scope | Description[1]    | Descript |
| Pasis data tunas        | BOOL          |       | TRUE or FALSE     |          |
| Pasis data types        | DATE_AND_TIME |       | 32-Bit type with  |          |
| Structure types         | DINT          |       | 32-Bit signed int |          |
| Enumeration types       | DT            |       | 32-Bit type with  |          |
| Function blocks         | INT           |       | 16-Bit signed int |          |
| Show external libraries | LREAL         |       | 64-Bit signed flo |          |
|                         | REAL          |       | 32-Bit signed flo |          |
| Show only used          | SINT          |       | 8-Bit signed inte |          |
|                         | STRING        |       | ASCII string (ter |          |
| Show only local         | TIME          |       | 32-Bit type with  |          |
|                         | UDINT         |       | 32-Bit unsigned   |          |
|                         | UINT          |       | 16-Bit unsigned   |          |
| Array index range:      | USINT         |       | 8-Bit unsigned i  |          |
| Length                  |               |       |                   |          |
| Length                  |               |       |                   |          |
| 0                       |               |       |                   |          |
|                         |               |       |                   |          |
|                         | ۰ III         |       |                   | Þ        |
|                         |               |       |                   |          |
| Filter:                 |               |       |                   | •        |
|                         |               | ОК    | Cancel Helj       | <b>م</b> |

Слика 7.9 – Избор на типот на променливата

Може да се избере помеѓу основни типови на проманливи (Basic data types), структурирани типови на променливи (Structure types), наброиви типови на податоци (Enumeration types) и типови на податоци на функциските блокови. Последниот тип на податоци се доделува на променливите што се доделуваат на функциските блокови. На

пример, ако на функцискиот блок TON е доделена променливата Tajmer1, таа треба да биде од типот TON, кој може да се најде ако во паѓачкото мени **Category**, (слика 7.9), се избере Function blocks.

## 7.3.3. Структури (кориснички типови на податоци)

Корисникот (програмерот) може да групира одредена група на променливи во структура. Ова овозможува да одделните променливи кои би биле "расфрлани" наоколу, декларирани со други типови, да се групираат и да формираат структури кои ќе рефлектираат одредена функција или задача.

Ова подобро може да се објасни со пример: Нека е зададена задача да се креира програма која ќе управува со печење на два типа на леб. Секој тип на леб се дефинира со променливите Voda, Brasno, Sol и Kvasec. Типот на податоците ќе ги содржи следните елементи:

Voda Brasno Sol Kvasec

Типовите на лебови се мешан леб и домашен леб. Предноста на структурата е во тоа што се потребни само две променливи, на пример "mesan\_leb" и "domasen\_leb". И двете променливи ги содржат потребните елементи (вода, брашно, сол и квасец).

Ако би требало да се прошири програмата со уште еден тип на леб, она што треба да се направи е само да се креира уште една променлива од типот recept\_na\_leb (на пример, "bel\_leb"). Ако подоцна има потреба да се специфицира и времето на печење, тоа се прави со едноставно проширување на структурата, со елементот Vreme\_na\_pecenje.

Во овој пример, со помош на структурата, се користат само 3 променливи од типот recept\_na\_leb, наместо 15 кога не би постоела структурата.

За да се креираат типови на податоци, треба да се отвори фајлот со екстензија **\*.typ**. Тоа е Global.typ (слика 7.10), се отвора со двоен клик и неговиот прозорец се појавува на десната страна од главниот прозорец.

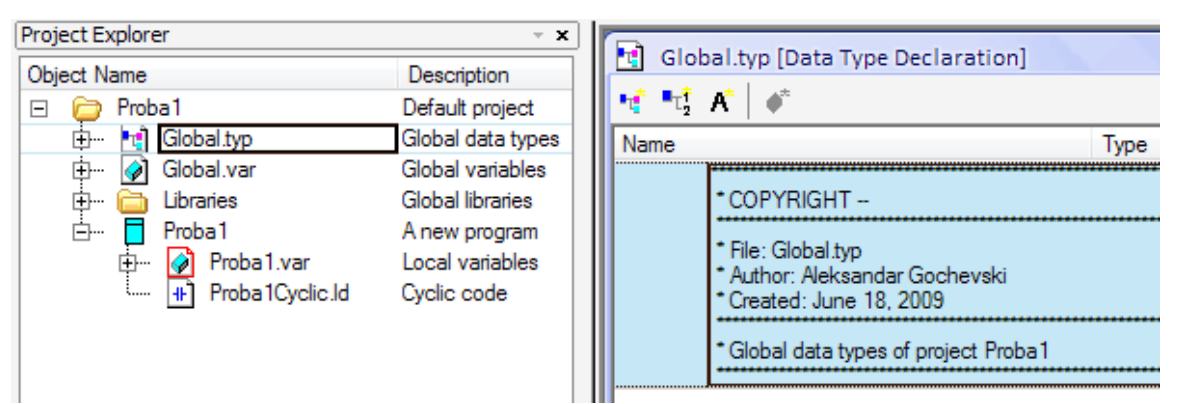

Слика 7.10 – Отворање на декларацијата за типови на податоци

Со десен клик на новоотворениот прозорец и со избор на Add Structure Type се декларира нов тип на податок, на кој му даваме име (пример, recept\_na\_leb). Содржината
на типот на податоците, елементите, се додаваат со избор на Add Type Member од менито кое се отвора со десен клик на името на структурата (слика 7.11).

| 😨 Global.typ [Data Typ                                       | e Declaration]           |   |                   |       |
|--------------------------------------------------------------|--------------------------|---|-------------------|-------|
| 🕂 🎝 A 🗍 🏈                                                    |                          |   |                   |       |
| Name                                                         | Туре                     |   |                   |       |
| * COPYRIGHT -                                                |                          |   |                   |       |
| * File: Global.typ<br>* Author: Aleksan<br>* Created: June 1 | dar Gochevski<br>8, 2009 |   |                   |       |
| * Global data type                                           | es of project Proba1     | F | a 📴 recept na leb |       |
| + T recept na leb                                            | Add Structure Type       |   | ····· 🔗 Voda      | USINT |
|                                                              | Add Enumeration Type     |   | ····· 🤣 Brasno    | USINT |
|                                                              | Add Type Member          |   | 🤣 Sol             | USINT |
|                                                              | Add Comment              | - | wasec             | USINT |

Слика 7.11

Откако ќе се зачува, овој тип на податоци може веднаш да се користи во програмите од проектот.

#### 7.3.4. Типови на податоци на функциските блокови

Секој функциски блок има влезови и излези, заедно групирани во форма на структура. Кога еден функциски блок ќе се повика, програмата "позади" функцискиот блок ја прима таа структура на податоци. Ако во прозорецот за следење на вредностите на променливите (Watch прозорецот) се додаде една променлива од типот на функцискиот блок на кој е придружена, ќе се види дека еден функцискиот блок е составен од одделни елементи, кои со текот на извршувањето на програмата на функцискиот блок, во општ случај се менуваат. На слика 7.12 е даден пример на функцискиот блок ТОN поставен во прозорецот за следење на променливите.

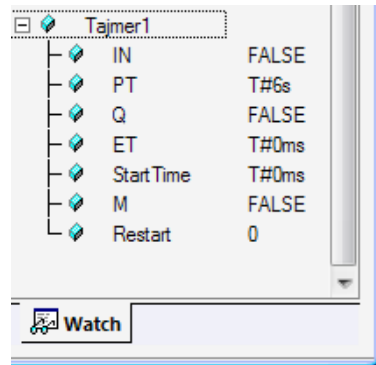

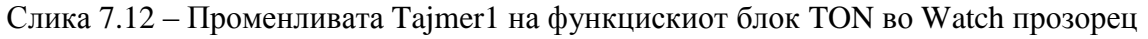

### 7.3.5. Низи

Низите се променливи што содржат неколку елементи од ист тип на податоци. Кон тие елементи се пристапува со помош на индекс. Овие елементи можат да се декларираат како основни типови на податоци (проста низа) или како кориснички типови на податоци (низа од структури). Индексот на низата секогаш започнува со 0. Пристапот до елемент од низата изгледа вака:

```
ArrayVariable[ArrayIndex]
```

Пристапот до низа од структура изгледа вака:

ArrayVariable[ArrayIndex].Element

Во Automation Studio променливата се декларира како низа во прозорецот за декларирање на променливите, при изборот на типот на податокот.

Низите од податоци се користат кога се потребни променливи од ист тип на податоци.

| Select Data Type        |               |
|-------------------------|---------------|
| Category:               | Name 🔺        |
| Basic data types        | BOOL          |
| busic data types        | DATE_AND_TIME |
|                         | DINT          |
| Show project structure  | DT            |
|                         | INT INT       |
| Show external libraries | LREAL         |
|                         | REAL          |
| Show only used          | SINT          |
|                         | STRING        |
| Show only local         |               |
|                         |               |
|                         |               |
| Array index range:      |               |
| 03                      |               |
|                         |               |
| Length:                 |               |
| 0                       |               |
|                         |               |
|                         | ٠ III         |

Слика 7.13 – Декларирање на низа

#### 7.3.6. Домен на променливи

Пакетите на еден проект можат длабоко да се вгнездуваат (структурираат), во зависност од потребата, а тоа може да се види во логичкиот поглед. Ова овозможува енкапсулација (обвивање) на податоците. Структурата на проектот го определува доменот (видливоста) на користење на декларираните променливи и типови на податоци. Постојат разлики во доменот на променливите:

 Глобални променливи, се наоѓаат на највисокото ниво и се видливи за целиот проект. Тие исто така се глобални и од гледна точка на контролерот.

- Локални променливи на пакетот. Тие се декларираат во границите на пакетот и можат да се користат во сите под-пакети или програми. И овие променливи се глобални од гледна точка на контролерот.
- Локални променливи, се декларираат во програмата и се видливи само за конкретната програма. Од гледна точка на контролерот, тие се локални променливи.

| Object Name             | Description                                                     |
|-------------------------|-----------------------------------------------------------------|
| 🖃 🚞 Machine             |                                                                 |
| 🞰 🗝 时 Global.typ        | Global data types                                               |
| 🚊 📝 Global.var          | Global variables                                                |
| 🕂 🛅 Libraries           | Global libraries                                                |
| 🚊 🗝 Part_A              | A package of related programs and data objects.                 |
| 😟 🕂 🔁 Part_A.typ        | Global data types                                               |
| 👳 🛶 📝 Part_A.var        | Global variables                                                |
| 🚊 🗝 🗁 SupPart_A         | An empty package                                                |
| 📄 👘 🧧 ProgX             | A program in IEC-1131 languages, B&R Automation Basis or ANSI-C |
| 庄 🕢 ProgX.var           | Local variables                                                 |
| 🛄 👫 🕂 👫 🕂 🕂             | Cyclic code                                                     |
| 🛄 📆 Documentation_A.pdf |                                                                 |
| 🗄 🗁 PartB               | A package of related programs and data objects.                 |
| 🗄 📷 PartB.typ           | Global data types                                               |
| 😐 🕢 PartB.var           | Global variables                                                |
| 🗄 🧧 MyProg1             | A program in IEC-1131 languages, B&R Automation Basis or ANSI-C |
| 🔂 Documentation_B.pdf   |                                                                 |
| 🗄 🧧 Steps               | A program in IEC-1131 languages, B&R Automation Basis or ANSI-C |
| 🗄 📈 🔗 Steps.var         | Local variables                                                 |
| 🗄 🖪 StepsCyclic.ab      | Cyclic code                                                     |
| Timi 💊 _CYCLIC          | Coment                                                          |
| ······ 💊 _LYLLIL        | Loment                                                          |

Слика 7.14 – Глобални и локални променливи

## 7.3.7. Иницијализација на променливите и константите

Променливите треба да имаат дефинирани вредности во секој момент. Има неколку начини на иницијализација на променливите: од системот или од корисникот. Иницијализацијата се одвива по следниот редослед:

- Во прозорецот за декларирање на променливи
- Во иницијализацијата на задачата
- Во делот на цикличната задача

Декларирање на променливата. Вредноста на иницијализација (почетната вредност) може да се внесе за променливите и константите во прозорецот за декларирање на променливите, и тоа во колоната Value (слика 7.8). Притоа постојат две можности:

 Променливите да се иницијализираат со фиксна вредност (нумеричка вредност што припаѓа во опсегот на вредности на променливата) Променливите да се дефинираат како заостанати. Овие вредности се зачувани во областа на бафер меморијата (меморијата напојувана од батерија), пред рестартирањето на системот. Една променлива се декларира како заостаната, ако во колоната Value, од паѓачкото мени се одбере RETAIN (слика 7.15).

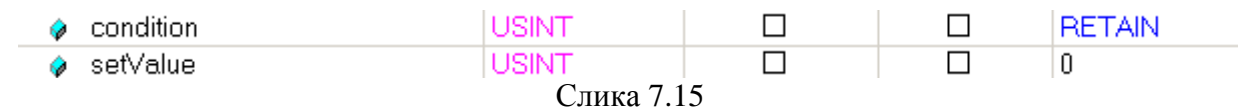

**Иницијализација на задача** се случува (ако постои), така што секој циклус на задачата преку својата потпрограма за иницијализација, кога цикличниот систем се стартува (ова се случува пред да се стартува цикличниот дел од програмата). Програмата за иницијализација може да содржи програмски код што ги дефинира вредностите на променливите.

**Иницијализација во текот на цикличната задача.** Цикличниот дел на програмата започнува после декларирањето на променливите и иницијализацијата на задачата. Оние променливи на кои им се доделени вредности, ги задржуваат се додека не примат нови или сестемот не се рестартира.

Заостанати променливи. Заостанатите променливи се зачувуваат во посебна безбедна меморија за време на рестартирањето на системот (топол рестарт или снемување на струја), од каде што можат повторно да бидат прочитани, откако системот ќе заврши со рестартот. Податоците се зачувуваат благодарение на дополнителното напојување (батеријата) на процесорот.

## 8. Практично извршување на апликација во лабораториски услови

Во ова поглавије ќе бидат презентирани подесувањата потребни за воспоставување врска на компјутерот со контролерот, поврзувањето на сензорите и актуаторите со контролерот, однесувањето на процесот, како и резултатите што ги дава симулацијата.

# 8.1. Потребни подесувања за воспоставување на врска помеѓу компјутерот и контролерот и пренос на проектот во контролерот

Ова е првата работа што треба да се направи, да се пренесе проектот од персоналниот компјутер, каде што е креиран, до целниот систем, програмибилниот контролер. Воспоставуањето на оваа врска е значајна и за мониторинг и интервенции на состојбите на променливите за време на тестирањето на управувачкиот софтвер. Проектот може да се пренесе на контролерот и со помош на CompactFlash мемориската картичка. Во овој случај преносот ќе го вршиме со помош на Ethernet локална мрежа. Ќе биде искористена локалната мрежа на факултетот, од каде со помош на рутер се поврзани неколку компјутери, но и програмибилниот контролер (во портот IF2).

Најпрво треба да се направат подесувања на компјутерот за тој да се поврзе со локалната мрежа. Се отвора прозорецот Network Connections (Start / Connect To / Show All Connections) и на локалната конекција (Local Area Connection) се кликнува со десен клик и се одбира Properties. Потоа, во јазичето General се одбира категоријата Internet Protocol (TCP/IP) и се кликнува Properties (слика 8.1 – лево). Ќе се отвори прозорец како на слика 8.1 – десно и таму треба да се направат подесувањата како што се прикажани на сликата.

| 👃 Local Area Connection Properties                            | Internet Protocol (TCP/IP) Properties                                                                                                    |  |  |
|---------------------------------------------------------------|----------------------------------------------------------------------------------------------------|--|--|
| General Authentication Advanced                               | General                                                                                                    |  |  |
| Connect SiS191 Ethernet Controller Configure                  | You can get IP settings assigned automatically if your network<br>supports this capability. Otherwise, you need to ask your network<br>administrator for the appropriate IP settings. |  |  |
| This connection uses the following items:                     | Obtain an IP address automatically                                                                                                    |  |  |
| 🗹 💂 File and Printer Sharing for Microsoft Networks 🔺         | O Use the following IP addres                                                                                                    |  |  |
| QoS Packet Scheduler                                          | IP address: 192 . 168 . 1 . 115                                                                                                    |  |  |
|                                                               | Subnet mask: 255 . 255 . 0                                                                                                    |  |  |
| Install Uninstall Properties                                  | Default gateway: 192 . 168 . 1 . 1                                                                                                    |  |  |
| Description                                                   | Obtain DNS server address automatically                                                                                                    |  |  |
| Transmission Control Protocol/Internet Protocol. The          | O Use the following DNS server addresse                                                                                                    |  |  |
| communication across diverse interconnected networks.         | Preferred DNS server:                                                                                                    |  |  |
| Show icon in notification area when connected                 | Alternate DNS server:                                                                                                    |  |  |
| Notify me when this connection has limited or no connectivity | Advanced                                                                                                    |  |  |
| OK Cancel                                                     | OK Cancel                                                                                                    |  |  |

Слика 8.1 – Подесувања за пристап на локалната мрежа

После овие подесувања (мрежниот кабел секако треба да е поврзан во компјутерот) компјутерот има пристап до мрежата, на која и програмибилниот контролер е поврзан. Сега е потребно да се направат подесувања во Automation Studio. Најпрво во конфигурацискиот поглед треба да биде активна онаа конфигурација која е за реално поврзување на компјутерот со контролерот – во случајов тоа е Konfiguracija1 (значи не треба да биде активна конфигурацијата за симулација). Потоа се отвора **Online / Settings** и се додава нова комуникација (со кликнување на копчето **Add** на отворениот прозорец). По ова се појавува прозорец како на слика 8.2 – лево, каде треба да се внесе името на конекцијата и водот на комуникацијата. Името е Izis (според името на локалната мрежа), а видот на комуникацијата е TCP/IP. Откако ќе се внесе ова, се кликнува на **Properties** за да се подеси врската. Се појавува прозорец како на слика 8.2 – десно и се прават подесувањата како што е прикажано. На контролерот можат да пристапат и повеќе компјутери, но затоа е потребно кај секој компјутер да има различен број во полето **Source address**.

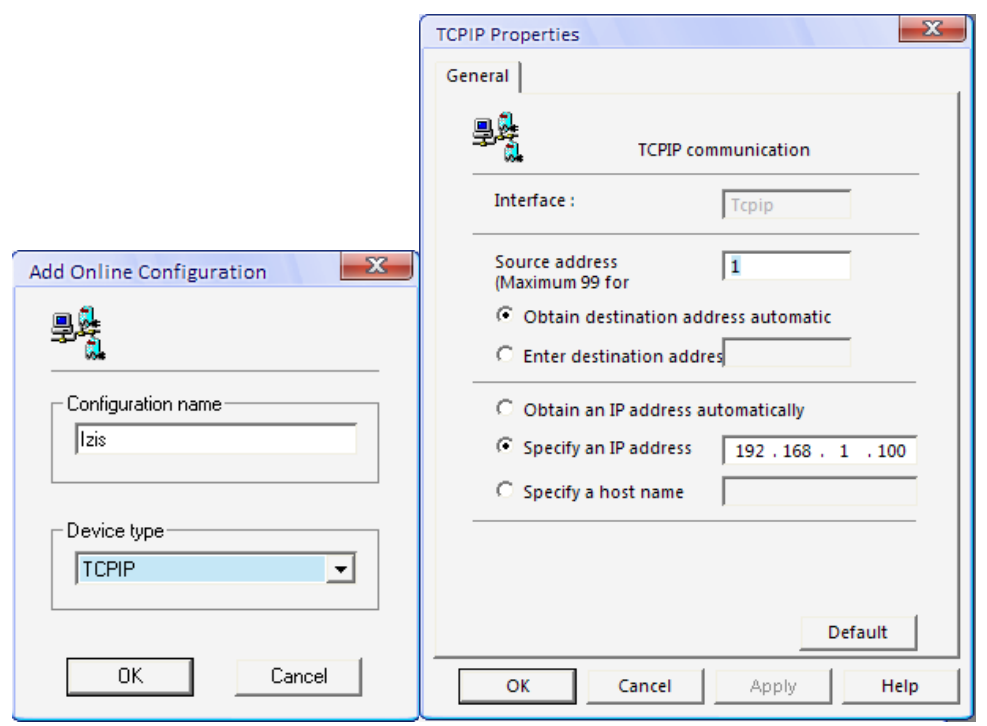

Слика 8.2 – Подесувања за комуникацијата со контролерот

Сега останува уште едно подесување, а тоа се прави кога во физичкиот поглед ќе се отвори Ethernet врската (со десен клик на името на процесорот и **Open Ethernet**). На новоотворениот прозорец на IF2 (Ethernet) се кликнува со десен клик и се одбира **Properties**. Потоа ќе се отвори прозорец како на слика 8.3, каде што треба да се направат прикажаните подесувања. Најпрво треба да се активира интерфејсот (**Activate Interface = on**). Потоа, во Mode се одбира **enter IP address manually** и се внесува IP адресата 192.168.1.100 (истата како на слика 8.2 – десно), а во Subnet mask се внесува 255.255.255.0 – исто како на слика 8.1 – десно. Во делот **INA Parameters, Activate online communication** се поставува на **on**, а бројот на портата треба да биде 11159. Се зачувува овој прозорец и комуникацијата треба да се воспостави (слика 8.4).

| PLC1.CPU [IF2 Ethernet Configuration] |                           |                                                          |
|---------------------------------------|---------------------------|----------------------------------------------------------|
| ≜ ₹                                   |                           |                                                          |
| Name                                  | Value                     | Description                                              |
| 🖃 📭 📴 F2                              |                           | X20CP1485 (Ethemet)                                      |
| 🖗 Activate interface                  | on                        |                                                          |
| 🗄 🛶 🛐 Device parameters               |                           | For global Ethemet and DNS settings (e.g. Host name, DNS |
| 🛷 Baud rate                           | auto                      |                                                          |
| ····· 🛷 Mode                          | enter IP address manually |                                                          |
| 🔷 Internet address                    | 192.168.1.100             |                                                          |
| 📖 🛊 🧳 Subnet Mask                     | 255.255.255.0             |                                                          |
| 🗄 🚥 🛐 INA parameters                  |                           |                                                          |
| 🔷 Activate online communication       | on                        |                                                          |
| 🔷 Port number                         | 11159                     |                                                          |
| 🗄 👩 Modbus parameters                 |                           |                                                          |
| Activate Modbus communication         | off                       |                                                          |
| •                                     |                           | ь                                                        |

Слика 8.3

| Tcpip/DAIP=192.168.1.100 /REPO=11159 | CP1485 | V2.94 | RUN |  |
|--------------------------------------|--------|-------|-----|--|
| Слика 8.4                            |        |       |     |  |

Потоа следи класичното префрлување на проектот на целниот систем, со таа разлика што сега тоа не е AR000, туку реалниот управувачки хардвер.

На крајот е добро да се забележи дека погоре претставените подесувања (вредностите на адресите, итн.) важат само за конкретната мрежа која е користена. Во друг случај тие треба да бидат во согласност со мрежата која ќе се користи.

#### 8.2. Поврзување на компонентите на симулацијата

Пред да се изврши поврзувањето на компонентите на симулација, потребно е да се направи шема на поврзувањето. Ова се однесува на поврзувањето на сензорите и актуаторите со контролерот и напојувањето, како и поврзување на пневматските цилиндри со напојување на воздух под притисок. Сите компоненти се поставуваат на посебна табла во лабораторијата. Испитната табла, пнавматските цилиндри и распоредните вентили се производство на FESTO и се наменети за изведување на лабораториски испитувања.

На пример, за симулација на работа на лифт со три спрата би можела да се употребат пет пневматски цилиндри, сите двострано управувани: три за вратите на спратовите, и по еден за внатрешната врата на лифтот и цилиндер кој ќе го симулира подигнувањето и спуштањето на кабината. Исто така, потребни се и шест распоредни вентили, и тоа: 4 од типот 5/2 (за отворање и затворање на вратите) и 2 од типот 3/2 (за реализација на подигнувањето и спуштањето на кабината). За регистрирање на крајните положби на извлечените цилиндри на вратите ќе се користат механички крајни прекинувачи, а за одредување на положбата на главниот цилиндер – индуктивни сензори. За регистрирање на присуство на човек, при влегување и излегување од кабината, ќе се користи оптички сензор (би бил поставен на внатрешната врата). Напојувањето со еднонасочна струја е стандардно 24 V, а напојувањето со воздух под притисок е 5 bar.

На наредните слики ќе бидат прикажани шемите на поврзување, каде што на приклучоците се означени имињата на променливите во управувачката програма.

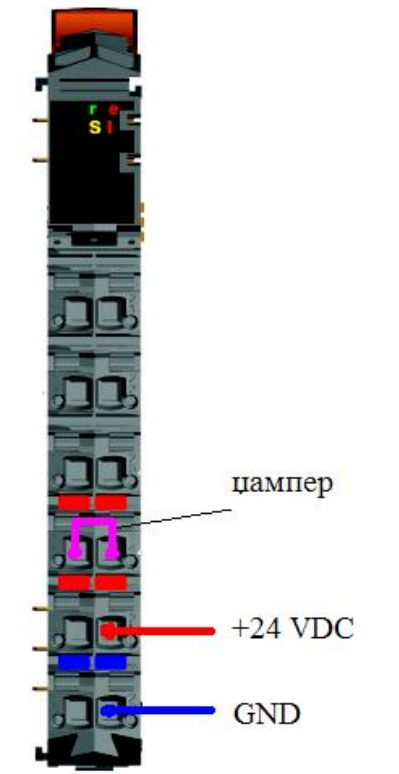

Слика 8.5 – Шема на поврзување на напојувањето

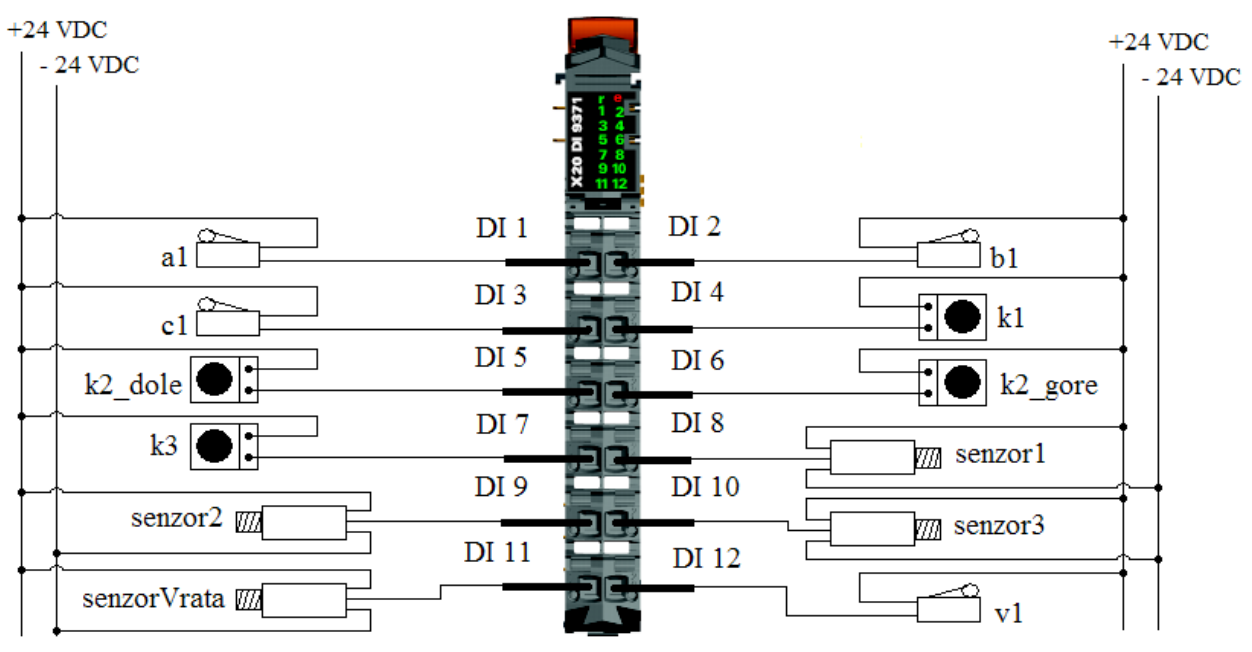

Слика 8.6 – Шема на поврзување на влезовите во влезниот модул X20 DI 9371

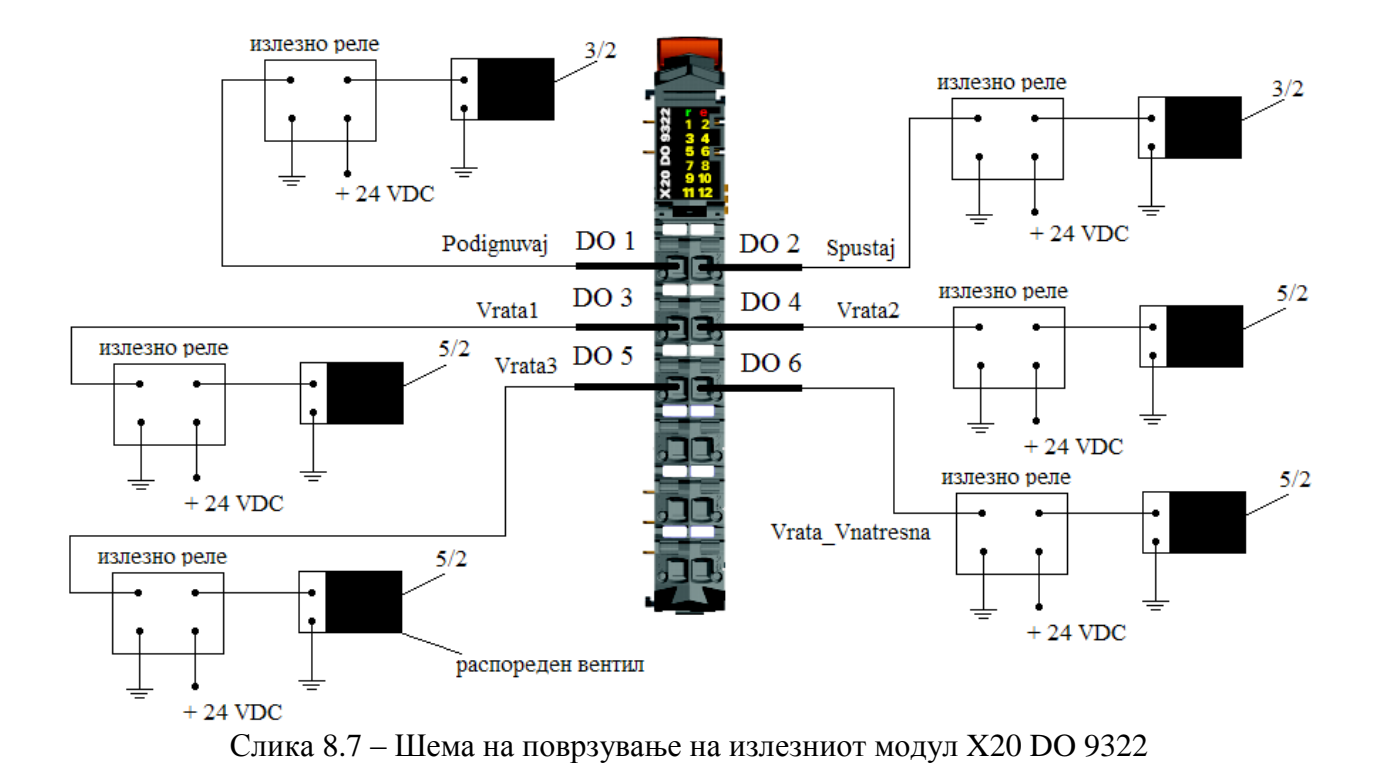

Во шемата на поврзување на излезниот модул се користат излезни релеа, за да го одвојат колото за напојување на распоредниците од она што е приклучено на излезниот модул. Сигналот од излезните приклучоци го вклучува релето, кое носи напојување за распоредникот, во посебно струјно коло. Со ова се постигнува двојна заштита на електрониката на контролерот. Првата е во самиот модул, каде што сигналот се пренесува со помош на оптокаплер (диода и фототранзистор). Излезните релеа се користат бидејќи постои можност електромагнетите на распоредниците да повлечат поголема струја и со тоа всушност се заштитува оптокаплерот.

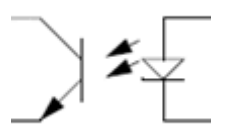

Слика 8.8 – Оптокаплер, пренесување на сигналот со помош на светлина

Со погоре прикажаното поврзување и според изработената програма, симулацијата работи како што е предвидено. Следат подесувањата за панелот и реализација на симулацијата со него.

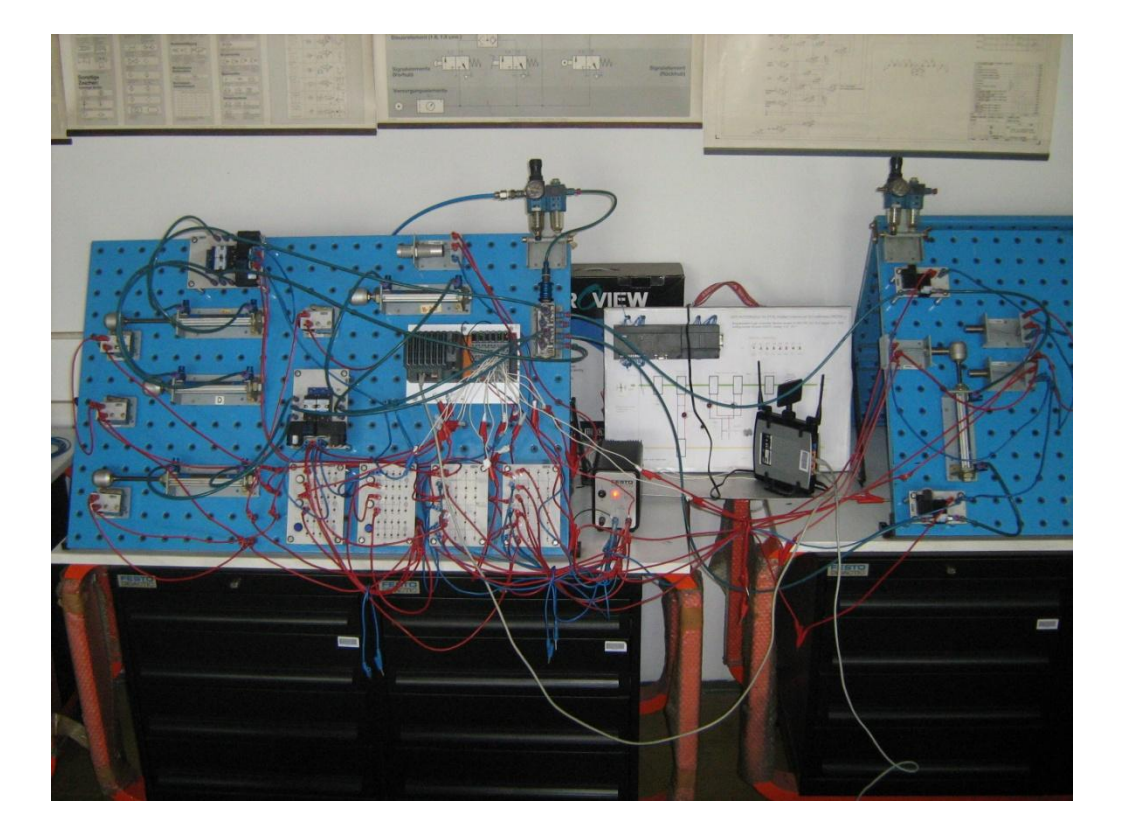

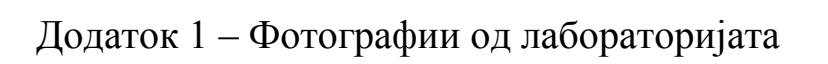

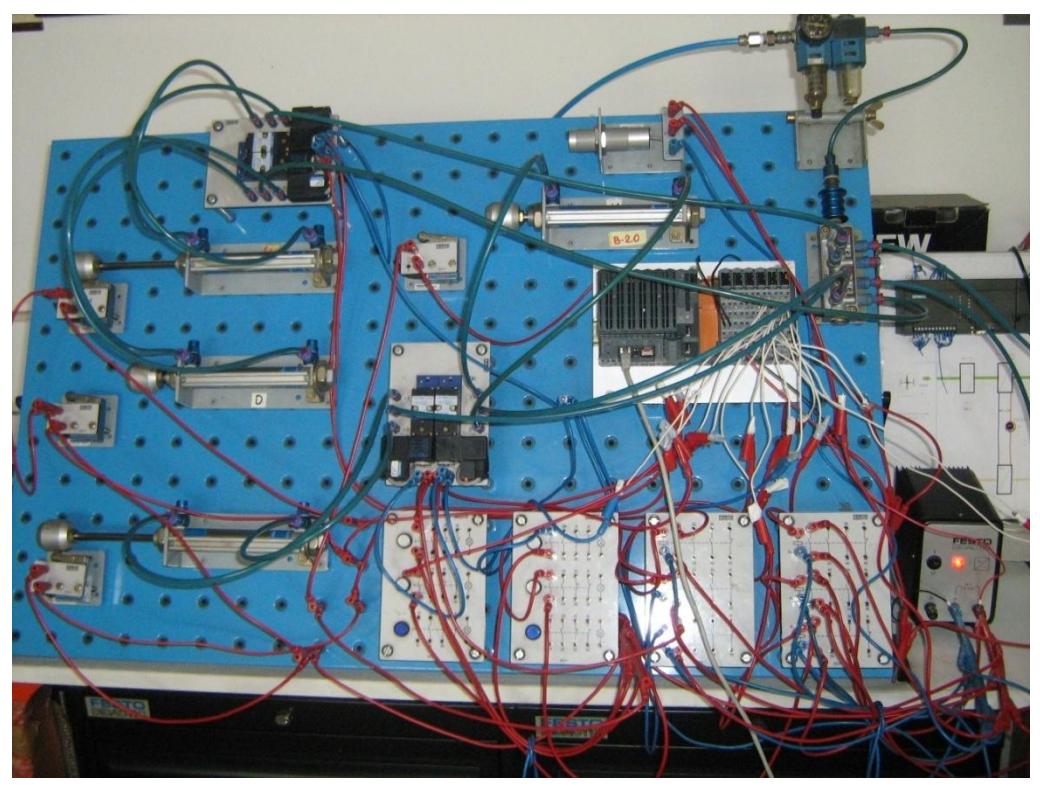

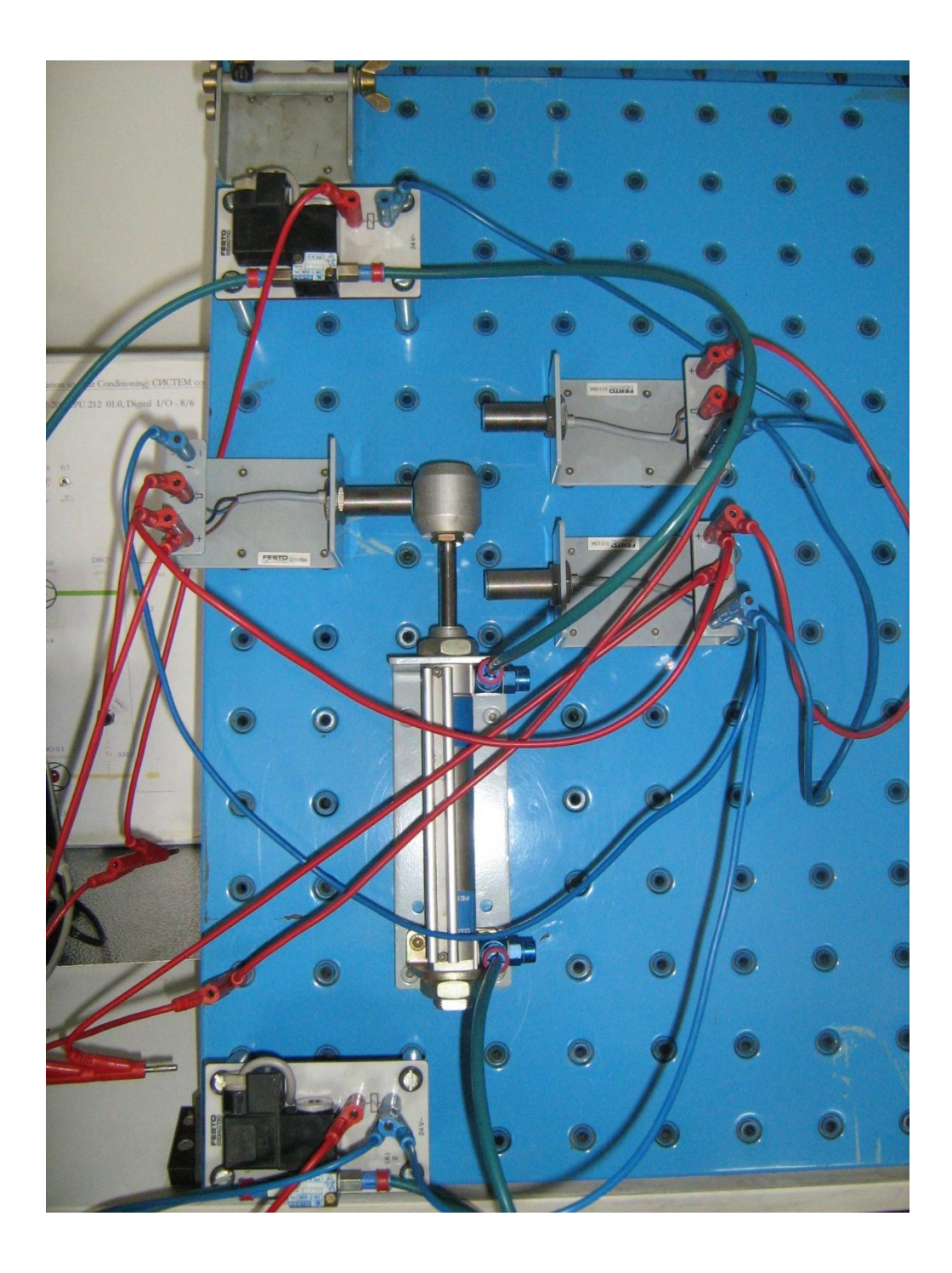